# Tech Guide

Version 2017.3

## **Table of Contents**

| Table of Contents                       | 2        |
|-----------------------------------------|----------|
| Technical Specifications                | 13       |
| Windows                                 | 13       |
| Linux                                   | 13       |
| Data Sources                            | 13       |
| Supported Browsers                      | 13       |
| Types of Objects                        | 13       |
|                                         | 14       |
| System Requirements                     | 14       |
| Configuring IIS for Exago               | 14       |
| Install Prerequisites                   | 14       |
| Install Exago                           | 15       |
| Set Ine Application Pool                | 15       |
| Check that the Web Site is Running      | 17<br>19 |
| Open the Admin Console                  | 20       |
| Additional Notes                        | 20       |
| Application Pool Settings               | 20       |
| Selecting the Correct App Pool          | 20       |
| Ensuring the App Pool is Running        | 21       |
| Installing Exago on Windows             | 21       |
| Prerequisites                           | 21       |
| Installation                            | 21       |
| Create the Directory Structure          | 21       |
| What's Next                             | 22       |
| Resources                               | 22       |
| Installing Exago on Linux               | 22       |
| Supported distros                       | 22       |
| Requirements                            | 22       |
| Apache 2.4+                             | 23<br>23 |
| Installation                            | 23       |
| Silent Installation with Parameters     | 23       |
| Guided Installation                     | 23       |
| Apache                                  | 23       |
| Nginx                                   | 24       |
| Run Exago at Startup                    | 24       |
| Configure Nainx                         | 24       |
| Example                                 | 24       |
| Folder Configuration                    | 25       |
| Scheduler and Monitoring Services       | 26       |
| Scheduler                               | 26       |
| Installing Exago on Azure               | 20       |
| Which solution should luse?             | 20       |
| App Service                             | 27       |
| Hosting Exago Bl in an App Service      | 27       |
| Using the .NET API with Azure           | 28       |
| File Storage                            | 28       |
| Config File                             | 28       |
| Azure Connection String                 | 28       |
| appositings.coming<br>API               | 29       |
| Reports Storage                         | 29       |
| Temporary Files Storage                 | 29       |
| Temp Cloud Service                      | 29       |
| Azure Annuity Cookie<br>Virtual Machine | 30<br>20 |
| Installing Ontional Features            | えし<br>30 |
| Legacy Maps (GeoCharts)                 | 30       |
| Google Maps                             | 31       |
|                                         |          |

| Application Themes                       | 31               |
|------------------------------------------|------------------|
| Install and Configure the Web Service    | 31               |
| Web Services API                         | 31               |
| For Windows                              | 31               |
| For Linux                                | 32               |
| Configuring Web Services API             | 32               |
| Installing the Scheduler Service         | 32               |
| For Windows                              | 32               |
| For Linux                                | 32               |
| Saving Schedules to a Repository         | 33               |
| About this Guide                         | 33               |
| Initial Setup                            | 33               |
| Set a Report Path                        | 33               |
| Installation Troubleshooting             | 34               |
| Administration Console Setup             | 35               |
| Data Sources                             | 35               |
| Building Metadata                        | 35               |
| Verifying the Report Path                | 36               |
| Admin Console Password Encryption        | 36               |
| Using the Admin Console                  | 37               |
| Using the API                            | 37               |
| Additional information                   | 37               |
| Scheduler Configuration                  | 37               |
| Starting and Changing Scheduler Services | 38               |
| Scheduler Queue                          | 39               |
| Background                               | 39               |
| How the Queue Works                      | 39               |
| Getting Set Up                           | 40               |
| Examples<br>Resia Example                | 41               |
| Production Example                       | 41               |
| Liser Identification                     | 12               |
|                                          | <u>۲</u> ۲<br>/2 |
| Setting the current user                 | 42               |
| Admin Console                            | 42               |
| Config File                              | 43               |
| .NET API                                 | 43               |
| RESTAPI                                  | 43               |
| Basic sandboxing                         | 44               |
| Schedule Manager                         | 44               |
| Execution Cache                          | 44               |
| User Preferences                         | 44               |
| Advanced permissions                     | 44               |
| Rules<br>Tenanting                       | 44<br>//         |
| Accessing Ids in extensions              | 44               |
| Remote Execution                         | 45               |
| Set Un Evago in a Web Farm               | 40               |
|                                          | 4J<br>46         |
| State Preservation                       | 40               |
| State Server                             | 46               |
| Sticky Sessions                          | 47               |
| Shared Folders                           | 47               |
| Report & Temp Folders                    | 47               |
| Network share                            | 47               |
| Config File                              | 47               |
| Cloud drive                              | 47<br><u>4</u> 7 |
| Additional Notes                         | 48               |
| Setting up a State Server                | 48               |
| Setup ASP.NET State Service              | 48               |
| Configure the Web Server                 | 49               |
|                                          |                  |

| Additional Info                                                                   | 50       |
|-----------------------------------------------------------------------------------|----------|
| Deploying to Production                                                           | 50       |
| Contents                                                                          | 50       |
| Installation                                                                      | 50       |
| Data                                                                              | 51       |
| API                                                                               | 51       |
| Folders                                                                           | 51       |
|                                                                                   | 52<br>52 |
| Application theme                                                                 | 52       |
| Getting Started page                                                              | 52       |
| Reports                                                                           | 52       |
| Deployment                                                                        | 52       |
| Security                                                                          | 53       |
| Security Checklist                                                                | 53       |
| Set an external temp path                                                         | 53       |
| Disable direct access                                                             | 53       |
| Set a config password                                                             | 53       |
| Remove the Admin Consolo                                                          | 53       |
| Encrypt scheduler data (if applicable)                                            | 53       |
| Disable SOAP (if applicable)                                                      | 54       |
| About the Admin Console                                                           | 54       |
| Important Security Notes:                                                         | 54       |
| Creating Additional Configuration Files                                           | 54       |
| Accessing the Administration Console                                              | 55       |
| Navigation                                                                        | 55       |
| Main Menu                                                                         | 55       |
| Tabs                                                                              | 56       |
| Main Settings                                                                     | 56       |
| Report Path                                                                       | 56       |
| Temp Path                                                                         | 56       |
| Temp Cloud Service                                                                | 56       |
| Language File                                                                     | 00<br>56 |
| Allow Direct Access to Exago                                                      | 56       |
| Allow Execution in Viewer                                                         | 57       |
| Allowed Export Types                                                              | 57       |
| Default Output Type                                                               | 57       |
| Report Tree Shortcut                                                              | 57       |
| Culture Settings                                                                  | 57       |
| Date Format                                                                       | 57       |
| Time Format                                                                       | 57       |
| DateTime Format                                                                   | 57       |
| Date Time Values Treated As                                                       | 57       |
| Numeric Separator Symbol                                                          | 5/       |
| Numeric Currency Symbol                                                           | 57<br>57 |
| Numeric Decimal Symbol<br>Numeric Decimal Places                                  | 57       |
| Currency Decimal Places                                                           | 57       |
| Apply Numeric Decimal Places to General Cell Formatting                           | 58       |
| Apply General Currency Right Alignment                                            | 58       |
| Server Time Zone Offset                                                           | 58       |
| Feature/UI Settings                                                               | 58       |
| Available Report Types                                                            | 58       |
| Allow Creation/Editing of Express Reports                                         | 58       |
| Allow Creation/Editing of Advanced Reports<br>Allow Creation/Editing of Crosstabs | 58<br>58 |
| Allow Creation/Editing of Dashboards                                              | 58       |
| Allow Creation/Editing of Chained Reports                                         | 58       |
| Allow Creation/Editing of ExpressViews                                            | 58       |
| Lipites view Setting Stress View with Live Data                                   | 50<br>52 |
| Fields Enabled in Data Fields Tree                                                | 58       |
| Express Report Designer Settings                                                  | 58       |

| Show Styling Toolbar                                                | 59       |
|---------------------------------------------------------------------|----------|
| Show Themes                                                         | 59       |
| Show Grouping                                                       | 59       |
| Show Formula Button                                                 | 59       |
| Standard Report Designer Settings                                   | 59       |
| Show Chart Wizard                                                   | 59       |
| Chart Colors                                                        | 59       |
| Maximum Number of Chart Data Points                                 | 59       |
| Default Chart Font                                                  | 59       |
| Show Geochart Map Wizard                                            | 59       |
| Geochart Map Key                                                    | 59       |
| Geochart Map Colors                                                 | 60       |
| Show Google Map Wizard                                              | 60       |
| Google Map Key                                                      | 60       |
| Google Map Colors                                                   | 60       |
| Show Gauge Wizard                                                   | 60       |
| Gauge Colors                                                        | 60       |
| Show Document Template                                              | 60       |
| Show Document Template Upload Button                                | 60       |
| Show Linkea Keport                                                  | 60       |
| Show Linked Report Fletas                                           | 00       |
|                                                                     | 00       |
| Show Linked Action                                                  | 00       |
| Show linser intege                                                  | 00       |
| Show Advanced Joins                                                 | 00       |
|                                                                     | 00       |
| Allow Category Aliasing                                             | 61       |
| Show Events Window                                                  | 61       |
| Show Linked Reports in New Tab                                      | 61       |
| Linked Report Display                                               | 61       |
| Allow Grouping on Non-Sorts                                         | 61       |
| Dashboard Benort Designer Settings                                  | 61       |
| Promot user for Parameters/Filters on Execution                     | 61       |
| Show I Bi from Button                                               | 61       |
| Allow Creation/Editing of Dashboard Visualizations                  | 61       |
| Use Sample Data for Dashboard Visualization Design                  | 61       |
| Visualization Database Row Limit                                    | 61       |
| Refresh Reports/Visualizations on Dashboards Silently               | 61       |
| Common Settings                                                     | 61       |
| Default Designer Font                                               | 61       |
| Default Designer Font Size                                          | 62       |
| Show Help Button                                                    | 62       |
| Custom Help Source                                                  | 62       |
| Show Exports in Tab                                                 | 62       |
| Show IE Download Button                                             | 62       |
| Show Join Fields                                                    | 62       |
| Show Grid Lines in Report Viewer                                    | 62       |
| Save on Report Execution                                            | 62       |
| Save on Finish Press                                                | 62       |
| Enable Right-Click Menus                                            | 62       |
| Enable Reports Tree Drag and Drop                                   | 62       |
| Show Report Upload/Download Options                                 | 62       |
| Allow interactivity in Report Viewer                                | 62       |
| Show Toolbar in Report Viewer                                       | 62       |
| Default interactive report viewer dock is open                      | 63       |
| Interactive report viewer default dock placement                    | 63       |
| Allow save to report design for report vewer                        | 63       |
| Viaximum number of fields in a crosstab neader of tabulation source | 63       |
| Application Thome Selection                                         | 63       |
| Application memo Selection<br>Show Data Ender Scarab Box            | 00<br>63 |
|                                                                     |          |
| Programmable Object Settings                                        | 63       |
| Call Type Parameter Name                                            | 63       |
| Column Parameter Name                                               | 63       |
| Filter Parameter Name                                               | 63       |
| Full Filter Parameter Name                                          | 63       |
| Sort Daramotor Namo                                                 | C 4      |
| Deta Catagory Devergeter Name                                       | 04       |
|                                                                     | 64       |
| Data Object ID Parameter Name                                       | 64       |
| Filter Settings                                                     | 64       |
| Show Group (Min/Max) Filters                                        | 64       |
| Show Top N Filters                                                  | 64<br>64 |
|                                                                     | 04       |

| Allow New Filters at Execution             | 64       |
|--------------------------------------------|----------|
| Read Database for Filter Values            | 64       |
| Allow Filter Dependencies                  | 64       |
| Show Filter Description                    | 64       |
| Default Filter Execution Window            | 64       |
| Allow User to Change Filter Window         | 64       |
| Include Null Values for 'NOT' Filters      | 65       |
| Custom Filter Execution Window             | 65       |
| Restore All Default Date Filter Functions  | 65       |
| Restore All Default Formula Functions      | 65       |
| Database Settings                          | 65       |
| Database Cottings                          | 65       |
| Database Timeou                            | 05       |
| Database Row Linin                         | 00       |
| Ruw Linni Siep Size                        | 00       |
| Enchle Choosel Contacion Discossion        | 00       |
| A support and Crown in Detables            | 00       |
| Aggregate and Group in Database            | 60       |
| Type-Specific Database Settings            | 65       |
| Dala Provoel<br>Table Schema Properties    | CO<br>66 |
| View Schema Properties                     | 66       |
| Function Schema Properties                 | 66       |
| Procedure Schema Properties                | 66       |
| Scheduler Settings                         | 66       |
| Enable Report Scheduling                   | 66       |
| Show Report Scheduling Option              | 66       |
| Show Email Report Options                  | 66       |
| Show Schedule Reports Manager              | 66       |
| Show Schedule No End Date Ontion           | 66       |
| Show Schedule Intraday Recurrence Ontion   | 66       |
| Scheduler Manager Liser View Level         | 66       |
| Email Scheduled Reports                    | 67       |
| Enable Batch Reports                       | 67       |
| Show Schedule Delivery Type Ontions        | 67       |
| Use Secure Scheduler Remoting Channel      | 67       |
| Schedule Remoting Host                     | 67       |
| Enable Remote Report Execution             | 67       |
| Enable Execution Cache                     | 67       |
| Lindic Excedution Odene                    | 67       |
| Enable Access to Data Sources Remotely     | 67       |
| Pomoto Evocution Pomoting Host             | 67       |
| Custom Quouo Sonico                        | 67       |
| Delete Schedules upon Report Deletion      | 67       |
| Defeute Schedules upon Report Defetion     | 67       |
| Default Email Subject                      | 69       |
| Delaul Ellian Douy                         | 00       |
| Custom Schodular Decinicat Window          | 80       |
|                                            | 00       |
| Other Settings                             | 68       |
| Excel Export Target                        | 68       |
| External Interface                         | 68       |
| Enable Paging In the Report Viewer         | 68       |
| Renew Session Automatically                | 68       |
| Write Log File                             | 68       |
| Enable Debugging                           | 68       |
| Max Report Execution Time                  | 68       |
| Maximum Age for Temp Files                 | 68       |
| Enable Web Service/Assembly Data Mapping   | 69       |
| Limit Report to One Category               | 69       |
| Cache External Services                    | 69       |
| Global Schema Access Type                  | 69       |
| Allow Multiple Sessions                    | 69       |
| Allow MD5 Hashing on FIPS Server           | 69       |
| 'LoadImage' Cell Function Parameter Prefix | 69       |
| Ignore Inaccessible Report Folders         | 69       |
| User ID                                    | 69       |

| Password                                        | 69     |
|-------------------------------------------------|--------|
| Confirm Password                                | 65     |
| Debug Password                                  | 6      |
| Exago Expiration Date                           | 6      |
| Custom Code Supplied by Exago                   | 6      |
| Automatic Database Discoverv                    | 6      |
| Customizing Data Discovery SQL                  | 7      |
| Data Sources                                    | 7      |
| Namo                                            | 7      |
|                                                 | 7      |
| Type<br>Soboma/Ourpor Name (blank for default)  | 7      |
| Connection String                               | 7      |
| Data Source Drivers                             | 7      |
| Web Services and NET Assemblies                 | 7      |
|                                                 | 7      |
| Call Type (required)                            |        |
| Column, Filter and Sort Strings (optional)      |        |
| Custom Parameter Values (optional)              | 7      |
| SessionInfo (optional) (v2016.2+)               |        |
| NETAssemblies                                   | 7      |
| Web Services                                    |        |
| Connection string                               |        |
|                                                 | 7      |
| XMI                                             | 7      |
| OLAP and MDX Oueries                            | 7      |
|                                                 | 7      |
| Examples                                        |        |
| Data Objects                                    | 7      |
| Name                                            |        |
| Alias                                           | 7      |
| Inique Key Fields                               | 7      |
| Category                                        | 7      |
| ld                                              | 7      |
| Parameters                                      | 7      |
| Tenants Columns                                 | 7      |
| Column Metadata                                 | 7      |
| Schema Access Type                              | 7      |
| Filter Dropdown Object                          | 7      |
| Stored Procedures                               | 7      |
| Important Note for SQL Server:                  | 7      |
| Table Value Functions                           | 7      |
| Custom SQL Objects                              | 7      |
| Data Object Name                                |        |
| Data Source                                     |        |
| Parameter/Insert                                |        |
|                                                 |        |
| IfExecuteMode                                   |        |
| nexisi Repuil Dalaoujeci<br>Column Metadata     | 7      |
| Column Alias                                    | ,<br>8 |
| Column Description                              | 8      |
| Plain Text                                      | ى<br>۶ |
| Language File                                   | {      |
| Data Type                                       | 8      |
| Filterable                                      | 8      |
| Sortable                                        | 8      |
| Visible                                         | 8      |
| Sort and Group-By Value                         |        |
| Custom Columns                                  | 8      |
|                                                 | {      |
| Coniig File<br>Evamples                         |        |
| Livering Data Object Schemas                    | ζ<br>Ω |
| Data Object Ids                                 | 0<br>2 |
| Adding Multiple Data Objects with the Same Name | ې<br>۶ |
| Avoiding Issues from Changes to Object Names    | 8      |
|                                                 |        |

| Calling a Single Web Service/.Net Assembly/Stored Procedure | 83       |
|-------------------------------------------------------------|----------|
| Reading Images from a Database                              | 86       |
| Joins                                                       | 86       |
| Join Types                                                  | 86       |
| Relationship Types                                          | 87       |
| Cartesian Processing                                        | 87       |
| Must Constraints                                            | 88       |
| Modifying Joins                                             | 89       |
| Advanced Joins                                              | 89       |
| Туре                                                        | 89       |
| Operator                                                    | 89       |
| Grouping                                                    | 90       |
| Parameters                                                  | 90       |
| Name                                                        | 90       |
| Туре                                                        | 90       |
| Value                                                       | 90       |
| Hidden                                                      | 90       |
| Prompt Text                                                 | 90       |
| Parameter Dropdown Object                                   | 90       |
| Stored Procedure Parameters                                 | 91       |
|                                                             | 91       |
| Display Value Field                                         | 91       |
| Display Type                                                | 91       |
| Parameter Support for Dashboard URL Tiles                   | 91       |
| URL formatting                                              | 91       |
| Example                                                     | 91       |
| Roles                                                       | 92       |
| About Roles                                                 | 92       |
| Main                                                        | 93       |
| General                                                     | 93       |
| Object                                                      | 93       |
| Filter                                                      | 93       |
| Main Settings                                               | 93       |
| ld                                                          | 93       |
|                                                             | 93       |
| All Folders Read Only                                       | 93       |
| Allow Folder Management                                     | 93       |
| Include All Data Objects                                    | 93       |
| General Settings                                            | 93       |
| Report Path                                                 | 94       |
| Date Format                                                 | 94       |
| nne Formal<br>Date Time Format                              | 94       |
| Numeric Separator Symbol                                    | 94       |
| Numeric Currency Symbol                                     | 94       |
| Numeric Decimal Symbol                                      | 94       |
| Server Time Zone Offset                                     | 95       |
| Show Crosstab Reports                                       | 95       |
| Show Express Reports                                        | 95       |
| Show Styling Toolbar                                        | 95       |
| Show Themes                                                 | 95       |
| Show Grouping                                               | 95       |
| Show Advanced Reports                                       | 90       |
| Database Timeout                                            | 95       |
| Read Database for Filter Values                             | 95       |
| Show Report Scheduling Option                               | 95       |
| Show Email Report Options                                   | 95       |
| Scheduler Manager User View Level                           | 95<br>05 |
| Folder Access                                               | 90<br>96 |
| Objects Access                                              | 96       |
| Filters Access                                              | 96       |
| Custom Functions                                            | Q7       |
| Creating Functions                                          | 07<br>07 |
| Name                                                        | 97<br>07 |
|                                                             |          |

| Description                                                    | 97       |
|----------------------------------------------------------------|----------|
| Minimum Number of Arguments                                    | 97       |
| Maximum Number of Arguments                                    | 97       |
|                                                                | 97       |
| ∟ariyuaye<br>Reference                                         | 98<br>Q2 |
| Program Code                                                   | 98       |
| Arguments                                                      | 98       |
| Name                                                           | 98       |
| Description                                                    | 98       |
| Optional                                                       | 98       |
| Variable Argument Count                                        | 98       |
| Exago Session Info                                             | 98       |
| Properties                                                     | 98       |
| PageInfo                                                       | 98       |
| Report                                                         | 98       |
| SetupData                                                      | 98       |
| Companyiu<br>Licorid                                           | 99<br>QQ |
| Methods                                                        | 90       |
| GetReportExecuteHtml(string reportName)                        | 99       |
| GetParameter(string parameterName)                             | 99       |
| GetReportParameter(string parameterName)                       | 99       |
| GetConfigParameter(string parameterName)                       | 99       |
| WriteLog(string text)                                          | 99       |
| GetStoredValue(string valueName, [object initialValue = null]) | 99       |
| SetStoredValue(string valueName, object newValue)              | 99       |
| Calling Exago Functions                                        | 99       |
| Examples                                                       | 99       |
| JavaScript Example                                             | 99       |
| C# Example                                                     | 99       |
| Default Custom Functions                                       | 100      |
| MonthName                                                      | 100      |
| QuarterName                                                    | 100      |
| QuarterNumber                                                  | 100      |
| Custom Filter Functions                                        | 100      |
| Creating Filter Functions                                      | 100      |
| Name                                                           | 100      |
| Description                                                    | 100      |
| Filter Type                                                    | 101      |
| List Order                                                     | 101      |
|                                                                | 101      |
| Reference<br>Program Code                                      | 101      |
| Flogiali Coue                                                  | 101      |
|                                                                | 101      |
| Custom Options                                                 | IUI      |
| About Options                                                  | 102      |
| Creating Options                                               | 102      |
| ld                                                             | 102      |
|                                                                | 102      |
|                                                                | 102      |
|                                                                | 102      |
| Hidden Flags                                                   | 103      |
| Setting Up Monitoring                                          | 103      |
| Configuring monitoring                                         | 103      |
| Example                                                        | 104      |
| Example                                                        | 104      |
| Example                                                        | 104      |
| Configuring scheduler monitoring                               | 105      |
| Enabling the polling service                                   | 105      |
| Windows                                                        | 105      |
| Using the monitoring database with Exago                       | 105      |
| Monitoring System Overview                                     | 105      |
| Web Application Database                                       | 106      |
| Scheduler Annlication Databases                                | 100      |
| Filo Daths for Config Filos & Databases                        | 100      |
| Manitaring Database Coheme                                     | 100      |
| IVIONILOTING DATADASE SCHEMA                                   | 106      |
| SystemStatistics                                               | 106      |
| Transform                                                      | 107      |

| Addit                                                                                                    | 108                                                                       |
|----------------------------------------------------------------------------------------------------|---------------------------------------------------------------------------|
| ExecutionDetail                                                                                                    | 109                                                                       |
| Transform                                                                                                    | 109                                                                       |
| ReportDetail                                                                                                    | 109                                                                       |
| Introduction to Integration                                                                                                    | 110                                                                       |
| Styling the Home Page                                                                                                    | 110                                                                       |
| Exago Control                                                                                                    | 111                                                                       |
| Exago Control Properties                                                                                                    | 111                                                                       |
| Changing CSS and Images                                                                                                    | 111                                                                       |
| Example<br>Hovering Images                                                                                                    | 111                                                                       |
| Finding Image Ids                                                                                                    | 111                                                                       |
| Styling the Administration Console                                                                                                    | 112                                                                       |
| Customizing Getting Started Content                                                                                                    | 112                                                                       |
| Creating Additional Custom Tabs                                                                                                    | 112                                                                       |
| Available JavaScript Functions                                                                                                    | 113                                                                       |
| Custom Context Sensitive Help                                                                                                    | 114                                                                       |
| Themes                                                                                                    | 115                                                                       |
| Chart Themes                                                                                                    | 116                                                                       |
| Crosstab Themes                                                                                                    | 116                                                                       |
| Express Report Themes                                                                                                    | 117                                                                       |
| Geochart Themes                                                                                                    | 117                                                                       |
| Multi-Language Support                                                                                                    | 117                                                                       |
| Translating Exago                                                                                                    | 118                                                                       |
| Modifying Select Language Elements                                                                                                    | 118                                                                       |
| Text of Prompting Filters and Parameters on Dashboards                                                                                                    | 119                                                                       |
| Multi-Tenant Environment Integration                                                                                                    | 119                                                                       |
| Column Based Tenancy                                                                                                    | 119                                                                       |
| Schema Based Tenancy                                                                                                    | 120                                                                       |
| Custom SOL Based Tenancy                                                                                                    | 120                                                                       |
| An Overview of Exago Extensions                                                                                                    | 121                                                                       |
| Overview                                                                                                    | 121                                                                       |
|                                                                                                    | · ·                                                                       |
| Custom SQL                                                                                                    | 121                                                                       |
| Adding Custom SQL                                                                                                    | 121<br>121                                                                |
| Custom SQL<br>Adding Custom SQL<br>The SessionInfo Object                                                                                                    | 121<br>121<br>122                                                         |
| Adding Custom SQL<br>Adding Custom SQL<br>The SessionInfo Object<br>Custom Functions and Custom Filter Functions                                                                                                    | 121<br>121<br>122<br>122<br>122                                           |
| Custom SQL         Adding Custom SQL         The SessionInfo Object         Custom Functions and Custom Filter Functions         Server Events         Action Events                                                                                                    | 121<br>121<br>122<br>122<br>122<br>122<br>122                             |
| Custom SQL         Adding Custom SQL         The SessionInfo Object         Custom Functions and Custom Filter Functions         Server Events         Action Events         Custom Data Sources                                                                                                    | 121<br>121<br>122<br>122<br>122<br>122<br>122<br>122<br>122               |
| Custom SQL         Adding Custom SQL         The SessionInfo Object         Custom Functions and Custom Filter Functions         Server Events         Action Events         Custom Data Sources         External Interface                                                                                                    | 121<br>121<br>122<br>122<br>122<br>122<br>122<br>122<br>122               |
| Custom SQL         Adding Custom SQL         The SessionInfo Object         Custom Functions and Custom Filter Functions         Server Events         Action Events         Custom Data Sources         External Interface         Custom Options                                                                                                    | 121<br>121<br>122<br>122<br>122<br>122<br>122<br>122<br>122<br>122        |
| Custom SQL         Adding Custom SQL         The SessionInfo Object         Custom Functions and Custom Filter Functions         Server Events         Action Events         Custom Data Sources         External Interface         Custom Options         Introduction to Server Events                                                                                                    | 121<br>121<br>122<br>122<br>122<br>122<br>122<br>122<br>122<br>122        |
| Custom SQL         Adding Custom SQL         The SessionInfo Object         Custom Functions and Custom Filter Functions         Server Events         Action Events         Custom Data Sources         External Interface         Custom Options         Introduction to Server Events         Event Handlers                                                                                                    | 121<br>121<br>122<br>122<br>122<br>122<br>122<br>122<br>122<br>122        |
| Custom SQL         Adding Custom SQL         The SessionInfo Object         Custom Functions and Custom Filter Functions         Server Events         Action Events         Custom Data Sources         External Interface         Custom Options         Introduction to Server Events         Event Handlers         C# Example                                                                                                    | 121<br>121<br>122<br>122<br>122<br>122<br>122<br>122<br>122<br>122        |
| Custom SQL         Adding Custom SQL         The SessionInfo Object         Custom Functions and Custom Filter Functions         Server Events         Action Events         Custom Data Sources         External Interface         Custom Options         Introduction to Server Events         Event Handlers         C# Example         Arguments                                                                                                    | 121<br>121<br>122<br>122<br>122<br>122<br>122<br>122<br>122<br>122        |
| Custom SQL         Adding Custom SQL         The SessionInfo Object         Custom Functions and Custom Filter Functions         Server Events         Action Events         Custom Data Sources         External Interface         Custom Options         Introduction to Server Events         Event Handlers         C# Example         Arguments         .NET Assemblies                                                                                                    | 121<br>121<br>122<br>122<br>122<br>122<br>122<br>122<br>122<br>122        |
| Custom SQL         Adding Custom SQL         The SessionInfo Object         Custom Functions and Custom Filter Functions         Server Events         Action Events         Custom Data Sources         External Interface         Custom Options         Introduction to Server Events         Event Handlers         C# Example         Arguments         .NET Assemblies         Adding Server Events to Specific Reports                                                                                                    | 121<br>121<br>122<br>122<br>122<br>122<br>122<br>122<br>122<br>122        |
| Adding Custom SQL<br>Adding Custom SQL<br>The SessionInfo Object<br>Custom Functions and Custom Filter Functions<br>Server Events<br>Action Events<br>Custom Data Sources<br>External Interface<br>Custom Options<br>Introduction to Server Events<br>Event Handlers<br>C# Example<br>Arguments<br>.NET Assemblies<br>Adding Server Events to Specific Reports<br>Displaying User Messages                                                                                                    | 121<br>121<br>122<br>122<br>122<br>122<br>122<br>122<br>122<br>122        |
| Adding Custom SQL<br>Adding Custom SQL<br>The SessionInfo Object<br>Custom Functions and Custom Filter Functions<br>Server Events<br>Action Events<br>Custom Data Sources<br>External Interface<br>Custom Options<br>Introduction to Server Events<br>Event Handlers<br>C# Example<br>Arguments<br>.NET Assemblies<br>Adding Server Events to Specific Reports<br>Displaying User Messages<br>SessionInfo                                                                                                    | 121<br>121<br>122<br>122<br>122<br>122<br>122<br>122<br>122<br>122        |
| Adding Custom SQL<br>Adding Custom SQL<br>The SessionInfo Object<br>Custom Functions and Custom Filter Functions<br>Server Events<br>Action Events<br>Custom Data Sources<br>External Interface<br>Custom Options<br>Introduction to Server Events<br>Event Handlers<br>C# Example<br>Arguments<br>.NET Assemblies<br>Adding Server Events to Specific Reports<br>Displaying User Messages<br>SessionInfo<br>Properties<br>Properties                                                                                                    | 121<br>121<br>122<br>122<br>122<br>122<br>122<br>122<br>122<br>122        |
| Custom SQL         Adding Qustom SQL         The SessionInfo Object         Custom Functions and Custom Filter Functions         Server Events         Action Events         Custom Data Sources         External Interface         Custom Options         Introduction to Server Events         Event Handlers         C# Example         Arguments         .NET Assemblies         Adding Server Events to Specific Reports         Displaying User Messages         SessionInfo         Properties         PageInfo         Report                                                                                                    | 121<br>121<br>122<br>122<br>122<br>122<br>122<br>122<br>122<br>122        |
| Custom SQL         Adding Qustom SQL         The SessionInfo Object         Custom Functions and Custom Filter Functions         Server Events         Action Events         Custom Data Sources         External Interface         Custom Options         Introduction to Server Events         Event Handlers         C# Example         Arguments         .NET Assemblies         Adding Server Events to Specific Reports         Displaying User Messages         SessionInfo         Properties         PageInfo         Report         SetupData                                                                                                    | 121<br>121<br>122<br>122<br>122<br>122<br>122<br>122<br>122<br>122        |
| Custom SQL         Adding Oustom SQL         The SessionInfo Object         Custom Functions and Custom Filter Functions         Server Events         Action Events         Custom Data Sources         External Interface         Custom Options         Introduction to Server Events         Event Handlers         C# Example         Arguments         .NET Assemblies         Adding Server Events to Specific Reports         Displaying User Messages         SessionInfo         Properties         PageInfo         Report         SetupData         Companyld                                                                                                    | 121<br>121<br>122<br>122<br>122<br>122<br>122<br>122<br>122<br>122        |
| Custom SQL         Adding Custom SQL         The SessionInfo Object         Custom Functions and Custom Filter Functions         Server Events         Action Events         Custom Data Sources         External Interface         Custom Options         Introduction to Server Events         Event Handlers         C# Example         Arguments         .NET Assemblies         Adding Server Events to Specific Reports         Displaying User Messages         SessionInfo         Properties         PageInfo         Report         SetupData         Companyld         Userd         Methods                                                                                                    | 121<br>121<br>122<br>122<br>122<br>122<br>122<br>122<br>122<br>122        |
| Custom SQL         Adding Custom SQL         The SessionInfo Object         Custom Functions and Custom Filter Functions         Server Events         Action Events         Custom Data Sources         External Interface         Custom Options         Introduction to Server Events         Event Handlers         C# Example         Arguments         .NET Assemblies         Adding Server Events to Specific Reports         Displaying User Messages         SessionInfo         Properties         PageInfo         Report         SetupData         Companyld         Userd         Methods         GetReportExecuteHtml (string reportName)                                                                                                    | 121<br>121<br>122<br>122<br>122<br>122<br>122<br>122<br>122<br>122        |
| Custom SQL         Adding Custom SQL         The SessionInfo Object         Custom Functions and Custom Filter Functions         Server Events         Action Events         Custom Data Sources         External Interface         Custom Options         Introduction to Server Events         Event Handlers         C# Example         Arguments         .NET Assemblies         Adding Server Events to Specific Reports         Displaying User Messages         SessionInfo         Properties         PageInfo         Report         SetupData         Companyld         Userd         Methods         GetReportExecuteHtml (string reportName)         GetParameter (string parameterName)                                                                                                    | 121<br>121<br>122<br>122<br>122<br>122<br>122<br>122<br>122<br>122        |
| Adding Oustom SQL         The SessionInfo Object         Custom Functions and Custom Filter Functions         Server Events         Action Events         Custom Data Sources         External Interface         Custom Options         Introduction to Server Events         Event Handlers         C# Example         Arguments         .NET Assemblies         Adding Server Events to Specific Reports         Displaying User Messages         SessionInfo         Properties         PageInfo         Report         SetupData         Companyld         Userid         Methods         GetReportExecuteHtml (string reportName)         GetReportExecuteHtml (string parameterName)         GetReportExecute(tim parameterName)         GetReportExecute(tim parameterName)                                                                                                    | 121<br>121<br>122<br>122<br>122<br>122<br>122<br>122<br>122<br>122        |
| Adding Oustom SQL         The SessionInfo Object         Custom Functions and Custom Filter Functions         Server Events         Action Events         Custom Data Sources         External Interface         Custom Options         Introduction to Server Events         Event Handlers         C# Example         Arguments         NET Assemblies         Adding Server Events to Specific Reports         Displaying User Messages         SessionInfo         Properties         PageInfo         Report         SetupData         Companyld         Userd         Methods         GetReportExecuteHtml (string reportName)         GetReportExecuteHtml (string parameterName)         GetReportExecuteHtml (string parameterName)         GetReportExecuteHtml (string parameterName)         GetReportExecuteHtml (string parameterName)         GetReportExecuteHtml (string parameterName)         GetReportExecuteHtml (string parameterName)         GetReportExecuteHtml (string parameterName)         GetReportExecuteHtml (string parameterName)         GetReportExecuteHtml (string parameterName)         GetReportExecuteHtml (string parameterName) | 121<br>122<br>122<br>122<br>122<br>122<br>122<br>122<br>122<br>123<br>123 |
| Adding Oustom SQL         The SessionInfo Object         Custom Functions and Custom Filter Functions         Server Events         Action Events         Custom Data Sources         External Interface         Custom Options         Introduction to Server Events         Event Handlers         C# Example         Arguments         .NET Assemblies         Adding Server Events to Specific Reports         Displaying User Messages         SessionInfo         Properties         PageInfo         Report         SetupData         Companyld         Userd         Methods         GetReportExecuteHtml (string reportName)         GetReportEventer (string parameterName)         GetConfigParameter (string parameterName)         GetConfigParameter (string parameterName)         GetConfigParameter (string parameterName)         GetConfigParameter (string parameterName)         GetConfigParameter (string parameterName)         GetConfigParameter (string parameterName)         GetConfigParameter (string parameterName)         GetConfigParameter (string parameterName)         GetConfigParameter (string parameterName)         GetConfigPa  | 121<br>121<br>122<br>122<br>122<br>122<br>122<br>122<br>122<br>122        |

| Calling Functions                                           | 126 |
|-------------------------------------------------------------|-----|
| Example                                                     | 126 |
| Introduction to Action Events                               | 127 |
| Creating Event Handlers                                     | 127 |
| Writing Action Events                                       | 128 |
| JavaScript                                                  | 128 |
| Example of writing client-side JS in the Custom Code window | 129 |
| Adding Action Events to a Report                            | 129 |
| Global Action Events                                        | 129 |
| List of Global Events                                       | 130 |
| Actionable I II Flements                                    | 131 |
|                                                             | 122 |
|                                                             | 132 |
|                                                             | 132 |
| Properties                                                  | 132 |
| Methods                                                     | 133 |
| How to Inspect Session Data and Debug Extensions            | 134 |
| Server Data                                                 | 134 |
| Example                                                     | 134 |
| Example                                                     | 135 |
| Lient Data                                                  | 130 |
| Example                                                     | 137 |
| Example                                                     | 138 |
| Introduction to the .NET API                                | 139 |
| Referencing the Api                                         | 139 |
| Creating an Api Object                                      | 139 |
| Loading a Report                                            | 139 |
| Retrieving the Role Security                                | 140 |
| Modifying the Report                                        | 140 |
| Closing the Session and Executing                           | 140 |
| Load Reports in the NET API                                 | 141 |
| The Report Object Class                                     | 141 |
| Accessing Reports via the API                               | 141 |
| NET ADI Conoral Deference                                   | 1/1 |
|                                                             | 141 |
| Genting Started                                             | 142 |
|                                                             | 142 |
|                                                             | 142 |
| ADIAction                                                   | 142 |
| Artive Poport                                               | 143 |
| Active Report                                               | 143 |
| CatEverite                                                  | 143 |
| Sorts and Filters                                           | 144 |
| Sorts                                                       | 144 |
| Filters                                                     | 144 |
| Settings                                                    | 146 |
| Parameters                                                  | 146 |
| Save to Disk                                                | 147 |
| Role Permissions                                            | 147 |
| Advanced Configuration                                      | 147 |
| Data Sources                                                | 147 |
| Data Objects                                                | 148 |
| Joins                                                       | 149 |
| Custom Functions                                            | 149 |
| Server Events                                               | 150 |
| Scheduling                                                  | 150 |
| Daily                                                       | 151 |
| Weekly                                                      | 152 |
| Monthly                                                     | 152 |
| rearry<br>Managing Files and Folders                        | 152 |
| Introduction to DECT                                        | 153 |
|                                                             | 104 |
|                                                             | 154 |
| INE API                                                     | 154 |

| Authentication                                                                               | 155        |
|----------------------------------------------------------------------------------------------|------------|
| Basic Authorization                                                                          | 155        |
| ExagoKey Authorization                                                                       | 156        |
| ExagoKey String                                                                              | 156        |
| Request Format                                                                               | 156        |
| Response Format                                                                              | 156        |
| Request Data                                                                                 | 157        |
| ld Values                                                                                    | 158        |
| Enumerations                                                                                 | 158        |
| This Documentation                                                                           | 158        |
|                                                                                              | 159        |
|                                                                                              | 100        |
|                                                                                              | 158        |
| Using JSON with Code                                                                         | 159        |
| JSON Object Documentation                                                                    | 159        |
| User JSON                                                                                    | 159        |
| Using the API with cURL                                                                      | 159        |
| List of REST Endpoints                                                                       | 160        |
| Example                                                                                      | 161        |
| Executing Reports with the API                                                               | 162        |
|                                                                                              | 162        |
| ADIAction                                                                                    | 162        |
|                                                                                              | 103        |
|                                                                                              | 103        |
|                                                                                              | 103        |
| SUAP<br>OutFormute                                                                           | 104        |
| Gete xecute                                                                                  | 164        |
|                                                                                              | 164        |
| RESI                                                                                         | 164        |
| SOAP                                                                                         | 165        |
| JavaScript API                                                                               | 165        |
| Background                                                                                   | 165        |
| Setup and Configuration                                                                      | 166        |
| Create the Session                                                                           | 166        |
| .NET                                                                                         | 166        |
| REST                                                                                         | 166        |
| .NET                                                                                         | 166        |
| REST                                                                                         | 166        |
| JS API Object                                                                                | 166        |
| Functions                                                                                    | 167        |
| LoadFullUl(container)                                                                        | 167        |
| ExecuteReport(container, export Type, reportPath, [udf], [successCallback], [errorCallback]) | 167        |
| ExecuteStaticReport(export type, reportPath, uui, successCaliback, [efforCaliback])          | 107        |
| ScheduleReportManager(container, leprorCallback])                                            | 167        |
| LoadReportTree(successCallback, [errorCallback])                                             | 168        |
| EditReport(container, reportPath, [udf], [errorCallback])                                    | 168        |
| NewReport(container, reportType)                                                             | 168        |
| DisposeContainerContent(container)                                                           | 168        |
| IsAllowedReportType(reportType)                                                              | 168        |
| GetAllowedReport Types()                                                                     | 168        |
| Example<br>Disposing Containors                                                              | 160        |
| Example                                                                                      | 169        |
| Application Logging                                                                          | 160        |
|                                                                                              | 109        |
| Logging Detaults                                                                             | 169        |
| Execution start                                                                              | 169        |
| Execution end                                                                                | 169        |
| Change Logfie Loggion                                                                        | 109        |
| Change Loging Location                                                                       | 170<br>170 |
| Unlock the Loa File                                                                          | 170        |
| Changing the Pattern                                                                         | 170        |
|                                                                                              |            |

# **Technical Specifications**

## Windows

- Windows Server 2003+ / Windows XP / Windows Vista / Windows 7 / 8 / 10
- Internet Information Services 5.1+
- .NET Framework 4.5+

## Linux

- Red Hat Enterprise Linux 7+ / SLES 12+ / CentOS 7+ / Fedora 21+ / Debian 8+ / Ubuntu 14+
- Mono 4+

Apache or Nginx:

- Apache 2.4+
  - mod-mono 3.2.8+
- Nginx
  - mono-fastcgi-server4

Optional: mono-basic (support for VB.NET)

Note. SELinux is not supported

## Data Sources

Database servers:

- Microsoft SQL Server 2000+
- PostgreSQL 7.1+
- Oracle Version 9i+
- MySQL 5.0+
- Amazon Aurora
- IBM DB2
- IBM Informix
- MongoDB
- SAP Sybase
- Apache Cassandra
- OLAP\*

#### Database APIs:

- ODBC
- Web Services
- .NET Assembly Methods

Files:

- XML
- Excel

### Supported Browsers

- Mozilla Firefox 3+
- Internet Explorer 11
- Microsoft Edge
- Google Chrome
- Apple Safari

Desktop or mobile (no additional plugins).

### Types of Objects

- Database Tables
- Database Views
- Stored Procedures
- Database Functions
- Parameterized SQL Statements
- Web Service Methods
- .NET Assembly Methods

## AJAX Enabled

.NET API and REST Web Service API for communication between Exago and host application

# System Requirements

**Disclaimer**: This document describes the baseline hardware recommended to operate Exago in a typical production environment. These recommendations should be taken as general advice, not as strict rules. Additional users, higher request frequency, and more complex data may increase the necessary processing power and memory. Administrators should conduct performance benchmarks for CPU and RAM utilization in order to determine an appropriate hardware level.

Minimum specifications:

Intel Xeon Multi-Core Processor, or equivalent

16GB RAM

200MB storage space

- + approx 85MB per scheduler application
- + approx 100MB per additional host application

Recommended specifications:

2 Intel Xeon Multi-Core Processors, or equivalent

64GB RAM

700MB storage space

- + approx 85MB per scheduler application
- + approx 100MB per additional host application

An additional 500MB of disk space is required to use Google Mapping.

# Configuring IIS for Exago

This guide covers the IIS configuration details necessary in order to install Exago. First-time users are highly encouraged to use this guide during their installation process. Following these steps in order will reduce the amount of troubleshooting necessary to get Exago running.

- 1. Install Prerequisites
- 2. Install Exago
- 3. Set the Application Pool
- 4. Set Folder Paths and Permissions
- 5. Check that the Web Site is Running
- 6. Open the Admin Console

## **Install Prerequisites**

Exago runs on Internet Information Services (IIS) version 5.1 or later, and requires Microsoft .NET Framework version 4.5 or later. In addition, Exago requires the following Windows Features to be installed:

- Internet Information Services
  - Web Management Tools
    - IIS Management Console
  - World Wide Web Services
    - Application Development Features
      - .NET Extensibility
      - ASP.NET
      - ISAPI Extensions
      - ISAPI Filters
    - Common HTTP Features
      - WebDAV Publishing

Before installing Exago, please ensure that these features are present on your system. To verify, access the Windows Features panel via Control Panel > Programs > Programs and Features, and click Turn Windows features on or off.

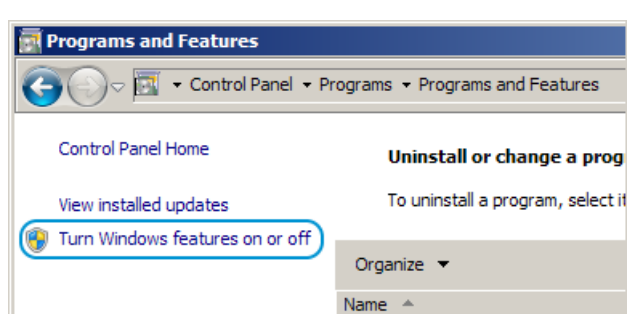

In the Windows Features dialog, expand **Internet Information Services** and ensure that the prerequisite features are selected. If any are not installed, check the relevant boxes, press OK, then restart the server.

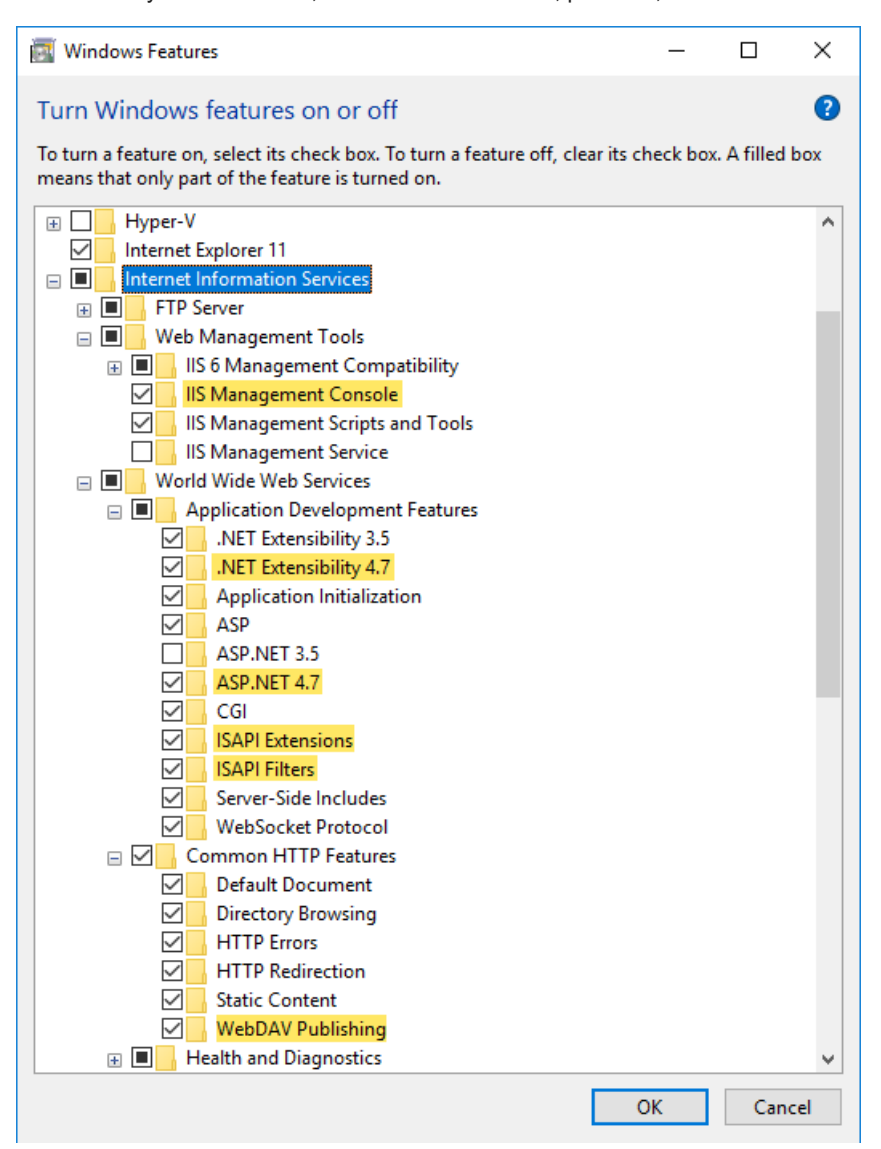

These features are necessary in order for the proper Application Pools to be available.

#### Install Exago

At this point, Exago can be installed.

Run the installer and follow the instructions for installing the Exago Host Application.

We do not recommend installing Exago in a managed directory such as the Program Files, Windows, or Users folders. Using one of these file paths can cause permissions conflicts.

Take note of the web site which Exago is installed, and the virtual path.

For a more detailed walkthrough, see Installing Exago on Windows.

## Set the Application Pool

Next, verify that Exago is using a valid application pool.

Open IIS via Control Panel > Administrative Tools > Internet Information Services (IIS) Manager.

In the left-most Connections pane, select the Exago application.

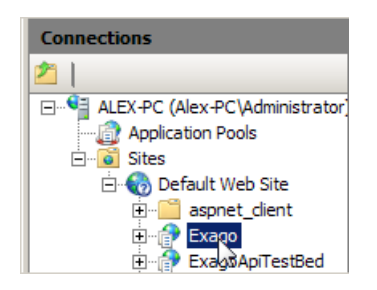

In the right-most Actions pane, click on Advanced Settings...

| Ma | nage Application   |
|----|--------------------|
|    | Browse Application |
| •  | Browse *:80 (http) |
|    | Advanced Settings  |

In this menu, click on the [...] button to the right of the Application Pool.

| Advanced Settings |                                      |              |    |  |  |  |
|-------------------|--------------------------------------|--------------|----|--|--|--|
|                   | (General)                            |              |    |  |  |  |
|                   | Application Pool                     | ASP.NET v4.0 |    |  |  |  |
|                   | Physical Path                        | C:\Exago\    | 43 |  |  |  |
|                   | Physical Path Credentials            |              |    |  |  |  |
|                   | Physical Path Credentials Logon Type | ClearText    |    |  |  |  |
|                   | Virtual Path                         | /Exago/      |    |  |  |  |
|                   | Behavior                             |              |    |  |  |  |
|                   | Enabled Protocols                    | http         |    |  |  |  |

In the Select Application Pool menu, determine which of the app pools has the properties:

- .Net Framework Version: 4.0
- Pipeline mode: Integrated

| Application F<br>Physical Pat<br>Physical Pat<br>Physical Pat<br>Physical Pat<br>Physical Pat<br>Physical Pat<br>Physical Pat<br>Physical Pat<br>Physical Pat<br>Properties:<br>Properties:<br>.Net Framework Version: 4.0<br>Pipeline mode: Integrated<br>OK Cancel<br>tion pool.                                                                                                    | 🗆 (General)     |                                                          |            |
|----------------------------------------------------------------------------------------------------|-----------------|----------------------------------------------------------|------------|
| Physical Pat       Application pool:         Physical Pat       Application pool:         Physical Pat       Asp.NET v4.0         Virtual Path       Properties:         Behavior       Image: Net Framework Version: 4.0         Pipeline mode: Integrated       Image: Net Framework Version: 4.0         Application F       OK         Cancel       tion pool.                                                                                                    | Application F   | Select Application Pool                                  | 1          |
| Physical Pat       Application pool:         Physical Pat       Asp.NET v4.0         Virtual Path       Properties:         Behavior       Image: Constraint of the second second s | Physical Pat    |                                                          | 2\         |
| Physical Pat       ASP.NET v4.0         Virtual Path       Properties:         Behavior       Integrated         Enabled Pro       OK         Application F       OK         [applicationPoc       OK                                                                                                    | Physical Pat    | Application pool:                                        |            |
| Virtual Path Properties: Net Framework Version: 4.0 Pipeline mode: Integrated  ApplicationPoc OK Cancel tion pool.                                                                                                    | Physical Pat    | ASP.NET v4.0                                             |            |
| Behavior Enabled Pro Net Framework Version: 4.0 Pipeline mode: Integrated  ApplicationPoc OK Cancel tion pool.                                                                                                    | Virtual Path    | Proportion                                               |            |
| Enabled Pro INet Framework Version: 4.0 Pipeline mode: Integrated  Application F [applicationPoc OK Cancel tion pool.                                                                                                    | Behavior        | Fioperaes.                                               |            |
| Application F [applicationPoc OK Cancel tion pool.                                                                                                    | Enabled Pro     | .Net Framework Version: 4.0<br>Pipeline mode: Integrated |            |
| [applicationPoc OK Cancel tion pool.                                                                                                    | Application F   |                                                          |            |
|                                                                                                    | [applicationPoc | OK Cancel                                                | tion pool. |
|                                                                                                    |                 |                                                          |            |

Select this app pool, then press OK to close the App Pool menu, and then OK to close the Settings menu.

Next, ensure that the app pool is running. In the left-most Connections pane, select Application Pools.

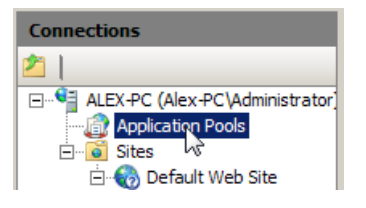

Check the Status column for your selected app pool.

#### Tech Guide

| Application Pools                                                                                                    |         |      |            |                         |   |  |  |  |
|----------------------------------------------------------------------------------------------------|---------|------|------------|-------------------------|---|--|--|--|
| This page lets you view and manage the list of application pools on the server. Application pools are associated with worker<br>processes, contain one or more applications, and provide isolation among different applications. |         |      |            |                         |   |  |  |  |
| Filter:                                                                                                    |         |      |            |                         |   |  |  |  |
| Name 🔺 Status .NET Frame Managed Pipeli Identity Applications                                                                                                    |         |      |            |                         |   |  |  |  |
| ASP.NET v4.0                                                                                                    | Started | v4.0 | Integrated | ApplicationPoolIdentity | 9 |  |  |  |

If does not say Started, select the app pool and in the right-most Actions pane, press Start.

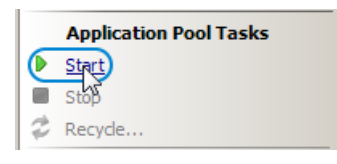

### Set Folder Paths and Permissions

Exago uses Temp and Reports folders to store working data and the reports file system, respectively. Create these folders in locations suitable to your environment.

The Reports folder should not be within the Exago application directory. This could cause timeout errors while using the application.

The Temp folder may contain sensitive report and database information. It should be in a secure location, inaccessible by web users.

Several Exago folders require you to set additional permissions for the application pool user. First, determine the user: Open IIS to the Application Pools pane, and look at the app pool which is running Exago. The Identity property indicates the application user:

| Application Pools                                                                                                    |         |            |                |                            |              |  |  |  |  |
|----------------------------------------------------------------------------------------------------|---------|------------|----------------|----------------------------|--------------|--|--|--|--|
| This page lets you view and manage the list of application pools on the server. Application pools are associated with worker processes,<br>contain one or more applications, and provide isolation among different applications. |         |            |                |                            |              |  |  |  |  |
| Filter:                                                                                                    | Filter: |            |                |                            |              |  |  |  |  |
| Name 🔺                                                                                                    | Status  | .NET Frame | Managed Pipeli | Identity                   | Applications |  |  |  |  |
| ASP.NET v4.0                                                                                                    | Started | v4.0       | Integrated     | (ApplicationPoolIdentity)  | 9            |  |  |  |  |
| ASP.NET v4.0 Classic                                                                                                    | Started | v4.0       | Classic        | ApplicationPoolIdentity    | 0            |  |  |  |  |
| Classic NET AssDeel                                                                                                    | Charles |            | Classia        | A maken the attraction the |              |  |  |  |  |

By default, this is set to ApplicationPoolIdentity. This corresponds with the built-in user IIS\_IUSRS. If this is a different user, then set permissions for that user account instead.

The following folders require the app pool user to have read/write permissions:

- Config
- Temp
- MapCache
- Reports

NOTE. This process may differ slightly depending on your version of Windows.

First, right-click on the folder and select Properties.

| ) Applicati | onThemes                                                                                                    |
|-------------|----------------------------------------------------------------------------------------------------|
| 鷆 Bin       |                                                                                                    |
|             | Open<br>Open in new window<br>Add to archive<br>Share with<br>Restore previous versions<br>Scan Config<br>Send to<br>Cut<br>Copy<br>Create shortput |
| Precom      | Delete                                                                                                    |
| 🖓 web.co    | Rename                                                                                                    |
|             | Properties                                                                                                    |

Open the Security tab. Then click the Edit... button.

| 📙 Config Properties 🛛 🔀                                   |  |  |  |  |  |
|-----------------------------------------------------------|--|--|--|--|--|
| General Sharing Security Previous Versions Customize      |  |  |  |  |  |
| Object name: C:\Exago\eWebReports\builds\v2016.3.0\Config |  |  |  |  |  |
| Group or user names:                                      |  |  |  |  |  |
| & Authenticated Users                                     |  |  |  |  |  |
| & SYSTEM                                                  |  |  |  |  |  |
| & NETWORK SERVICE                                         |  |  |  |  |  |
| Administrators (Alex-PC\Administrators)                   |  |  |  |  |  |
|                                                           |  |  |  |  |  |
| To change permissions, click Edit.                        |  |  |  |  |  |
| Permissions for Authenticated                             |  |  |  |  |  |

If the application pool user is not available to select, you need to add it. Press the Add... button.

| 🕌 Permissions for Config                                  | × |  |  |  |  |  |
|-----------------------------------------------------------|---|--|--|--|--|--|
| Security                                                  |   |  |  |  |  |  |
| Object name: C:\Exago\eWebReports\builds\v2016.3.0\Config |   |  |  |  |  |  |
| Group or user names:                                      |   |  |  |  |  |  |
| & Authenticated Users                                     |   |  |  |  |  |  |
| & SYSTEM                                                  |   |  |  |  |  |  |
| Service Network Service                                   |   |  |  |  |  |  |
| & Administrators (Alex-PC\Administrators)                 |   |  |  |  |  |  |
| & Users (Alex-PC\Users)                                   |   |  |  |  |  |  |
|                                                           |   |  |  |  |  |  |
| Permissions for Authenticated Remove                      |   |  |  |  |  |  |

Then enter the username in the dialog box, and press OK (the default app pool user is IIS\_IUSRS).

| Select Users or Groups                                | ? ×          |
|-------------------------------------------------------|--------------|
| Select this object type:                              |              |
| Users, Groups, or Built-in security principals        | Object Types |
| From this location:                                   |              |
| ALEX-PC                                               | Locations    |
| Enter the object names to select ( <u>examples</u> ): |              |
| IIS_IUSRS                                             | Check Names  |
|                                                       |              |
|                                                       |              |
| Advanced OK                                           | Cancel       |

With the user selected, check the box for Allow Full control. Then press OK.

| lermissions for Config                                    |              | ×      |  |  |  |  |  |
|-----------------------------------------------------------|--------------|--------|--|--|--|--|--|
| Security                                                  |              |        |  |  |  |  |  |
| Object name: C:\Exago\eWebReports\builds\v2016.3.0\Config |              |        |  |  |  |  |  |
| Group or user names:                                      |              |        |  |  |  |  |  |
| & Authenticated Users                                     |              |        |  |  |  |  |  |
| IIS_IUSRS (Alex-PC\IIS_IUS                                | RS)          |        |  |  |  |  |  |
| SYSTEM                                                    |              |        |  |  |  |  |  |
| Metwork SERVICE                                           |              |        |  |  |  |  |  |
| Administrators (Alex-PC \Admi                             | nistrators)  |        |  |  |  |  |  |
|                                                           |              |        |  |  |  |  |  |
|                                                           | Add          | Remove |  |  |  |  |  |
| Permissions for IIS_IUSRS                                 | Allow        | Deny   |  |  |  |  |  |
| Full control                                              | (g)          |        |  |  |  |  |  |
| Modify                                                    |              |        |  |  |  |  |  |
| Read & execute                                            | $\checkmark$ |        |  |  |  |  |  |
| List folder contents                                      |              |        |  |  |  |  |  |
| Read                                                      |              |        |  |  |  |  |  |
| Leam about access control and permissions                 |              |        |  |  |  |  |  |
| ОК                                                        | Cancel       | Apply  |  |  |  |  |  |

Repeat this process for every folder listed above.

### Check that the Web Site is Running

Before starting Exago, ensure that the Web Site is running. Open IIS, and in the left-most Connections pane, locate and select the web server under which Exago was installed

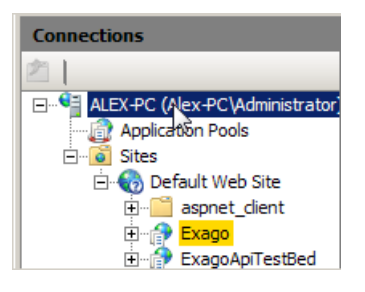

Verify in the right-most Actions pane that the **Start** button is greyed out, and the **Restart** and **Stop** buttons are available. If the **Start** button is not greyed out, press it to start the web server.

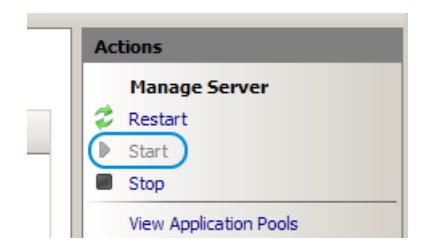

Next, in the left-most Connections pane, locate and select the web site under which Exago was installed.

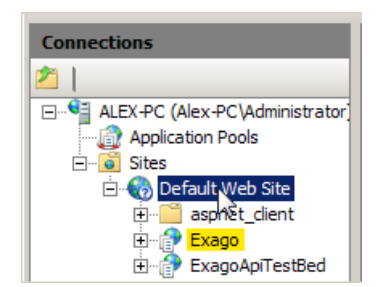

Verify in the right-most Actions pane that the **Start** button is greyed out, and the **Restart** and **Stop** buttons are available. If the **Start** button is not greyed out, press it to start the web site.

#### **Application Pool Settings**

| Manage Web Site |  |  |  |  |  |  |  |  |
|-----------------|--|--|--|--|--|--|--|--|
| 💈 Restart       |  |  |  |  |  |  |  |  |
| Start           |  |  |  |  |  |  |  |  |
| Stop            |  |  |  |  |  |  |  |  |

## Open the Admin Console

You're almost done! To verify that Exago was installed correctly, open a web browser and navigate to http://[YourServerAddress]/[YourExagoVirtualPath]/Admin.aspx

If you see the Exago Administration Console, then your installation was successful.

In the Admin Console **General Settings**, set your Temp and Reports paths to the folders you previously created. Then press OK.

Then navigate to http://[YourServerAddress]/[YourExagoVirtualPath]/ExagoHome.aspx

If you can see the Exago UI, and you have an empty folder/reports tree, then you've set your paths correctly.

Congratulations! You've completed your first Exago installation.

## Additional Notes

We highly recommend Setting up a State Server to handle Exago sessions.

If you are experiencing problems that aren't detailed in this guide, please file a **support ticket**, and a representative will be happy to help you get set up.

# Application Pool Settings

When installing Exago on certain Windows configurations using .NET Framework 4.5 or higher, an additional step may be necessary.

By default the Exago installer will create a website in Internet Information Services (IIS) using the **ASP**.**NET v4.0** app pool. In some configurations of .**NET 4.5+**, this app pool may be called by a different name, such as **.<b>NET v4.5** or .**NET v4.6**. In such cases, the app pool must be set manually.

## Selecting the Correct App Pool

After you've installed the Exago Application, Web Service, or Scheduler, open your IIS configuration by going to the **Control Panel**, opening **Administrative Tools**, and opening **Internet Information Services (IIS) Manager**.

In the left sidebar, select the application you've just installed. Click on **Advanced Settings...** in the right sidebar. In this menu, click on the [...] button next to **Application Pool**. In the menu that opens, determine which of the app pools is correct by looking at the Properties box.

The correct app pool may have different names, but it will be using **.Net Framework Version: 4.0**, **Pipeline Mode: Integrated**.

| ٨d | vanced Setti   | ngs                                                      | ? X  |
|----|----------------|----------------------------------------------------------|------|
| E  | General)       |                                                          |      |
|    | Application F  | Select Application Pool                                  |      |
|    | Physical Pat   | 2\                                                       |      |
|    | Physical Pat   | Application pool:                                        |      |
|    | Physical Pat   | ASP.NET v4.0                                             |      |
|    | Virtual Path   | Properties:                                              |      |
| E  | Behavior       | Proper des.                                              |      |
|    | Enabled Pro    | .Net Framework Version: 4.0<br>Pipeline mode: Integrated |      |
|    | Application F  |                                                          |      |
| [  | applicationPoc | OK Cancel tion pool                                      |      |
|    |                | OK Car                                                   | ncel |

Once you've selected the correct app pool, select 'OK' to confirm your choice.

If you cannot locate an app pool with the correct configuration, please file a Support Ticket.

## Ensuring the App Pool is Running

Once you've selected the correct app pool, you should ensure that it is running. In the IIS Manager, select the **Application Pools** page in the left column. Check the **Status** column next to the selected app pool. If does not say **Started**, select the app pool and click **Start** in the right column.

| Application Pools                                                                                                    |         |            |                |                         |              |   | Add Applicati |
|----------------------------------------------------------------------------------------------------|---------|------------|----------------|-------------------------|--------------|---|---------------|
| This page lets you view and manage the list of application pools on the server. Application pools are associated with worker<br>processes, contain one or more applications, and provide isolation among different applications. |         |            |                |                         |              |   |               |
| Filter:                                                                                                    | Filter: |            |                |                         |              |   |               |
| Name 🔺                                                                                                    | Status  | .NET Frame | Managed Pipeli | Identity                | Applications |   | Stop          |
| ASP.NET v4.0                                                                                                    | Started | v4.0       | Integrated     | ApplicationPoolIdentity | 9            | 2 | Recycle       |

If you are still running into issues, please file a Support Ticket.

# Installing Exago on Windows

Exago runs on the web server application Microsoft Internet Information Services (IIS). The following sections walk through the installation process for Windows based systems.

See Linux Installation or Installing Exago on Azure for alternative operating systems.

### Prerequisites

See System Requirements to ensure that you have sufficient hardware to run Exago.

Before installing Exago, ensure that IIS is installed and configured correctly. See Configuring IIS for Exago for details. Please refer back to this guide for necessary configuration settings.

### Installation

IMPORTANT. If you are upgrading an existing Exago installation, please ensure that the file *eWebReportsManifest.txt* is present in the install directory. Otherwise, the installer will overwrite any custom config or styling you've applied.

Download the Exago installer from our Downloads page.

Run the installer as an administrator. The installation menu will appear with three downloadable applications. Click the top icon to install the **Exago Web Application**, as pictured below.

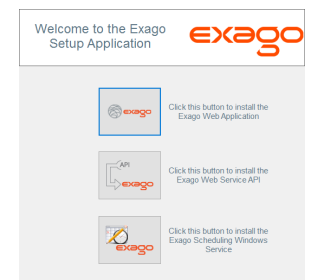

Follow the steps in the wizard to install Exago. You may optionally choose to install the Scheduler and the Web Service from this wizard.

Even though the installer has finished, Exago will most likely not function at this point. You must continue with some additional configuration.

### Create the Directory Structure

After the installation is complete, configure Exago using the following steps. (See Configuring IIS for Exago for a more detailed walkthrough).

 Set permissions for the Config folder: Right click on the folder named "Config" and click Properties. In the security tab click "Edit" then "Add." Enter the IIS application pool user (default IIS\_IUSRS).

2. Create a folder for storing reports. This folder needs to be accessible from the web server, but is not required to be on the web server. It can reside on any server accessible by Exago via direct UNC or virtual path created in IIS.

IMPORTANT. Do not create the reports folder within the Exago application structure. Doing so will cause ASP.NET sessions to crash when report folders are created or deleted within the Exago application.

Give the Report Folder full control privileges for the IIS application pool user. Below are three examples of report paths to the folder **\ReportsRepository**:

C:\ReportsRepository – Folder is on a file system.

\\Server Name\ReportsRepository – Physical folder is on a separate server. /ReportsRepository – Assumes an IIS virtual directory called 'ReportsRepository' has been created to point to the folder.

Create a folder for storing temporary data. By default this is a sub-folder of Exago called 'Temp'. However it is recommended to not use the install path's temp folder in production environments.

Give the Temp folder full control privileges for the IIS application pool user.

4. Point your browser to the Administration Console. By default this is http://<YourServer>/Exago/Admin.aspx

Specify the location of the **Report** Folder in the '**Report Path**' setting. Specify the location of the **Temp** Folder in the '**Temp Path**' setting.

### What's Next

Point your browser to the **Home Page** to verify that your installation was successful. By default this is **http://<YourServer>/Exago/ExagoHome.aspx** 

If you encounter problems at any point, please see Installation Troubleshooting for some potential solutions. If you cannot resolve your problem, please file a Support Ticket.

At this point you will need to set up your data sources in order to use Exago. See Administration Console Setup to get started.

If you would like to set up Google Maps, GeoCharts, and/or any downloadable Application Themes, please see Installing Optional Features for more information.

#### Resources

- System Requirements Baseline hardware requirements.
- Configuring IIS for Exago Necessary config details for IIS.
- Installing the Scheduler Service Scheduler config info.
- Install and Configure the Web Service Web service config info.
- Installation Troubleshooting Common install problems & their solutions.
- Administration Console Setup Initial data sources setup guide.
- Installing Optional Features How to set up GoogleMaps, GeoCharts, and Application Themes.

# Installing Exago on Linux

The following article walks through the installation process for Linux systems.

#### Supported distros

- Red Hat Enterprise Linux 7+
- SUSE Linux Enterprise Server 12+
- CentOS 7+
- Fedora 21+
- Debian 8+
- Ubuntu 14+

#### Requirements

• mono 4.0+

## Apache 2.4+

• mod-mono

## Nginx

• mono-fastcgi-server4

Optional:

• mono-basic, which provides support for VB.NET

**Note:** The Exago installer can automatically download and install supported versions of mono and mod-mono. Apache or Nginx must be installed prior to installing Exago.

WARNING: Exago is incompatible with SELinux.

### Installation

The Exago Linux Installer can be used to install the Exago Web Application, Web Service API, and Scheduler Service. It can also install mono and mod-mono. Use the following steps to install Exago on Linux.

Note: Apache or Nginx must be installed prior to installing Exago.

Navigate to the Downloads page, select a build, and then use the Linux Download option. Decompress the download:

```
tar zxvf ExagoInstaller vX.X.X.X.tgz
```

Then run installExago.sh as root:

sudo ./installExago.sh

The installer can be run in guided or silent mode. The Linux distribution and the type and version of web server software will be detected automatically.

#### Silent Installation with Parameters

#### Usage:

| [-d | <install< th=""><th>path&gt;]</th><th>[-m</th><th><true false=""  ="">]</true></th><th>[-i</th><th><webapp scheduler="" webapi=""  ="">]</webapp></th><th>[-y]</th><th>[-h]</th></install<> | path>] | [-m | <true false=""  ="">]</true> | [-i | <webapp scheduler="" webapi=""  ="">]</webapp> | [-y] | [-h] |
|-----|----------------------------------------------------------------------------------------------------|--------|-----|------------------------------|-----|------------------------------------------------|------|------|
|     |                                                                                                    | T 1    |     |                              | -   |                                                |      |      |

| -d <install path=""></install>                                                                    | Default is /opt/Exago                                                                                                    |
|---------------------------------------------------------------------------------------------------|----------------------------------------------------------------------------------------------------|
| -m <true false></true false>                                                                      | Whether or not to install Mono                                                                                                  |
| -i <webapp webapi scheduler></webapp webapi scheduler>                                            | Which component(s) to install                                                                                                   |
| -a <web alias="" app="" url=""></web>                                                             | Default is /Exago                                                                                                    |
| -s <web alias="" service="" url=""></web>                                                         | Default is /ExagoWebApi                                                                                                    |
| -у                                                                                                | Do not prompt for final verification before installing                                                                          |
| -h                                                                                                | Show this help screen                                                                                                    |
| -a <web alias="" app="" url=""><br/>-s <web alias="" service="" url=""><br/>-y<br/>-h</web></web> | Default is /Exago<br>Default is /ExagoWebApi<br>Do not prompt for final verification before installing<br>Show this help screen |

#### **Guided Installation**

Specify an install path when prompted. Default is  $\ensuremath{\mathsf{/opt/Exago}}$  .

If the proper versions of mono (and mod-mono) are not present in your distribution's package repository then the Exago installer can be used to download and install the correct versions. If so, the mono repositories will be added to the package manager's repository list so that they can be updated in the future.

Select which components to install:

- 1. Web Application
- 2. Web Service API
- 3. Scheduler Service

Note: It is possible to install any components at a later time by running installExago.sh again.

See either Apache or Nginx for web server configuration details.

## Apache

### Tech Guide

If Apache is detected, the installer will additionally do the following:

- Download and install mod-mono, if it is not already present.
- Generate an Apache configuration file exago.conf in the Apache site path.
- Set read/write permissions for the current Apache user on the install paths.
  - Config Permissions and path set automatically
  - Temp Requires read and write permissions
  - Reports Requires read and write permissions
  - MapCache Requires read and write permissions

See Folder Configuration to continue with the installation.

### Nginx

Nginx proxies incoming and outgoing requests to a running instance of Exago using a fastcgi module that is installed during the installation process.

**mono-fastcgi-server4** is a prerequisite for Exago to run on Nginx. The installer will not download this automatically, so be sure to install it beforehand. (Some distributions may include it by default).

## Run Exago at Startup

Two Exago scripts created during installation need to be started manually or configured to run at startup:

```
<Web App Install Dir>/bin/startExago.sh
<Web Service Install Dir>/bin/startWebService.sh
```

#### Example

Note: These steps are applicable for Ubuntu and Debian. They may differ for other distributions.

Link the scripts to /etc/init.d:

```
sudo ln startExago.sh /etc/init.d/startExago.sh
sudo ln startWebService.sh /etc/init.d/startWebService.sh
```

#### Make them executable:

sudo chmod 775 /etc/init.d/startExago.sh
sudo chmod 775 /etc/init.d/startWebService.sh

#### Add the necessary symbolic links:

```
sudo update-rc.d /etc/init.d/startExago.sh defaults
sudo update-rc.d /etc/init.d/startWebService.sh defaults
```

#### Then restart the server. Check that the scripts will run on startup:

sudo service --status-all | grep start

Output should include the following:

[ - ] startExago.sh
[ - ] startWebService.sh

Finally, check that Exago is running:

ps aux | grep Exago

Output should include (something like) the following:

... /usr/bin/mono /usr/lib/mono/4.5/fastcgi-mono-server4.exe /applications=/Exago/:/opt/Exago/...
... /usr/bin/mono /usr/lib/mono/4.5/fastcgi-mono-server4.exe /applications=/ExagoWebApi:/opt/Exago//
4

### Configure Nginx

The required configuration is created in a separate site file located at /etc/nginx/sites-available/exago. The site file is not enabled by default.

#### Example

| server {                                        |
|-------------------------------------------------|
| listen 80;                                      |
| listen [::]:80;                                 |
| server_name _;                                  |
| root /var/www;                                  |
|                                                 |
| location / <web alias="" app="">/ {</web>       |
| <pre>include /etc/nginx/fastcgi_params;</pre>   |
| root <neb app="" dir="" install="">;</neb>      |
| <pre>access_log /var/log/nginx/exago.log;</pre> |
| fastcgi_param SERVER_NAME \$host;               |
| fastcgi_param SCRIPT_FILENAME                   |
| fastcgi_param PATH_INFO "";                     |
| fastcgi_pass 127.0.0.1:9000;                    |
| }                                               |
| 1                                               |

To enable the site file, link it to /etc/nginx/sites-enabled:

sudo ln /etc/nginx/sites-available/exago /etc/nginx/sites-enabled/exago

Or include the configuration in another running site configuration file.

**Note:** Make sure that the default port does not conflict with another running site. If it does, you will see a warning when reloading Nginx:

nginx: [warn] conflicting server name "Exago" on 0.0.0.0:80

Then reload Nginx to refresh the configuration:

sudo nginx -s reload

See Folder Configuration to continue with the installation.

## Folder Configuration

The **Config** sub-folder of the Exago installation has read and write permissions set by default and the default path /opt/Exago/Config is preferred.

Create a folder for storing reports. This folder needs to be accessible from the web server, but is not required to be on the web server. The report folder can reside on any server accessible by Exago, provided a mount point is accessible on the Exago server.

**IMPORTANT.** Do not create the reports folder within the Exago application structure. This can cause sessions to crash when report folders are created or deleted within Exago.

1. Set the Report folder's read and write permissions to 775.

sudo chmod 775 Reports

- 2. (Apache) Set the default ownership to the specific <apache user>:<apache group>
- 3. Specify the location of the Report Folder in the "Report Path" setting in the Admin Console: (Main Settings) Report Path

**Note:** The group ownership on the reports directory is not mandatory, and can be changed to have other group ownership as needed for access outside of Exago.

Default UMASK for files written by Exago is 027 and can be changed by updating the MonoUnixUmask option in the generated <code>exago.conf</code> Apache configuration file.

The recommended path for the Temp folder is  $\verb|opt/Exago/Temp|$ .

1. Set the Temp folder's read and write permissions to 775.

sudo chmod 775 /opt/Exago/Temp

- 2. (Apache) Set the default ownership to <apache user>:root
- 3. Specify the location of the Temp Folder in the Temp Path setting of the Admin Console: (Main Settings) Temp Path

Set the **MonitoringService** folder's read and write permissions for the Apache user to **775**, and set the default ownership to **<a href="mailto:capache user>:**root."

### Tech Guide

## Scheduler and Monitoring Services

If necessary, configure the Scheduler and Monitoring services to run at startup.

First see Scheduler Configuration and Setting Up Monitoring to configure the services correctly.

Then do the following for Ubuntu or Debian. (This may differ for other distributions).

Add the following scripts to /etc/init.d:

#### Scheduler

sudo vi /etc/init.d/startScheduler.sh

#### Add the following lines, then save the file:

#!/bin/bash
mono-service /opt/Exago/Scheduler/eWebReportsScheduler.exe

#### Monitoring

sudo vi /etc/init.d/startMonitoring.sh

#### Add the following lines, then save the file:

#!/bin/bash
mono-service /opt/Exago/MonitoringService/Monitoring.exe

#### Make them executable:

sudo chmod 775 /etc/init.d/startScheduler.sh
sudo chmod 775 /etc/init.d/startMonitoring.sh

#### Add the necessary symbolic links:

sudo update-rc.d /etc/init.d/startScheduler.sh defaults
sudo update-rc.d /etc/init.d/startMonitoring.sh defaults

#### Then restart the server. Check that the scripts will run on startup:

```
sudo service --status-all | grep start
```

#### Output should include the following:

[ - ] startScheduler.sh
[ - ] startMonitoring.sh

#### Finally, check that they are running:

ps aux | grep Exago

#### Output should include (something like) the following:

... /usr/bin/mono /usr/lib/mono/4.5/mono-service.exe /opt/Exago/Scheduler/eWebReportsScheduler.exe
... /usr/bin/mono /usr/lib/mono/4.5/mono-service.exe /opt/Exago/MonitoringService/Monitoring.exe ...
4

## Installing Exago on Azure

Microsoft Azure is a cloud infrastructure for hosting files, databases, virtual machines, and web applications. Exago supports various forms of integration with Azure.

App Service: The Exago BI web app, web service API, and .NET API host apps can be installed as Azure app services.

Virtual Machine: Exago BI can be installed on a Windows virtual machine on Azure.

File Storage: Exago BI data can be stored and accessed from Azure storage containers.

These methods can be implemented independent of each other. However, Web App integration and VM integration are usually redundant with each other, and most Web App solutions should also implement Azure file storage. This guide will walk through how to set up each of these solutions.

## Which solution should I use?

The primary limitation to Azure App Services is that the Exago Scheduler and Monitoring services are not supported. If scheduling is a requirement then virtual machines must be used, either in addition to using an App Service for the web application and web service API, or to host the full application stack.

If scheduling is not a requirement, then App Service and File Storage are recommended. This is a more integrated solution that may deliver better performance with less overhead than a Windows Server VM. And it can be easier to scale up this solution into a web farm environment.

### App Service

Exago can run as a Azure App Service. This is necessary in order to run a .NET API based host application in Azure. The following Azure resources are required:

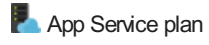

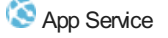

NOTE. You may require a Storage Account to run Exago as a scalable app. See File Storage for details.

This section is divided into two parts: Hosting Exago in an App Service and Using the .NET API with Azure. If your host application is not hosted on Azure, you can skip the second part.

## Hosting Exago BI in an App Service

NOTE. This walkthrough requires a local Exago installation. See the Exago Installation Guide for details.

In your Azure Dashboard, create a new App Service container or navigating to an existing one.

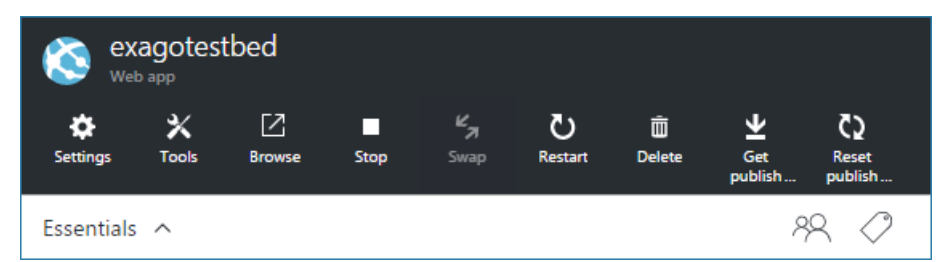

In the App Service, navigate to **Deployment Credentials**. Add a username and password. This will allow you to FTP into your web app to transfer files.

Next, you'll need an FTP application. Open a connection using the deployment credentials you just created.

Copy your local Exago BI web app installation directory to the app service container.

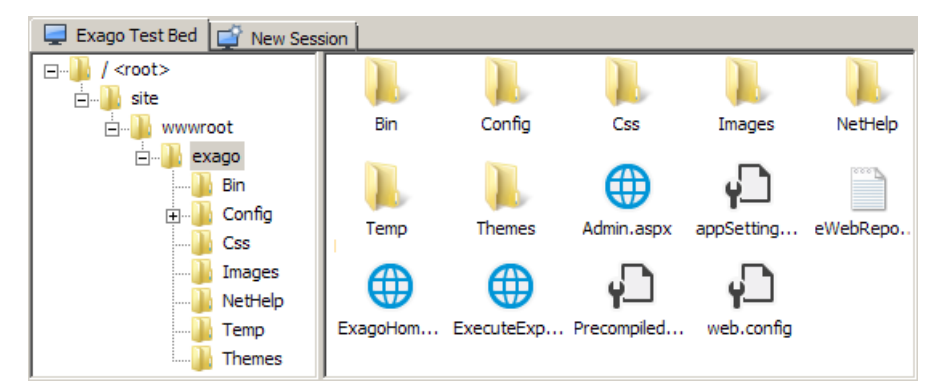

In the App Service, navigate to Application Settings. Set the following:

- .NET Framework version: v4.0 or Later
- Managed Pipeline Version: Integrated

Under Virtual applications and directories create a virtual directory path to the installation directory and select the **Application** check box.

| Virtual applications and dir | ectories           |               |  |
|------------------------------|--------------------|---------------|--|
| /exago                       | site\wwwroot\exago | ✓ Application |  |

Test your installation and by navigating to the WebAppUrl/Exago/Admin.aspx page (Admin Console).

If you will use Azure Blob Storage to store the config file, follow the **File Storage** instructions before setting the base config.

### Using the .NET API with Azure

Exago .NET API based host applications must be compiled locally before being uploaded to the Azure app container. References to the WebReports dll libraries should be updated manually, and the program recompiled, when upgrading to a new Exago version.

Set your API constructor to use the previously set Exago virtual path:

Api api = new Api(@"/exago/virtual/path");

**Note.** .NET host apps can only access virtual paths (and not URL paths). Therefore they must be located in the same App Service container as the Exago web app.

#### File Storage

Exago can be integrated with Azure cloud storage for storage and live access to reports, templates, config, and other data files. The following Azure resources are required:

Storage account

Π Blob storage

The following Azure resource is optional:

Files storage

**Blob storage** is a "flat" file system, which stores every file at the root level. To make use of this system, Exago emulates a directory structure using file names.

File storage is a directory-based system. Files are placed into directories, which can have sub-directories.

Reports can be stored in File storage or Blob storage. Config files, templates, themes, and temp files must be stored in blob storage.

In your Azure Dashboard, begin by creating a new Storage account or navigating to an existing one.

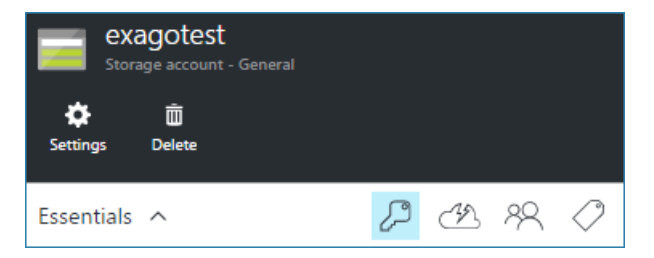

This section is divided into three parts: **Config file** storage, **Reports** storage, and **Temporary files** storage (which includes themes and templates). If you are implementing Exago as a scalable app, you must set all three to static locations.

### **Config File**

An Exago installation contains a configuration file, usually called **WebReports.xml**, which tells the application where to store Reports and Temp files.

First, in the Storage account, navigate to Access Keys. Record of the two connection strings.

#### **Azure Connection String**

An **Azure Connection String** is a formatted string which contains your Azure account name and a unique alphanumeric key. It is used to give applications access to your storage account. The string uses the following format:

DefaultEndpointsProtocol=https;AccountName=acctName;AccountKey=encryptedalphanumerickey;

Next, there are two places which you need to specify the location of the configuration file:

1. The appSettings.config file in the web app install directory.

2. If you're using the .NET API, a parameter in the **API constructor method**.

#### appSettings.config

Note. Do not edit Web.config file. It is automatically generated by Exago, and any changes will be overridden.

To set the config file location, add the following key to the appSettings.config file:

- credentials: Your Azure Credentials Connection String.
- storagekey. The prefix of a blob container used to store the config file.

#### API

.NET API host apps cannot access the appSettings.config file. Instead, you must use one of the following two methods to specify a config file location:

- 1. Place the config key within the host application's web.config or app.config.
- 2. Or pass the connection string in the API constructor method:

Api api = new Api("/exago/virtual/path", "*configFn.xml*", "pathtype=azure;credentials='Azure Connect

- storagekey. The prefix of the blob container used to store the config file.
- configEn: The name of the config file.

### **Reports Storage**

To use an Azure storage resource for report and folder management, enter a formatted connection string in the *Report Path* field in your config file.

Report Path pathtype=azure;credentials="DefaultEndpointsProtocol=https;AccountName=acctName;AccountKey=encryptedalphan 🗸

Note. This is different from (but contains) an Azure Connection String.

The connection string uses the following format:

pathtype=azure;credentials='Azure Connection String';storagekey='reports';usefilestorage=false

- credentials: Your Azure Connection String.
- storagekey: The prefix of the container used to store report files. Reports are stored in "storagekey-reports", templates in "storagekey-templates", and themes in "storagekey-themes". This key is optional and defaults to "wrreports".
- usefilestorage: If true, Reports are stored in File storage. If false, Blob storage is used. Templates and themes always use blob storage. This key is optional and defaults to false.

NOTE. Templates are automatically stored in blobs when the template upload button is used in Exago. Themes need to be manually uploaded to blob storage.

### **Temporary Files Storage**

Azure allows a Web app to be scaled up to multiple instances on separate servers. If you are implementing this configuration, you must take the following safeguards in order to prevent loss of user data.

Each instance of Exago BI has its own local temp directory, whose path you can (optionally) specify in the Temp Path setting in the config file (defaults to %INSTALLDIR%\Temp).

Temp Path /exago/temp

This is Exago's working directory - setup data for most user activity is stored and queried from here.

In a scalable configuration, initial user calls will reach one instance, storing temp files on that server, but subsequent calls may reach a separate instance, which will not have those temp files in its local directory. There are two solutions to resolve this issue: **Temp Cloud Service** and **Azure Affinity Cookie**.

### **Temp Cloud Service**

This is Exago's built-in solution for handling multiple instances. Specifying a *Temp Cloud Service* causes each instance to push its temp files a shared Blob container whenever necessary. Then if a subsequent user call reaches a separate instance, that instance will pull the relevant files from the blob to its local temp directory.

To set up an Azure storage resource for temporary files, input a formatted connection string in the Temp Cloud Service

### Installing Optional Features

#### field in your config file.

Temp Cloud Service type=azure:credentials='DefaultEndpointsProtocol=https:AccountName=acctName:AccountKey=encryptedalphanume;

Note. This is different from a Report Path string. This is different from (but contains) an Azure Connection String.

#### The connection string uses the following format:

type=azure; credentials='Azure Connection String'

The Temp files container name defaults to "*wtemp*". Currently this cannot be changed. Temp files can only be stored in blob storage.

#### Azure Affinity Cookie

Azure supports setting Affinity Cookies, which track which server instance each user is connected to and cause all calls within the session to reach the same instance.

In your app service, navigate to Application Settings. Set ARR Affinity to On.

ARR Affinity

Off On

### Virtual Machine

Exago can be hosted on a Windows-based Azure Virtual Machine. Installing Exago on a VM differs only marginally from installing it on a local machine. Therefore, this guide will not go into depth on this method. For a full installation and setup guide, see the **Exago Installation Guide**.

You can interact with a VM using either a remote desktop application or a command shell application.

#### Using a Remote Desktop application:

- 1. Using Remote Desktop Connection or another remote desktop application, view your VM as a desktop environment.
- 2. Use a Web Browser to download the Exago Installer from our support site.
- 3. Run the installer as Administrator and install Exago.
- 4. Configure Exago (see Install and Configure).

#### Using a command shell:

- 1. On a local machine, use the above steps 2-4 to create a temporary Exago installation.
- 2. Remote into your VM using Windows PowerShell or another command shell application.
- 3. Copy the Exago directory to a directory on your VM.
- 4. Configure Windows and IIS (see Manual Application Installation).

After configuring IIS, open up the Exago port using a Windows Firewall inbound exception rule. You can then access Exago through the VM's IP address. Set up DNS and data security as desired.

## Installing Optional Features

Several features require some additional configuration before they can be used. This may entail downloading some additional files.

### Legacy Maps (GeoCharts)

The GeoCharts feature which was present since v2013.2 has an additional requirement for use if you are enabling it for the first time, or if you are implementing your application under a new domain name.

Our mapping features use the Google Maps API. Historically, this was a free solution. However, in June 2016, Google began to require paid licenses for commercial usage.

If you had GeoCharts enabled prior to June 2016, and you have not since changed the domain name of your application, this section does not affect you because you have been grandfathered in.

If you are a new user in need of mapping, we strongly suggest implementing the new **Google Maps** feature instead of GeoCharts.

If you intend to implement GeoCharts under a new domain name, then you must acquire a Google Maps API License in order to use this feature. See this page for details. Your license must include the **Google Maps Javascript API**.

For help with API keys, see Google API Console Help.

### Install and Configure the Web Service

To install your license file, place your license key in the following setting in the Admin Console:

(Feature/UI Settings Geochart Map Key ) < geochartmapkey>

## Google Maps

There are additional steps needed in order to enable the new Google Maps Wizard introduced in v2016.3.

First, you need to download and install a polygon file. This is a free download located on our **support site**. The file is named 'MapPolygonDataBase.sqlite'. Once you've obtained this file, place it in the following location in your install path (if the folder does not exist, create it):

### "Application root"\MapCache

Next, if you're using Windows, you must give the IIS instance user full control permissions for this folder.

- Right click on the folder and click Properties.
- In the security tab click "Edit" then "Add."
  - Enter "iis\_iusrs" then click "Ok."
- In the "Permissions for Config" window select the **IIS\_IUSRS** that was just created and check the box for Allow Full Control. Then click "Ok."

If you're using Linux, you must give the Apache instance user read and write permissions for this folder.

chown \$apacheUserID MapCache chmod -R u+wr MapCache

The new wizard uses the Google Maps API, which requires a paid license for commercial use. You must acquire a Google Maps API License in order to enable this feature. See this page for details. Your license must include the Google Maps Javascript API and the Google Maps Geocoding API.

For help with API keys, see Google API Console Help.

To install your license file, first toggle the following setting to True:

(Feature/UI Settings Show Google Maps Wizard ) <showgooglemapwizard>

Then place your license key in the following setting in the Admin Console:

( Feature/UI Settings Google Map Key ) <googlemapkey>

## **Application Themes**

Application themes are customizations that change the look of the Exago UI. App themes are applied for all users of the application. These are not included in the installer, and must instead be downloaded from our **support site**. All app themes can be fully customized using CSS and image editing. We will periodically introduce new ones over time.

App themes are provided as compressed folders. To add an app theme to Exago, uncompress the folder into the following location in your install path:

### "Application root"\ApplicationThemes

There should be separate folders for each app theme (the default is "Basic").

Then, use the Admin Console to select the app theme from the following dropdown:

( Feature/UI Settings Application Theme Selection ) <csstheme>

# Install and Configure the Web Service

## Web Services API

Use the following steps to install the Web Service API on Windows:

- Download the latest Windows or Linux installers here.
- Make sure your antivirus software is disabled and run the installation wizard as an Administrator.

## For Windows

- Click the Web Service button.
- Click Next to bring up the 'Select Installation Location' menu.
- In this menu specify the web site, virtual directory and physical directory where you want Exago installed. Click Next.

#### NOTE. The Web Service API must be installed on the same server and web site as the Exago Application.

- Confirm your location selections by clicking Next.
- Monitor the installation and click Finish when it is complete.

## For Linux

- Run " installExago.sh " as root.
- Enter 2 for the Web Services API

NOTE. If you elect to install the Web Service API the installer will create the sub directory "WebServiceApi" in your previously specified install path.

• Follow the prompts

### Configuring Web Services API

To configure the Web Service API edit the file 'WebReportsApi.xml' which is located in the Config sub-folder where the Web Service API is installed. The location of the Config sub-folder is determined when the Web Service API is installed. Set the following items:

- apppath file path to the Exago web application. E.g. "C:\Exago"
- throwexceptiononerror set to true if you want to catch exceptions in your application thrown by Exago.
- writelog To turn on logging for the web service, set this to true. Then configure log4net by adding a log4net.config file to the \Config folder, as described in this article. Set web service logging to the INFO level unless directed otherwise.

Note: Grant write permissions to the ASP.NET app pool user for the log file directory.

# Installing the Scheduler Service

The version and build number of the Scheduler Service must match that of the Web Application.

You may have different installations of Exago with different versions/builds on separate servers. The Scheduler Service installation wizard allows you to install multiple Schedulers to maintain corresponding version/builds with the Web Application.

Use the following steps to install the Scheduler Service on Windows:

- Download the latest Windows or Linux installers here.
- Make sure your antivirus is software disabled and run the installation wizard as an Administrator.

#### For Windows

- Click the Scheduler button.
- Click Next to bring up the 'Select Installation Location' menu.
- Specify if you want to create a new service or if you want to update an existing one.
- To create a new service set a name and location.
- Select to who the Exago Scheduler Windows Service will be installed. By default, "Everyone" is selected. Click Next.
- Confirm your location selections by clicking Next
- Monitor the installation and click **Finish** when it is complete.

As of version 2016.2.12, schedulers take system resources into account when assigning remote execution jobs. This requires that the services have read access to the system registry. This can be done by adding the services to the **Performance Monitor Users** group.

See How to Read Performance Counters Without Administrator Privileges (MSDN) for details.

### For Linux

- Run " installExago.sh " as root.
- Enter 3 for the Scheduler Service

If you elect to install the Scheduler Service, the installer will create the sub directory "Scheduler" in your previously specified install path.

Follow the prompts

To configure the Scheduler Service, continue to this article.

# Saving Schedules to a Repository

### About this Guide

This guide will walk administrators through the process of saving schedules to a repository rather than emailing them

### **Initial Setup**

## Set a Report Path

Navigate to the scheduler install path and locate a configuration file called "eWebReportsScheduler.xml".

**Note:** This xml must be configured properly before the scheduler service will function. For more on configuring your scheduler see **configuring the Scheduler** 

| <working_directory>[INSTALLDIR]working</working_directory>     |
|----------------------------------------------------------------|
| <pre><default_job_timeout>3600</default_job_timeout></pre>     |
| <pre><sleep time="">15</sleep></pre>                           |
| <simultaneous job="" max="">1</simultaneous>                   |
| <logging>on</logging>                                          |
| <flush time="">-1</flush>                                      |
| <sync flush="" time="">0</sync>                                |
| <email addendum=""></email>                                    |
| <external interface=""></external>                             |
| <report path="">C:\Reports\schduled report repository</report> |
| <abend error="" report="" upon="">true</abend>                 |
| <pre><ip address=""></ip></pre>                                |
| <pre><encrypt files="" schedule="">false</encrypt></pre>       |
| <max age="" file="" temp="">1440</max>                         |
| <email retry="" time="">10</email>                             |
| <br><pre></pre> <pre></pre>                                    |
|                                                                |

In the eWebReportsScheduler.xml file set a repository for the "report Path" parameter.

#### For this example, a local directory is set

After configuring the scheduler navigate to the admin console.

| Parameter                                           | Value          |
|-----------------------------------------------------|----------------|
| Scheduler Settings                                  | X              |
| Enable Report Scheduling                            | False V        |
| Show Report Scheduling Option                       | False v        |
| Show Email Report Options                           | False v        |
| Show Schedule Reports Manager                       | False V        |
| Show Schedule No End Date Option                    | True 🗸         |
| Show Schedule Intraday Recurrence Option            | True 🗸         |
| Scheduler Manager User View Level                   | Current User 🗸 |
| Email Scheduled Reports                             | False          |
| Show Schedule Delivery Type Options                 | False V        |
| Schedule Remoting Host                              | <b>v</b>       |
| Enable Remote Report Execution                      | False v        |
| Enable Access to Data Sources Remotely              | False V        |
| Remote Execution Remoting Host                      |                |
| Custom Queue Service                                |                |
| Delete Schedules upon Report Deletion               | False v        |
| Default Email Subject                               |                |
| Default Email Body                                  |                |
| Password Requirements (for pdf and excel documents) |                |
| Custom Scheduler Recipient Window                   |                |
| CONTRACTION CONTRACTOR                              |                |

#### In the Admin Console set the "Email Scheduled Reports" parameter is set to False.

**Note:** Enabling "Show Schedule Delivery Options" will allow users to select per scheduler whether to send the report to a repository or to email it.

From here, schedule a report and instead of receiving it as an email the output will be saved to the set directory.

#### Installation Troubleshooting

# Installation Troubleshooting

These are some common issues that may arise during an installation of Exago and some solutions for resolving them. If you are encountering problems that are not listed below, please file a support ticket.

- An error has occurred. Please contact your administrator.
- HTTP Error 500.19 Internal Server Error
- HTTP Error 403.14 Forbidden
- ERR\_CONNECTION\_REFUSED
- Error: Access to the path 'C:\[Exago]\Config\WebReports.xml' is denied.
- Object reference not set to an instance of an object.
- Exception occured configuring log4net: Access to the path 'C:\[Exago]\Temp' is denied.
- Folder or Virtual Directory not found: path=[path], mappedPath=[path]
- Error saving report. Please contact your administrator.
- Session has timed out; browser page will need to be reloaded or browser restarted

#### An error has occurred. Please contact your administrator.

Append "?ShowErrorDetail=true" to the end of the URL, and try to replicate the behavior which caused the error. This will allow you to identify the error in more detail and search for a solution.

#### HTTP Error 500.19 - Internal Server Error

#### The configuration section 'standardEndpoints' cannot be read because it is missing a section declaration.

Most likely problem: Incorrect or missing Application Pool.

Solution: Select the correct Application Pool.

#### HTTP Error 403.14 - Forbidden

#### The Web server is configured to not list the contents of this directory.

Most likely problem: You're connecting to "http://[Exago]/" without specifying the home page or admin console.

Solution: Connect to "http://[Exago]/Admin.aspx" or "http://[Exago]/ExagoHome.aspx". OR set the IIS Default Document to "ExagoHome.aspx".

#### ERR\_CONNECTION\_REFUSED

#### Unable to connect.

Most likely problem: The Exago server or website is not running or the port is not open.

Solution: Restart the server and website. AND/OR add a firewall rule for the inbound http port.

#### Error: Access to the path 'C:\[Exago]\Config\WebReports.xml' is denied.

Most likely problem: Permissions are not set on the config folder.

Solution: Set the IIS user permissions to Full Control on the config folder.

#### Object reference not set to an instance of an object.

Most likely problem: Config file is missing or corrupt, or permissions are not set on the config folder.

Solution: Load the Admin console to generate a blank config file. If you continue to encounter the error, set the IIS user permissions to Full Control on the config folder.

#### Exception occured configuring log4net: Access to the path 'C:\[Exago]\Temp' is denied.

### Administration Console Setup

Solution: Set the IIS user permissions to Full Control on the temp folder.

#### Folder or Virtual Directory not found: path=[path], mappedPath=[path]

Most likely problem: Report folder path is wrong or permissions are not set on the report folder.

Solution: Verify the report path is set correctly in the Admin Console. Set the IIS user permissions to Full Control on the report folder.

#### Error saving report. Please contact your administrator.

Most likely problem: Permissions are not set on the report folder.

Solution: Set the IIS user permissions to Full Control on the report folder.

#### Session has timed out; browser page will need to be reloaded or browser restarted

Most likely problem: Exago is dropping sessions or web server is restarting unexpectedly.

Solution: Make sure the reports folder is located outside the Exago filesystem. You may need to configure a state service. Check for any disruptions in your web server's uptime.

#### My error is not listed above.

Please file a support ticket.

# Administration Console Setup

Configuring the database metadata can be done within the Exago Administration Console. These bullets detail the terms used in Exago that are consistently referred to in both the guides and the application.

- Data Source refers to a database or similar programmable file.
- Tables, views, functions, and procedures are stored as **Data Objects** (also called **Entities**) within Exago which can then be connected using **Joins**.
- Exago can automatically discover metadata from traditional databases (MsSQL, MySQL, etc.)

### Data Sources

Add a data source by entering the Administration console http://<YourServer>/Exago/Admin.aspx

- In the Main Menu click the Data dropdown and select Sources.
- Add a Data Source by clicking the Add button (
- Give the source a name in the Name row.
- Select the intended type of data source in the **Type** row. In addition to traditional db's, Exago can consume data from OBDC sources, Web services, and .NET assembly files.
- In the next row enter the **Connection String**. Connection strings vary according to database and data connector. .NET assemblies, web services, and files use the following connection strings:

Assemblies - Assembly=C:\PATH\DLL\_NAME.dll;class=ASSEMBLYNAME.NAMESPACE

Web Services - url=http://HOSTNAME/PATH/SERVICENAME.asmx?OPTIONALPARAM=VALUE

Files - File=C:\PATH\FILENAME;Type=FILETYPE where FILETYPE is 'excel', 'xml', or 'excelXml'.

- Verify the connection to the database using the green check, if the source is through a connection string or non-RDBMS data source.
- Click **OK** to save these changes.

## **Building Metadata**

Multiple Data Objects and joins can be created at once via Exago's automated Discover Database Metadata function.

## Admin Console Password Encryption

| metadata.                                                                                                    | <b>.</b>                                                                                                    |  |  |  |
|----------------------------------------------------------------------------------------------------|----------------------------------------------------------------------------------------------------|--|--|--|
|                                                                                                    |                                                                                                    |  |  |  |
| Q Discover Object/Join Metadata                                                                                                    |                                                                                                    |  |  |  |
| + Add                                                                                                    |                                                                                                    |  |  |  |
| 🖞 Edit                                                                                                    |                                                                                                    |  |  |  |
| × Delete                                                                                                    |                                                                                                    |  |  |  |
| ick either the <b>Discover Database M</b><br>bject/Join Metadata, as shown on l                                                                               | etadata icon( ${f Q}$ ) or right click the source name and select Discover eft.                                                                     |  |  |  |
| • The fields that appear with check represent all the Data Objects.                                                                                           | kboxes associated to them (Tables, Views, Functions, Procedures, etc.)                                                                              |  |  |  |
| IOTE. Items with a (2) next to their o                                                                                                    | checkbox, are incomplete items.                                                                                                    |  |  |  |
| • To add this metadata to the exist or manually check the desired in                                                                                          | sting setup, use the <b>Select All Objects</b> button, <b>Select Complete Objects</b> button tems. Examples of these options are below.             |  |  |  |
| 🕼 Select All Com                                                                                                    | olete Objects 🛛 🕞 Select All Objects 🖉 Clear Selections                                                                                             |  |  |  |
| Add Objects                                                                                                    |                                                                                                    |  |  |  |
| Add Objects                                                                                                    | Add Objects and Joins Preview Only                                                                                                    |  |  |  |
| • Finalize the selections with the                                                                                                    | Add Objects or Add Objects and Joins options.                                                                                                    |  |  |  |
| <ul> <li>'erifying the Report Path</li> <li>In the Main Menu open the Gen<br/>Settings is the Report Path.</li> <li>Make sure that the Report Path</li> </ul> | eral drop-down and double click Main Settings. The first parameter in Main is pointing to the folder where read/write permissions were set earlier. |  |  |  |
| IOTE If this stap isn't complete see                                                                                                    | Manually Creating and Adjusting Matadata                                                                                                    |  |  |  |
|                                                                                                    |                                                                                                    |  |  |  |
| Check this connection by clicking                                                                                                    | ng the green checkmark.                                                                                                    |  |  |  |
| General ×                                                                                                    |                                                                                                    |  |  |  |
| Parameter                                                                                                    | Value                                                                                                    |  |  |  |
| Main Settings                                                                                                    | C:/Penorte                                                                                                    |  |  |  |
| Temp Path                                                                                                    | олгорита                                                                                                    |  |  |  |
| Temp Cloud Service                                                                                                    |                                                                                                    |  |  |  |
| Language File                                                                                                    | en-us.en-us-getting-started,en-us-tooltips                                                                                                    |  |  |  |
| Temp URL                                                                                                    | ,                                                                                                    |  |  |  |
| Allow direct access to Exago (bypassing API)                                                                                                    | True 🗸                                                                                                    |  |  |  |
| Allow Execution in Viewer                                                                                                    | True 🗸                                                                                                    |  |  |  |
| Allowed Export Types                                                                                                    | 🖉 Excel 🕑 PDF 🖉 RTF 🖉 CSV                                                                                                    |  |  |  |
| Default Output Type                                                                                                    | PDF v                                                                                                    |  |  |  |
|                                                                                                    |                                                                                                    |  |  |  |
|                                                                                                    |                                                                                                    |  |  |  |
|                                                                                                    |                                                                                                    |  |  |  |
| dmin Console Pas                                                                                                    | sword Encryption                                                                                                    |  |  |  |
|                                                                                                    |                                                                                                    |  |  |  |

• In the Admin Console (http://<YourServer> /Exago/Admin.aspx), select the desired Data Source to build
# Scheduler Configuration

# Tech Guide

| Beginning with <i>v2017.3</i> , the Admin Console password is now encrypted by default when entered into the Admin Console or when set through an API call. This is done to increase the security of credential storage by preventing plain text passwords from being saved to disk in the unencrypted version of the configuration file. |                                                                                                    |  |  |
|----------------------------------------------------------------------------------------------------|----------------------------------------------------------------------------------------------------|--|--|
| Note. If updating from an old                                                                                                    | ler version, existing passwords will not be encrypted automatically.                                                                                                    |  |  |
| There are two ways to set an encrypted Admin Console password: Using the Admin Console or the API.                                                                                                    |                                                                                                    |  |  |
| Using the Admin Con                                                                                                    | sole                                                                                                    |  |  |
| 1. Browse to the Admin                                                                                                    | Console                                                                                                    |  |  |
| 2. Navigate to General                                                                                                    | > Other Settings                                                                                                    |  |  |
| 3. Enter the desired pas                                                                                                    | ssword into the Password and Confirm Password fields                                                                                                    |  |  |
| User ID                                                                                                    | alex                                                                                                    |  |  |
| Password                                                                                                    |                                                                                                    |  |  |
| Confirm Password                                                                                                    |                                                                                                    |  |  |
| 4. Click Apply or OK                                                                                                    |                                                                                                    |  |  |
| To verify that the configuration locate the <pre>cpassword&gt;</pre> node                                                                                                    | on contains the encrypted password, open the XML config file in a text or XML editor and $\mathfrak{g}_{\mathcal{A}}$                                                                                    |  |  |
| <userid>alex</userid><br><password>[wOrZAqGMuU6+i</password>                                                                                                    | ieAVN60gc31AnUzg5SU+AfShdp5obbDW]                                                                                                    |  |  |
| The value should be an encry                                                                                                    | ypted string surrounded by brackets [].                                                                                                    |  |  |
| Using the API                                                                                                    |                                                                                                    |  |  |
| To add an encrypted passwo                                                                                                    | ord to a programmatically generated config file:                                                                                                    |  |  |
| <pre>api.General.Password = api.SaveData(); // Save</pre>                                                                                                    | api.General.EncryptPassword("mypassword");<br>e the configuration file to disk                                                                                                    |  |  |
| To verify whether two passwo                                                                                                    | ords match:                                                                                                    |  |  |
| bool IsMatch = api.Gene                                                                                                    | eral.CheckPassword("mypassword", api.General.Password);                                                                                                    |  |  |
| To verify if an existing passw                                                                                                    | vord is encrypted:                                                                                                    |  |  |
| bool IsEncrypted = api.                                                                                                    | .General.IsHashedPassword(api.General.Password);                                                                                                    |  |  |
| Additional informati                                                                                                    | ion                                                                                                    |  |  |
| Password encryption is one-                                                                                                    | -way. An encrypted password cannot be decrypted into plain text.                                                                                                    |  |  |
| The encryption algorithm use                                                                                                    | ed is SHA-256. Passwords are salted.                                                                                                    |  |  |
| Note. We still recommend the file (e.g. WebReports.xml.er                                                                                                    | hat the plain text config file (e.g. <i>WebReports.xml</i> ) is removed in favor of the encrypted config<br><b>nc</b> ) in a production environment. See <b>Security Checklist</b> for more information. |  |  |
| Scheduler Cor                                                                                                    | nfiguration                                                                                                    |  |  |
| To configure the Scheduler S service was installed.                                                                                                    | Service API, edit the file WebReportsScheduler.xml in the folder where the scheduler                                                                                                    |  |  |
| The following settings are av                                                                                                    | ailable:                                                                                                    |  |  |
| NOTE. Settings that can be will cause an error for True                                                                                                    | true or false are case sensitive and should use lower case. Ex. encrypt_schedule_files                                                                                                    |  |  |
| smtp_server - The smtp s                                                                                                    | server used to email reports.                                                                                                    |  |  |
| <pre>smtp_enable_ssl - Set to</pre>                                                                                                    | o true <b>to enable SSL</b> .                                                                                                    |  |  |
| <pre>smtp_user_id - The user id that is used to login into the smtp server.</pre>                                                                                                    |                                                                                                    |  |  |
| smtp_password - The pass                                                                                                    | sword that is used to login into the smtp server.                                                                                                    |  |  |
| smtp from - The 'From' em                                                                                                    | nail address used in the report emails.                                                                                                    |  |  |

#### Scheduler Configuration

 ${\tt smtp\_from\_name}$  - The 'From' name used in the report emails.

error\_report\_to - The email address to send error reports to.

 $\texttt{channel\_type-tcp} \text{ or } \texttt{http}-\texttt{must} \text{ match the setting of the Remote Host in the } \textbf{Scheduler Settings} \text{ admin config.}$ 

port - The port number of the .NET remoting object used to communicate with Exago; this should also be entered in the **Scheduler Settings** of the admin config.

working\_directory - The directory where scheduled documents and temporary files are written. The default setting [INSTALLDIR] working creates a working folder in the scheduler location.

default\_job\_timeout - The maximum number of seconds any report execution is allowed. If an execution reaches a
maximum number of seconds an email will be sent to the address specified under error\_report\_to.

report\_path - A path to specify where to save reports when 'Email Scheduled Reports' is set to False in the admin config. For more details see **Saving Scheduled Reports to External Repository.** 

sleep\_time - The time interval (in seconds) used for polling for scheduled reports to execute.

simultaneous\_job\_max - The maximum number of report executions that can occur simultaneously. This setting is based on the resources available of the server where the scheduler is installed.

logging - Logging is on by default. To turn logging off, set to OFF (in all-caps). To configure logging, edit the Logging Settings in the eWebReportsScheduler.exe.config file.

flush\_time - The number of hours that a completed, deleted, or aborted job will be saved for viewing in the schedule reports manager. Set to 0 to flush jobs immediately upon completion. Set to -1 to disable automatic flushing.

sync\_flush\_time - The flush time for synchronous (non-scheduled remote) jobs.

 $\verb|email_addendum - Text that will be added at the end of email body. Use \n to insert lines.$ 

external\_interface - This is optional and overrides the value set in the admin config. The advantage of setting the value here is that the existing scheduled reports that have a previous external interface value will take the new value. For more details see External Interface.

abend\_upon\_report\_error - This controls how the scheduling service should proceed if an error occurs while loading or executing a report. The default true will stop the running the schedule and set the status to 'Abended'. Set to False to continue running the schedule and maintain the status as 'Ready'.

ip\_address - Binding IP address for the Scheduling Service. Most commonly used when the server has multiple Network Interface Cards (NICs).

encrypt\_schedule\_files - Set to true to encrypt the files created by the scheduling service. All existing schedules will be encrypted the next time the service is started.

max\_temp\_file\_age - The number of minutes between each "flush" of the temp files created by the scheduling service. The default is 1440 minutes (24 hours).

NOTE. Making this value too low may result in errors as temp files are used during report execution and for interactive HTML capabilities when using remote execution. It is not recommended setting this value any lower than 60 minutes.

email\_retry\_time - In the case an email fails to send, the number of minutes to wait before retrying to send the email. After five failed attempts the schedule will set itself to 'Aborted'. The default is 10 minutes.

max\_job\_execution\_minutes (v2016.2.12+) - Maximum amount of time (in minutes) to run an execution job before timing out. If the job times out, the schedule will be marked as 'Aborted'.

secure\_channel (v2016.3+) - Set to true to allow receipt of encrypted data from hosts. The setting Use Secure Scheduler Remoting Channel must be true in the admin config.

security\_protocol (v2016.3.4+) - Specify which security protocol(s) the scheduler should use. Possible values: Ss13, T1s, T1s11, T1s12, T1s13 (.NET v4.6+). Separate multiple values with commas (,).

service\_name\_tag - For manual installation of scheduler services using Visual Studio installutil.exe, this field is appended to the end of the service name. Useful for installing multiple services on the same server. installutil.exe must be in the same folder as the scheduler configuration file.

## Starting and Changing Scheduler Services

The Windows Service will have to be manually started for new installations of the Scheduler. Starting the service will create the working directory as set in working\_directory described above.

#### Scheduler Queue

If any changes are made to the configuration (detailed above) the service must be stopped and restarted for the changes to take effect.

# Scheduler Queue

The 2016 release of Exago introduces a new powerful feature to the Report Scheduler: The **Scheduler Queue**. The Queue is a custom-built application library that sits in between the Exago core application and any number of scheduler instances and handles how schedule traffic is managed. The Queue is completely optional, but configurations with multiple scheduler instances for which load balancing is a priority are ideally suited to making use of this feature.

## Background

First, some background. The way in which Exago has historically handled report scheduling, and the default behavior without using a queue, is the following.

NOTE. For this discussion, it's important to define some terms:

A *Schedule* is a term for all of the information that is set when creating a schedule in the Schedule Manager. This information is usually stored as an xml file in a repository. Schedules can be accessed from the API using the ReportSchedule class.

Each Schedule contains some interpreted data that tells the schedulers when to run it. This information is called a *Job*. Jobs can also be stored separately from schedules. Jobs can be accessed from the API using the QueueApiJob class.

The process whereby a scheduler runs a report at a specified time and emails or saves the information is called an *Execution*.

Within the host application, all scheduler instances are listed in the configuration xml file:

Schedule Remoting Host tcp://schedulerHost1:2001, tcp://schedulerHost2:2001, tcp://schedulerHost3:2001

When a schedule is created in the UI, the host application sends the job to schedulers starting with the first and moving down the list ("round-robin" style). The queried scheduler stores the schedule xml in a local working directory. This acts as a repository for the scheduler's unique set of jobs.

From this point, each scheduler acts independently. The host application has no idea what happens to schedules after they are sent out successfully. Likewise, the schedulers have no more communication with the host application with regard to report execution.

A word about the Schedule Manager: You can view and edit schedules from the UI using the schedule manager, but this is essentially a combined front-end for the schedulers' existing files. If a scheduler is offline you will simply not see its schedules in the list (there will be a warning message). The schedule manager has no impact on the host application.

Schedulers periodically scan their repository for job execute times. If a job is ready and the current time is equal to or past the execute time, the scheduler knows to run the job. The scheduler will perform its duty and then alter the schedule xml to indicate success or failure and the next execute time.

This default behavior may be adequate for most cases, but there can be issues. In particular, the scheduler queue sets out to solve the following two issues that can arise in default configurations: Load Balancing and Unexpected Outages.

Load Balancing issues: Ideally, unoccupied schedulers would receive new jobs. This way stacks of unexecuted data do not build up on individual schedulers, leading to imbalanced load and potential time loss. But the host application has no idea which schedulers will be busy when, and no idea how long jobs will take to run. The randomness of round-robin job assignment could cause jobs to build up inordinately on one scheduler.

Outages: Once the host sends out a schedule, as far as it's concerned, it's finished. If a scheduler goes offline unexpectedly the host has no recovery function. The job will simply be delayed until the scheduler is restarted, which, to some extent, defeats the purpose of running jobs on a schedule. There is also no function to move schedules from one scheduler to another.

## How the Queue Works

The Scheduler Queue is a custom .NET or Web Service library which aims to handle scheduling in a much more robust manner. It's important to note that the queue is entirely customizable. You are only required to implement all the applicable methods; how you do so is up to you. The following section will describe a typical setup which can improve load balancing and help resolve some common issues with multiple schedulers. Later on, we provide a pre-built **Example** 

### Scheduler Queue

that can be used as-is with minimal modifications, or altered as you see fit.

The queue sits in between the Exago host application and any number of scheduler services and handles logic for all scheduler requests and maintenance.

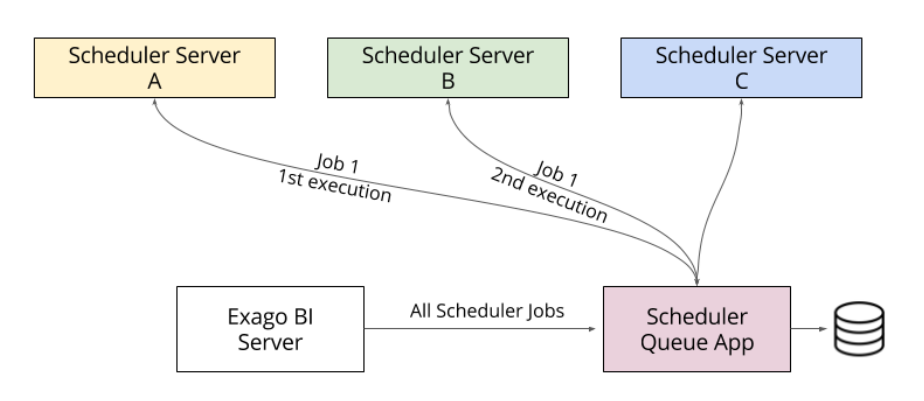

#### Architecture diagram

The host and scheduler applications all make calls to the queue at certain points during their runtime. In particular, schedulers will call the queue on three occasions: upon service **startup**, **periodically** while running, and when a job's status is **changed**. The host application calls the queue for various maintenance tasks related to schedule creation and populating the Schedule Manager. For now, we'll focus on the relationship of schedulers to the queue and how it can aid a typical multi-scheduler configuration.

When schedulers are configured to use the queue, their behavior changes somewhat.

Recall that in the default configuration, schedulers store their unique schedules in a local working directory, from which jobs are queried for execution.

Now, schedulers periodically query the queue, which has instructions (**GetNextExecuteJob**) for assigning jobs. (The query time defaults to 15 seconds, but is configurable). In a typical setup, the queue pulls from a central repository of stored schedules. In order to prevent duplication, schedulers lock the queue so that only one may access it at a time. Additionally the queue sets a job's status to "running" while it's active, so that other schedulers know to ignore it. (The provided **Example** also saves a temporary file in the job repository to indicate which scheduler is handling a running job).

NOTE. Schedulers still use a local working directory for temporary files.

This has several advantages. First, schedulers are no longer responsible for a unique set of schedules. This prevents outages from causing excessive missed executes. Only one job will ever be hung per scheduler, since a scheduler will be responsible for only one job at a time. If a scheduler goes offline in the middle of a job, the queue can be used to gracefully handle incomplete jobs (this is not present in the provided **Example**).

Next, jobs are now distributed much more evenly between the schedulers. We no longer have the problem where, due to their independence, schedulers will build up excessive numbers of jobs. Jobs will only be assigned to available schedulers.

Finally, since this allows us to control what data is being sent and received to the schedulers and the file system, we could implement any custom load balancing solution we wanted.

### Getting Set Up

Setting up the queue is a multi-part process which depends on your desired configuration. We'll discuss some constants and some potential variations.

First we need to write the scheduler queue. This is discussed in more detail in the **Example** section. This can be a .NET assembly or a web service, and it can be part of another library. All the following methods must be implemented in the queue interface:

public static string[] GetJobList(string viewLevel, string companyId, string userId)

Called from the Exago UI to populate the jobs in the Schedule Manager.

public static string GetJobData(string jobId)

Called from the Exago UI Schedule Manager to get the full job XML data for a job.

public static void DeleteReport(string reportId)

#### Called from the Exago UI when a report is deleted.

public static void RenameReport(string reportId, string reportName)

Called from the Exago UI when a report is renamed.

public static void UpdateReport(string reportId, string reportXml)

Called from the Exago UI when a report is updated.

public static void Flush(string viewLevel, string companyId, string userId)

Called from the Exago UI Scheduler Manager in response to a click on the Flush button.

public static void Start(string serviceName)

Called from scheduler services to indicate when a specific service starts.

public static string GetNextExecuteJob(string serviceName)

Called from the scheduler services to return the next job to execute.

public static void SaveJob(string jobXml)

Called from both the scheduler services and the Exago UI to save the job. This method is called when a schedule is added, updated, completed, killed, etc.

The **QueueApi** and **QueueApiJob** helper classes have been added to the Api to facilitate writing the queue. You'll need to reference the **WebReports.Api.Scheduler** namespace. **QueueApiJob** wraps a **Job** object and a variety of useful methods for managing jobs. The **QueueApiJob** class will be used extensively in the following example.

The host application config and each scheduler config must contain the path to the scheduler queue assembly or web service class in the following format:

Assembly=Path\To\Assembly.dll;class=Namespace.Class

You can set the path in the host app by using the Admin Console and setting the following field in the Scheduler Settings:

Custom Queue Service Assembly=Path\To\Assembly.dll;class=Scheduler.SchedulerQueueClass

Or by setting the field <schedulerqueueservice> in the config file,

Or by setting the field Api.SetupData.General.SchedulerQueueService via the API at runtime.

In each scheduler application, set the field <queue\_service> in the scheduler config file.

Next, determine how you'll be accessing your schedules. A common solution uses a database to optimize lookup speed. The queue only needs to know the Job ID (filename), Next Execute Time, and the Running status to determine which schedules to run.

| Job ID | Next Execute Time | Running? |
|--------|-------------------|----------|
| String | DateTime          | Boolean  |

If you're using folder management, you can implement the those methods in the queue assembly (see **Report and Folder Storage/Management** for more information).

### Examples

We provide the following two examples for reference.

### **Basic Example**

The first is a basic example designed to showcase how the Scheduler Queue works. It is not suited for use in a production environment. However, it can be quickly compiled and used for testing, with minimal setup.

This example uses a directory for schedule storage and fully implements the Schedule Manager. It supports unlimited scheduler services, and implements simple versions of load balancing and error recovery.

**Download the example here**. To compile, set the QueueDirectory global variable, rename the file with a .cs extension, and add it to a Visual Studio project.

### **Production Example**

The second example, generously provided by **SofterWare**, is a full-fledged production-ready implementation of the Scheduler Queue. This demonstrates how the Scheduler Queue can use a database for schedule storage, which has significant performance advantages over using a file system.

This Queue generates schedule data dynamically and on-the-fly, implements advanced tenanting, and uses a Server Event to implement custom emailing behavior. Note that temporary execution files must still be written to the file system.

**Exago Inc. clients may download this example from the Downloads page.** This example will require significant customization for your environment.

This code was originally created by Dave Killough and SofterWare, Inc. SofterWare has released it for Exago customer use in August 2017.

THE SOFTWARE IS PROVIDED "AS IS", WITHOUT WARRANTY OF ANY KIND, EXPRESS OR IMPLIED, INCLUDING BUT NOT LIMITED TO THE WARRANTIES OF MERCHANTABILITY, FITNESS FOR A PARTICULAR PURPOSE, TITLE AND NON-INFRINGEMENT. IN NO EVENT SHALL THE COPYRIGHT HOLDERS, ORIGINAL COPYRIGHT HOLDERS, OR ANYONE DISTRIBUTING THE SOFTWARE BE LIABLE FOR ANY DAMAGES OR OTHER LIABILITY, WHETHER IN CONTRACT, TORT OR OTHERWISE, ARISING FROM, OUT OF OR IN CONNECTION WITH THE SOFTWARE OR THE USE OR OTHER DEALINGS IN THE SOFTWARE.

# **User Identification**

Exago does not have native user authentication. User logins must be handled in a security layer in the embedding application. After a user logs in, the application should pass identification parameters to the Exago API, which you can use to set permissions.

### userId and companyId

Exago has two built-in parameters which are used to store identifying information: **userId** and **companyId**. These parameters are used in conjunction with the Schedule Manager and User Preferences, and they are automatically passed to any extensions which may need to access authentication. Folder Management, External Interface, Scheduler Queue, and any extension which can access sessionInfo (such as Assembly Data Sources or Server Events) can retrieve these parameters in relevant methods.

Often **userId** corresponds with a unique user or log-in, and **companyId** represents a group of users with shared characteristics. Either parameter can be used without the other.

### Setting the current user

(v2017.2+) The Id parameters are added by default in the base config file with blank values.

(pre-v2017.2) The Id parameters are not instantiated by default, and must be created before use. They can be created in the Admin console, config file, or in the API code. They must be created with the exact names of "userld" and "companyld" (which are case sensitive), with data type "string". Since the values are set in the API, if you create the parameters in the Admin Console or config, they should have blank default values.

### Admin Console

As created in the Admin Console:

T.

| userid                    |           | ×       |
|---------------------------|-----------|---------|
| Name                      | userld    |         |
| Туре                      | string 🛩  |         |
| Value                     |           |         |
| Hidden                    | True 🛩    |         |
| Prompt Text               |           |         |
| Parameter Dropdown Object |           | 🗸 GL 🗙  |
| companyId                 |           | ×       |
| Name                      | companyld |         |
| Туре                      | string 🛩  |         |
| Value                     |           |         |
| Hidden                    | True ~    |         |
| Prompt Text               |           |         |
| Parameter Dropdown Object |           | 🗸 sil 🗙 |

# Config File

#### As created in the config file:

| <pre><parameter></parameter></pre> |  |
|------------------------------------|--|
| <id>userId</id>                    |  |
| <data_type>string</data_type>      |  |
| <value></value>                    |  |
| <hidden>True</hidden>              |  |
| <prompt_text></prompt_text>        |  |
|                                    |  |
| <pre><parameter></parameter></pre> |  |
| <id>companyId</id>                 |  |
| <data_type>string</data_type>      |  |
| <value></value>                    |  |
| <hidden>True</hidden>              |  |
| <prompt_text></prompt_text>        |  |
|                                    |  |
|                                    |  |

## .NET API

#### As created in the .NET API:

| NOTE | "DataType" | defaults to | DataType     | String   | so the call is | s omitted |
|------|------------|-------------|--------------|----------|----------------|-----------|
|      | Datatype   | aonaanto to | Data i y po. | . ounig, |                |           |

```
Parameter userId = api.Parameters.NewParameter();
userId.Id = "userId";
userId.Value = "user_224";
```

Parameter companyId = api.Parameters.NewParameter(); companyId.Id = "companyId"; companyId.Value = "company\_17";

### **REST API**

#### As created in the REST API:

NOTE. "DataType" defaults to "String", so the call is omitted.

#### **POST** /parameters

```
{
   "Id": "userId",
   "Value": "user_224"
   ...
}
```

#### **POST** /parameters

### User Identification

```
{
  "Id": "companyId",
  "Value": "company_17"
  ...
}
```

### **Basic sandboxing**

Setting the userId and companyId parameters has several effects in the Exago interface.

### Schedule Manager

By default, the schedule manager will show only schedules belonging to the current userld. This can be changed by modifying the following Admin Console setting:

(Scheduler Settings Scheduler Manager User View Level) < schedulemanagerviewlevel>

- Current User ('User'): Filters schedules by current userId parameter.
- All Users in Current Company ('Company'): Filters schedules by current companyId parameter.
- All Users in All Companies ('All'): No filtering.

This setting can also be overridden by a Role.

### **Execution Cache**

The userId and companyId parameters are used to set permissions for which users can view cached report data. Users can choose whether a report cache is visible just for their userId, for everyone with the same companyId, or for all users. The options that are available to a user depends on the following setting:

(Scheduler Settings) User Cache Visibility Level

### **User Preferences**

User preferences, including Startup Reports and User Reports (live report customization), are set by userId, and will only apply to that user.

### Advanced permissions

userld and companyld can be used in many other application areas in order to handle security permissions.

#### Roles

Additional permissions are typically handled by Roles. A check can be made in the API which maps the current userld and/or companyld to the role which it belongs. This must be handled manually via a lookup table or a similar data structure. Then activate the role for the session.

.NET: api.Roles.GetRole("admin").Activate();

REST: PATCH /REST/Roles/admin?sid={sid} { "IsActive": true }

For more information, see Roles.

### Tenanting

userId and companyId can be used as tenant parameters in your data objects.

If your data is set up such that each table, view and stored procedure has columns that indicate which user has access to each row, then you can use userId and/or companyId to match these columns and act as data row filters. (For this purpose, the parameters cannot be set to 'hidden').

For more information, see Multi-Tenant Environment Integration.

### Accessing Ids in extensions

userld and companyld are passed to any custom extensions where relevant. For example, in an external interface assembly, you may wish to access the userld in order to log user executions. You could do so by implementing the ReportExecuteStart method, which passes the userld parameter.

#### **Remote Execution**

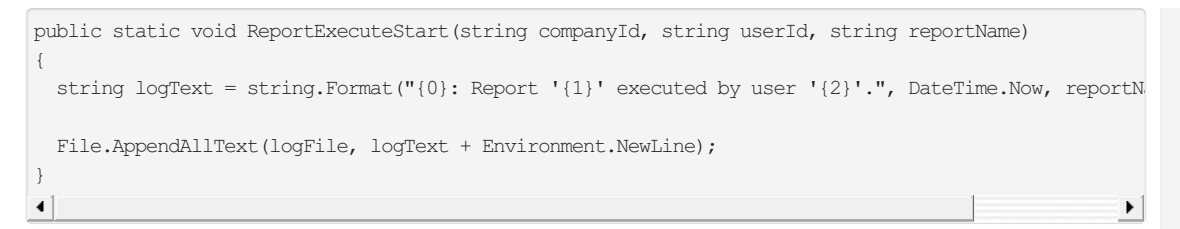

This would return the following text upon a report execution by userId "Alex":

2017-03-07 14:50:49: Report 'Test\Product Sales Report' executed by user 'Alex'.

Most extensions have methods which can access userId and companyId. In addition, the parameters are accessible through sessionInfo. So any extensions which can access sessionInfo can also access userId and companyId, even if methods do not explicitly implement them.

The following server event automatically adds the userId to the description text whenever a report is saved.

#### Global Event Type: OnReportSaveStart, References: WebReports.Api.Reports

```
Report report = sessionInfo.Report;
string userId = sessionInfo.UserId;
if (!report.Description.EndsWith(userId)) { report.Description += ("\n" + userId); }
return null;
```

# **Remote Execution**

Report execution can be balanced across servers to improve performance. As one execution is being processed subsequent report execution calls will be sent to different servers. For each new job, Exago will prioritize the server with the lowest load (according to CPU and memory load) and ratio of running jobs to max jobs allowed. The number of jobs on a server will not exceed the value specified by the simultaneous\_jobs\_max setting.

NOTE. In versions prior to v2016.2.12, machine load is not taken into account, and jobs are sent to different servers in the order that they are specified ("round-robin").

The following instructions provide an overview for setting up report execution on remote servers:

#### On each remote server:

- Install the Exago Scheduler Service. For detailed instructions see: Scheduler Service Installation.
- The following conditions must be met:
  - The Scheduler version must match the Exago Application version.
  - The Scheduler's language files and the Exago Application's language files must match.
  - Any custom assemblies must be present in the Scheduler directory.
- Configure the Exago Scheduler. For detailed instructions see: Configuring Scheduler Services.
  - By default the execution host will pass the reports back to the Exago Application. In order to save reports to an external repository, see: **Saving Scheduled Reports to External Repository**.

NOTE. Multiple scheduler services can point to the same repository.

#### In the Exago Application:

- 1. Using the Admin Console, open the Scheduler Settings
  - Set 'Enable Remote Report Execution' to True in the Report Scheduling Settings.
  - In 'Remote Execution Remoting Host' list the servers you want to use delineated by commas or semicolons (ex. http://MyHttpServer1:2001, tcp://MyTcpServer:2121). The servers will be prioritized based on the listed order.

NOTE. When multiple remote execution hosts are enabled, the Exago application will prioritize the one with the lowest number of queued jobs.

NOTE. When an execution host is used for both scheduling and remote execution, the Exago application will place immediate priority on Remote Execution tasks.

# Set Up Exago in a Web Farm

One method for running Exago in a distributed environment is using a Web Farm to run multiple instances of the web application. This may be desirable for load balancing purposes.

### **Remote Execution**

- Load Balancer A load balancer server is required as the point of entry for client requests.
- State Preservation Since Exago is a stateful application, either a State Server or sticky sessions (affinity cookie) must be enabled to prevent data loss.
- Shared Folders Instances must have common temp & reports folders, either on a network share or on a cloud drive. Config files must be mirrored or shared.

NOTE. A single Exago server with multiple worker processes could also be considered a "web farm." In this guide we'll consider the general term "web farm" to be synonymous with "server farm," but refer to that specific setup as a "single-server web farm."

#### A typical setup will look like the following diagram.

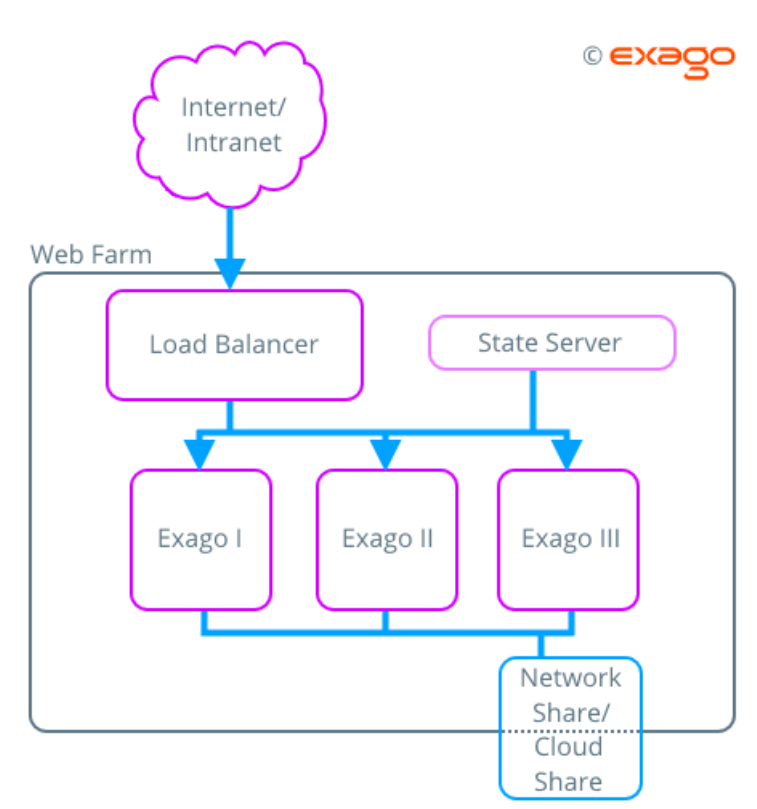

### Load Balancer

The load balancer server is the point of entry for most web farms. This server receives and directs client traffic to available application instances. Here, you'll set the list of web farm servers, and set any custom options for load balancing.

Please refer to your software's documentation for the specifics on configuration.

It is good practice to have identical Exago installations, i.e. physical path, virtual path, port number, permissions, on each web farm server.

NOTE. If you're using a single-server web farm, then a load balancer is not necessary, as the server's CPU will handle the load balancing.

### State Preservation

Exago is a stateful application that preserves user information in a session, a temporary storage space for client-server communication. When a user enters the application, a session is created which persists while the application is in use. A maximum timeout length can be set in the config file to unload sessions after a period of disuse (defaults to 24 hours).

In a web farm, it is important to manage sessions in order to prevent data loss. This can be done in two ways: **State Server** (*highly recommended*), or **Sticky Sessions**.

### State Server

A state server is a server which stores session data. This server should be highly reliable, and we recommended setting up a dedicated server for this task. However, the load balancer server can act as a state server if necessary.

When a user opens a session, the load balancer routes the user to one of the web farm servers. That server then creates and stores the session data on the state server and sets a browser cookie on the user's machine. On subsequent calls, if

### **Remote Execution**

a user is routed to a different web farm server, that server will look for the cookie, and load the relevant session from the state server.

State server applications are typically services which listen on a port. Each web farm server needs to be configured to point to the state server address.

IIS comes with a state server called ASP.net State Service. Please refer to your software's documentation for the specifics on configuration.

NOTE. If you're using a single-server web farm, then the state service can run on the same server.

#### **Sticky Sessions**

Using sticky sessions preserves user state in a different way. When a user opens a session, the load balancer routes the user to one of the web farm servers, which creates a local session. The load balancer then sets a cookie on the user's machine that ensures that all further calls within that session will go to the same server.

To set up sticky sessions, it's usually as simple as enabling the option on the load balancer application settings. Please refer to your software's documentation for the specifics. It may also be called "affinity cookie."

We generally consider sticky sessions to be a less robust solution than using a state server. Performance can be reduced, and there is no recovery mechanism if a server goes offline.

### Shared Folders

A shared location for storing Report and Temp data is required for a web farm. This can be within the network, or at an external location, such as a cloud server. In addition, it is recommended to use a shared location for the WebReports.xml config file. Otherwise, any changes to the config would have to be manually pushed to every single instance.

### Report & Temp Folders

For each installation, either using the Admin Console or by editing the config file, use the following keys to set a shared storage location:

#### **Network share**

(Main Settings > Report Path ) <reportpath>

\\Path\to\reports

(Main Settings Temp Path ) <temppath>

\\Path\to\temp

#### **Cloud drive**

(see the cloud setup doc for more information)

(Main Settings Report Path) <reportpath>

pathtype=azure;credentials='connection\_string'

(Main Settings Temp Path ) <temppath>

Local\temp\path

(Main Settings Temp Cloud Service ) <tempcloudservice>

type=azure;credentials='connection\_string'

### **Config File**

The config setting <webfarmsupport> must be set to True. This is only accessible by editing the config file manually.

The config file xml needs to be mirrored across installations, either manually by copying the file when you change it, or by setting a config cloud path.

Each installation contains a file called appSettings.config in the install directory. To set a cloud path, use the following key in the appSettings.config file for each instance:

#### **Cloud drive**

(see the cloud setup doc for more information)

<add key="ExagoConfigPath" value="pathtype=azure;credentials='connection\_string';storagekey=config"/>

## Additional Notes

Keep in mind that the information in this guide may not apply to every single configuration.

For assistance in getting set up, please consider filing a **support ticket** on our support site. Our staff will be happy to give additional tips or to help walkthrough some of the steps.

# Setting up a State Server

We highly recommend using a state server to manage Exago sessions. Often, the cause of timeout problems is related to not properly managing session state.

You can create a state service on the same server as the Exago application, or on a different one. This guide will explain how to do so using the ASP.NET State Service which is built into Windows.

# Setup ASP.NET State Service

First, enable the State Service. On your state server, press Start > Run, type services.msc, and press OK.

| 🖅 Run         |                                                                                                    | x |
|---------------|----------------------------------------------------------------------------------------------------|---|
|               | Type the name of a program, folder, document, or Internet resource, and Windows will open it for you. |   |
| <u>O</u> pen: | services.msc                                                                                          |   |
|               | 🛞 This task will be created with administrative privileges.                                           |   |
|               |                                                                                                    |   |
|               | OK Cancel <u>B</u> rowse                                                                              |   |

Locate the ASP.NET State Service and check the Startup Type property. If it is not set to Automatic or Automatic (Delayed Start) then you have to enable the service.

| Search Application Management | Processes i |         | Manual    | Local System    |
|-------------------------------|-------------|---------|-----------|-----------------|
| 🔍 ASP.NET State Service       | Provides s  |         | Disabled  | Network Service |
| C Avaet Antivirue             | Manager a   | Started | Automatic | Local System    |

Right-click on it, and select Properties

| ASP.NET State Service    | Stort      |
|--------------------------|------------|
| 🔍 Avast Antivirus        | Chap       |
| Background Intelligent   | buop 1     |
| Base Filtering Engine    | Pause      |
| Bitl ocker Drive Encrypt | Resume     |
| Block Level Backup Eng   | Restart    |
| Rustaath Support Son     |            |
| Buetoouri Support Serv   |            |
| Bonjour Service          | Refresh    |
| BranchCache              | 1          |
| Certificate Propagation  | Properties |
| 🔍 Chrome Remote Desktc   | Holo 1     |
| CNG Key Isolation        | neip       |

Change the Startup Type to Automatic, and press Apply. Then press Start.

### Setting up a State Server

| ASP.NET State Ser                  | vice Properties (Local Computer)                                                                           | × |
|------------------------------------|----------------------------------------------------------------------------------------------------|---|
| General Log On                     | Recovery Dependencies                                                                                      |   |
| Service name:                      | aspnet_state                                                                                               |   |
| Display name:                      | ASP.NET State Service                                                                                      |   |
| Description:                       | Provides support for out-of-process session states for ASP.NET. If this service is stopped, out-of-process |   |
| Path to executab<br>C:\Windows\Mic | le:<br>rosoft.NET\Framework64\v4.0.30319\aspnet_state.exe                                                  |   |
| Startup type: 1                    | Automatic                                                                                                  |   |
| Help me configur                   | e service startup options.                                                                                 |   |
| Service status:                    | Stopped                                                                                                    |   |
| 3 Start                            | Stop Pause Resume                                                                                          |   |
| You can specify t<br>from here.    | he start parameters that apply when you start the service                                                  |   |
| Start parameters:                  |                                                                                                    |   |
|                                    | 2                                                                                                    |   |
|                                    | OK Cancel Apply                                                                                            | ) |

If your state server is on a network, make sure you have allowed inbound connections to the state service on a port.

### Configure the Web Server

To configure your web server to use the state service, open IIS, then in the left-most **Connections** pane, locate and select your Exago application.

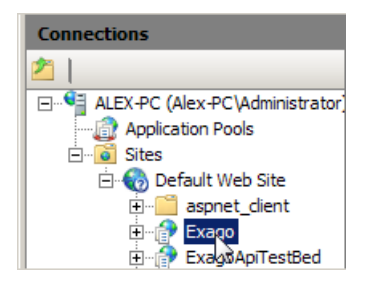

Double-click on Session State.

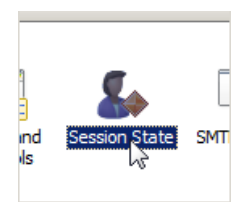

Select the State Server setting, and input the server port and a desired timeout value.

| Session State                                         |
|-------------------------------------------------------|
| Session State Mode Settings                           |
| C Not enabled                                         |
| C In process                                          |
| C Custom                                              |
| 🔍 State Server                                        |
| Connection string:                                    |
| tcpip=loopback:42424 Create                           |
| Time-out (in seconds):                                |
| 10                                                    |
| C SQL Server                                          |
| Connection string:                                    |
| data source=localhost;Integrated Security=SSPI Create |
| Time-out (in seconds):                                |
| 30                                                    |
| Enable custom database                                |
|                                                       |

Then in the right-most **Actions** pane, press Apply.

| Actions     |  |
|-------------|--|
| Apply       |  |
| 🖹 🗙 Cancel  |  |
| Help        |  |
| Online Help |  |

That's it! You should be all set.

# Additional Info

For more information about out-of-process session state, see the following external links:

- Configure a State Server to Maintain Session State (IIS 7.0)
- Configuring Step 2: Configure ASP.NET Settings

For personalized assistance, please file a support ticket.

# Deploying to Production

This guide describes the considerations you should take when deploying an Exago BI installation to a production environment. Suggested steps are listed in the order they should be taken. Best practices are recommended for each step. However, every environment is different, so recommendations should be considered in the context of your desired setup.

For personalized support, please file a support ticket.

## Contents

- 1. Installation: Decide where the Exago BI application and schedulers live
- 2. Data: Determine how to expose your data to your users
- 3. API: Use the API to control user permissions
- 4. Folders: Implement a Folder Management solution
- 5. Integration: Visually integrate Exago BI into your host app
- 6. Reports: Make "canned" reports as examples for your users
- 7. Deployment: Important steps to follow before deploying your application
- 8. Security: Follow our Security Checklist of best practices

### Installation

Since Exago BI is an embedded application, it is up to you to decide which of your servers Exago is installed on. Exago BI supports nearly any type of deployment, including cloud, private servers or onsite at your clients.

It is recommended to deploy Exago BI on the same server as your application, and to deploy one or more scheduling services on separate servers to handle **Remote Execution** of reports. To use the .NET API, Exago BI must be accessible from the host application via a file system path. See **API** for more information.

The scheduling services are capable of acting as standalone report execution applications. The best way to scale Exago BI for performance is to deploy additional scheduling servers, and offload report executions to them. This method, called

### Deploying to Production

**Remote Execution**, also implements an automatic load balancing solution. The servers with the most available resources are given execution priority in order to keep an even load distribution.

A QA/Staging environment is highly recommended as well. This allows developers to test API changes, config changes, and Exago BI version updates, before moving to production.

Also consider the following:

- Where do you want temp files and report definitions to reside for each server?
- Where does the data source reside, relative to where Exago BI will be deployed?
- Should Exago BI reside in the same domain as your host application?

#### Data

It is critical to make the right choices in how to present your data to your users. Consider the technical level and reporting experience of your users. You may need to service different classes of users, from technical users like developers and database administrators, to non-technical business analysts and project managers.

Exago BI can manage **data object permissions** to many levels of precision. Permissions can be set per-user and pergroup, for data objects, fields, rows, and even within field values. Data objects are easily restricted for classes of users using **Roles**. Within a data object, fields can be hidden, and row access can be limited by matching a linked user ID with the logged-in user. Roles can also provide filters for data values, in case some fields should be partially, but not fully hidden from view.

It is also recommended to use **aliasing**, **descriptions**, **categories**, **and metadata** to control how your data objects appear in the application. Categories are a way to separate data objects into folders, so you can group together associated data. Aliasing allows you to show more user-friendly names for data objects, instead of how they are named in the database. Descriptions provide additional information, and metadata can improve report performance.

Also consider the following:

- How normalized or de-normalized should the visible data be?
- · Should any data objects be available for some users and not for others?
- Within a data object are there row-level permissions or multi-tenant permissions per user?
- Will the underlying data objects change in the future? If so, add IDs to objects to prevent naming conflicts.

#### API

It is critical that Exago BI is only exposed to users through the API. The API allows you to set security and permissions settings, and tailor the reporting experience by user.

.NET environments can use the .NET API, which is the most flexible and extensible API. Non-.NET environments can access a subset of API calls through either the **REST** or **SOAP** web service APIs. REST is highly recommended over SOAP, because it supports stronger security and a more modern feature set.

The most basic API implementation begins by initializing a session, then sets the **"userId" and "companyId"** parameters to identify the logged-in user, sets a user-specific **Role** to control permissions, and then launches Exago BI using the **getUrlParamString()** method. Developers should write the API code robustly with checks for null return values and exception handling.

Consider where you want Exago BI to appear within your application, and how users should use it to access reporting. For example, should it be placed in an iFrame container, a redirected page, or a popup window?

Also consider the following:

- Do you want to provide a list of reports and dashboards to users and directly run them via the API?
- Are there other settings in Exago BI you want to enable or disable based on the user?

#### **Folders**

By default, Exago can handle the storage and retrieval of reports on a local or **cloud-based** file system. However, it is strongly recommend to use the **Folder Management** extensibility feature to customize where report definitions reside. Using folder management can allow you to store reports in a database instead of on a file server. This can make it easier to control user access permissions, helps to scale your deployment, and provides additional benefits such as soft deletes and report usage tracking.

Your custom folder management definitions are accessed from a custom assembly, so this does require some additional development. This **sample code** can be downloaded and used as a guide or a starting point.

Also consider the following:

- How do you want the folder tree to appear for new users?
- Will you create common reports that are available for all users?
- Are there multiple levels of report permissions beyond individual users and published reports?

### Deploying to Production

# Integration

Exago BI gives you full control over the **CSS**, icons, and **language strings** in the UI. You can have several different **application themes** if necessary, and select different ones for different classes of users. You can also build custom themes for reports and visualizations. And you can make a **custom start page** that users will see when they first enter the UI.

For integration, we recommend the following best practices:

### Home page

Copy the ExagoHome.aspx home page to a new page, and use that as the entry point for users going into the full UI. This copy can be styled at will.

### Application theme

Make a new application theme by extracting a copy of our theme template into a new folder in the ApplicationThemes directory. Enable the theme in the Admin Console, and add any custom styling if desired.

### Getting Started page

Remove the content from the default **Getting Started** page, since this is only intended to be a styling example. It is recommended to add custom content, since users with access to the full UI will see this page often. Clients have used the Getting Started page to provide announcements, quick tips, helpful formulas, and links to other parts of the application.

Also consider the following:

- Does your application support multiple languages?
- Are there any text strings or tooltips you want to customize?
- Do you want to customize the CSS or swap out any of the icons in Exago BI?
- Do you want to customize the context-sensitive help to match your documentation?

### Reports

By providing a folder of "canned" reports, you can show users Exago BI's capabilities, and some useful examples of the data that is available to them. This folder should be at the top level so it is easy to locate, and read-only so that users cannot edit the reports. If they want to make changes or see how the reports are made, they can duplicate a report and edit the copy.

Making these reports can be a good opportunity for your support, sales, and services staff to become familiar with Exago BI. The Exago BI services team can also assist your staff, either by basing your training on these reports, or by building them for you.

Also consider the following:

- What questions can be answered by reporting?
- What data objects do you want to highlight?
- Are there any specific Exago BI features that you want to showcase?

### Deployment

Once the other steps are in place, lay out a plan for moving to production. We recommend keeping detailed notes of the process so it can be replicated for future updates.

After installing in production, move the following files from your staging environment to production:

- 1. The encrypted configuration file: /Config/config.xml.enc
- 2. Any custom application themes folders: /ApplicationThemes/themeFolder
- 3. Any custom language files: /Config/Languages/language.xml. These also need to be added to the /Languages directories for each scheduler installation.
- 4. Your custom Getting Started page: /Config/Languages/getting-started.xml
- 5. Any other configuration files: /Config/Other/file.json, and /appSettings.config
- 6. Your custom context-sensitive help, if you have one:  $\ensuremath{\mathsf{/NetHelp}}$
- 7. Your custom home page: /home.aspx
- 8. If you are not using folder management, any custom theme files: /Themes/theme
- 9. If you are using Google Maps, make sure the MapPolygonDataBase.sqlite file is present in the /MapCache folder.

We also recommend adding the non-encrypted config file (/Config/config.xml) to your version control after removing any sensitive passwords or connection strings.

### Security Checklist

Disable the Admin Console. It should not be accessible in a production environment.

Also consider the following:

- Make sure all Exago BI instances and Scheduler Services are on the same version and build number.
- If you are using the .NET API make sure the version of WebReportsApi.dll matches the version and build number of Exago BI. Do the same with any custom assemblies, such as Folder Management, Scheduler Queue, or Server and Action Events.

### Security

**IMPORTANT:** Follow our **Security Checklist** before turning on access to your application. It is highly recommended to follow these steps to reduce the possibility of unauthorized access.

# Security Checklist

There are a number of precautions that should be taken before running Exago in a production environment.

- Set an external temp path
- Disable direct access
- Set a config password
- Remove the plain-text config
- Remove the admin console
- Encrypt scheduler data (if applicable)
- Disable SOAP (if applicable)

### Set an external temp path

The Temp directory contains working data, and may contain sensitive information. If the Temp Path config parameter is left blank, Exago will default to a Temp folder at the root of the install directory. This is not recommended because it could expose your temporary data to web access.

The Temp Path should be set to a location outside of the Exago installation (and behind the server's firewall).

(Main Settings Temp Path) <temppath>

### Disable direct access

Access to Exago should be curated through the API so that user permissions can be set via Roles. Users should not be able to access the home page directly, which would bypass role restrictions. To disable direct access to Exago, set the following config setting to *False*:

(Main Settings Allow direct access to Exago (bypassing API)) <allowhomedirect>

### Set a config password

A User ID, Password, and REST Key should be set in the config file. This safeguards access to the Admin Console and REST API. See **REST API** for information on accessing a password-protected web service.

(Other Settings User ID) <userid>

- ( Other Settings Password ) <password>
- (Other Settings Confirm Password)

(Other Settings REST Key) <restkey>

### Remove the plain-text config

The Admin console generates two copies of the configuration whenever the OK or Apply button is pressed: a plain-text xml document, *WebReports.xml* by default, and an encrypted version, *WebReports.xml*.enc. Plain-text config files may contain sensitive information, such as database connection strings, schemas, usernames, and passwords.

When your config settings have been finalized, the plain-text config file should be removed from the Config folder and saved in a secure location.

### Remove the Admin Console

The Admin Console should not be accessible in a production environment. To permanently remove the Admin Console from your installation, remove the following file from the web application directory (in a web farm, do so for every application instance):

#### About the Admin Console

Note: You can delete the Admin.aspx page as well, or edit it to show a static error message.

## Encrypt scheduler data (if applicable)

Each scheduler stores working data in a local temporary folder. If you're using scheduler services for report scheduling or remote execution, you should set them to encrypt their data. For each scheduler, edit the **WebReportsScheduler.xml** configuration file and set the following setting to *True*:

<encrypt schedule files>True</encrypt schedule files>

Then restart the service.

### Disable SOAP (if applicable)

If you are using the REST web service API, then you should disable the SOAP API to prevent any unauthorized web service requests. To do so, remove the following file from the web service directory (in a web farm, do so for every application instance):

Bin\api.asmx.cdcab7d2.compiled

Note: If you are using the .NET API then you do not need the web service, and you can remove it from your environment.

Note: You can delete the Api.asmx page as well, or edit it to show a static error message.

# About the Admin Console

The Exago Administration Console serves as a user interface to set up and save administrative preferences. Using the Administration Console you can create and modify:

- Data: Establish how to connect to databases and determine what data should be exposed to users.
- · General: Modify global settings of Exago to enable/disable features.
- Roles: Create and modify security Roles for individuals or groups of users.
- Custom Functions: Create and modify custom functions to make calculations on reports.
- Server Events: Create and modify custom code that is run when reports execute.
- Custom Options: Create and modify custom options that can be set on reports.

The Administration Console creates two configuration files: an XML file called WebReports.xml and an encrypted XML file called WebReports.xml.enc. These files are created and saved in the Config folder where Exago was installed.

Notice. A backup copy WebReports.xml.backup is no longer created.

### Important Security Notes:

- Each time you save the Administration Console settings an encrypted copy of WebReports.xml, called WebReports.xml.enc, is created. This copy cannot be edited with the Admin Console. It is recommended to use this as the live version of the config in a production environment. Copy WebReports.xml to a secure backup, and then delete WebReports.xml from the Config directory.
- Before deploying Exago into a production environment be sure to set a value for the 'Temp Path' in Main Settings to a location that resides outside of your server's firewall/security system.

### **Creating Additional Configuration Files**

As part of the integration of Exago you may want to create alternative configuration files in addition to WebReports.xml. Additional configuration files can be utilized in two ways:

- If entering Exago directly, the configuration file to be used is specified in the Custom Styling.
- When entering through the Api the configuration file to be used is specified in the Api Constructor Methods.

To create additional configuration files:

- 1. Navigate to the Administration Console in a browser.
- Append '?configFn=NewConfigFile.xml' to the URL replacing 'NewConfigFile' with the name you want to give the configuration file.
- 3. Click in the URL bar and press enter.

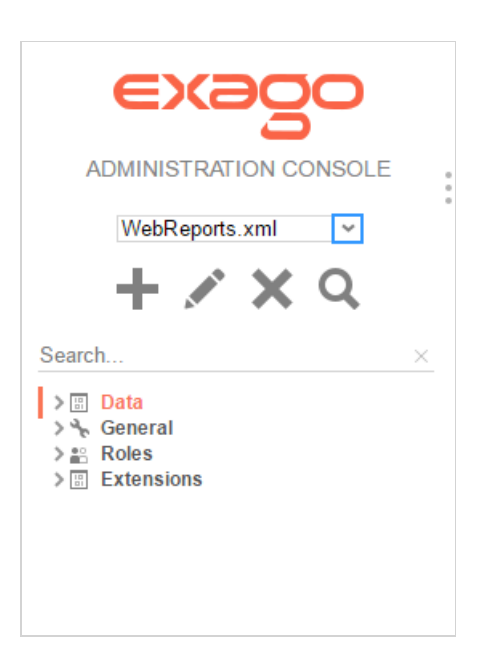

# Accessing the Administration Console

Once Exago is installed, navigate the browser to http://'Your Server'/Exago/Admin.aspx.

IMPORTANT. In the **Other Settings** menu under the 'General Section' you can set a login and password to restrict future access to the Admin Console.

### Navigation

The Administration Console consists of two sections. On the left is the Main Menu and on the right are tabs that can contain menus to create and modify Data Sources, Data Objects, Parameters, Roles, and other settings.

| EXAGO Main Mer                                                                    | <u>1u</u>                                    | <u>Tabs</u>                                |                                                                                                    |
|-----------------------------------------------------------------------------------|----------------------------------------------|--------------------------------------------|----------------------------------------------------------------------------------------------------|
| WebReports.xml                                                                    | ▼ Joins ≡ Sources 💥 General × 🍄 Ge           | tting Started                              |                                                                                                    |
|                                                                                   | Parameter                                    | Value                                      |                                                                                                    |
| + 🗡 🗙 🗟                                                                           | Main Settings                                |                                            | ×                                                                                                    |
| Search                                                                            | Report Path                                  | C:\Reports                                 | <ul> <li>Image: A set of the set of the</li></ul> |
|                                                                                   | Temp Path                                    |                                            |                                                                                                    |
| a 🗄 Data                                                                          | Temp Cloud Service                           |                                            | ~                                                                                                    |
| Northwind                                                                         | Language File                                | en-us,en-us-getting-started,en-us-tooltips |                                                                                                    |
| objects                                                                           | Temp URL                                     |                                            |                                                                                                    |
| > > Joins                                                                         | Allow direct access to Exago (bypassing API) | True                                       | •                                                                                                    |
| ⊿ ⅔ General                                                                       | Allowed Output Types                         | HTML Fixed PDF RTF CSV                     |                                                                                                    |
| <ul> <li>Main Settings</li> </ul>                                                 | Default Output Type                          | HTMI                                       | •                                                                                                    |
| Extensions     F-Functions     Server Events     Action Events     Custom Options |                                              |                                            |                                                                                                    |
|                                                                                   |                                              | → Apply ✓ OK                               |                                                                                                    |

### Main Menu

Through the main menu you can:

- Create Data Sources, Data Objects, Joins, Parameters, Roles, and Custom Functions.
- Edit settings for: Data, Roles, Functions, and General features.
- Delete Data Sources, Data Objects, Joins, Parameters, Roles, and Functions.

Click the arrows ( )to hide the main menu.

### Tabs

The right section of Exago is made up of tabs containing menus to create and modify administrative settings.

To save the changes made in a tab click 'Ok' or press 'Apply'.

Tabs can be closed without saving by clicking the 'x' to the right of the tab name.

| > Joins       | ■ Sources | 💥 General      |  |
|---------------|-----------|----------------|--|
| Parameter     |           | Close this tab |  |
| Main Settings |           |                |  |

Tabs can also be rearranged by clicking and dragging them as desired.

| ➤ Joins       | <b>General</b> Sources |  |
|---------------|------------------------|--|
|               | Parameter              |  |
| Main Settings |                        |  |

# Main Settings

The main settings are the basic options for Exago. The following settings are available:

#### **Report Path**

The parent folder for all reports. The Report Path may be:

- Virtual Path
- Absolute Path used to provide increased security (ex. C:\Reports)
- Web Service URL or .NET Assembly using a Web Service or .Net Assembly allows reports and folders to be managed in a database. For more information see Report Folder Storage & Management

#### **Temp Path**

The location where temp files are stored. The Temp Path may be:

- Blank All temp files and images will be saved to ./Temp.
- Virtual Path
- Absolute Path Temp files will be saved to the absolute path and image files will be saved to ./Temp

IMPORTANT. Before deploying into a production environment be sure to set a Temp Path that resides behind your server's firewall/security system.

#### **Temp Cloud Service**

Web Service, .Net Assembly or Azure Authentication string used to integrate into a Cloud Environment. For more information see **Cloud Environment Integration**.

#### Language File

List of the xml files that specify language strings. See Modifying Select Language Elements for more details.

#### Temp URL

Overrides the portion of the temporary URL used to store images from HTML exports. Temp URL can override just the scheme (i.e. https) or the full URL.

#### Allow Direct Access to Exago

A boolean setting:

• True - allows users direct access to Exago with no security.

#### **Culture Settings**

• False – users must be authenticated by the host application to enter Exago. Users that try to directly access Exago will receive a message saying 'Access Denied.'

NOTE. We highly recommend setting this to False before deploying Exago in a production environment.

### Allow Execution in Viewer

Enables or disables running reports in the Report Viewer.

### Allowed Export Types

The available formats for exporting all reports. Check the box of the formats that should be available.

### Default Output Type

The export format that appears when a new report is selected unless a specific export format is set in the Options Menu of the Report Designer.

NOTE. The Default Output Type must be one of the available Allowed Output Types.

### **Report Tree Shortcut**

(v2017.2+) Whether the report execute button in the report tree defaults to Run the report in the Report Viewer, or Export the report to the default format.

# Culture Settings

The culture settings give administrators control over formats and symbols that vary amongst geographic location (e.g. \$ is the currency symbol in the U.S.A but € is the symbol used in Europe). These settings can be overwritten for a specific user or group of users by modifying the Role. For more information see **Roles**.

The following settings are available:

### **Date Format**

The format of date values. May be any .NET standard (ex. MM/dd/yyyy).

### Time Format

The format of time values. May be any .NET standard (ex. h:mm:ss tt).

### DateTime Format

The format of date-time values. May be any .NET standard (ex. M/d/yy h:mm tt).

NOTE. For more details on .NET Date, Time and DateTime Format Strings please visit http://msdn.microsoft.com/enus/library/8kb3ddd4%28v=vs.71%29.aspx.

### Date Time Values Treated As

Choose to format DateTime as Date or DateTime values. To change this setting for specific columns see **Column Metadata**.

### Numeric Separator Symbol

Symbol used to separate 3 digit groups (ex. thousandths) in numeric values. The default is ','.

### Numeric Currency Symbol

Symbol prepended to numeric values to represent currency. The default is '\$'.

### Numeric Decimal Symbol

Symbol used for numeric decimal values. The default is  $\dot{\cdot}\dot{\cdot}$ 

### Numeric Decimal Places

Default number of decimal places for numeric fields to show. Leave blank to keep variable by field.

### **Currency Decimal Places**

(v2016.3+) Default number of decimal places for currency fields to show. Leave blank to keep variable by field.

### Apply Numeric Decimal Places to General Cell Formatting

Set to true to apply the Numeric Decimal Places to any cell that has Cell Formatting set to General but contains a number. Default value is false.

### Apply General Currency Right Alignment

(v2016.3+) Set to true to cause currency values to appear right-aligned by default in report cells.

### Server Time Zone Offset

Value that is used to convert server to client time (the negation is used to convert client to server time). Leave blank to use server time, or to use **External Interface** to calculate value.

NOTE. This offset is NOT applied to data coming from Data Sources. It is utilized by the Exago UI such as the Scheduling Service.

# Feature/UI Settings

The Feature/UI settings allow administrators to hide various features in the user interface. As each heading indicates, settings may apply to specific report types or the entire application.

## Available Report Types

These settings enable/disable report types.

### Allow Creation/Editing of Express Reports

Enables/Disables the Express Report Wizard.

### Allow Creation/Editing of Advanced Reports

Enables/Disables the Advanced Report Wizard and Report Designer.

### Allow Creation/Editing of Crosstabs

Enables/Disables the Crosstab Report Wizard and Insert Crosstab button in the Report Designer.

### Allow Creation/Editing of Dashboards

Enables/Disables the Dashboard Designer.

### Allow Creation/Editing of Chained Reports

Enables/Disables the Chained Report Wizard.

### Allow Creation/Editing of ExpressViews

(v2016.3+) Enables/Disables the ExpressView designer.

## ExpressView Settings

These settings only apply to the ExpressView Designer (v2016.3+).

### Allow Editing ExpressView with Live Data

Allows users to make changes to ExpressViews while in Live Mode.

NOTE. We recommend setting this to False. Editing live ExpressViews will cause a large increase in database calls, and may reduce performance.

### Fields Enabled in Data Fields Tree

(v2017.1.2+) This setting controls whether users are allowed to add fields to an ExpressView that are not directly joinable to another field on the report.

- All joinable fields (default) Users can add any fields with a join path to existing report fields.
- Direct joins only Users can only add fields with a direct join to an existing report field.

## Express Report Designer Settings

These settings only apply to the Express Report Wizard.

### Show Styling Toolbar

Enables/Disables the styling tools in the Layout tab of the Express Report Wizard.

### Show Themes

Enables/Disables the Theme dropdown in the Layout tab of the Express Report Wizard.

### **Show Grouping**

Enables/Disables the grouping tools in the Layout tab of the Express Report Wizard.

### Show Formula Button

Enables/Disables the formula editor button in the Layout tab of the Express Report Wizard.

# Standard Report Designer Settings

These settings only apply to the Report Designer.

### Show Chart Wizard

Enables/Disables the Insert Chart button in the Report Designer. Set to False to disable users from creating or editing charts.

#### **Chart Colors**

Lists the values used for default chart colors. Hexadecimal values should be separated by commas (or semicolons).

#### **Maximum Number of Chart Data Points**

Upper limit on the number of data points visible on a chart. If the limit is exceeded, a warning will be displayed to the user. Charts with large numbers of data points could cause browser performance issues.

#### **Default Chart Font**

Specifies a default font for charts created in the Report Designer. This setting can be overridden on a per-Report basis. Does not apply to Data Visualizations.

#### Show Geochart Map Wizard

Enables/Disables the Geochart Maps button in the Report Designer. Set to False to disable users from creating or editing Geochart maps.

| NOTE. Geocharts refers to the legacy maps feature, which was available starting in v2013.2.                                                                                            |                                                                   |  |  |
|----------------------------------------------------------------------------------------------------|-------------------------------------------------------------------|--|--|
| NOTE. The first time Show Map Wizard is set to true a dialog appears prompting yo<br>Google Charts Api. Type I accept in the first box and your full name in the second to<br>mapping. | u to accept the terms of using the<br>accept the terms and enable |  |  |
| ×                                                                                                    |                                                                   |  |  |
| Exago uses the Google Charts API to provide mapping functionality.                                                                                                    |                                                                   |  |  |
| Please read through the terms available here:<br>https://developers.google.com/chart/terms#license                                                                                     |                                                                   |  |  |
| To indicate that you accept the terms, type "I accept" into the input box:                                                                                                    |                                                                   |  |  |
| Your digital signature (full name):                                                                                                    |                                                                   |  |  |
| V OK 🔀 Cancel                                                                                                    |                                                                   |  |  |
|                                                                                                    |                                                                   |  |  |

#### **Geochart Map Key**

(v2016.3+) Optional Google Maps license key for geochart permissions. License must contain the **Google Maps** Javascript API service. See Legacy Maps (Geocharts) for more information.

NOTE. Because of a change in Google's Maps API Terms of Service, if geocharting was enabled after June 2016, or if you had geocharting enabled before, but changed your host domain name after June 2016, you need a license key to use this feature.

### **Geochart Map Colors**

List the values used for default Geochart map colors. Hexadecimal values or css color names should be separated by commas (or semicolons).

### Show Google Map Wizard

(v2016.3+) Enables/Disables the Google Maps button in the Report Designer. Set to False to disable users from creating or editing Google Maps.

NOTE. In order to use Google Maps, a license key must be obtained from Google, and a polygon file must be downloaded from our **support site**. See **Google Maps** for more information.

### Google Map Key

(v2016.3+) License key for Google Maps permissions. This is required to use the new Google Mapping feature. License must contain the **Google Maps Javacsript API** and **Geocoding API** services. See **Google Maps** for more information.

### **Google Map Colors**

(v2016.3+) List the values used for default Google map colors. Hexadecimal values or css color names should be separated by commas (or semicolons).

### Show Gauge Wizard

Enables/Disables the Insert Gauge button in the Report Designer. Set to False to disable users from creating or editing gauges.

#### Gauge Colors

List the values used for default gauge colors. Hexadecimal values or css color names should be separated by commas (or semicolons).

#### Show Document Template

Enables/Disables the Document Template Menu. Set to False to disable users from using the Document Template Menu.

#### Show Document Template Upload Button

Set to True to allow users to upload Document Templates to the Report Path. Set to False to prevent users from uploading Document Templates.

#### Show Linked Report

Enables/Disables the Linked Report button in the Report Designer. Set to False to disable users from creating Linked Reports.

#### **Show Linked Report Fields**

Enables/Disables the Fields selector tab in the Linked Report dialog.

#### **Show Linked Report Formula**

Enables/Disables the Formula editor tab in the Linked Report dialog.

#### Show Linked Action

Enables/Disables the Linked Action button.

#### Show Insert Image

Enables/Disables the Insert Image button in the Report Designer. Set to False to disable users from inserting images.

#### **Show Joins Window**

Enables/Disables the Joins Menu under Advanced. Set to False to disable users from modifying joins.

### Show Advanced Joins

Enables/Disables additional options in the Joins Menu. Set to True to enable advanced users to create, delete, and modify joins.

### Advanced Joins Display

(v2017.3.1+) Select whether to show complex join options in the report Joins Menu. Choose Complex to allow users to

#### Allow Category Aliasing

(v2017.3.1+) Select whether to allow data categories to be aliased in the report Categories Menu. Enabling aliasing allows users to add categories multiple times on the same report. This may be necessary for some advanced join operations.

#### Show Events Window

Enables/Disables the Events Menu under Advanced. Set to True to enable advanced users to apply Event Handlers for the report. See **Server Events** for more information.

#### Show Linked Reports in New Tab

(pre-v2017.3) Specify how to display Linked Reports. Set to True to open Linked Reports in a new tab. Set to False to display Linked Reports in a floating window above the parent report.

#### Linked Report Display

(v2017.3+) Specify where to display drilldowns for linked reports:

- Cursor Window at the cursor
- New Tab New Exago tab
- Center of screen Window centered in the screen

#### Allow Grouping on Non-Sorts

Enables/Disables the group formula button in the Group Header/Footer Menu. Enabling this will allow users to group on non-sort formulas.

NOTE. Grouping on non-sort formulas is deprecated and unsupported.

### Dashboard Report Designer Settings

These settings only apply to the Dashboard Designer. If Show Dashboard Reports is false these settings will be ignored.

#### Prompt user for Parameters/Filters on Execution

Default setting indicating whether to prompt the user for filter and/or parameter values when executing a dashboard. The option can be overridden on an individual dashboard in the Options menu.

#### Show URL Item Button

Display/Hide the New URL item in the Toolbox of the Dashboard Designer.

#### Allow Creation/Editing of Dashboard Visualizations

Display/Hide the New Data Visualization item in the Toolbox and the Data Fields of the Dashboard Designer.

#### Use Sample Data for Dashboard Visualization Design

Set to True to use sample data while creating and editing Dashboard Visualizations. This will reduce the number of calls to the database. Set to False to query the Data Source for each change made while editing Dashboard Visualizations.

#### Visualization Database Row Limit

(pre-v2017.2) Maximum number of rows returned on a queries made by Data Visualizations. This only applies to Tables, Views and Functions. Set to 0 to return all rows.

#### Refresh Reports/Visualizations on Dashboards Silently

Set to 'True' to disable the refresh hourglass for timed automatic dashboard reloads.

### **Common Settings**

#### **Default Designer Font**

Specifies a default font for reports created in the Standard Report Wizard, Express Report Wizard, Standard Report Designer, and Dashboard Designer. This setting can be overridden on a per-Report basis. Does not apply to CrossTabs.

NOTE. End-users must have the selected font installed locally in order to display. Otherwise, Exago will default to Sans

Serif. We suggest using a font-face css tag in your **custom home page** to tell the browser to download the font automatically:

```
@font-face {
    font-family: 'Open Sans';
    src: url('myFonts/OpenSans.ttf');
  }
```

#### **Default Designer Font Size**

Specifies a default font size for reports created in the Standard Report Wizard, Express Report Wizard, Standard Report Designer, and Dashboard Designer. This setting can be overridden on a per-Report basis. Does not apply to CrossTabs.

#### **Show Help Button**

Enables/Disables the Help button in the top right corner of Exago. Set to False to disable users from accessing Context Sensitive help.

#### **Custom Help Source**

Specifies the URL that contains custom Context Sensitive Help content. See **Custom Context Sensitive Help** for more details.

#### Show Exports in Tab

Set to True to open PDF reports in a tab in Exago. Set to False to prompt the user to download the PDF.

#### Show IE Download Button

Set to True if Internet Explorer is not automatically prompting users to download PDF, XLS, RTF or CSV reports.

#### **Show Join Fields**

Enables/Disables any **Data Fields** that are used as Unique Keys or Joins. Set to False to hide all unique key and join Data Fields from users. To hide specific Data Fields see **Column Metadata**.

#### Show Grid Lines in Report Viewer

Sets the default output to show grid lines. This can be modified in the Options Menu of the Report Designer.

#### Save on Report Execution

Set to False to disable automatic saving of reports when executing from the Report Designer.

#### **Save on Finish Press**

Set to False to disable automatic saving of reports when finish button is pressed in a wizard.

#### **Enable Right-Click Menus**

Set to False to disable right click menus.

#### Enable Reports Tree Drag and Drop

Set to False to disable the dragging of reports and folders in the Main Menu.

#### Show Report Upload/Download Options

Set to True to enable users to upload and download report files by right clicking on folders and reports. Default value is False.

#### Allow interactivity in Report Viewer

Set to False to disable Interactive Report Viewer capabilities, including: changing column width, styling output, and interactive filters.

#### Show Toolbar in Report Viewer

Specify if Report Viewer should display paging, search, and export options.

- Auto Exago will detect if the report only displays a single plage of content from the Report Footer Section. If so the HTML Toolbar will be hidden, otherwise it will show.
- Show The toolbar will always show.

### Programmable Object Settings

• Hide The toolbar will never show.

#### Default interactive report viewer dock is open

Set to False to have the Interactive report Viewer Dock minimized by default.

#### Interactive report viewer default dock placement

Specify if the Interactive Report Viewer Dock should appear on the right or left of the default output.

#### Allow save to report design for report viewer

Set to False to prevent users from saving Interactive Report Viewer changes onto the report.

#### Maximum number of fields in a crosstab header or tabulation source

Specify the maximum allowed fields in a crosstab header or tabulation source. Note that adding a large number of data fields to a crosstab will significantly increase the execution time of the report.

#### **Use SVG for Application Icons**

(v2016.3+) Set to true to enable Exago to use SVG (scalable vector graphics) icons instead of the default PNG icons for the UI elements. SVG icons look nicer on high-pixel density screens, but they may not be compatible with older web browsers.

#### **Application Theme Selection**

(v2016.3+) Choose from a selection of downloadable UI themes. See Application Themes for more information.

#### Show Data Fields Search Box

(v2017.2+) Enables/Disables the data field search tools in the sidebar of the ExpressView and Dashboard designers.

NOTE. We highly recommend setting **Column Metadata**, and setting **Schema Access Type** to Metadata for all available objects, before enabling this feature.

# Programmable Object Settings

The Programmable Object Settings enable you to specify names for parameters that will be passed from Exago to stored procedures, web services, or .NET Assemblies. Using these parameters will allow filtering to be done before the data is sent to Exago. This can increase performance and reduce server resources when using Programmable Objects. For more information on these types of Data Objects see **Web Services & .NET Assemblies**.

**Note.** If performance is a concern, especially for large data sets, database-joinable objects, such as tables, views, and **table-valued functions**, are preferable to programmable objects.

Names for the following Parameters can be set:

#### **Call Type Parameter Name**

Integer that specifies what Exago needs at time of the call. There are three possible values.

- 0: Schema return a DataSet with no rows.
- 1 : Data return a full DataSet.
- 2: Filter Dropdown Values return data for the filter dropdown list. The Data Field requested is passed in the Column Parameter and the filter value is passed in the Filter Parameter (see below).

#### **Column Parameter Name**

- Call Type = 1: List of columns required to execute the report, separated by commas.
- **Call Type = 2:** Column being requested by the filter dropdown.

(The database column names are given, not the metadata aliases).

#### **Filter Parameter Name**

- Call Type = 1: The filter string specific to the Data Object being called passed as standard SQL.
- Call Type = 2: The current value of the filter whose dropdown is being requested.

Format: (dbName = 'value')

#### **Full Filter Parameter Name**

#### **Filter Settings**

- Call Type = 1: The filter string for the entire report passed as standard SQL.
- Call Type = 2: The Tenant and Row Level filters passed as standard SQL.

Format: ([entityName].[dbName] = 'value')

#### Sort Parameter Name

The sort string for the report. This is for informational purposes only as Exago sorts data upon return from stored procedures and Web Services.

#### **Data Category Parameter Name**

The Data Object's Category. Can be used in conjunction with the Data Object ID Parameter.

#### Data Object ID Parameter Name

Id of Data Object being called. For more information see Calling a Single Web Service/.Net Assembly/Stored Procedure.

# Filter Settings

The Filter Settings provide control over what filter options are exposed to users and how the drop downs within filters behave.

Names for the following Parameters can be set:

#### Show Group (Min/Max) Filters

Enables/Disables the Min/Max Filter menu. Set to 'False' to disable users from using Min/Max filters.

#### **Show Top N Filters**

(v2017.1+) Enables/Disables the Top/Bottom Filters menu in the ExpressView and Advanced Report designer. Top N filters allow users to see the highest or lowest values for a data set. Set to 'False' to disable users from using Top N filters.

#### **Allow New Filters at Execution**

Controls the creation of new filters when a user is prompted for a filter value at the time of report execution. Set to 'False' to disable new filters from being created at execution.

#### **Read Database for Filter Values**

Enables/Disables filter drop downs to contain values from the database. Set to 'False' only if retrieving values for the drop down will take more than a couple of seconds.

#### **Allow Filter Dependencies**

Causes filter drop downs to retrieve values dependent on the filters above them in the menu. Set to True to enable.

NOTE: This setting only works for Data Objects from databases and will not change drop downs from Web Services, .NET Assemblies, stored procedures, etc.

NOTE: Drop downs after an 'OR' filter will not be dependent on previous filters.

#### **Show Filter Description**

Enables/Disables reports to have a description text for the filters menu. The filter description is set in the Description tab of the New Report Wizard or the Description Menu. A help button will appear in the Filters menu and display the filter description when clicked.

#### **Default Filter Execution Window**

Species the type of filter execution window to new reports should use by default.

- Standard New reports display the standard filter execution window.
- Simple with Operator New reports display a simplified filter execution window that only allows the operator and value to be changed.
- Simple without Operator New reports display a simplified filter window that only allows the value to be changed.

#### Allow User to Change Filter Window

### **Database Settings**

### Tech Guide

Enables/Disables reports to change the type of filter execution window that is displayed.

### Include Null Values for 'NOT' Filters

Indicates to include NULL values for filters with using the operators 'not equal' or 'not one of'.

### Custom Filter Execution Window

Specifies a control or URL that contains Custom Filter Execution Window. See **Custom Filter Execution Window** for more details.

### **Restore All Default Date Filter Functions**

(v2016.3+) Restores the default Filter Functions to the Extensions menu.

### **Restore All Default Formula Functions**

(v2017.2+) Restores the default Custom Functions to the Extensions menu.

# **Database Settings**

The Database Settings allow administrators to adjust how Exago interfaces with databases. Additional type-specific settings allow you to specify which driver to utilize when connecting to each data source.

The following Database Settings are available:

### Database Timeout

Maximum number of seconds for a single query to run.

NOTE. This setting will also control the maximum number of seconds that a Web Service Api method can run. If set to '0' the Web Service time out will be 'infinite'.

#### **Database Row Limit**

Maximum number of rows returned on an execution. This only applies to Tables, Views and Functions. Set to '0' to return all rows.

#### Row Limit Step Size

(v2017.2+) Maximum number of rows returned on a query. Set to '0' to return all rows. Set to > 0 to enable **Incremental Loading** for Advanced Reports and ExpressViews. The value determines how many rows are returned for each userinitiated data query.

#### **Disable Non-Joined Data Objects**

If True users are not able to add Data Objects to a report that does not have a join path with at least one other Data Object on the report. Set to False to disable this behavior.

#### **Enable Special Cartesian Processing**

If True any one-to-many Joins will cause special processing to avoid data repeating on the report. Set to False to disable this behavior.

#### Aggregate and Group in Database

(v2016.3+) If True, aggregate and grouping calculations will be done in the database when possible. This will provide a performance boost for reports with group sections.

IMPORTANT. Before enabling this, you MUST ensure that all One-To-Many Joins in your environment are correctly identified and set as One-To-Many in the **Join options menu**. If these joins are not properly identified, reports which utilize them will return **incorrect** aggregate data! See **Database Aggregation** for more information.

### Type-Specific Database Settings

Each Type of Data Sources has the following settings available.

### Data Provider

The name that can be used programmatically to refer to the data provider. This matches the InvariantName found as a property of DbProviderFactories in the machine.config file. See this link for more information.

#### Scheduler Settings

#### **Table Schema Properties**

Specifies how to retrieve the schema of tables.

#### **View Schema Properties**

Specifies how to retrieve the schema of views.

#### **Function Schema Properties**

Specifies how to retrieve the schema of Functions.

#### **Procedure Schema Properties**

Specifies how to retrieve the schema of Procedures.

NOTE. For any of the Schema Property settings you can dynamically refer to properties from the Data Source's connection string by surrounding the property name in @ symbols. Ex. "@database@" will be replaces with the database name from the connection string of the Data Source being queried.

# Scheduler Settings

Reports can be emailed or scheduled for recurring automated delivery to an email address. The Scheduler settings are used to configure these services. Before adjusting the settings, ensure that the scheduler service 'ExagoScheduler' is installed, running, and set to automatically start. For more information see **Installing Exago Scheduler**.

The Remote Execution service can be used to move processing to a different server or to provide load balancing across multiple servers. For more information see **Load Balancing**.

The following Scheduler Settings are available:

#### **Enable Report Scheduling**

If 'False' will override Show Report Scheduling Option, Show Email Report Options, & Show Schedule Manager to False.

Enables/Disables the scheduler icon on the Main Menu. Set to 'False' to disable users from creating scheduled reports.

#### Show Report Scheduling Option

Enables/Disables the scheduler icon on the Main Menu. Set to False to disable users from creating scheduled reports.

#### Show Email Report Options

Enables/Disables the email report icon on the Main Menu. Set to 'False' to disable users from emailing reports.

#### Show Schedule Reports Manager

Enables/Disables the scheduler manager icon on the Main Menu. Set to 'False' to disable users from editing existing schedules.

#### Show Schedule No End Date Option

Controls if users must set an end date for recurring report schedules. Set to 'False' to force users to set a limit to the schedule.

#### Show Schedule Intraday Recurrence Option

Enables/Disables options in the Recurrence tab to have a schedule repeat throughout the day it is scheduled.

#### Scheduler Manager User View Level

Controls what information each user can see in the Schedule Manager. These levels utilize the Parameters companyld and userld. There are three possible values:

- Current User: Can only view and delete report jobs that have been created by that user. This setting will hide the Host, User Id, and Company Id columns of the Schedule Manager.
- All Users in Current Company: User can only view and delete report schedules for their company. This setting will hide the Host and User Id columns of the Schedule Manager.
- All Users in All Companies: User can view and delete report schedules for all companies (administrator).

For more information, see User Identification.

### Scheduler Settings

### **Email Scheduled Reports**

Set to 'False' to have the Scheduling Service save reports to a repository instead of attaching them to emails. For more details see **Saving Scheduled Reports to a Repository**.

### **Enable Batch Reports**

Set to 'True' to allow users to schedule reports which are filtered separately for each recipient user. Batch reporting requires a table or other data structure containing email addresses for the intended recipients associated with a key used to filter the reports. For more information see **Scheduling Reports**.

### Show Schedule Delivery Type Options

Set to true to allow users to choose the output option (e.g. email or archiving) with each schedule. When enabled the default value will reflect whatever is set in the 'Email Scheduled Reports' setting.

### **Use Secure Scheduler Remoting Channel**

(v2016.3+) Set to true to cause data sent to remote schedulers to be encrypted. Each scheduler config file must also have <secure\_channel> set to true.

### Schedule Remoting Host

Sets the server and port for the 'ExagoScheduler' windows service.

### **Enable Remote Report Execution**

Permits report execution to be done on a different server via the scheduler service. Set to 'True' to enable this behavior.

### **Enable Execution Cache**

(v2017.1+) Permits users to use an execution cache for specified reports. An execution cache refreshes report data on a schedule, and report execution calls use the cached data instead of querying the database.

### User Cache Visibility Level

(v2017.3+) Controls what visibility permissions users can assign to **Execution Caches**. Available levels utilize the parameters **companyId and userId**. There are three possible values:

- User: Users can only view cached report data for caches that they have created.
- **Company:** Users can permit cached data to be visible to all other users in the user's company. Users can also select the **User** option.
- Global: Users can permit cached data to be visible to all other users for all other companies. Users can also select the Company or User options.

### **Enable Access to Data Sources Remotely**

Permits all non-execution data base calls to be done on a different server via the scheduler service. Set to 'True' to enable this behavior. Example calls include Filter value drop downs, Data Object Schema retrieval, and Data Source schemata retrieval in the Administration Console.

### **Remote Execution Remoting Host**

Specifies the server(s) to use for remote execution. The Port is set in the schedule remoting configuration of the scheduler. Separate multiple servers with commas or semicolons.

Ex. http://MyHttpServer1:2001,tcp://MyTcpServer:2001.

### **Custom Queue Service**

Specifies the web or assembly queue service for custom scheduler management and load balancing. See Scheduler Queue for details.

### **Delete Schedules upon Report Deletion**

When a report is deleted corresponding schedules can be deleted automatically by Exago. Set to 'True' to enable this behavior.

### Default Email Subject

Set a default subject that will be displayed in the schedule report wizard. Parameters such as @reportName@ may be utilized in this area.

### Other Settings

## Tech Guide

## Default Email Body

Sets a default body that will be displayed in the schedule report wizard. Parameters such as @reportName@ may be utilized in this area.

### Password Requirement (for PDFs only)

Requires a password for PDF export. This parameter can be made up of the following values:

- A: requires an upper case letter for each 'A'
- a: requires a lower case letter for each 'a'.
- n: requires a numeric character for each 'n'
- 4: password must have at least 4 characters

Ex. 'AAnna6' would require a password of at least six characters with 2 capitals, 1 lower case and 2 numeric characters.

### **Custom Scheduler Recipient Window**

Provides URL, height and width for custom Scheduler Recipient window. See **Custom Scheduler Recipient Window** for more information.

# Other Settings

Administrative options that do not fall into any of the previous categories are found in the "Other" category.

The following Other Settings are available:

### Excel Export Target

Choose the type of Excel export you would like. Choosing 2003 will automatically split the workbook into multiple worksheets when Excel's row limit is reached.

NOTE. Linux does not support setting the Excel export target to 2003.

### External Interface

Provide a Web Service URL or .NET Assembly to interface with the external module. For more information see External Modules.

### Enable Paging In the Report Viewer

Controls when data for Report Viewer output is sent to the client. Set to 'True' to send data as each page is requested.

NOTE. This will cause multiple hits to the server.

Set to 'False' to send all the data to the client browser at once.

### **Renew Session Automatically**

This setting is used to bypass the session timeout property set in web.config. Set to 'True' to send a server side AJAX callback every two minutes to keep the session from expiring.

NOTE. This will only work if the timeout period set in web.config is greater than two minutes.

### Write Log File

(v2017.2+) Set the level of detail logged in the Exago log file. See **Application Logging** for information about the different log levels. This setting will be overridden by a log4net.config file.

(pre-v2017.2) Set to 'True' to write a log file for debugging purposes. For more information see Reading the Log File.

### **Enable Debugging**

Set to 'True' to enable debugging. For more information see Manually Creating a Debug Package.

### Max Report Execution Time

(v2016.2.12+) Specify how long reports should run before timing out. Default is 240 minutes (4 hours).

### Maximum Age for Temp Files

### Automatic Database Discovery

Determines the maximum number of minutes a temp file can exist before Exago's automatic cleanup of temp files will remove it.

IMPORTANT. Understand that setting the maximum age too low may cause an error, as users might spend some time viewing a report executed in HTML, which uses AJAX to read temp paging files.

The default value is 1440 minutes (1 day). The minimum this value can be set to is 30 minutes.

#### Enable Web Service/Assembly Data Mapping

Allows Web Service and .NET Assembly methods to replace Data Field names.

#### Limit Report to One Category

Limits reports to Data Objects within a single category. Set to 'True' to enable this behavior.

#### Cache External Services

Caches external Web Services and .NET Assemblies. Setting to 'False' may reduce performance due to loading/unloading of services.

#### **Global Schema Access Type**

Specifies whether to query the Data Source for an Object's schema or to read it from Column Metadata. See **Retrieving Data Object Schemas** for more information.

#### **Allow Multiple Sessions**

Allows multiple sessions of Exago per user. Set to 'True' to enable this behavior.

#### Allow MD5 Hashing on FIPS Server

(v2016.3+) Allows a **FIPS-complaint** server to encrypt PDF files by using an alternate MD5 library to the built-in System.Cryptography.

#### 'LoadImage' Cell Function Parameter Prefix

A string that is prepended to the LoadImage Function when the report is run. This setting allows an administrator to hide the report path of images on your server. This field is ignored for images loaded from a database.

#### Ignore Inaccessible Report Folders

If 'False', Exago throws an error message if a folder has an accessibility issue. Set to 'True' to ignore the error and hide the inaccessible folder.

#### **User ID**

Sets the User Id necessary to gain access to the Administration Console and REST API. Leave blank to permit unverified access to the Administration Console.

#### Password

Used in conjunction with User ID to gain access to the Administration Console and REST API.

### **Confirm Password**

Used to confirm the value of "Password."

#### Debug Password

A password that enables clients to send a debug package directly to Exago Inc. Leave blank to disable Debug Extraction. When set to 'True', correct permissions must be set on the ./Debug Folder. For me details see **Submitting a Debug Package**.

### **Exago Expiration Date**

A date when users will no longer be able to access Exago.

### Custom Code Supplied by Exago

Used for custom functionality.

# Automatic Database Discovery

#### Data Sources

Automatic Database Discovery enables you to quickly and easily add many Data Objects and Joins from a single Data Source. Discovery can only be performed on the following database types: mssql, oracle, mysql, postgresql, db2, and Informix.

To start using Database Discovery, select a Data Source and click the Discovery button (<sup>-2</sup>). This will open a discovery tab for the Data Source.

In the discovery tab you can do the following:

• Select the Tables, Views, Functions, and Stored Procedures you would like to add by either checking individual boxes or pressing 'Select All Objects' or 'Select All Complete Objects'.

**Note.** Objects with identified unique key values will have a key icon ( $^{P}$ ) next to them and objects with associated joins will have a join icon ( $^{2*}$ ) next to them.

- Set any missing Unique Key fields by right clicking on an object.
- Check 'Preview Only' and then 'Add Objects' to preview the selected objects and joins.
- Add the selected Data Objects by pressing 'Add Objects'.

**Note.** If any selected Objects are missing unique key values they can be completed individually in a new tab entitled 'Incomplete Objects'.

• Add the selected Objects and any associated Joins by pressing 'Add Objects and Joins'.

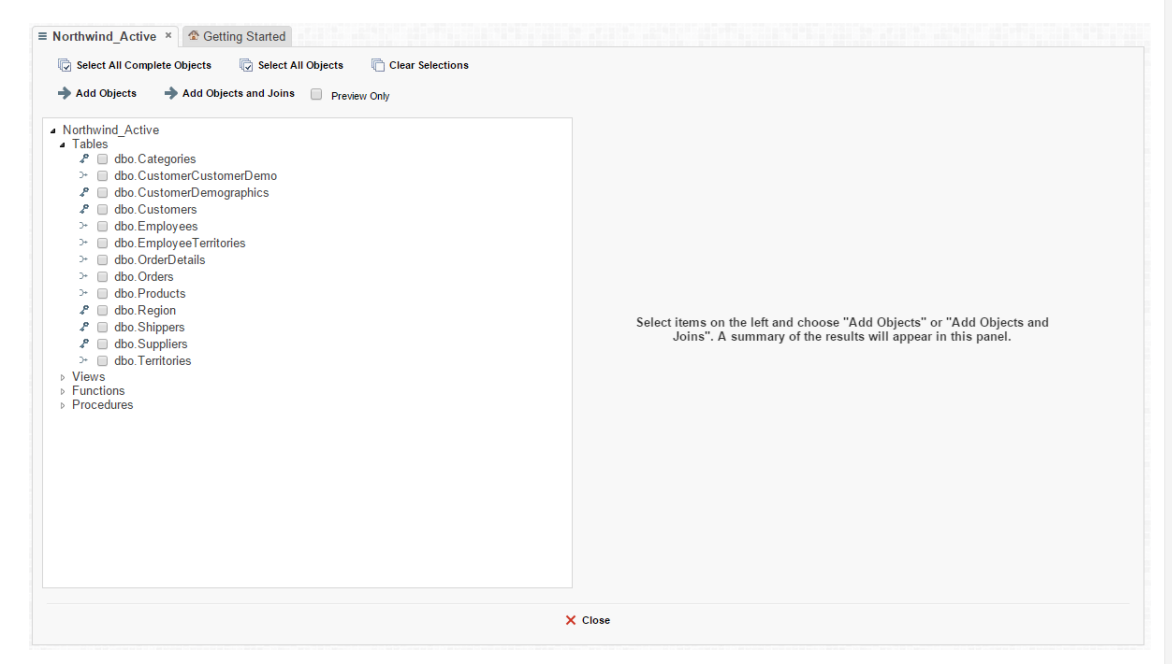

### Customizing Data Discovery SQL

(v2016.3.6+) The SQL used for Automatic Database Discovery can be customized if necessary, in order to accommodate non-standard key names.

To customize the discovery SQL, locate the file dbconfigs.json in the Config/Other folder in the host application's install directory, and open it in a text editor.

Locate the property for your data source type and edit the SQL for either or both primary and foreign keys. Save the file, then run Database Discovery to see your changes.

| 6<br>7 | - | },<br>"mysql": |                                                                                                    |
|--------|---|----------------|----------------------------------------------------------------------------------------------------|
| 8      | Þ | {              |                                                                                                    |
| 9      |   |                | "PrimaryKeySql":"SELECT CONSTRAINT_NAME AS indexname, TABLE_SCHEMA as schemaname, TABLE_NAME<br>as tablename, COLUMN_NAME as columnname FROM information_schema.key_column_usage WHERE<br>table_schema = schema() AND CONSTRAINT_NAME = 'PRIMARY'",                                                                                                    |
| 10     |   |                | "ForeignKeySql":"SELECT TABLE_SCHEMA As schemaname, TABLE_NAME as tablename, COLUMN_NAME as columnname, REFERENCED_TABLE_SCHEMA as referencedschemaname, REFERENCED_TABLE_NAME as referencedcablename, REFERENCED_COLUMN_NAME as referencedcolumnname FROM information_schema.key_column_usage WHERE table_schema = schema() AND CONSTRAINT_NAME Like 'FK%'" |
| 11     |   | },             |                                                                                                    |

Note. Data discovery is not currently supported for ODBC data sources.

# Data Sources

Data sources establish the connection between Exago and a database or a web service. Although typically only one

database is used, Exago can join data from different sources into a single report.

NOTE. To utilize some types of Data Sources you may need to download and install the appropriate driver. Please see Data Source Drivers for more information.

All existing Data Sources are listed in the **Main Menu** under 'Data'. All the Sources you are adding or editing will be displayed in a **Tab** titled Data Sources.

- To add a new Data Source click 'Sources' in the Main Menu then click the Add button.
- To edit a Data Source either double click it or select the Data Source and click the Edit button.
- To delete a Data Source select it and click the **Delete** button.
- To save changes click the Ok button or press the Apply button.

Each Data Source must have the following:

#### Name

A name for the data source.

#### Туре

The type of source being used. Valid types include:

- mssgl Microsoft SQL Server.
- mysql MySQL.
- oracle Oracle.
- postgres PostgreSQL.
- db2 IBM db2.
- informix IBM Informix.
- websvc Web Service. For more information see Web Services.
- assembly .NET Assembly dll. For more information see .NET Assemblies.
- file XML or Excel file. For more information see Excel and XML Files.
- msolap OLAP. For more information OLAP and MDX Queries.
- odbc ODBC Driver. For more information see ODBC drivers.

#### Schema/Owner Name (blank for default)

Provide a default database schema for the data source.

NOTE. Only use this if you are using schema to provide Multi-Tenant security. For more details see **Multi-Tenant Environment Integration**.

#### **Connection String**

The method that is used to connect to the data source. Connection strings vary by type:

- mssql, oracle, postgres, mysql and olap Please refer to ConnectionStrings.com for database connection strings.
- websvc Can take up to four parameters but only requires url.
  - url The url of the web service.
    - Authentication (optional) Set to 'basic' to utilize basic authentication through IIS. This will send the userid
      and password as clear text (unless https is used).
    - uid (optional) User id is passed to the web service.
    - pwd (optional) Password is passed to the web service
- assembly Requires two parameters.
  - assembly The full path of the assembly name.
  - class The class name in the assembly where the static methods will be obtained.
- file Requires the physical path to the excel or xml file and the file type. Ex. File=C:\example.xls;Type=excel;

Click the green check mark to verify the connection succeeds.

### Data Source Drivers

Below is a list and the associated links for recommended ADO.NET drivers for each type of Data Source.

- SQL Server No external ADO.NET driver needed
- Oracle ODAC1120320\_x64 or newer Oracle ODAC Connector Link

- MySQL/MariaDB dcmysqlfree.exe Devart Connector Link
- Postgre SQL dcpostgresqlfree.exe Devart Connector Link
- DB2/Informix 5.exe or newer IBM Data Server Driver Package Link

## Web Services and .NET Assemblies

Web Services and .NET Assemblies can be used as Data Sources. This is possible when the Web Service and .NET Assemblies underlying methods are setup as Data Objects.

An advantage of doing this is being able to use high-level language to manipulate the data being reported on at run-time. The main disadvantage is not being able to take advantage of the database to perform joins with other data objects; data from methods can still be joined, but the work to do this is done within Exago. For more information see **Note about Cross Source Joins**.

## Parameters

Parameters are passed from Exago to Web Services and .NET Assemblies. Three types of parameters can be passed but only Call Type is required.

### Call Type (required)

Integer that specifies what Exago needs at the time of the call. There are three possible values. You may specify the name of this parameter in the **Programmable Object Settings** of the General Section.

- 0: Schema returns a DataSet with no rows.
- 1: Data returns a full DataSet.
- 2: Filter Dropdown Values returns data for the filter dropdown list. The Data Field being requested is passed in the column parameter. The filter type is passed in the filter parameter (see below).

### Column, Filter and Sort Strings (optional)

To optimize performance Exago can pass user-specified sorts and filters to the Web Service or .NET Assembly. This process reduces the amount of data sent to Exago. If these parameters are not used, all of the data will be sent to Exago to sort and filter. Column, filter and sort strings are sent as standard SQL. You may specify the name of these parameters in the **Programmable Object Settings** of the General Section.

### **Custom Parameter Values (optional)**

Additional parameters can be specified to be sent to individual methods in the Data Object Menu.

IMPORTANT. When a Web Service or .NET Assembly is first accessed it is compiled and kept in an internal cache within Exago. This is done in order to increase performance. Due to this internal cache, Exago will not be aware of any changes within the Web Service or .NET Assembly. If the service or assembly is subsequently changed; Exago will execute the prior compiled version. Thus, when you modify the Web Service or .NET Assembly reset the internal cache of Exago by clicking the green check mark of the Data Source () or by restarting IIS.

NOTE. If an **Exago .NET API** application needs to access reports which use an Assembly data source, it must include a reference to the assembly WebReportsAsmi.dll.

### SessionInfo (optional) (v2016.2+)

Session state variables. See SessionInfo for more information.

## **NET Assemblies**

It is important to note that when a connection string for .NET Assembly is set the class name must match the name of the class where the static methods will be searched. UNC or absolute paths may be used. Make sure that the assembly has read privileges for the IIS user running Exago. Below is an example of a .NET Assembly connection string:
#### **Data Sources**

## Tech Guide

#### assembly=\\MyServerName\MyShareName\MyAssembly.dll;class=Main

.NET Assembly methods must be static. Below is an example of a .NET Assembly method.

| public class Main                                                                            |      |
|----------------------------------------------------------------------------------------------|------|
| {                                                                                            |      |
| public static DataSet dotnet_optionees(int callType, string columnStr, string filterStr, int | myCu |
| {                                                                                            |      |
| switch (callType)                                                                            |      |
| {                                                                                            |      |
| case 0:                                                                                      |      |
| // return schema                                                                             |      |
| case 1:                                                                                      |      |
| // return data                                                                               |      |
| case 2:                                                                                      |      |
| // return filter values for dropdown                                                         |      |
| }                                                                                            |      |
| }                                                                                            |      |
| }                                                                                            |      |
| ۲ <u>ــــــــــــــــــــــــــــــــــــ</u>                                                | E I  |

#### Method signature using SessionInfo (v2016.2+):

| public class Main                                                             |              |     |         |
|-------------------------------------------------------------------------------|--------------|-----|---------|
| { public static DataSet dotnet_optionees (WebReports.Api.Common.SessionInfo s | sessionInfo, | int | callTyp |
| {<br>switch (callType)                                                        |              |     |         |
| ····<br>}<br>}                                                                |              |     |         |
| 4                                                                             |              |     | •       |

#### Web Services

Web Services are accessed via SOAP. Below is an example of a Web Service connection string: url=http://MyServer/MyWebService.asmx

Web services methods are similar to .NET Assembly methods with the following exceptions:

- Methods do not need to be static
- Methods must return a serialized XML string. The returned XML must follow the structure used by the C# method DataSet.GetXML. An example of XML format can be found in the following section.

## Excel and XML Files

Exago can use Microsoft Excel and XML files as Data Sources. Remember though that Excel and XML files are not databases. Simply put, these Data Sources do not offer the speed, performance, security or heavy lifting of a real database. Using Excel and XML files is recommended only if your dataset is small or if the information is only available in this format.

## **Connection string**

File=C:\example.xls;Type=excel;

## Excel

Each worksheet in the Excel file will be read as a separate table. Each worksheet's name will be read as the table's title. The top row will be read as the column header, and the remaining cells will be read as the data. Do not leave any blank rows or columns.

| _ |          |                     |            |           |             |              |              |           |             |             |
|---|----------|---------------------|------------|-----------|-------------|--------------|--------------|-----------|-------------|-------------|
|   | <b>(</b> | 🔒 🤊 <del>-</del> (e | [          |           |             |              |              |           |             |             |
|   | F        | ile Hon             | ne Insert  | Page La   | yout Form   | ulas         | Data         | Review    | View Ac     | robat T     |
|   | ľ        | Cut                 |            | Calibri   | * 11 *      | A            | <b>≡</b>     | = =       | ≫ 📑 Wr      | ap Text     |
|   | Pa       | ste 🍼 Form          | at Painter | BIU       | •   🖽 •   👌 | • - <u>A</u> | <b>\</b> - ≡ |           | 📮 🚝 📑 Me    | rge & Cente |
|   |          | Clipboard           | Es.        |           | Font        |              | G.           |           | Alignment   |             |
|   |          | J2                  | <b>•</b> ( | 6.        | fx          |              |              |           |             |             |
|   |          | А                   | В          | С         | D           | Е            | F            | G         | Н           | I.          |
|   | 1        | LastName            | FirstName  | PatientID | SSN         | Age          | Gender       | Street    | City        | State       |
|   | 2        | Chambers            | Janet      | 4321      | 333224444   | 32           | f            | Main st.  | New Paltz   | NY          |
|   | 3        | Cherry              | Randall    | 5678      | 530167036   | 44           | m            | 474 Camd  | Poughkipsie | NY          |
|   | 4        | Tucker              | Frederick  | 9876      | 263846521   | 38           | m            | 4557 Stev | Kingston    | NY          |
|   | 5        |                     |            |           |             |              |              |           |             |             |
|   | 6        |                     |            |           |             |              |              |           |             |             |
|   | 7        |                     |            |           |             |              |              |           |             |             |
|   | 8        |                     |            |           |             |              |              |           |             |             |
|   | ~        |                     |            |           |             |              |              |           |             |             |

## XML

The XML document must begin with the schema. After defining the schema the data must be placed into the appropriate tags. For reference see the working example below:

## Tech Guide

## Data Sources

| <pre><rxnut <fragedata="" encoding="UTF-8" version="1.0"></rxnut></pre>                                                               |                                                                     |
|----------------------------------------------------------------------------------------------------|---------------------------------------------------------------------|
| <exagodata>&lt;</exagodata>                                                                                                    | 2. org/2001/VMI Schemally ymlacymedata="uray cohemac_microcoft_com" |
| <pre><xs:schema <="" pre="" xmins:xs="mctp://www.v"></xs:schema></pre>                                                                | 20.019/2001/XMLSCHema Xmlins;msdata-urn;schemas-microsoft-com;      |
| <pre><xs:element n<="" name="ExagoData" th=""><th>ISOALA:ISDALASEL="LINE" MISOALA:USECUITENLLOCALE="LINE"&gt;</th></xs:element></pre> | ISOALA:ISDALASEL="LINE" MISOALA:USECUITENLLOCALE="LINE">            |
| <xs:complexiype></xs:complexiype>                                                                                                    |                                                                     |
| <xs:cnoice <="" minoccurs="0" td=""><td>maxoccurs="unbounded"&gt;</td></xs:cnoice>                                                    | maxoccurs="unbounded">                                              |
| <xs:element name="Cal&lt;/td&gt;&lt;td&gt;1"></xs:element>                                                                            |                                                                     |
| <xs:complex'l'ype></xs:complex'l'ype>                                                                                                 |                                                                     |
| <xs:sequence></xs:sequence>                                                                                                    |                                                                     |
| <xs:element< td=""><td>name="CallID" type="xs:unsignedInt" minOccurs="0" /&gt;</td></xs:element<>                                     | name="CallID" type="xs:unsignedInt" minOccurs="0" />                |
| <xs:element< td=""><td>name="StaffID" type="xs:string" minOccurs="0" /&gt;</td></xs:element<>                                         | name="StaffID" type="xs:string" minOccurs="0" />                    |
| <pre><xs:element< pre=""></xs:element<></pre>                                                                                         | name="VehicleUsed" type="xs:unsignedInt" minOccurs="0" />           |
|                                                                                                    |                                                                     |
|                                                                                                    |                                                                     |
|                                                                                                    | 670.                                                                |
| <xs:element name="Sta&lt;/td&gt;&lt;td&gt;III"></xs:element>                                                                          |                                                                     |
| <xs:complexlype></xs:complexlype>                                                                                                    |                                                                     |
| <xs:sequence></xs:sequence>                                                                                                    |                                                                     |
| <xs:element< td=""><td>name="Stallib" type="xs:unsignedint" minOccurs="0" /&gt;</td></xs:element<>                                    | name="Stallib" type="xs:unsignedint" minOccurs="0" />               |
| <xs:element< td=""><td>name="Rank" type="xs:string" minoccurs="0" /&gt;</td></xs:element<>                                            | name="Rank" type="xs:string" minoccurs="0" />                       |
| <xs:element< td=""><td>name="LastName" type="xs:string" minOccurs="0" /&gt;</td></xs:element<>                                        | name="LastName" type="xs:string" minOccurs="0" />                   |
| <xs:element< td=""><td>name="firstName" type="xs:string" minOccurs="0" /&gt;</td></xs:element<>                                       | name="firstName" type="xs:string" minOccurs="0" />                  |
|                                                                                                    |                                                                     |
|                                                                                                    |                                                                     |
|                                                                                                    |                                                                     |
|                                                                                                    |                                                                     |
|                                                                                                    |                                                                     |
|                                                                                                    |                                                                     |
|                                                                                                    |                                                                     |
|                                                                                                    |                                                                     |
|                                                                                                    |                                                                     |
| <stalld>134</stalld>                                                                                                    |                                                                     |
| <venicleused>12</venicleused>                                                                                                    |                                                                     |
|                                                                                                    |                                                                     |
|                                                                                                    |                                                                     |
|                                                                                                    |                                                                     |
| <stalld>228</stalld>                                                                                                    |                                                                     |
| <venicleused>4</venicleused>                                                                                                    |                                                                     |
|                                                                                                    |                                                                     |
|                                                                                                    |                                                                     |
|                                                                                                    |                                                                     |
| Statilio-1649 Statilio-</td <td></td>                                                                                                 |                                                                     |
|                                                                                                    |                                                                     |
|                                                                                                    |                                                                     |
|                                                                                                    |                                                                     |
| <stallid>I34</stallid>                                                                                                    |                                                                     |
|                                                                                                    |                                                                     |
| <pre>CLastName&gt;Kenotyds</pre> /LastName><br>CLivetNeme>Melleem/LivetNeme>                                                          |                                                                     |
|                                                                                                    |                                                                     |
|                                                                                                    |                                                                     |
| <pre><stdii> </stdii></pre>                                                                                                    |                                                                     |
| (Daphylicutepapts (Daphy                                                                                                    |                                                                     |
|                                                                                                    |                                                                     |
| <pre>CLastName&gt;BiOWIN</pre> LastName><br>CEinctName>Dill                                                                           |                                                                     |
| <pre></pre> //filsundime/bill                                                                                                    |                                                                     |
| <pre></pre> /Staff>                                                                                                    |                                                                     |
| <pre><staffid\18 0="" pre="" staffid\<=""></staffid\18></pre>                                                                         |                                                                     |
| (Dank)Sorgoant/ /Dank)                                                                                                    |                                                                     |
| (I act Name) Johns / I act Name)                                                                                                    |                                                                     |
| <pre></pre>                                                                                                    |                                                                     |
|                                                                                                    |                                                                     |
|                                                                                                    |                                                                     |
|                                                                                                    | 1                                                                   |
| •                                                                                                    |                                                                     |

## OLAP and MDX Queries

Exago can query OLAP Data Sources using MDX Queries. OLAP Data Sources and Objects are identical to a regular data base type object, with the following exceptions.

- OLAP Data Objects will always be MDX Queries written in the Custom SQL Object
- Data Objects must have Schema Access Type set to Metadata and must have **Column Metadata** set for all fields.

## **ODBC** Drivers

Exago can use ODBC drivers to connect to Data Sources. When connecting to an ODBC data source an extra option will appear to set the Column Delimiter(s). The delimiter character depends on which type of data base you are connecting to.

#### Examples

#### MySql

' (grave accent)

#### MsSql, OLAP

[] (brackets)

#### DB2, Informix, Oracle, Postgres, Sqlite

" (quotation marks)

If you don't know which delimiter character to use, contact your database administrator.

**Caution.** If your data objects have spaces in their names, you must set the correct delimiter in order to access the data. Otherwise, improper SQL will be generated and you will see errors or erroneous data.

| New Data Source                       |      |   |
|---------------------------------------|------|---|
| Name                                  |      |   |
| Туре                                  | odbc | ~ |
| Column Delimiter(s)                   |      |   |
| Schema/Owner Name (blank for default) |      |   |
| Connection String                     |      | ~ |

## Data Objects

Data Objects are the tables, views, methods, stored procedures, functions and custom SQL that you want to make accessible for reports.

All existing Data Objects are listed in the **Main Menu** under Data. All Data Objects that are added or edited will be displayed in a Tab entitled Objects.

• To add a new Data Object click 'Objects' in the Main Menu then click the 'Add' button.

NOTE. Data Objects can be added quickly using Automatic Database Discovery.

- To edit a Data Object either double click it or select it and click the 'Edit' button.
- To delete a Data Object select it and click the 'Delete' button.
- To save changes click the 'OK' button or press the 'Apply' button.

Each Data Object has the following properties:

#### Name

Select the Data Object's Source from the first drop-down. In the second drop-down select a Data Object.

NOTE. This will display all the of the Source's tables, views, methods, stored procedures, and functions.

• To add custom SQL click the 'Add Custom SQL' button next to the Data Object drop-down. For more details see Custom SQL Objects.

NOTE. The name of tables or views may not contain the following characters: { } (curly braces), [ ] (square brackets), ',' (comma), '.' (period/full stop), '% (percent)

Alias

The user friendly name for the Data Object. The alias will be displayed to end-users.

NOTE. An alias may not contain the following characters: @ (at sign), { } (curly braces), [ ] (square brackets), ',' (comma), '.' (period/full stop), '% (percent)

#### **Unique Key Fields**

The columns which uniquely identify a row.

#### Category

The 'folder' used to group related Data Objects. Sub-categories can be created by entering the category name followed by a backslash then the sub-category name.

#### Ex. Sales\Clients

#### ld

A unique value for the Data Object. Ids are required when creating multiple Data Objects with that have the same name but come from distinct Data Sources. Ids can also be used to optimize Web Service and .Net Assembly calls. For more information see **Data Object Ids**.

#### Parameters

Parameters that are passed to stored procedures, table functions, Web Services or .NET assembly methods. Clicking in the drop-down will bring up a menu. Click the add button (+) and select the parameter from the drop-down list. For more information see **Parameters, Stored Procedures** and **Web Services & .NET Assemblies.** 

• Parameter values are passed in the order in which they are listed in the Data Object. It is critical to ensure that the order is correct.

#### **Tenants Columns**

Specify which columns contain tenant information and link the parameters accordingly.

This setting is used to filter data when multiple users' information is held within the same table or view and a column(s) holds information identifying each user. Exago will only retrieve the rows where the column value(s) matches the corresponding parameter(s).

#### **Column Metadata**

Specify any columns that should not be filterable, visible, or that should be read as a specific data type. See **Column Metadata** for more information.

#### Schema Access Type

Specify how Exago should retrieve the schema for the Data Object. There are three possibilities:

- Default Follow the global Schema Access Type setting in Other Settings.
- **Datasource** Queries the Data Source for the schema.
- Metadata Reads the schema from the stored metadata.

NOTE. For more information see Retrieving Data Object Schemas.

## Filter Dropdown Object

Specify an alternative Data Object to be queried when a user clicks the value drop-down in the Filters Menu. This setting is most likely to be used when the Data Object is a Stored Procedure, Web Service, or .Net Assembly that takes more than a few seconds to return data. In this scenario a table or view can be designated to increase performance.

NOTE. The Filter Drop-down Object must have a column with the same name as each column in the main Data Objects.

## Stored Procedures

Stored Procedures offer the ability to use high level code to modify the data set before it is sent to Exago.

Stored procedures must know what sorts and filters the user has set and whether to return the schema, a single column, or the entire data set.

To accomplish this:

• Use the Call Type, Filter, Column and Sort Parameters in the Programmable Object Settings. These

- parameters will be passed from Exago to identically named parameters in the Stored Procedure.
- Additional parameters may be passed by setting them in the Data Object Tab.

## Important Note for SQL Server:

SQL Server has an attribute called 'FMTONLY' that must be handled by all stored procedures.

'FMTONLY' has two possible values:

- **ON**: The stored procedure will only return the column schema. However all IF conditional statements are ignored and all of the code will be executed. This setting will fail if the stored procedure contains any temp tables.
- OFF: The stored procedure returns all of the data and the column schema. The stored procedure will correctly execute IF conditions.

The 'ON' setting will cause problems if there are IF conditions in the procedure; However, only using the 'OFF' setting will hurt performance if the Call Type Parameter in the **Programmable Object Settings** is not used.

The following example demonstrates how to use the Call Type, Column, Filter and Sort Parameters to maintain efficiency.

NOTE. For SQL Servers, FMTONLY is set to OFF.

```
ALTER PROCEDURE [dbo].[sp_webrpt_person]
@callType INT, --optional but should be implemented for efficiency
and dropdown support
@columnStr varchar(1000), --optional; used for limiting data for efficiency
@filterStr varchar (1000), --optional; used for limiting data for efficiency
@fullFilterStr varchar (1000), --optional; used for limiting data for efficiency
@sortStr varchar(1000) --optional; may improve performance a bit if used
AS
SET NOCOUNT ON -- for performance reasons
SET FMTONLY OFF -- force procedure to return data and process IF conditions
declare @sql varchar(2000)
declare @columnInfo varchar(1000)
declare @orderbvClause varchar(1000)
if @callType = 0 --return schema; don't need to return any rows
begin
     set @sql = 'select * from vw webrpt person where 0 = 1'
end
else
if @callType = 1 --return all data for execution
begin
   set @orderbyClause = ''
    if @sortStr is not NULL AND @sortStr <> 'null' set @orderbyClause = ' ORDER BY ' + @sortStr
    set @sql = 'select' + @columnStr + ' from vw webrpt person where ' + @filterStr + @orderbyClaus
end
else
if @callType = 2 --return filter dropdown values; limit # rows to some value
begin
    set @columnInfo = '[' + @columnStr + ']'
     set @sql = 'select top 100 ' + @columnInfo + ' from vw webrpt person where ' + @columnInfo + '
end
exec(@sql)
•
                                                                                                  ۲
```

## Table Value Functions

Table Value Functions can be used as Data Objects. Any available table value functions of a Data Source will be displayed in the Data Object menu under Functions. Exago handles table value functions similar to views and tables except it will pass any parameters set in the **Data Object Tab** or in the **Programmable Object Settings**.

For more information, see Table-Valued Functions.

## Custom SQL Objects

Exago can use custom SQL as Data Objects. Parameters can be embedded in these SQL statements to enable you to change the statement at runtime.

To add or edit a Custom SQL Data Object click the 'Custom SQL' button and a dialog will appear.

## Data Object Name

## Data Source

The Data Source that will be sent the SQL.

## Parameter/Insert

Select the parameter you want to embed in the statements. Use the 'Add' button to move the selected parameter into the SQL statement where your cursor is located. Parameters may also be added manually between @ symbols (ex. @userld@).

Use the 'TEST button to verify that the SQL statement is correct.

Press 'OK' to save the SQL statement or 'Cancel' to close the dialog without saving.

|                                                                                                    | Custom SQL O                                           | bject          | ×        |
|----------------------------------------------------------------------------------------------------|--------------------------------------------------------|----------------|----------|
| Object Name<br>Pivot Table                                                                                                    | Data Source<br>Northwind                               | Parameter      | Add Test |
| <pre>select     id,     max, (case when fieldId=1 then     max, (case when fieldId=2 then     from Pivot_Example     group by id</pre> | value else null end) as c<br>value else null end) as w | olor,<br>eight |          |
|                                                                                                    |                                                        |                |          |
|                                                                                                    | 🗸 ОК 🗙 Са                                              | incel          |          |

## Data Object Macros

'Macros' can be embedded in Custom SQL Data Objects to make them even more dynamic. Each macro allows for different SQL to be used according to the circumstances in which the Data Object is being called. Below are the details and examples of available macros.

## IfExecuteMode

(string trueCondition, string falseCondition)

| Description | Will include the trueCondition if a user is executing a report. Will include the falseCondition otherwise. |
|-------------|----------------------------------------------------------------------------------------------------|
| Example     | select * from ww_webrpt_optionee lfExecuteMode("where [State] = 'CT","")                                   |

## IfExistReportDataObject

(string dataObjectName, string trueCondition, string falseCondition)

| Description | Will include the trueCondition if dataObjectName exists inside the full Exago SQL statement to the data source. Will include the falseCondition otherwise. |
|-------------|----------------------------------------------------------------------------------------------------|
| Example     | <pre>select * from w_webrpt_optionee lfExistReportDataObject("fn_webrpt_grant", "join on<br/>fn_webrpt_grant", "")</pre>                                   |

## Column Metadata

Column Metadata refers to the properties of each column in the Data Objects. Normally Exago gets the metadata for each column directly from the Data Source, however, in some cases it may be helpful to override or add additional information to the metadata.

To modify the metadata of a column, select it and click the 'Add' button or double click it. Enter a Column Alias or use the Data Type, Filterable, and Visible drop-downs to set the desired properties.

Click the 'Read Schema' button to quickly create column metadata for each column in the Data Object.

To remove Column Metadata for a column, select it in the right panel and click the 'Delete' button.

To save changes to Column Metadata, click the 'OK' button. Click the 'Cancel' button to discard changes.

| Address      |                  | Selected columns                |   |
|--------------|------------------|---------------------------------|---|
| City         | Address          |                                 | × |
| CompanyName  | III City         |                                 | × |
| ContactName  | CompanyNa        | me                              | × |
| ContactTitle | <b>—</b> • • • • |                                 |   |
| Country      | Data Type        | Column Alias Column Description |   |
| ax           | String ~         |                                 |   |
| hone         | Filterable       | Sort and Group-By Value         |   |
| ostalCode    | True ~           | fx                              |   |
| legion       | Visible          |                                 |   |
| Read Schema  | True ~           |                                 |   |
|              |                  |                                 |   |

The following properties of each column can be modified:

## **Column Alias**

The name of the Data Field that the end-users see.

## **Column Description**

(v2016.3+) Data fields can have description text added. If the data field is hovered over in a selection screen in the Report Designer, the description text will pop up:

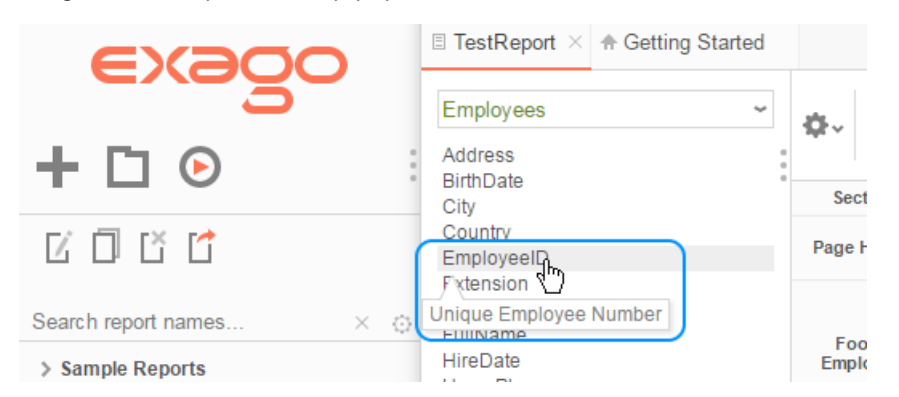

Admins can add description text to data fields on an application-wide level. To do so, using the Admin Console, expand the Objects dropdown, and double-click on the desired data object, or select it and press Edit. Then, in the object menu click on the rectangle next to Column Metadata. This will open the Column Metadata dialog.

Double-click on the desired data field, or click-and-drag it to the Selected Columns pane, or select it and press the **Add** button. You have two options for adding description text: Using **Plain Text** or editing the **Language File**.

#### **Plain Text**

|            |     | Selected columns        |   |
|------------|-----|-------------------------|---|
| Employe    | elD |                         | × |
|            |     |                         |   |
| Data Type  |     | Column Alias            |   |
|            | ~   |                         |   |
| Filterable |     | Column Description      |   |
| True       | ~   | Unique Employee Number  |   |
| Visible    |     | Sort and Group-By ∀alue |   |
| True       | ~   | fx                      |   |

Hovertext can be added verbatim in the Column Description field. In-line HTML tags like <b> can also be used if desired. Press **OK** when done, then **Apply** the change.

#### Language File

| 2304 | Ċ. | <adminobjects></adminobjects>                                                          |
|------|----|----------------------------------------------------------------------------------------|
| 2305 |    | <pre><element id="eNum" tooltip="Unique Employee Id"></element></pre>                  |
| 2306 |    | <pre><element id="AdminSQLObjectTestLbl">Test</element></pre>                          |
| 2207 |    | coloment id="AdminObjecteAlise(bl" tooltin="The year friendly name for the data object |

|            |            | Selected columns        |  |  |  |  |
|------------|------------|-------------------------|--|--|--|--|
| Employee   | EmployeeID |                         |  |  |  |  |
|            |            |                         |  |  |  |  |
|            |            |                         |  |  |  |  |
| Data Type  |            | Column Alias            |  |  |  |  |
|            | ~          |                         |  |  |  |  |
| Filterable |            | Column Description      |  |  |  |  |
| True       | ~          | eNum                    |  |  |  |  |
| Visible    |            | Sort and Group-By Value |  |  |  |  |
| True       | ~          | fx                      |  |  |  |  |

You can also add description elements to the language file, and reference them in the Column Description field.

In the language file, add new elements to the <AdminObjects> section using the following format:

<element id="uniqueIdentifier" tooltip="Description Text"></element>

HTML tags must be encoded like so:

- Encode < as &It;
- Encode > as &qt;
- Encode " as "

For example, the following tooltip string encodes "<b>Description</b> Text", which appears as "Description Text" in the hovertext.

<element id="uniqueIdentifier" tooltip="&lt;b&gt;Description&lt;/b&gt; Text"></element>

After adding the element to the language file, add the id string to the Column Description field. Press **OK** when done, then **Apply** the change.

## Data Type

The type of data Exago should treat the Data Field as (ex. DateTime).

• Valid values for Data Type include: String, Date, Datetime, Time, Int, Decimal, Image, Float, Boolean, and Guid.

## Filterable

Whether this field can be used to filter reports. The available options are:

- All (*True*) This field can be used as a **report filter** in the Advanced/Express/ExpressView Designers, Dashboard Designer, and Scheduler, and as an **interactive filter** in the Report Viewer.
- Dynamic (False) This field can only be used as an interactive filter in the Report Viewer.
- Static (v2017.1.2+) This field can only be used as a report filter in the Advanced/Express/ExpressView designers, Dashboard Designer, and Scheduler.
- None (v2017.1.2+) This field cannot be used as either a report filter or interactive filter.

#### Sortable

(v2016.3+) If set to 'False' the Data Field will not be listed in the Sorts menu.

Admins can now indicate whether data fields should appear in the Sorts menu using the Sortable dropdown.

NOTE. This toggle does not prevent data fields from being sorted by. Users can still enter the data fields manually as a formula, or use the data fields within a sort formula.

#### Visible

If set to 'False' the Data Field will not be listed for users.

#### Sort and Group-By Value

(v2016.3+) Specify a custom formula by which columns should be sorted and grouped by the application.

This field allows admins to specify how columns should be sorted and grouped by the application. By default, Exago will sort (and group) columns based on the data in the column. You can use this metadata field to specify different data by which the column should be sorted.

For example, you may have a custom column Employees.FullName like the following:

#### {Employees.FirstName} & ' ' & {Employees.LastName}

By default, Exago would sort this field on the full string. You may want to sort on just the LastName, instead. In Sort and Group-By Value, enter {Employees.LastName}, and the column will sort on LastName.

Another common example is sorting a Month field by the numeric representation of the month instead of the name. Since this value accepts any valid Exago formula (except aggregates), custom functions can also be used.

NOTE. The sort-and-group field must have a one-to-one relationship with the data field. Otherwise, unexpected behavior could occur.

## Custom Columns

(v2016.3+) Custom columns are a way to add columns to Exago that don't exist in the database. This is completely transparent for the users; they can then use them like any other column. New data fields can be created from composite or interpreted data fields. You could even use a formula to create data from scratch. Admins often use custom columns to make popular formula sorts available on an application-wide level.

## Admin Console

To add a custom column using the Admin Console, expand the Objects dropdown and double-click on the desired data object, or select it and press Edit. Then, in the object menu click on the rectangle next to Column Metadata. This will open the Column Metadata dialog.

Press the Add New button. Enter a name for your data field in the dialog box.

|                        |             | Column Met                               | adata                               | × |
|------------------------|-------------|------------------------------------------|-------------------------------------|---|
| Select columns to mask |             |                                          |                                     |   |
| Address                |             |                                          | Selected columns                    |   |
| BirthDate              | fx FullName |                                          |                                     | × |
| City<br>Country        |             |                                          |                                     |   |
| EmployeeID             |             |                                          |                                     |   |
| Extension              |             |                                          |                                     |   |
| HireDate               |             |                                          |                                     |   |
| HomePhone              |             |                                          |                                     |   |
| LastName               |             |                                          |                                     |   |
| Photo                  |             |                                          |                                     |   |
| PhotoPath              |             |                                          |                                     |   |
| PostalCode             |             |                                          |                                     |   |
| ReportsTo              | Data Type   | Column Alias                             | Column Description                  |   |
| SocialSecurityNumber   | String ~    | FullName                                 | First and Last Name                 |   |
| TitleOfCourtesv        | Visible     | Column Type                              |                                     |   |
| ,                      | True 🛩      | Exago Formula 🛩                          |                                     |   |
|                        |             | Column Value                             | Sort and Group-By Value             |   |
| Ha Read Schema         |             | {Employees.FirstName} & ' ' & {Employ fx | {Employees.LastName} f <sub>X</sub> |   |
| Add Add New            |             |                                          |                                     |   |
|                        |             |                                          | Cancel                              |   |
|                        |             | V OK 🗶                                   | Cancer                              |   |

Data Type, Column Alias, and Column Value are required fields. In the Column Value field, press the formula button to bring up the Formula Editor.

Press **OK** when done, then **Apply** the change.

## **Config File**

To add a custom column by editing the config file, open the config file in a text or xml editor. Data objects are <entity> elements. Locate the entity and add a new <column\_metadata> element:

| <entity></entity>                                                                                          |
|----------------------------------------------------------------------------------------------------|
|                                                                                                    |
| <column_metadata></column_metadata>                                                                        |
| <col_source>ExagoFormula</col_source>                                                                      |
| <col_name>FullName</col_name>                                                                              |
| <col_type>string</col_type>                                                                                |
| <col_alias>FullName</col_alias>                                                                            |
| <col_description>First and Last Name</col_description>                                                     |
| <filterable>false</filterable>                                                                             |
| <pre><col_value>(Employees_0.FirstName) &amp; amp; ' ' &amp; amp; {Employees_0.LastName}</col_value></pre> |
| <pre>col_sortandgroupbyvalue&gt;{Employees_0.LastName}</pre>                                               |
|                                                                                                    |
|                                                                                                    |

## Bold fields are required.

<col\_source>ExagoFormula</col\_source> is static. This is the same for every <column\_metadata>.

Acceptable values for <col\_type>: string, date, datetime, time, int, decimal, image, float, boolean, guid, currency

Save the config file when done, and restart the web server.

#### **Examples**

There are a lot of options for what kinds of data fields you can create:

Transform or interpret an existing data field:

- Right({Employees.SocialSecurityNumber},4)
- Month({Orders.OrderDate})

Combine multiple data fields together:

• {Employees.FirstName} & ' ' & {Employees.LastName}

Create new data from scratch:

• Random(0,65536) (uses a custom function)

And much more!

NOTE. Custom columns cannot be used as Filters, or inside Aggregate Formulas.

## Retrieving Data Object Schemas

Many of the dialogs throughout Exago require schema information (ex. column name, data type, etc.). By default these dialogs query the Data Sources for the schema. This process, however, may cause performance issues if the Data Sources take a considerable amount of time to return the schema.

To enhance performance, schema information can be stored as Column Metadata. Exago can then read the Column Metadata instead of querying the Data Source.

NOTE. While storing the schema as Column Metadata improves performance, updates to the Column Metadata will be required whenever columns are added, removed, or retitled.

For Exago to retrieve schema information from Metadata:

1. In **Other Settings**, set 'Schema Access Type' to 'Metadata'. This will force Exago to get all schema information from Metadata for all Data Objects.

NOTE. Alternatively this setting can be overwritten for individual Data Objects by setting the 'Schema Access Type' property.

- 2. For each Data Object open the Column Metadata Menu.
  - Click the 'Read Schema' button. A message will appear asking you to confirm you want to continue. Click 'OK'.
  - 2. Click 'OK' to close the Column Metadata Menu.
  - 3. Press 'Apply' or 'OK' to save the Data Objects.

NOTE. Other metadata options such as aliasing can still be utilized.

## Data Object Ids

There are three ways in which you can utilize Data Object lds.

#### Adding Multiple Data Objects with the Same Name

Ids are used distinguish Data Objects that have the same name but come from different Data Sources. When adding multiple Data Objects with the same name, make sure each Data Object has a unique Id.

#### Avoiding Issues from Changes to Object Names

Providing lds for all the Data Objects will avoid issues if the name of the underlying tables, views, or stored procedures, is changed.

#### Calling a Single Web Service/.Net Assembly/Stored Procedure

Web Services, .Net Assemblies, and Stored Procedures comprise a group called Programmable Data Objects. These Objects can retrieve parameters from Exago and the host application in order to control what data is exposed to the user.

# Generally for Web Services and .Net Assemblies each Data Object calls a distinct method. Similarly each Stored Procedure is its own Data Object. By using Data Object lds a single method/stored procedure can be called. This method can then return data or schema based on the Data Object ld.

To call a single Web Service/.Net Assembly/Stored Procedure:

- Provide a name for 'Data Object ID Parameter Name' in Programmable Object Settings
- Create a method/procedure in your Service/Assembly/Procedure that utilizes the Object Id Parameter to return the appropriate data/schema. (see example below)
- For each Data Object:
  - Select 'Object' in the Main Menu and click the 'Add' button
  - Select the single Service/Assembly/Procedure
  - Provide an Alias and an Id for the Object
  - Select the key columns
  - $\circ~$  Click 'Apply' or 'OK' to save the Object.

Ex. This stored procedure uses the Object Id Parameter (@objectID) to return different data/schema information for different Object Ids.

## Tech Guide

## Data Objects

| ALTER PROCEDURE "dbo"." Exago Example"                                                                                                    | <pre>@callType INT, @objectID nvarchar(max) AS</pre> |
|----------------------------------------------------------------------------------------------------|------------------------------------------------------|
| SET                                                                                                    |                                                      |
| NOCOUNT                                                                                                    |                                                      |
| ON                                                                                                    |                                                      |
| SET                                                                                                    |                                                      |
| EMTONLY OFF if AppiectID = 'Produce'                                                                                                    | begin if $\theta_{call}$ = 0 begin SFLECT            |
| Product ID                                                                                                    | begin in courrype of begin binner                    |
| Droductio,                                                                                                    |                                                      |
| Productivalie,                                                                                                    |                                                      |
| Supplierid,                                                                                                    |                                                      |
| UnitPrice,                                                                                                    |                                                      |
| UnitsInStock                                                                                                    |                                                      |
| FROM                                                                                                    |                                                      |
| Products                                                                                                    |                                                      |
| WHERE                                                                                                    |                                                      |
| CategoryID = 1001                                                                                                    |                                                      |
| end                                                                                                    |                                                      |
| else if @callType = 1 begin                                                                                                    | SELECT                                               |
| ProductID,                                                                                                    |                                                      |
| ProductName.                                                                                                    |                                                      |
| SupplierID.                                                                                                    |                                                      |
| UnitPrice.                                                                                                    |                                                      |
| UnitsInStock                                                                                                    |                                                      |
| FROM                                                                                                    |                                                      |
| Due due te                                                                                                    |                                                      |
| Products                                                                                                    |                                                      |
| ORDER BY                                                                                                    |                                                      |
| ProductID                                                                                                    |                                                      |
| end                                                                                                    |                                                      |
| else if @callType = 2 begin                                                                                                    | SELECT                                               |
| ProductID,                                                                                                    |                                                      |
| ProductName,                                                                                                    |                                                      |
| SupplierID,                                                                                                    |                                                      |
| UnitPrice,                                                                                                    |                                                      |
| UnitsInStock                                                                                                    |                                                      |
| FROM                                                                                                    |                                                      |
| Products                                                                                                    |                                                      |
| ODDED DV                                                                                                    |                                                      |
| UNDER DI                                                                                                    |                                                      |
| D I D                                                                                                    |                                                      |
| ProductID                                                                                                    |                                                      |
| ProductID<br>end                                                                                                    |                                                      |
| ProductID<br>end<br>end if @objectID = 'Orders0' begin                                                                                                    | if @callType = 0 begin SELECT                        |
| ProductID<br>end<br>end if @objectID = 'Orders0' begin<br>OrderID,                                                                                                    | if @callType = 0 begin SELECT                        |
| ProductID<br>end<br>end if @objectID = 'Orders0' begin<br>OrderID,<br>OrderDate,                                                                                                    | if @callType = 0 begin SELECT                        |
| ProductID<br>end<br>end if @objectID = 'Orders0' begin<br>OrderID,<br>OrderDate,<br>RequiredDate,                                                                                                    | if @callType = 0 begin SELECT                        |
| ProductID<br>end<br>end if @objectID = 'Orders0' begin<br>OrderID,<br>OrderDate,<br>RequiredDate,<br>ShippedDate,                                                                                                    | if @callType = 0 begin SELECT                        |
| ProductID<br>end<br>end if @objectID = 'Orders0' begin<br>OrderID,<br>OrderDate,<br>RequiredDate,<br>ShippedDate,<br>CustomerID                                                                                                    | if @callType = 0 begin SELECT                        |
| ProductID<br>end<br>end if @objectID = 'Orders0' begin<br>OrderID,<br>OrderDate,<br>RequiredDate,<br>ShippedDate,<br>CustomerID<br>FROM                                                                                                    | if @callType = 0 begin SELECT                        |
| ProductID<br>end<br>end if @objectID = 'Orders0' begin<br>OrderID,<br>OrderDate,<br>RequiredDate,<br>ShippedDate,<br>CustomerID<br>FROM<br>Orders                                                                                                    | if @callType = 0 begin SELECT                        |
| ProductID<br>end<br>end if @objectID = 'Orders0' begin<br>OrderID,<br>OrderDate,<br>RequiredDate,<br>ShippedDate,<br>CustomerID<br>FROM<br>Orders<br>WHERE                                                                                                    | if @callType = 0 begin SELECT                        |
| ProductID<br>end<br>end if @objectID = 'Orders0' begin<br>OrderID,<br>OrderDate,<br>RequiredDate,<br>ShippedDate,<br>CustomerID<br>FROM<br>Orders<br>WHERE<br>CustomerID = 0                                                                                                    | if @callType = 0 begin SELECT                        |
| ProductID<br>end<br>end if @objectID = 'Orders0' begin<br>OrderID,<br>OrderDate,<br>RequiredDate,<br>ShippedDate,<br>CustomerID<br>FROM<br>Orders<br>WHERE<br>CustomerID = 0                                                                                                    | if @callType = 0 begin SELECT                        |
| ProductID<br>end<br>end if @objectID = 'Orders0' begin<br>OrderID,<br>OrderDate,<br>RequiredDate,<br>ShippedDate,<br>CustomerID<br>FROM<br>Orders<br>WHERE<br>CustomerID = 0<br>end                                                                                                    | if @callType = 0 begin SELECT                        |
| ProductID<br>end<br>end if @objectID = 'Orders0' begin<br>OrderID,<br>OrderDate,<br>RequiredDate,<br>ShippedDate,<br>CustomerID<br>FROM<br>Orders<br>WHERE<br>CustomerID = 0<br>end<br>else if @callType = 1 begin                                                                                                    | if @callType = 0 begin SELECT<br>SELECT              |
| ProductID<br>end<br>end if @objectID = 'Orders0' begin<br>OrderID,<br>OrderDate,<br>RequiredDate,<br>ShippedDate,<br>CustomerID<br>FROM<br>Orders<br>WHERE<br>CustomerID = 0<br>end<br>else if @callType = 1 begin<br>OrderID,                                                                                                    | if @callType = 0 begin SELECT<br>SELECT              |
| ProductID<br>end<br>end if @objectID = 'Orders0' begin<br>OrderID,<br>OrderDate,<br>RequiredDate,<br>ShippedDate,<br>CustomerID<br>FROM<br>Orders<br>WHERE<br>CustomerID = 0<br>end<br>else if @callType = 1 begin<br>OrderID,<br>OrderDate,                                                                                                    | if @callType = 0 begin SELECT<br>SELECT              |
| ProductID<br>end<br>end if @objectID = 'Orders0' begin<br>OrderID,<br>OrderDate,<br>RequiredDate,<br>ShippedDate,<br>CustomerID<br>FROM<br>Orders<br>WHERE<br>CustomerID = 0<br>end<br>else if @callType = 1 begin<br>OrderID,<br>OrderDate,<br>RequiredDate,                                                                                                    | if @callType = 0 begin SELECT<br>SELECT              |
| ProductID<br>end<br>end if @objectID = 'Orders0' begin<br>OrderID,<br>OrderDate,<br>RequiredDate,<br>ShippedDate,<br>CustomerID<br>FROM<br>Orders<br>WHERE<br>CustomerID = 0<br>end<br>else if @callType = 1 begin<br>OrderID,<br>OrderDate,<br>RequiredDate,<br>ShippedDate,                                                                                                    | if @callType = 0 begin SELECT<br>SELECT              |
| ProductID<br>end<br>end if @objectID = 'Orders0' begin<br>OrderID,<br>OrderDate,<br>RequiredDate,<br>ShippedDate,<br>CustomerID<br>FROM<br>Orders<br>WHERE<br>CustomerID = 0<br>end<br>else if @callType = 1 begin<br>OrderID,<br>OrderDate,<br>RequiredDate,<br>ShippedDate,<br>CustomerID                                                                                                    | if @callType = 0 begin SELECT<br>SELECT              |
| ProductID<br>end<br>end if @objectID = 'Orders0' begin<br>OrderID,<br>OrderDate,<br>RequiredDate,<br>ShippedDate,<br>CustomerID<br>FROM<br>Orders<br>WHERE<br>CustomerID = 0<br>end<br>else if @callType = 1 begin<br>OrderID,<br>OrderID,<br>OrderDate,<br>RequiredDate,<br>ShippedDate,<br>CustomerID<br>FROM                                                                                                    | if @callType = 0 begin SELECT<br>SELECT              |
| ProductID<br>end<br>end if @objectID = 'Orders0' begin<br>OrderID,<br>OrderDate,<br>RequiredDate,<br>ShippedDate,<br>CustomerID<br>FROM<br>Orders<br>WHERE<br>CustomerID = 0<br>end<br>else if @callType = 1 begin<br>OrderID,<br>OrderDate,<br>RequiredDate,<br>ShippedDate,<br>CustomerID<br>FROM<br>Orders                                                                                                    | if @callType = 0 begin SELECT<br>SELECT              |
| ProductID<br>end<br>end if @objectID = 'Orders0' begin<br>OrderID,<br>OrderDate,<br>RequiredDate,<br>ShippedDate,<br>CustomerID<br>FROM<br>Orders<br>WHERE<br>CustomerID = 0<br>end<br>else if @callType = 1 begin<br>OrderID,<br>OrderDate,<br>RequiredDate,<br>ShippedDate,<br>CustomerID<br>FROM<br>Orders<br>OrderS<br>ORDER BY                                                                                                    | if @callType = 0 begin SELECT<br>SELECT              |
| ProductID<br>end<br>end if @objectID = 'Orders0' begin<br>OrderID,<br>OrderDate,<br>RequiredDate,<br>ShippedDate,<br>CustomerID<br>FROM<br>Orders<br>WHERE<br>CustomerID = 0<br>end<br>else if @callType = 1 begin<br>OrderID,<br>OrderDate,<br>RequiredDate,<br>ShippedDate,<br>CustomerID<br>FROM<br>Orders<br>ORDER BY<br>OrderID                                                                                                    | if @callType = 0 begin SELECT<br>SELECT              |
| ProductID<br>end<br>end if @objectID = 'Orders0' begin<br>OrderID,<br>OrderDate,<br>RequiredDate,<br>ShippedDate,<br>CustomerID<br>FROM<br>Orders<br>WHERE<br>CustomerID = 0<br>end<br>else if @callType = 1 begin<br>OrderID,<br>OrderDate,<br>RequiredDate,<br>ShippedDate,<br>CustomerID<br>FROM<br>Orders<br>ORDER BY<br>OrderID<br>end                                                                                                    | if @callType = 0 begin SELECT<br>SELECT              |
| ProductID<br>end<br>end if @objectID = 'Orders0' begin<br>OrderID,<br>OrderDate,<br>RequiredDate,<br>ShippedDate,<br>CustomerID<br>FROM<br>Orders<br>WHERE<br>CustomerID = 0<br>end<br>else if @callType = 1 begin<br>OrderID,<br>OrderDate,<br>RequiredDate,<br>ShippedDate,<br>CustomerID<br>FROM<br>Orders<br>ORDER BY<br>OrderID<br>end<br>else if @callType = 2 begin                                                                                                    | If @callType = 0 begin SELECT<br>SELECT              |
| ProductID<br>end<br>end if @objectID = 'Orders0' begin<br>OrderID,<br>OrderDate,<br>RequiredDate,<br>ShippedDate,<br>CustomerID<br>FROM<br>Orders<br>WHERE<br>CustomerID = 0<br>end<br>else if @callType = 1 begin<br>OrderID,<br>OrderDate,<br>RequiredDate,<br>ShippedDate,<br>CustomerID<br>FROM<br>Orders<br>ORDER BY<br>OrderID<br>end<br>else if @callType = 2 begin                                                                                                    | if @callType = 0 begin SELECT<br>SELECT              |
| ProductID<br>end<br>end if @objectID = 'Orders0' begin<br>OrderID,<br>OrderDate,<br>RequiredDate,<br>ShippedDate,<br>CustomerID<br>FROM<br>Orders<br>WHERE<br>CustomerID = 0<br>end<br>else if @callType = 1 begin<br>OrderID,<br>OrderDate,<br>RequiredDate,<br>RequiredDate,<br>ShippedDate,<br>CustomerID<br>FROM<br>Orders<br>ORDER BY<br>OrderID<br>end<br>else if @callType = 2 begin<br>OrderID,<br>OrderDate                                                                                                    | if @callType = 0 begin SELECT<br>SELECT              |
| ProductID<br>end<br>end if @objectID = 'Orders0' begin<br>OrderID,<br>OrderDate,<br>RequiredDate,<br>ShippedDate,<br>CustomerID<br>FROM<br>Orders<br>WHERE<br>CustomerID = 0<br>end<br>else if @callType = 1 begin<br>OrderID,<br>OrderDate,<br>RequiredDate,<br>ShippedDate,<br>CustomerID<br>FROM<br>Orders<br>ORDER BY<br>OrderID<br>end<br>else if @callType = 2 begin<br>OrderID,<br>OrderDate,<br>Pareire dDate,<br>CustomerID,<br>OrderDate,<br>PROM                                                                                                    | if @callType = 0 begin SELECT<br>SELECT              |
| ProductID<br>end<br>end if @objectID = 'Orders0' begin<br>OrderID,<br>OrderDate,<br>RequiredDate,<br>ShippedDate,<br>CustomerID<br>FROM<br>Orders<br>WHERE<br>CustomerID = 0<br>end<br>else if @callType = 1 begin<br>OrderID,<br>OrderDate,<br>RequiredDate,<br>ShippedDate,<br>CustomerID<br>FROM<br>Orders<br>ORDER BY<br>OrderID<br>end<br>else if @callType = 2 begin<br>OrderID,<br>OrderDate,<br>RequiredDate,<br>RequiredDate,<br>RequiredDate,<br>RequiredDate,<br>end<br>else if @callType = 2 begin                                                                                                    | if @callType = 0 begin SELECT<br>SELECT              |
| ProductID<br>end<br>end if @objectID = 'Orders0' begin<br>OrderID,<br>OrderDate,<br>RequiredDate,<br>ShippedDate,<br>CustomerID<br>FROM<br>Orders<br>WHERE<br>CustomerID = 0<br>end<br>else if @callType = 1 begin<br>OrderID,<br>OrderDate,<br>RequiredDate,<br>ShippedDate,<br>CustomerID<br>FROM<br>Orders<br>ORDER BY<br>OrderID<br>end<br>else if @callType = 2 begin<br>OrderID,<br>OrderDate,<br>RequiredDate,<br>CustomerID,<br>OrderID,<br>OrderID,<br>OrderID,<br>OrderID,<br>OrderID,<br>end<br>else if @callType = 2 begin<br>OrderID,<br>OrderDate,<br>RequiredDate,<br>RequiredDate,<br>ShippedDate,                                                                                             | if @callType = 0 begin SELECT<br>SELECT              |
| ProductID<br>end<br>end if @objectID = 'Orders0' begin<br>OrderID,<br>OrderDate,<br>RequiredDate,<br>ShippedDate,<br>CustomerID<br>FROM<br>Orders<br>WHERE<br>CustomerID = 0<br>end<br>else if @callType = 1 begin<br>OrderID,<br>OrderDate,<br>RequiredDate,<br>ShippedDate,<br>CustomerID<br>FROM<br>Orders<br>ORDER BY<br>OrderID<br>end<br>else if @callType = 2 begin<br>OrderID,<br>OrderDate,<br>RequiredDate,<br>CustomerID<br>FROM<br>OrderID,<br>OrderID<br>end<br>else if @callType = 2 begin<br>OrderID,<br>OrderDate,<br>RequiredDate,<br>ShippedDate,<br>CustomerID                                                                                                    | if @callType = 0 begin SELECT<br>SELECT              |
| ProductID<br>end<br>end if @objectID = 'Orders0' begin<br>OrderID,<br>OrderDate,<br>RequiredDate,<br>ShippedDate,<br>CustomerID<br>FROM<br>Orders<br>WHERE<br>CustomerID = 0<br>end<br>else if @callType = 1 begin<br>OrderID,<br>OrderDate,<br>RequiredDate,<br>ShippedDate,<br>CustomerID<br>FROM<br>Orders<br>ORDER BY<br>OrderID<br>end<br>else if @callType = 2 begin<br>OrderID,<br>OrderDate,<br>RequiredDate,<br>ShippedDate,<br>CustomerID<br>FROM<br>OrderID,<br>OrderID,<br>OrderID,<br>ShippedDate,<br>CustomerID<br>FROM<br>OrderDate,<br>RequiredDate,<br>ShippedDate,<br>CustomerID<br>FROM                                                                                                    | if @callType = 0 begin SELECT<br>SELECT              |
| ProductID<br>end<br>end if @objectID = 'Orders0' begin<br>OrderID,<br>OrderDate,<br>RequiredDate,<br>ShippedDate,<br>CustomerID<br>FROM<br>Orders<br>WHERE<br>CustomerID = 0<br>end<br>else if @callType = 1 begin<br>OrderID,<br>OrderDate,<br>RequiredDate,<br>ShippedDate,<br>CustomerID<br>FROM<br>Orders<br>ORDER BY<br>OrderID<br>end<br>else if @callType = 2 begin<br>OrderID,<br>OrderDate,<br>RequiredDate,<br>ShippedDate,<br>CustomerID<br>FROM<br>OrderID,<br>OrderID,<br>OrderDate,<br>RequiredDate,<br>ShippedDate,<br>CustomerID<br>FROM<br>OrderDate,<br>RequiredDate,<br>ShippedDate,<br>CustomerID<br>FROM<br>OrderDate,<br>RequiredDate,<br>ShippedDate,<br>CustomerID<br>FROM<br>OrderS   | if @callType = 0 begin SELECT<br>SELECT              |
| ProductID<br>end<br>end if @objectID = 'Orders0' begin<br>OrderID,<br>OrderDate,<br>RequiredDate,<br>ShippedDate,<br>CustomerID<br>FROM<br>Orders<br>WHERE<br>CustomerID = 0<br>end<br>else if @callType = 1 begin<br>OrderID,<br>OrderDate,<br>RequiredDate,<br>ShippedDate,<br>CustomerID<br>FROM<br>Orders<br>ORDER BY<br>OrderID<br>end<br>else if @callType = 2 begin<br>OrderID,<br>OrderID,<br>OrderDate,<br>RequiredDate,<br>ShippedDate,<br>CustomerID<br>FROM<br>OrderID,<br>OrderID,<br>OrderID,<br>OrderDate,<br>RequiredDate,<br>ShippedDate,<br>CustomerID<br>FROM<br>OrderDate,<br>RequiredDate,<br>ShippedDate,<br>CustomerID<br>FROM<br>OrderSON<br>FROM<br>OrderSON<br>CustomerID<br>FROM    | if @callType = 0 begin SELECT                        |
| ProductID<br>end<br>end if @objectID = 'Orders0' begin<br>OrderID,<br>OrderDate,<br>RequiredDate,<br>ShippedDate,<br>CustomerID<br>FROM<br>Orders<br>WHERE<br>CustomerID = 0<br>end<br>else if @callType = 1 begin<br>OrderID,<br>OrderDate,<br>RequiredDate,<br>ShippedDate,<br>CustomerID<br>FROM<br>Orders<br>ORDER BY<br>OrderID<br>end<br>else if @callType = 2 begin<br>OrderID,<br>OrderDate,<br>RequiredDate,<br>ShippedDate,<br>CustomerID<br>FROM<br>OrderID,<br>OrderID,<br>OrderDate,<br>RequiredDate,<br>ShippedDate,<br>CustomerID<br>FROM<br>OrderDate,<br>RequiredDate,<br>ShippedDate,<br>CustomerID<br>FROM<br>OrderS<br>ORDER BY<br>OrderID<br>FROM<br>OrderS<br>ORDER BY<br>OrderID        | if @callType = 0 begin SELECT                        |
| ProductID<br>end<br>end if @objectID = 'Orders0' begin<br>OrderID,<br>OrderDate,<br>RequiredDate,<br>ShippedDate,<br>CustomerID<br>FROM<br>Orders<br>WHERE<br>CustomerID = 0<br>end<br>else if @callType = 1 begin<br>OrderID,<br>OrderDate,<br>RequiredDate,<br>ShippedDate,<br>CustomerID<br>FROM<br>Orders<br>ORDER BY<br>OrderID<br>end<br>else if @callType = 2 begin<br>OrderID,<br>OrderDate,<br>RequiredDate,<br>ShippedDate,<br>CustomerID<br>FROM<br>OrderID,<br>OrderID,<br>OrderDate,<br>RequiredDate,<br>ShippedDate,<br>CustomerID<br>FROM<br>OrderDate,<br>RequiredDate,<br>ShippedDate,<br>CustomerID<br>FROM<br>OrderS<br>ORDER BY<br>OrderID<br>FROM<br>OrderS<br>ORDER BY<br>OrderID<br>end | if @callType = 0 begin SELECT                        |

## Reading Images from a Database

Exago can read images from a database and load them directly into a cell of a report. When images are stored in a database as a binary string there are two ways that Exago can load them into a report.

- In the Administration Console edit the Data Object that contains the images. Open the Column Metadata Menu and for the image column set Data Type to 'Image'. Next, simply place the Data Field containing the images into the desired cell of a report. Upon execution the images will be loaded into the cell.
- 2. Place the Data Field that contains the images into the LoadImage function. Upon execution Exago will interpret the binary and load the images into the cell.

## Joins

#### Caution

The Joins window is recommended for advanced users only.

Joins describe how the categories on a report are related to each other. When two categories are joined, a field in the first category is associated with a field in the second category. Wherever a value in the first category's field matches a value in the second category's field, that value's rows from each category come together to form a composite row. The table produced by all the composite rows is the resulting data that appears on the report.

For example, take the following categories, Orders and Products. The Orders.ProductId field corresponds with the Products.Id field. When the categories are joined from Orders.ProductId to Products.Id, the rows are connected wherever those two fields have matching values.

| Orders    |                  | Products    |                      |
|-----------|------------------|-------------|----------------------|
| Orders.Id | Orders.ProductId | Products.Id | Products.ProductName |
| 16702     | 13               | 12          | Blanton's Original   |
| 16703     | 13               | 13          | Henry McKenna        |
| 16704     | 14               | 14          | Russell's Reserve    |
| 16705     | 16               | 15          | Hillrock Estate      |
| 16706     | 15               | 16          | Buffalo Trace        |

#### Categories joined on Orders.ProductId >> Products.Id

The result of this join is the following composite rows. These categories have a *one-to-one* **relationship**, because each row in the "left" category joins at most one row in the "right" category.

| Orders.Id | Orders.ProductId | Products.ProductName |
|-----------|------------------|----------------------|
| 16702     | 13               | Henry McKenna        |
| 16703     | 13               | Henry McKenna        |
| 16704     | 14               | Russell's Reserve    |
| 16705     | 16               | Buffalo Trace        |
| 16706     | 15               | Hillrock Estate      |

Joined categories. Products.Id is omitted.

#### Tip

Categories could be joined along more than one set of fields; composite rows are formed only when all sets have matching values.

For two categories to be copresent on a report, there must be a join path between them. They are either directly joined, or there is a path through one or more intermediate categories. You do not have to configure joins manually - they already exist in the environment. However, if you want to learn how to add or adjust joins on a per-report basis, this topic will explain the options that are available.

## Join Types

The join that was previously described is the most common type of join, an *inner join*. When an inner join is applied, rows in either category that have no matching row in the other are excluded from the resulting table. However, you may not want to exclude these rows. To do so, you can change the type of join to an *outer join*.

For example, the row in the Products category with ld: 12 has no matching row in the Orders category. With an inner join, this row is excluded from the output. If you want to see the Products rows that have no matching Orders row, you can change the join type.

To do so, from the  $\bigcirc$  Report Options > ••• Advanced >  $\supset$ + Joins window, select the Products data that does not have Orders data check box.

In addition to Orders data that has matching Products data, include:

Orders data that does not have Products data

Products data that does not have Orders data

#### Joins

Left outer join

This changes the join between these categories to a *left outer join*, because all rows from the *left* category are included. The following rows result:

| Orders.Id | Orders.ProductId | Products.ProductName |
|-----------|------------------|----------------------|
|           |                  | Blanton's Original   |
| 16702     | 13               | Henry McKenna        |
| 16703     | 13               | Henry McKenna        |
| 16704     | 14               | Russell's Reserve    |
| 16705     | 16               | Buffalo Trace        |
| 16706     | 15               | Hillrock Estate      |

Joined categories with all Products rows. Products. Id is omitted.

Similarly, selecting the **Orders data that does not have Products data** check box changes the join to a *right outer join*, which includes all rows from the *right* category. Selecting both check boxes includes all rows from both categories; this is a *full outer join*.

## **Relationship Types**

There are two types of join relationships: one-to-one and one-to-many.

In the previous example, the relationship between the categories is *one-to-one*, because each row in the left category joins at most one row in the right category. Some categories have a *one-to-many* relationship, where each row in the left category joins zero or more rows in the right category.

A one-to-many relationship from categories X to Y is represented in the following diagram:

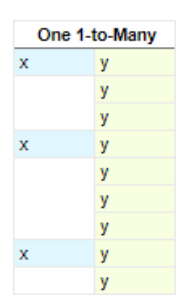

Each X is joined to one or more Y

Reports with a single one-to-many join are well suited to grouping by the left category. The data in these reports is generally well-formed and understandable.

However, when a report has multiple categories with one-to-many joins, data can appear more disorganized and confusing. For example, the following diagram represents data from three categories, X, Y, and Z, where the relationships between X - Y and X - Z are both one-to-many:

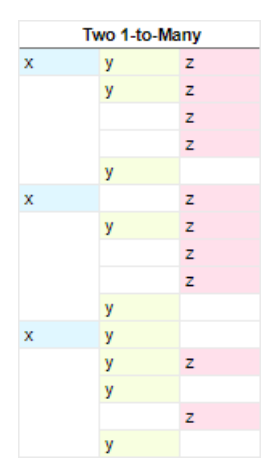

Each X has 1 or more Y, and 1 or more Z

Because Y and Z are not directly related to each other, there are many rows with only Y or only Z. This can cause the report to be significantly larger, and to be difficult to read and interpret. This occurs even with inner joins, the most restrictive type, because by default there is no logic that deals with the relationship between Y and Z.

Read on for different ways of improving the structure of a report with multiple one-to-many joins.

## **Cartesian Processing**

You could fill the blank spaces with supplementary data by disabling Special Cartesian Processing from the Joins

#### Joins

window. Blank cells are filled in with data that is repeated directly from the previous row. The following diagram demonstrates how this works:

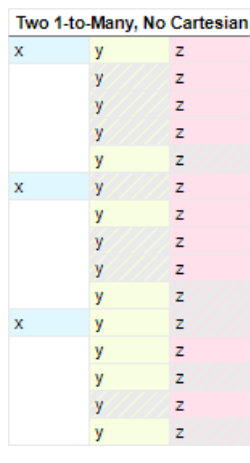

#### Disabling Special Cartesian Processing

The shaded cells represent data that has been repeated from the previous row. This can make the report more readable. However, this approach poses a problem: Blank cells indicate a lack of a relationship between two fields, so filling in these spaces with artificial data can obfuscate any relationship between Y and Z. This can decrease the accuracy of the report.

There are better ways to improve the readability of such a report without sacrificing accuracy:

- Use repeating groups to show the X-Y and X-Z relationships in entirely separate sections. This is suitable if any relationship between Y and Z is irrelevant or nonexistent. See **Sections** for more information.
- Hide some or all of the rows which do not have data for both Y and Z. This is suitable if you want to highlight an implicit or indirect relationship between Y and Z. This is done by imposing *Must* constraints. Read on for more information.

## Must Constraints

Although Y and Z are not directly joined, they are both related to X, so there is an implicit relationship between them. If you examine Y and Z alone, you will notice that they technically exhibit a *full outer join*.

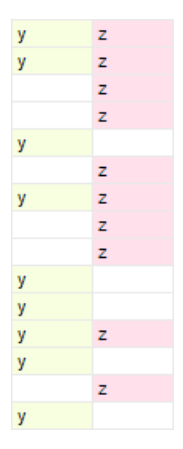

Y and Z, without X

Because all the rows from Y and Z that relate to X are shown, there are rows with both Y and Z, or with only one of either. *Must* constraints allow you to change the implicit join type, and in doing so, eliminate rows that lack data from one or both categories.

To set *Must* constraints, from the Joins window, locate the MUST panel for the applicable categories:

In addition to selections above, for X data that has ANY of the following, it MUST have a:  $\hfill Y \hfill Z$ 

Setting Must constraints

Do one of the following:

- Select the Y check box Left outer join: Any rows without Z are removed
- Select the Z check box Right outer join: Any rows without Y are removed

• Select the Y and Z check boxes - Full outer join: Any rows without Y or Z are removed

| Two | o 1-to-Man | y/MUSTY |    |           |             |     |           |           |
|-----|------------|---------|----|-----------|-------------|-----|-----------|-----------|
| х   | У          | z       | Tw | o 1-to-Ma | ny / MUST Z |     |           |           |
|     | У          | z       | х  | У         | z           |     |           |           |
|     |            | z       |    | У         | z           |     |           |           |
|     |            | z       |    | У         |             |     |           |           |
| x   |            | z       | x  | У         | z           |     |           |           |
|     | У          | z       |    | У         |             | Two | 1-to-Many | / MUST Bo |
|     |            | z       | x  | У         |             | х   | У         | z         |
|     |            | z       |    | У         | z           |     | У         | z         |
| х   | У          | z       |    | У         |             | х   | У         | z         |
|     |            | z       |    | У         |             | х   | У         | z         |

Effect of setting various Must constraints

## Modifying Joins

The **Joins** window shows all direct and implicit joins on the report. Direct joins can be added, modified, or removed from the report.

To add a new join:

- 1. Select From and To categories.
- 2. Click 🕇 Add.
- 3. Click 🕂 Add Condition then select From (left column) and To (right column) fields.

Tip If there are multiple conditions, only the rows that satisfy all the conditions are joined.

4. Click OK.

To remove conditions, click the Delete imes icon next to the condition to delete.

To modify a join's fields:

- 1. Click the Edit  $\mathbb{Z}$  icon next to the join to edit.
- 2. Add, remove, or modify conditions.
- 3. Click OK.

To remove a join, click the Delete imes icon next to the join to delete, then click **OK**.

To restore the default joins, click  $\mathbb{C}$  Recreate, then click OK.

## **Advanced Joins**

You may be able to specify join conditions that are more complex than column equality.

## Туре

Instead of joining between two columns, one or both sides of the join may instead be an arbitrary expression, constant, or SQL sub-query that you specify.

To change the expression type for one side of a join condition, select one of the following from the Type list:

- Value: One or more constant values separated by commas
- Expression: Formula or calculation
- SubQuery: SQL query

Then enter the value in the Value field.

## Operator

As opposed to the default equality (=) operator, which joins fields from the left expression to matching fields from the right expression, a join condition can use one of several alternative operators instead. For example, the inequality (!=) operator joins fields on the left to non-matching fields on the right. To do so, select one of the alternative operators from the **Operator** list:

- != not equal
- > greater than

#### Parameters

## Tech Guide

- >= greater than or equal
- Iess than
- <= less than or equal
- IN match one or more values, either specified or calculated from a subquery

## Grouping

When a join has two or more conditions, you can specify how the conditions should be met as a group in order for the join to take effect.

To specify that either one of two conditions will satisfy part of the clause, select **OR** from the **Conjunction** list for the first condition of the two.

To add parentheses around two conditions, select the Group check box for the first condition of the two.

You can preview the full join clause in the Summary field.

## Parameters

Parameters are used throughout the Exago application to store values. Although parameters can be created and given a default value in the Administration Console, parameters are designed to be set at runtime through the **API**.

In Exago parameters can be used to:

- Pass values to Web Services, .NET Assemblies, or custom SQL Data Objects.
- Set tenant values to assure security in a multi-tenant environment.

For more information see Data Objects.

 Pass values into cells and formulas of a report. To display a non-hidden parameter in a cell type '=@ParameterName@'.

#### NOTE. Parameters ARE case sensitive.

- Pass values into custom functions. For more information see Custom Functions.
- Create a custom dropdown list of values for user selection on a report prompt.

All existing Parameters are listed in the **Main Menu** under Data. All the parameters that are added or edited will be displayed in a Tab entitled 'Parameters'.

- To add a new parameter click 'Parameters' in the Main Menu then click the 'Add' button.
- To edit a parameter either double click it or select it and click the 'Edit' button.
- To delete a parameter select it and click the 'Delete' button.
- To save changes click the 'OK' button or press the 'Apply' button.

Each Parameter has the following properties:

#### Name

A name for the parameter. Prompting parameters are sorted alphabetically by name unless otherwise specified or unless there are dropdown parameters with dependencies.

#### Туре

The type of parameter being used.

#### Value

The default value of a parameter. This is intended to be overwritten at runtime through the API. Date values should be entered in yyyy-MM-dd format.

#### Hidden

Check hidden to disable this parameter from being used by users in cells and formulas.

#### **Prompt Text**

Give non-hidden parameters a prompt text to query the user for a value at the time of report execution. Leave blank to use the default value.

#### Parameter Dropdown Object

## Parameter Support for Dashboard URL Tiles

Optional Data Object for populating the parameter as a drop-down selection list. Only applicable with prompting parameters. Commonly used in conjunction with programmable data objects (such as stored procedures).

#### **Stored Procedure Parameters**

A list of preexisting Exago parameters to be used as variables for a selected stored procedure.

#### Value Field

A column from the data object or custom SQL that sets that actual value of the parameter at runtime. This represents a set of values that are not displayed to the end user but are instead used when parameter values are required in custom SQL or stored procedures, or other server side processing.

#### **Display Value Field**

A column from the data object or custom SQL that sets the display value of the parameter for the dropdown selector. This represents the set of values that should be presented to the end user when they are executing or scheduling a report.

#### **Display Type**

The display value data type.

## Parameter Support for Dashboard URL Tiles

A new feature of Exago BI v2017.3 is the ability to use **parameters** in dashboard URL tiles. Dashboard reports intended for use by multiple classes of users can implement URL tiles that change based on user variables.

|   | Add URL (Web Address)          | : |
|---|--------------------------------|---|
| 0 | example.com/@path@?query=@key@ |   |
|   | Finish                         |   |
| G |                                |   |

#### URL tile with parameter values

Parameters are key-value pairs that are reachable from the Exago API, application extensibility, and, optionally, the user interface. They are intended to be instantiated via the API at session initialization, the value of which are set depending on the user accessing the session. They can either be created in the API or created in the config file or Admin Console and modified in the API.

**Note.** Parameters must have the **Hidden** property set to False in order to be usable in the application user interface. **Date** type parameters cannot be used in URL tiles.

| New Parameter             |          |
|---------------------------|----------|
| Name                      |          |
| Туре                      | string V |
| Value                     |          |
| Hidden                    | False V  |
| Prompt Text               |          |
| Parameter Dropdown Object | ▼        |

Setting a parameter's Hidden property to False in the Admin Console

If the Prompt Text property is set on a URL tile parameter, users will be prompted to set its value when they run the dashboard.

**Note.** Dashboard URL tiles cannot be modified after the dashboard is run. Prompting URL parameters cannot be made accessible in the Interactive Parameters pane.

## **URL** formatting

Parameters may be utilized anywhere within a URL string.

Example

http://@address@.com
http://example.@domain@
http://@subdomain@.example.com
http://example.com/@path@
@protocol@://example.com
http://example.com?@key@=value
http://example.com?key=@value@
http://example.com#@fragment@

It is recommended that spaces and other special characters are URL-encoded where appropriate. For example, to pass "Hello World" as part of a URL query string, encode the space between the two words as "%20%". This will **not** be done automatically.

http://example.com?key=Hello%20World

For more information, see Percent-encoding (Wikipedia)

## Roles

This chapter explains how to use the Roles to control access to Data and override the General Settings.

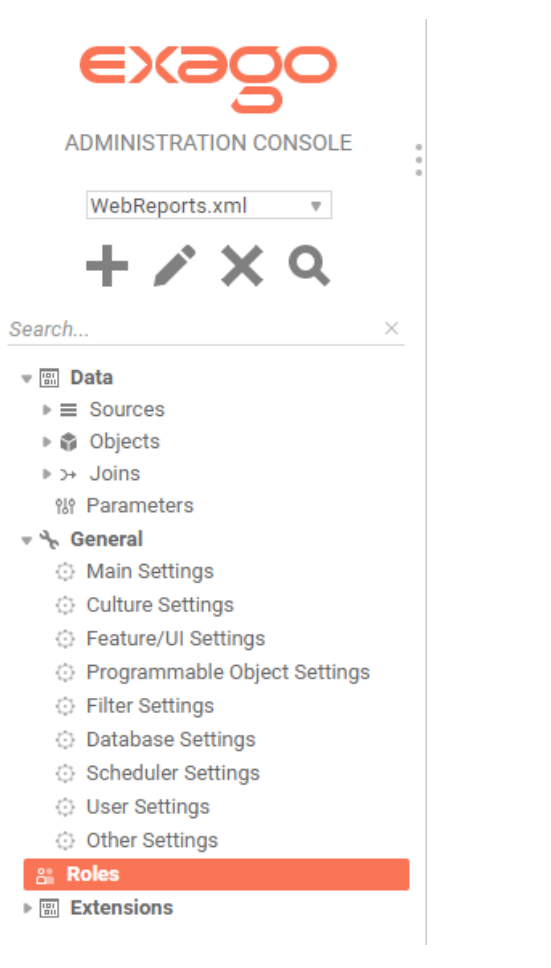

- To add a new role select 'Roles' in the Main Menu then click the 'Add' button.
- To edit a role either double click it or select it and click the 'Edit' button.
- To delete a role select it and click the 'Delete' button.

## About Roles

Roles are created to specify how a user or group of users interfaces with Exago. Roles can restrict access to folders or Data Objects. Roles can also override the General Settings.

NOTE. Exago was designed to be an integrated reporting solution for other applications using the application's own security and authentication methods. Although you can create Roles through the Administration Console, Roles are typically created through the API to dynamically set a user's access. For more information see the articles regarding **Integration** and **API**.

Roles have five sections to control access: Main, General, Folders, Objects, and Filters.

## Main

Controls the broad properties of the Role.

## General

Overrides General Settings.

## Folders

Controls which report folders a role can see and edit.

#### Object

Controls which Data Objects a role can access.

#### Filter

Provides row level filters on Data Objects.

## Main Settings

The main settings control the broad properties of the Role.

| Main |        |                     |                       |                        |                          |
|------|--------|---------------------|-----------------------|------------------------|--------------------------|
| ID   | Active | Include All Folders | All Folders Read Only | Allow Folder Managment | Include All Data Objects |
|      |        |                     |                       |                        |                          |
|      |        |                     |                       |                        |                          |

The Main role settings are:

#### ld

Т

A name for the role.

#### Active

Check to activate the role.

#### **Include All Folders**

If checked, all folders that are not listed in Folder Access will be available. If unchecked, only those listed in Folder Access will be available.

## All Folders Read Only

If checked, all folders that are not specified in Folder Access will be execute-only. If unchecked, only those specified in Folder Access will be execute-only.

#### Allow Folder Management

Displays/Hides the Folder Management Icon and functionality.

#### **Include All Data Objects**

If checked, all Data Objects that are not listed in Objects Access will be available. If unchecked, only those listed in Objects Access will be available.

## **General Settings**

The General Settings of a Role override the Global General Settings. Utilize the API in order to overwrite additional settings for a user or group of users. For more information see **API**.

4

| General                                            |   |    |
|----------------------------------------------------|---|----|
| Report Path                                        |   |    |
| Date Format                                        |   |    |
| Time Format                                        |   |    |
| DateTime Format                                    |   |    |
| Numeric Separator Symbol                           |   |    |
| Numeric Currency Symbol                            |   |    |
| Numeric Decimal Symbol                             |   |    |
| Server Time Zone Offset                            | 0 | \$ |
| Show Grid Lines in Report Viewer                   |   | Ŧ  |
| Allow Creation/Editing of Express Reports          |   | Ψ  |
| Allow Creation/Editing of Advanced Reports         |   | Ψ  |
| Allow Creation of Crosstab Reports                 |   | Ψ. |
| Show Crosstab Wizard                               |   | Ψ  |
| Allow Creation/Editing of Dashboards               |   | Ψ  |
| Allow Creation/Editing of Chained Reports          |   | Ψ  |
| Allow Creation/Editing of ExpressViews             |   | Ψ  |
| Allow Editing ExpressView with Live Data           |   | Ŧ  |
| Show Styling Toolbar                               |   | Ŧ  |
| Show Themes                                        |   | Ψ  |
| Show Grouping                                      |   | Ψ  |
| Show Formula Button                                |   | Ŧ  |
| Database Timeout                                   | 0 | \$ |
| Read Database for Filter Values                    |   | Ŧ  |
| Show Report Scheduling Option                      |   | Ψ  |
| Show Email Report Options                          |   | Ŧ  |
| Show Schedule Reports Manager                      |   | Ψ  |
| Scheduler Manager User View Level                  |   | Ψ  |
| Allow Creation/Editing of Dashboard Visualizations |   | Ψ  |
|                                                    |   |    |

#### The following settings can be overwritten:

#### **Report Path**

The parent folder for all reports. The Report Path can be:

- Virtual Path
- Absolute Path: used to provide increased security (ex. C:\Reports)
- Web Service URL or .NET Assembly: using a Web Service or .NET Assembly allows reports and folders to be managed in a database. For more information see Report Folder Storage & Management.
  - A Web Service should be formatted as 'url=http://WebServiceUrl.asmx'. A .NET Assembly should be formatted as 'assembly = AssemblyFullPath.dll;class-Namespace.ClassName'.

#### **Date Format**

The format of date values. Can be any .NET standard (ex. MM/dd/yyyy). Leave blank to use the browser culture.

#### **Time Format**

The format of time values. Can be any .NET standard (ex. h:mm:ss tt). Leave blank to use the browser culture.

## Date Time Format

The format of date-time values. May be any .NET standard (ex. M/d/yy h:mm tt). Leave blank to use the browser culture.

NOTE. For more details on .NET Date, Time and DateTime Format Strings please see here.

## Numeric Separator Symbol

Symbol used to separate 3 digit groups (ex. thousandths) in numeric values. The default is ','.

## Numeric Currency Symbol

Symbol prepended to numeric values to represent currency. The default is '\$'.

## **Numeric Decimal Symbol**

Symbol used for numeric decimal values. The default is '.'.

## Server Time Zone Offset

Value that is used to convert server to client time (the negation is used to convert client to server time). Leave blank to use server time, or to use **External Interface** to calculate value.

## Show HTML Export Grid Lines

Sets the default value for the HTML output option Show Grid. This can be modified in the Options Menu of the Report Designer.

## Show Crosstab Reports

Displays/Hides the Crosstab Report Wizard and Insert Crosstab button in the Report Designer.

## Show Express Reports

Displays/Hides the Express Report Wizard.

## Show Styling Toolbar

Displays/Hides the styling tools in the Layout tab of the Express Report Wizard.

## Show Themes

Displays/Hides the Theme drop-down in the Layout tab of the Express Report Wizard.

## Show Grouping

Displays/Hides the grouping tools in the Layout tab of the Express Report Wizard.

## Show Formula Button

Displays/Hides the Formula Editor button in the Layout tab of the Express Report Wizard.

## Show Advanced Reports

Displays/Hides the Advanced Report Wizard and Report Designer.

NOTE. If 'Show Advanced Reports' is False then attempts to edit Advanced or Crosstab reports will cause an 'access denied' message. Additionally if 'False', users will not be able to create Crosstab reports.

## Database Timeout

Maximum number of seconds for a single query to run.

## **Read Database for Filter Values**

Enable/Disables filter drop-downs to contain values from the database. Set to 'False' only if retrieving values for the dropdown will take more than a couple of seconds.

## **Show Report Scheduling Option**

Displays/Hides the scheduler icon on the Main Menu. Set to 'False' to disable users from creating scheduled reports.

## Show Email Report Options

Displays/Hides the email report icon on the Main Menu. Set to 'False' to disable users from emailing reports.

## Show Schedule Manager

Displays/Hides the scheduler manager icon on the Main Menu. Set to 'False' to disable users from editing existing schedules.

## Scheduler Manager User View Level

Controls what information each user can see in the Schedule Manager. These levels utilize the Parameters companyld and userld. There are three possible values:

- Current User: Can only view and delete report jobs that have been created by that user.
- All Users in Current Company: User can only view and delete report schedules for their company.
- All Users in All Companies: User can view and delete report schedules for all companies (administrator).

## Folder Access

The Folder Access controls which report folders are visible and executable for the Role.

| Folders                                                                                                    |                        |
|----------------------------------------------------------------------------------------------------|------------------------|
| Folder Name                                                                                                    | Read Only              |
|                                                                                                    |                        |
| + Add                                                                                                    |                        |
| NOTE. If <b>Include All Folders</b> is checked this list will deny access to the folders added. If unchecked access to the folders added. | d, the list will allow |
| <ul> <li>If All Folders Read Only is checked this list will overwrite the setting when a folder is added only option checked.</li> </ul>  | without the 'Read      |
| o add a folder click 'New'.                                                                                                    |                        |
| Dick in the 'Folder Name' column and select the Folder you want to add.                                                                   |                        |
| o make the folder execute only check the box in the 'Read Only' column.                                                                   |                        |

To delete a folder click the 'Delete' button.

## **Objects Access**

The Objects Access controls which Data Objects are accessible to the Role. A report can only be executed if the Role has access to all the Data Objects on the report.

| Objects |                 |
|---------|-----------------|
| D       | ata Object Name |
|         |                 |
|         |                 |
|         |                 |
|         |                 |
|         |                 |
|         |                 |
| - Add   |                 |
| -       |                 |

NOTE. If **Include All Data Objects** is checked this list will deny access to the Data Objects added. If unchecked the list will allow access to the Data Objects added.

To add a Data Object click 'New'.

Click in the 'Data Object Name' column and select the Object you want to add.

To delete an Object click the 'Delete' button.

## **Filters Access**

The Filter Access provides a means to filter a Data Object by Role.

## **Custom Functions**

| Filters          |               |
|------------------|---------------|
| Data Object Name | Filter String |
|                  |               |
|                  |               |
|                  |               |
|                  |               |
|                  |               |
|                  |               |

Add

To add a filter click 'New'.

Click in the 'Data Object Name' column and select the filter you want to add.

Enter the filter string in the Filter String Column. The filter string should be Standard SQL. This string will be added to the 'Where' clause.

To delete a filter click the 'Delete' button.

NOTE: Role filters do not support parameters as part of the filter string. Instead, use the API to programmatically insert the value of the parameter into the filter string.

## **Custom Functions**

Exago comes with a number of functions that can be used to make formulas in the Formula Editor. Administrators may create additional custom functions, using high level coding languages, which will be accessible to end-users of the report designer. Functions can be added to a preexisting folder or a function can be put into a new custom folder.

Functions can be written in C#, VB.NET, or JavaScript (Windows only). Functions can take as many input arguments as needed.

Functions can get and set elements of the current session state of Exago such as **Parameter** values. See **SessionInfo** for more information.

## **Creating Functions**

To create a custom function, select 'Functions' in the Admin Console and click the 'Add' button. This will open a Custom Function tab.

Each Custom Function has the following properties:

#### Name

A name for the function that will be displayed to the end users.

#### Description

A description of the function that will be displayed to the end users.

**Note:** To support multi-language functionality, you can supply an ld from a language file instead of a static string. For more information, see **Multi-Language Support**.

#### **Minimum Number of Arguments**

(pre-v2017.2) The minimum number of values that an end user must enter in the function separated by commas.

#### Maximum Number of Arguments

(pre-v2017.2) The maximum number of values that an end user may enter in the function separated by commas.

Note: Arguments are passed to the code as an array of generic objects, accessed as args[].

#### Category

A way of grouping similar functions. You can assign custom functions to an existing Exago Category or create a new Category. To create a new Category, select 'Other'. An input field will appear. Leaving this field blank will assign your Function to the 'Other' Category in the Exago Formula Editor. A non-empty value in this field will be new Category with the specified name.

**Note:** To support multi-language functionality, you can supply an ld from a language file instead of a static string. For more information, see **Multi-Language Support**.

## **Custom Functions**

## Language

The high-level language of the code for the function. Can be C#, VB.NET, or JavaScript (Windows only).

## Reference

A semicolon-separated list of any DLLs that need to be referenced by the Custom Function. The DLLs must be present in the \bin folder of the Exago web application, as well as any scheduler bin folders, and the web service API if applicable.

Note: System.dll does not need to be listed as a reference as it is already available.

## Program Code

The program code for your Custom Function. Press the green check mark to verify the code executes properly.

**Note:** To use a .NET Assembly for custom functions, first add it to the applicable \bin folders. Then add the assembly as a reference in the Custom Code window, and invoke the method, e.g. return Extensions.Functions.DayBefore(args);

## Arguments

Starting with version 2017.2 there are several enhancements to the way function arguments are implemented and used. See **Formula Editor** for details on how argument and function information will appear for end-users.

Click Edit Argument Info to show a dialog for managing arguments. Then click Add Argument for each argument the function will have. Arguments have the following properties:

#### Name

The name of the argument, which will appear as a placeholder in the function parentheses and in the function's description tooltip.

#### Description

A description for what the argument is used for. You should mention the expected data type, if it is not obvious. This will appear in a tooltip when the placeholder name is selected.

Can also be a language file ID.

#### Optional

Whether this argument is required or optional. Optional arguments are surrounded by brackets [] in the function's description tooltip.

#### Variable Argument Count

If selected, the last argument in the list accepts more than one value. Variable arguments are followed by an ellipsis (...) in the function's description tooltip.

## Exago Session Info

Custom Functions can access the Exago session state through a "sessionInfo" object. Access to sessionInfo allows powerful new capabilities such as the ability to persist values across function invocations, allowing each invocation to be aware of previous calls and behave accordingly.

Note: sessionInfo can also be accessed in Server Events, Action Events, and Assembly Data Sources.

## Properties

#### PageInfo

This is the parent of all information in the current session. Included is the active Report and SetupData objects.

Note: Since the Report and SetupData objects are accessed frequently, direct pointers are included for these objects.

#### Report

An object that contains all of the report's Data Object, sort, filter, and layout information.

## SetupData

An object that contains all of the session's configuration setting including Filters, Parameters, Data Objects, Joins,

## **Custom Functions**

Roles, etc.

## Companyld

A direct pointer to the companyld Parameter value.

## Userld

A direct poitner to the userId Parameter value.

## Methods

#### GetReportExecuteHtml(string reportName)

A method that executes the specified report and returns its html output. This could be used to embed a report within a cell of another report.

Note: The 'reportName' is relative to the session's report path.

#### GetParameter(string parameterName)

A method that returns the specified Parameter Object. 'GetParameter' first looks in the Report Parameter collection, parameters being utilized by the report, and then in the Config Parameter collection, as well as other parameters such as hidden parameters or multi-tenant values.

#### GetReportParameter(string parameterName)

A method that returns the specified Parameter object that is utilized by the report being executed.

E.g. If a parameter is prompting a user for a value it will be available with the prompted value.

#### GetConfigParameter(string parameterName)

A method that returns the parameter object stored in the default configuration.

E.g. Any parameter that is not being utilized by the report being executed.

#### WriteLog(string text)

A method that writes the specified text to the Exago log file.

**Note:** The following methods utilize Stored Values which are objects that can be created and set by custom functions during report execution to pass data between custom function calls. Stored Values only exist for the duration of report execution.

#### GetStoredValue(string valueName, [object initialValue = null])

A method that retrieves a Stored Value. If a there is no Stored Value with the specified valueName, then one will be created with the specified initialValue.

#### SetStoredValue(string valueName, object newValue)

A method that sets the value of a Stored Value. Passing 'null' to newValue will delete the Stored Value.

## Calling Exago Functions

Cases may arise where you want to call an existing function within your Custom Function. Using the class CellFormula and returning the method CellFormula.Evaluate().

## Examples

The following are two examples of Custom Functions. The first is written in JavaScript, the second in C#.

## JavaScript Example

## Reverses characters in the input string.

return args[0].split("").reverse().join("");

C# Example

## **Custom Filter Functions**

Provides a function that returns the line number of the report being written by creating and incrementing a Stored Value which exists only for the report execution.

```
// this function creates a Stored Value and increments the value by 1 each time the value is render
int i = (int)sessionInfo.GetStoredValue("IncrementNumber", 0);
// increment the value by 1 and return
sessionInfo.SetStoredValue("IncrementNumber", ++i);
return i;
```

## **Default Custom Functions**

Starting with version 2017.2, Exago BI ships with several built-in custom functions. These are functions that are common in many reporting environments, but the manner in which they work may be different depending on locality, time zone, or other factors. For this reason, these functions have been exposed in the Admin Console so that administrators may change how they work.

**Note:** If these functions are unavailable, such as on an upgrade, you can use the following setting to restore them to the configuration:

(Filter Settings) Restore All Default Formula Functions

The following custom functions ship with Exago BI:

## MonthName

Given a date value, returns the name of the month of the date. The month name is retrieved from the active language dictionary. So, for example, given the date "01/01/2017", MonthName will return "January" in an English-speaking environment, and "Enero" in a Spanish-speaking one.

## QuarterName

Given a date value, returns the fiscal quarter of the date, as "Q1", "Q2", "Q3", or "Q4". By default, Q1 encompasses January 01 - March 31, Q2 encompasses April 01 - June 30, Q3 encompasses July 01 - Sept 30, and Q4 encompasses Oct 01 - Dec 31. But since different countries or financial landscapes may use different systems of quarters, the behavior of the function is exposed and customizable.

## QuarterNumber

Given a date value, returns the fiscal quarter of the date, as "1", "2", "3", or "4". Otherwise, this function has the same behavior as QuarterName.

## **Custom Filter Functions**

Custom Filter Functions provide the ability to make functions that will dynamically calculate a value for a filter using high level code.

Filter Functions can be written in C#, JavaScript, or VB. Net.

Filter Functions written in C# and VB.Net can get and set elements from the current session of Exago, such as Parameter values. See **Exago Session Info** for more information.

## **Creating Filter Functions**

To create a custom function, select 'Date Functions' in the Main Menu and click the Add button. This will open a Date Function tab.

Each Custom Date Filter Function has the following properties:

#### Name

A name for the filter function that will be displayed to the end users.

#### Description

NOTE. To support multi-language functionality, if the filter function's name or description prepended with '\_wrFunctionId' matches the id of any element in the language files, then the string of that language element will be displayed to the

## **Custom Options**

• For the example function below you could create a language id 'Begining\_of\_Month\_wrFunctionId'. The string associated with this id would be displayed instead of the name. For more information see **Multi-Language Support.** 

#### **Filter Type**

Determines the "data type" of filters that the filter function should be available for.

#### List Order

The order the filter function will appear among other filter functions of the same type. Functions with a lower number will appear higher on the list. If two functions have the same list value they will display in alphabetic order. All of the built in filter functions start with list value 100 or greater.

#### Language

The high-level language of the code for the date function. May be C#, JavaScript, or VB.Net.

#### Reference

A semicolon-separated list of any dlls that need to be referenced by the Date Function. If the dlls are not accessible in the GAC then the dlls must be copied to the 'Bin' folder of Exago or the reference should point to their physical path.

NOTE. System.dll does not need to be listed as a reference as it is already available.

#### **Program Code**

The program code for your Date Function. The code must return a DateTime value. Press the green check mark to verify the code executes properly.

NOTE. Parameters may be referenced within custom functions by placing their name between @'s.

| ame                          | FirstDayOfCurrentMonth |   |
|------------------------------|------------------------|---|
| escription                   | FirstDayOfCurrentMonth |   |
| ilter Data Type              | date                   |   |
| ist Order                    | 131                    | - |
| Language CSharp V References |                        |   |

## Example

The following is an example of a Custom Function.

- Name Beginning\_of\_Month
- Language C#
- Program Code –

// retrieve the first day of the current month
DateTime now = DateTime.Now;
DateTime FirstDayInMonth = new DateTime(now.Year, now.Month, 1);
// return as date time
return FirstDayInMonth;

## **Custom Options**

This chapter explains how to create Custom Options. Custom Options provide a modifiable menu for end users to set values that can be utilized by Custom Functions, Server Events, or the API.

#### **Custom Options**

- To add a new Option select 'Custom Options' in the Main Menu then click the add button.
- To edit an existing Option either double click it or select it and click the edit button.
- To delete an Option select it and click the delete button.

## About Options

Custom Options allow for the definition of settings that users can be modify on a per-report basis in the Report Designer. Options can be accessed during report execution by Server Events or Custom Functions.

The name of each option can be controlled on a per-user basis using our **multi-language** feature. Custom Options can store several types of data such as integer, boolean, text, etc. Each data type provides an appropriate UI element for the user to select a value.

## **Creating Options**

To create a Custom Option, select 'Custom Options' in the Main Menu and click the 'Add' button. This will open a Custom Options tab.

Each Custom Option has the following properties:

#### ld

The unique ld of the option. The ld is used in accessing the option and may be displayed in the Custom Options Menu as the user sets its value on a report.

NOTE. To support multi-language functionality, create an element in the language file(s) with an Id that matches the Option's Id. The string of that language element will be displayed to the user in the Custom Options Menu. For more information see **Multi-Language Support**.

#### Туре

The data type the Option should display. Each data type will display an appropriate input element in the Custom Options Menu. The following types are available.

- Int Represents a whole number.
- Decimal Represents a decimal.
- Bool Represents a Boolean value. A checkbox is displayed.
- Text Represents text and displays a text box.
- List Represents a choice from among multiple values. Click the 'Add' button to define choices.

**Custom Option** 

| Id   |         |   |
|------|---------|---|
| Туре | Int     | Ŧ |
|      | Int     |   |
|      | Decimal |   |
|      | Bool    |   |
|      | Text    |   |
|      | List    |   |

## Setting Options

After Custom Options are created, the Custom Options Menu will be available in the Report Designer of Standard and Crosstab Reports. In the Custom Options Menu, options can be set using the UI elements displayed above.

NOTE. The Custom Options Menu will only display if Custom Options exist.

## Accessing Options

The .Net Api, Server Events, and Custom Functions can access Custom Options values through the SessionInfo.Report object by using the following method:

string GetCustomOptionValue(string id)

| Description | cription Returns the value of the specified Custom Option as a strin |  |  |
|-------------|----------------------------------------------------------------------|--|--|
|             | For Bool options the value returned will be "true" or "false".       |  |  |
| Remarks     | For List Options, the chosen Id is returned.                         |  |  |

|         | NOTE. List options will return the ld of the selected value and not the displayed language string.                                                               |
|---------|----------------------------------------------------------------------------------------------------|
| Example | A Custom Function could use the following C# code to return the value of a Custom Option. The ld of the Option is entered as an argument of the Custom Function. |
|         | return sessionInfo.Report.GetCustomOptionValue(args[0].ToString());                                                                                              |

## Hidden Flags

The following options are inaccessible from the Admin Console, but may be toggled on or off by editing the field in the config file xml.

- <showcrosstabwizard> Show or hide the CrossTab Wizard button in the Report Designer.
- <allowhtmlinscheduledemails> Set to True to allow users to insert html tags within the body of scheduled emails.
- <showbrowseroutofdatewarning> (v2016.3.4+) Set to False to prevent a popup error message from appearing if a user accesses Exago with an unsupported browser.
- <webfarmsupport> Must be set to True if running in a web farm environment.
- <expressviewdefaultformattheme> (v2017.1+) Select a default ExpressView theme.
- <aliasallentities> (v2017.2+) Set to True to always use data object lds as an alias in the generated SQL.
- <safemode> (v2017.2+) Set to True to ensure that data object names and lds are unique. If not, log an error.
- <allowearlypagebreak> (v2017.3+) Set to True to allow users to insert a page break at the beginning of a report, which would cause the first page to be empty.

Any fields which are not mentioned here are either not intended for external use or not fully implemented, and should be ignored.

## Setting Up Monitoring

Monitoring is a new feature of Exago v2017.1 that allows you to track report management, execution, and performance statistics for the web application and schedulers. Monitoring data is stored in local sqlite database files, and can be reported on using Exago.

When you install the Exago web application, the monitoring system is automatically installed, but it is disabled by default. You must configure and enable it manually. Many actions in the application can be tracked:

- Report management
  - ∘ Edit
    - Execute (begin & end)
    - Save
    - Delete
    - Rename
  - Duplicate
- Report designer usage
  - Gauge Wizard
  - Google Map Wizard
  - GeoChart Wizard
  - Map Wizard
- Scheduling
  - Scheduled report
  - Schedule Manager

Monitoring for these components can be toggled on or off depending on your needs.

Additionally, you can track track CPU and memory load for each scheduler application so you can fine-tune your load balancing setup.

To set up monitoring, you need to configure the monitoring application, set your options for which data to collect, and then set the monitoring service to run automatically.

## Configuring monitoring

The monitoring system is located in a folder MonitoringService, in the same folder as where the web application is installed. The web application stores its monitoring data in a Monitoring subfolder of the installation. So you should have the following folders:

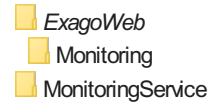

## Hidden Flags

## Windows: Ensure that the IIS user has Full Control permissions for the *ExagoWeb*\Monitoring and MonitoringService folders. See Configuring IIS for instructions.

## Tech Guide

## To configure monitoring:

- In MonitoringService, open the file Monitoring.exe.config in a text or xml editor. For each of the following keys in the <appSettings> element, set the values as follows:
  - exagoAppPath, value="path" where path is the file path to the web app Format: "C:\file\path\" (Windows), "/file/path/" (Linux) A trailing slash (\) or (/) is required
  - userConfig, value="config" where config is the application config file
     Format: "filename.xml"
     Use extension .xml for either the encrypted or unencrypted version
  - webAppUri, value="uri" where uri is the url virtual path to the web app Format: "http://local/path/" A trailing backslash (/) is required
  - Optional: ExtractionIntervalMinutes, value="*i*" where *i* is the number of minutes between updates to the core database. The default is 3.
  - Optional: StatisticsIntervalMinutes, value="j" where j is the number of minutes between when each scheduler is polled for performance statistics. The default is 1.

## Example

```
<appSettings>
<add key="ExtractionIntervalMinutes" value="3" />
<add key="StatisticsIntervalMinutes" value="1" />
<add key="exagoAppPath" value="C:\ExagoWeb\" />
<add key="userConfig" value="WebReports.xml" />
<add key="webAppUri" value="http://localhost/monitoring/" />
</appSettings>
```

 In ExagoWeb, open the file appSettings.config in a text or xml editor. In the <appSettings> element, set the Monitoring.DbPath key to the folder where your web application's monitoring data file is. The default location is ExagoWeb\Monitoring.

## Example

```
<appSettings>
<add key="Monitoring.DbPath" value="C:\Exago\ExagoWeb\Monitoring\" />
...
</appSettings>
```

3. In the same file, set the options for which types of usage data you want to collect. To turn on monitoring for a specific action, set the value for the key to "true". Available options are as follows:

Note. Keys are formatted as "Monitoring. Option"; The "Monitoring." prefix is omitted below.

- CollectDeleteReportUsage
- CollectRenameReportUsage
- CollectDuplicateReportUsage
- CollectExecuteReportUsage
- CollectSaveReportUsage
- CollectSaveReportXmlUsage
- CollectDesignReportUsage
- CollectGaugeControlUsage
- CollectGoogleMapControlUsage
- CollectMapControlUsage
- CollectChartControlUsage
- CollectScheduleReportControlUsage
- CollectScheduleReportManagerControlUsage

#### Example

## Monitoring System Overview

| <appsettings></appsettings>                                           |
|-----------------------------------------------------------------------|
| •••                                                                   |
| <add key="Monitoring.CollectDeleteReportUsage" value="true"></add>    |
| <add key="Monitoring.CollectRenameReportUsage" value="false"></add>   |
| <add key="Monitoring.CollectDuplicateReportUsage" value="true"></add> |
| <add key="Monitoring.CollectExecuteReportUsage" value="true"></add>   |
|                                                                       |
|                                                                       |

4. Restart your web server for the changes to be applied.

## Configuring scheduler monitoring

If you want to track scheduled report execution, do the following for each scheduler application:

Open the *eWebReportsScheduler.exe.config* file in a text or xml editor. Add the following key to the <appSettings> element:

<add key="Monitoring.CollectExecuteReportUsage" value="true" />

## Enabling the polling service

The monitoring system uses a Windows or Linux service that updates the core database with data from the web application and schedulers at specified intervals. This way you have the data from every component in a single location.

The service is installed automatically, but it is not enabled by default.

To enable the service:

## Windows

- 1. As an administrator, open the Services manager:
  - 1. Click Start>Run.
  - 2. Type services.msc.
  - 3. Press Enter.
- 2. Locate the service Exago Monitoring Service vX.X.X.X, where vX.X.X.X is your Exago version. Rightclick the service and select **Properties**.
- 3. In the Properties window:
  - 1. From the Startup Type list, select Automatic.
  - 2. Click **Start** to start the service.
  - 3. Click OK.

## Using the monitoring database with Exago

#### Before using monitoring data in reports, you need to add the core database

file *MonitoringService*/Monitoring.sqlite as an Exago data source. See Using SQLite Data Sources for instructions.

## Monitoring System Overview

The Monitoring system is structured in the following manner:

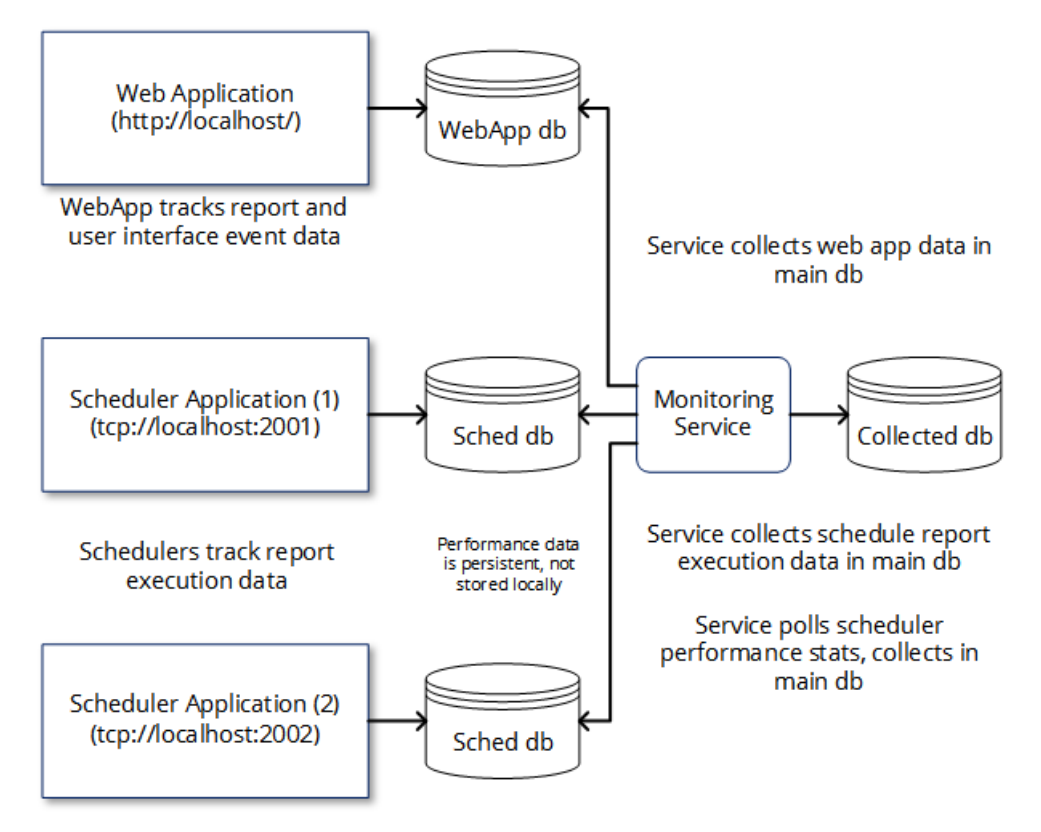

Structure of the monitoring system.

## Web Application Database

The Web Application database stores data for report and user interface events. The type of data tracked depends on your configuration. At the Extract interval, the monitoring service moves this data from the local db to the collected db.

## Scheduler Application Databases

Each scheduler application has a local database which stores report execution data, if enabled in the configuration. At the Extract interval, the monitoring service moves this data from the local dbs to the collected db.

Scheduler performance data is "persistent," that is, always available, and is therefore not stored in the local scheduler dbs. At the Statistics interval, the monitoring service polls the schedulers for their performance statistics, and logs this data in the collected db.

## File Paths for Config Files & Databases

ExagoWeb\Monitoring\Monitoring.sqlite - WebApp db

ExagoWeb\appSettings.config - Select which web app data to track

MonitoringService\Monitoring.sqlite - Main collected db

MonitoringService\Monitoring.exe.config - Set Extraction & Statistics intervals

ExagoScheduler\Monitoring.sqlite - Scheduler local db

 ${\it ExagoScheduler} \verb+eWebReportsScheduler.exe.config-Select which scheduled report data to track$ 

## Monitoring Database Schema

The monitoring database has three tables that can be used to build reports. This article describes what data is stored, and how to interpret what you see.

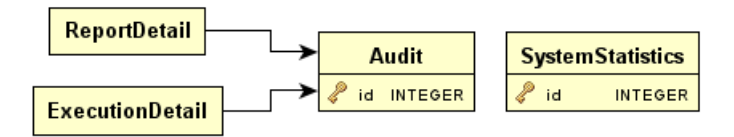

Entity-relationship diagram (ERD) for the monitoring database

## SystemStatistics

## Monitoring Database Schema

The SystemStatistics table logs the available CPU load and memory for the system on which each scheduler service is installed.

Data is polled at occasional intervals. You can specify the time between polls using the **StatisticsIntervalMinutes** setting in the Monitoring.exe.config file. For instructions, see "Configuring monitoring".

The table contains the following data columns:

#### id

An integer used to uniquely identify each row. This is the primary key for the table.

#### transactionId

(v2017.2+) An integer used to associate rows with **type**: cpu available and **type**: free memory to common transactions, in order to facilitate a vertical table transformation and report off both CPU and Memory usage in the same report and chart.

#### hostId

The scheduler which was polled for system data. Every scheduler is polled at the same time. Schedulers are identified by their host address, as specified in the Administration Console.

Example.tcp://localhost:2010

#### type

One of:

- cpu available, which indicates that the value field in this row shows the CPU load percentage available at this time.
- free memory, which indicates that the value field in this row shows the amount of free memory at this time.

#### value

One of:

- A value indicating the CPU load available at this time, as a percentage of 100%. This field indicates CPU available if the **type** field for this row shows cpu available. This value is "-1" if the scheduler could not be reached at this time.
- A value indicating the amount of free memory at this time, in megabytes (MB). This field indicates free memory if the **type** field for this row shows free memory. This value is "-1" if the scheduler could not be reached at this time.

Note. This field should be formatted as a decimal, either in the metadata for this column, or in the report cell formatting.

#### timestamp

A datetime value indicating when this scheduler was polled.

## Transform

The following vertical transformation is recommended for the SystemStatistics table:

## Monitoring Database Schema

<entity> <!--<entity name></entity name>--> <db name>SystemStatistics</db name> <!--<datasource id></datasource id>--> <object\_type>table</object\_type> <key> <col name>transactionId</col name> </kev> <transform> <col\_name>type</col\_name> <val name>value</val name> <non\_transform\_col> <col name>timestamp</col\_name> <data type>8</data type> </non transform col> <non transform col> <col name>hostId</col name> <data\_type>0</data\_type> </non\_transform\_col> <non transform col> <col name>transactionId</col name> <data type>0</data type> </non transform col> </transform> </entity>

## Audit

The Audit table records when certain events, which you specify, happen to reports. This table records data for the web application and the schedulers.

Data is logged at the time of each event, but the data is only collected in the core database at occasional intervals. You can specify the time between data collections using the **ExtractionIntervalMinutes** setting in the Monitoring.exe.config file. For instructions, see "Configuring monitoring".

The table contains the following data columns:

id

An integer used to uniquely identify each row. This is the primary key for the table.

#### hostId

The application for which this action took place. The web application and schedulers are identified by their host address.

```
Example.tcp://localhost:2010
Example.http://localhost
```

#### transactionType

A string indicating which type of event has triggered this row to be created. One of:

- Execute Report
- Rename Report
- Duplicate Report
- Delete Report
- Design Report
- Save Report XML
- Chart Control
- Gauge Control
- Map Control
- Google Map Control

#### userld

The userId parameter for this event.

#### companyld

The companyld parameter for this event.

#### timestamp
## Monitoring Database Schema

A datetime value indicating when this event happened.

#### auditld

For rows where the **transactionType** is Execute Report, this field joins up to two rows in the **ExecutionDetail** table that indicate when this execution started and, if successful, when it ended.

This field also joins rows in the **ReportDetail** table which give some information about the report in which the logged event happened.

## ExecutionDetail

This table records data for report execution events.

Up to two rows for each event are created:

- The first has transactionType Report Execution Begins, which logs when the report execution started.
- The second has transactionType Report Execution Ends, which logs when the report execution ends. If the report execution was not successful, this row will not be created.

The table contains the following data columns:

#### auditld

An integer used to join up to two rows in this table with a row in the Audit table.

#### transactionId

A globally unique identifier (GUID) for this execution. This GUID is used in several places throughout Exago. Notably, it is used as the file name for scheduled reports which have been saved to disk.

#### transactionType

One of:

- Report Execution Begins, which indicates that the timestamp value for this row shows when this execution started.
- Report Execution Ends, which indicates that the timestamp value for this row shows when this execution ended.

#### timestamp

A datetime value indicating when this execution started or finished, depending on the value of transactionType.

Note. This table uses columns (transactionId and transactionType) as a primary key.

## Transform

The following vertical transformation is recommended for the ExecutionDetail table:

```
<entitv>
 <!--<entity name></entity name>-->
  <db name>ExecutionDetail</db name>
  <!--<datasource id></datasource id>-->
 <object type>table</object type>
 <kev>
   <col name>transactionId</col name>
 </kev>
  <transform>
    <col name>transactionType</col name>
    <val name>timestamp</val name>
    <non transform col>
      <col_name>auditId</col_name>
      <data type>2</data_type>
    </non transform col>
  </transform>
</entity>
```

## ReportDetail

This table records information about the reports which relate to events in the Audit table.

#### auditld

An integer used to join a row in this table with a row in the Audit table.

### Introduction to Integration

## Tech Guide

#### reportId

The file path and name of the report which the event affected.

#### reportType

The type of report: advanced, express, expressview, chained, dashboard

# Introduction to Integration

Exago is designed to be seamlessly integrated into the host application. Integration can entail either styling Exago' interface to match the host or making API calls such as report execution directly from the host application. To access the user interface, Exago can either be embedded in a div or iframe or users can be directed to a separate page.

Whether you are exposing the provided interface or calling API methods it is important to:

- Ensure users are verified through the host application: Users should be signed in through the API to access Exago. To ensure that this happens, disable direct access to Exago by setting the parameter 'Allow direct access to Exago' to False in the Main Settings.
- <u>Assure the correct permissions and features are available to the user</u>: As the user is signed in, activate the correct role and set values for any necessary parameters to assure that the user can only access the data, features, folders and reports that he/she has permission to use. For more information see **Roles**.

To further integrate Exago you can:

- Re-style the user interface to match the aesthetic of your application. See Styling.
- Translate or modify any text that appears in the user interface. See Multi-Language Support.
- Customize the Getting Started Tab and/or create additional custom tabs. See Customizing Getting Started
  Content.
- Integrate the Exago installer into the host application's installer. See Manual Application Installation.

Integration utilizes several types of files. The diagram below details the role of these files:

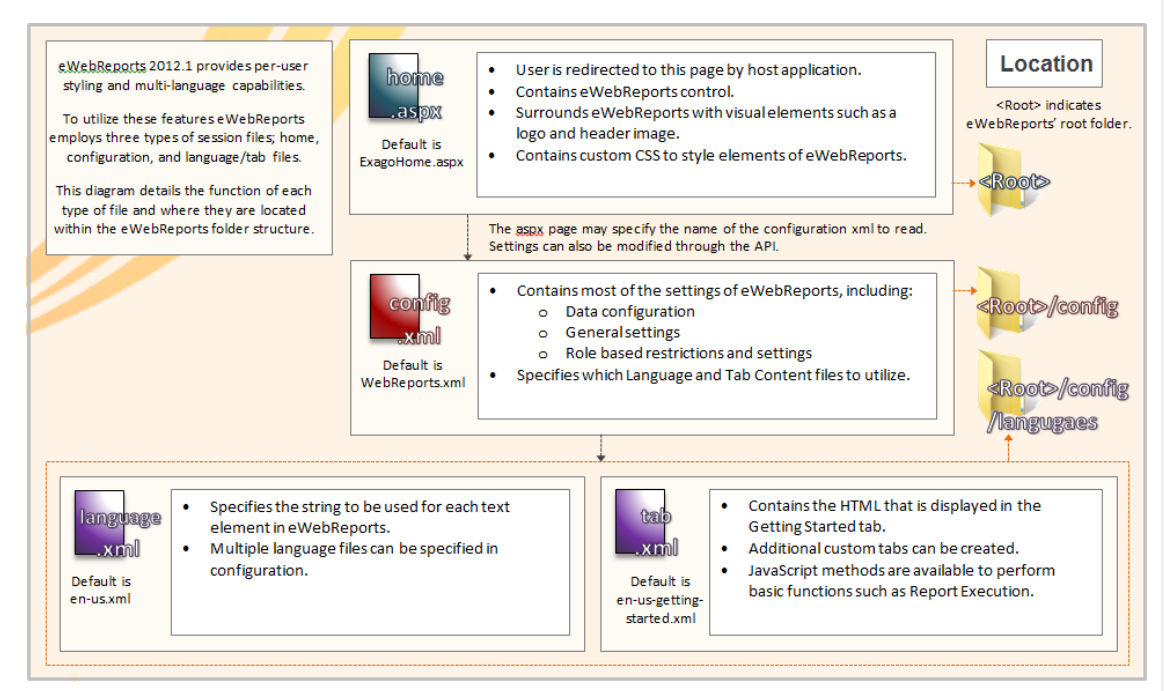

# Styling the Home Page

Visually modifying and branding the user interface is a simple but effective step toward integrating Exago into a host application. For styling purposes Exago can be thought of as a control that sits within a div on an .aspx (html) page.

Aesthetic changes can be made for single users or groups of users by directing each user/group to different custom .aspx pages. However, we suggest using **Application Themes** instead to encapsulate groups of changes, which can be selected dynamically in the API.

To visually integrate Exago, make a copy of the *ExagoHome.aspx* file and modify the elements surrounding the Exago control or override the CSS of the user interface itself.

**Note:** Do not make changes directly to *ExagoHome.aspx* as they will be overwritten during upgrades. Instead use the example below to create a custom .aspx page.

# Exago Control

The example below is the minimum code necessary to embed the Exago control.

```
<%@ Page Language="C#" EnableViewState="false" EnableEventValidation="false" %>
<%@ Register src="WebReportsCtrl.ascx" tagname="WebReportsCtrl" tagprefix="wr" %>
<!DOCTYPE html>
<html>
<html>
<html>
<html>
<chtml>
<chtml>
<chtml>
<chtml>
<chtml>
<chtml>
<chtml>
<chtml>
<chtml>
<chtml>
<chtml>
<chtml>
<chtml>
<chtml>
<chtml>
<chtml>
<chtml>
<chtml>
<chtml>
<chtml>
<chtml>
<chtml>
<chtml>
<chtml>
<chtml>
<chtml>
<chtml>
<chtml>
<chtml>
<chtml>
<chtml>
<chtml>
<chtml>
<chtml>
<chtml>
<chtml>
<chtml>
<chtml>
<chtml>
<chtml>
<chtml>
<chtml>
<chtml>
<chtml>
<chtml>
<chtml>
<chtml>
<chtml>
<chtml>
<chtml>
<chtml>
<chtml>
<chtml>
<chtml>
<chtml>
<chtml>
<chtml>
<chtml>
<chtml>
<chtml>
<chtml>
<chtml>
<chtml>
<chtml>
<chtml>
<chtml>
<chtml>
<chtml>
<chtml>
<chtml>
<chtml>
<chtml>
<chtml>
<chtml>
<chtml>
<chtml>
<chtml>
<chtml>
<chtml>
<chtml>
<chtml>
<chtml>
<chtml>
<chtml>
<chtml>
<chtml>
<chtml>
<chtml>
<chtml>
<chtml>
<chtml>
<chtml>
<chtml>
<chtml>
<chtml>
<chtml>
<chtml>
<chtml>
<chtml>
<chtml>
<chtml>
<chtml>
<chtml>
<chtml>
<chtml>
<chtml>
<chtml>
<chtml>
<chtml>
<chtml>
<chtml>
<chtml>
<chtml>
<chtml>
<chtml>
<chtml>
<chtml>
<chtml>
<chtml>
<chtml>
<chtml>
<chtml>
<chtml>
<chtml>
<chtml>
<chtml>
<chtml>
<chtml>
<chtml>
<chtml>
<chtml>
<chtml>
<chtml>
<chtml>
<chtml>
<chtml>
<chtml>
<chtml>
<chtml>
<chtml>
<chtml>
<chtml>
<chtml>
<chtml>
<chtml>
<chtml>
<chtml>
<chtml>
<chtml>
<chtml>
<chtml>
<chtml>
<chtml>
<chtml>
<chtml>
<chtml>
<chtml>
<chtml>
<chtml>
<chtml>
<chtml>
<chtml>
<chtml>
<chtml>
<chtml>
<chtml>
<chtml>
<chtml>
<chtml>
<chtml>
<chtml>
<chtml>
<chtml>
<chtml>
<chtml>
<chtml>
<chtml>
<chtml>
<chtml>
<chtml>
<chtml>
<chtml>
<chtml>
<chtml>
<chtml>
<chtml>
<chtml>
<chtml>
<chtml>
<chtml>
<chtml>
<chtml>
<chtml>
<chtml>
<chtml>
<chtml>
<chtml>
<chtml>
<chtml>
<chtml>
<chtml>
<chtml>
<chtml>
<chtml>
<chtml>
<chtml>
<chtml>
<chtml>
<chtml>
<chtml>
<chtml>
<chtml>
<chtml>
<chtml>
<chtml>
<chtml>
<chtml>
<chtml>
<chtml>
<chtml>
<chtml>
<chtml>
<chtml>
<chtml>
<chtml>
<chtml>
<chtml>
<chtml>
<chtml>
<ch
```

# **Exago Control Properties**

Several properties can be set on the Exago Control to modify various settings and behaviors of Exago. The following properties can be set.

- ConfigFile Loads a configuration file other than that created by the Administration Console (ex. ConfigFile="NorthwindConfig.xml").
   Note. If entering Exago through the Api this parameter is ignored.
- LanguageFile Specify which language file(s) to use in place of the 'Language File' parameter of Main Settings in the configuration file. (ex. LanguageFile ="es-mx, getting-started-custom").
- ForcelECompatMode Setting to True will force certain JavaScript functions to working in 'compatibility' mode. This may be necessary if dragging a Data Field into a cell of the Report Designer does not work properly. (ex. ForcelECompatMode="true").
- XUaCompat Setting that controls whether to remove the meta u-ax-compatible tag when running reports to PDF in IE8. The default is 'false' which removes the tag. If you are experiencing issues downloading PDF reports in IE8 setting this flag to True may resolve the issue. (ex. XUaCompat="true").

Note. IE8 is no longer supported by Exago, as of version 2016.1.

## Changing CSS and Images

All of the CSS and images used by Exago can be modified within the aspx page if desired. However we recommend using an **Application Theme** instead.

Any icon in Exago can be changed on a per-company or per-user basis:

- 1. Create the custom images you would like to display.
- 2. Identify the Id of the image you want to change. See Finding Image Ids for more details.
- Create a language file that maps the lds to the location of the custom images. See Multi-Language Support for more information.

#### Example

```
<element id="ExportTypeMenuHtml" image= "Config\Images\Custom\HTMLExecutIconLarge.png"></element
</pre>
```

## Hovering Images

For icons that have hover effects there is a special naming convention.

To change custom icons with hover effects:

- 1. Follow the steps above to create the non-hover icon.
- 2. Create the custom icon with the hover effect. Save it to have the same name as the non-hover icon and append " h" to its name.

## Finding Image Ids

To find the lds of icons in Exago:

- 1. Open Exago in a browser.
- 2. Use the browser's developer tools to inspect the icon you want to change. For most browsers this can be done by

## Customizing Getting Started Content

pressing F12.

3. Look at the id property of the icon. There will be several words separated by underscores. Use the last element as the image Id (see example below).

img#wrCtrla8eb\_DesignSplitter\_DesignToolbarCtrl\_SaveReportBtn.wrTbImg.wrDsgnTbImg | 18×18

I UI Element

Element ID

## Styling the Administration Console

Though we strongly recommend against exposing the administration console to end-users or clients, it can be stylized much like the Exago interface.

To style the administration console:

- 1. Make a copy of ExagoHome.aspx and give it a unique name (ex. CompanyAdmin.aspx)
- 2. At the top of this copy change the source from WebReportsCtrl.ascx to WebAdminCtrl.ascx:

```
<%@ Page Language="C#" EnableViewState="false" %>
<%@ Register src="WebAdminCtrl.ascx" tagname="WebAdminCtrl" tagprefix="wr" %>
```

3. Modify css and images in the same manner described in the sections above.

# Customizing Getting Started Content

The Getting Started tab is displayed as a user enters Exago. This tab can be customized by loading custom html. This is done by modifying the language element 'GettingStartedContent' in the file 'en-us-getting-started.xml'. To assist in customizing the Getting Started tab, Exago provides several JavaScript functions to open the New Report Wizard, execute reports, open other custom tabs and display reports as dashboards.

The example below demonstrates a custom tab with links to the New Report Wizard and Dashboards.

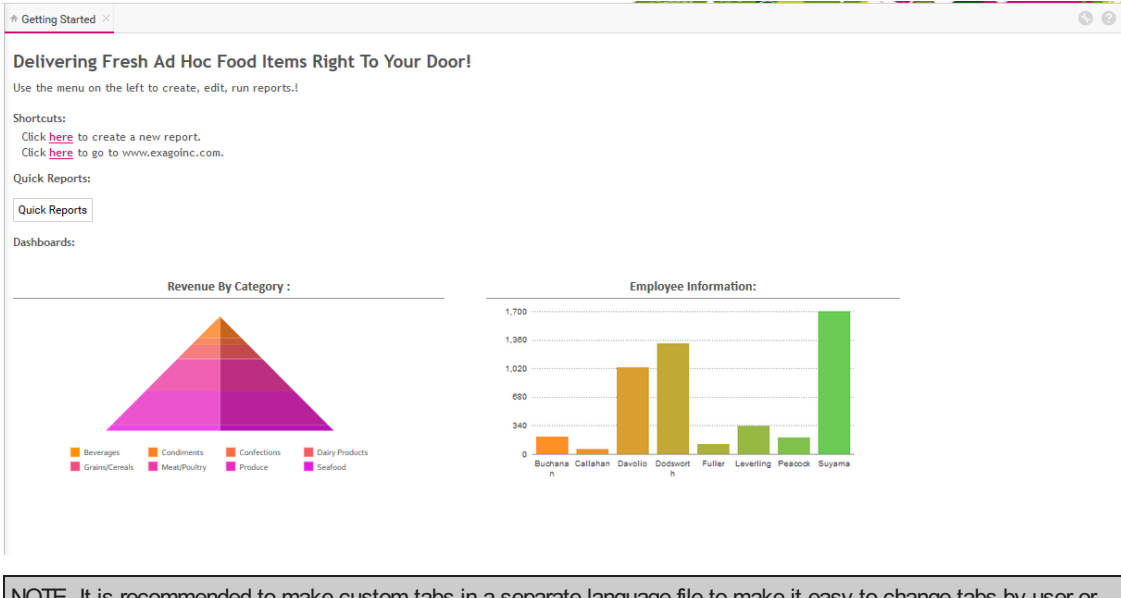

NOTE. It is recommended to make custom tabs in a separate language file to make it easy to change tabs by user or groups of users. See Modifying Select Language Elements.

## Creating Additional Custom Tabs

Addition custom tabs can be created by creating a language elements with a unique name containing the html content. Custom tabs can be opened with the JavaScript function wrAddTabbedContent (see Available JavaScript Functions).

This example demonstrates a custom tab that has buttons to launch a report in different formats.

| <element< td=""><td>id="QuickRep</td><td>portsTab"&gt;</td></element<>                                                              | id="QuickRep | portsTab">                                                                   |
|----------------------------------------------------------------------------------------------------|--------------|------------------------------------------------------------------------------|
| <button< td=""><td>value="HTML'</td><td><pre>' onclick="wrExecuteReport('My Reports\\Revenue', 'html');" /&gt;</pre></td></button<> | value="HTML' | <pre>' onclick="wrExecuteReport('My Reports\\Revenue', 'html');" /&gt;</pre> |
| <button< td=""><td>value="EXCEI</td><td>" onclick="wrExecuteReport('My Reports\\Revenue', 'excel');" /&gt;</td></button<>           | value="EXCEI | " onclick="wrExecuteReport('My Reports\\Revenue', 'excel');" />              |
| <button< td=""><td>value="PDF"</td><td>onclick="wrExecuteReport('My Reports\\Revenue', 'pdf');" /&gt;</td></button<>                | value="PDF"  | onclick="wrExecuteReport('My Reports\\Revenue', 'pdf');" />                  |
| <button< td=""><td>value="RTF"</td><td>onclick="wrExecuteReport('My Reports\\Revenue', 'rtf');" /&gt;</td></button<>                | value="RTF"  | onclick="wrExecuteReport('My Reports\\Revenue', 'rtf');" />                  |
| <button< td=""><td>value="CSV"</td><td>onclick="wrExecuteReport('My Reports\\Revenue', 'csv');" /&gt;</td></button<>                | value="CSV"  | onclick="wrExecuteReport('My Reports\\Revenue', 'csv');" />                  |
| <td>:&gt;</td> <td></td>                                                                                                    | :>           |                                                                              |

## Customizing Getting Started Content

## Available JavaScript Functions

To assist with the creation of custom tab content, Exago provides a small number of JavaScript functions to allow custom html to call features of Exago.

void wrStartNewReportWizard([string reportType])

Opens the New Report wizard in a new tab. Optionally, specify which wizard to open.

Possible values for report Type:

| Descri | ntior | 1 |
|--------|-------|---|

- advanced express
- expressviewdashboard
- chained

| Example | Ex. Click <span <="" style="text-decoration:underline; cursor:pointer;" th=""></span> |
|---------|---------------------------------------------------------------------------------------|
| Example | <pre>onclick="wrStartNewReportWizard();"&gt;here to create a new report.</pre>        |

void wrStartDuplicateReportDialog(string reportFolder\\reportName):

| Description | Opens the Duplicate Report dialog.                                                                                                    |
|-------------|----------------------------------------------------------------------------------------------------|
| Remark      | If the report name is null or blank Exago will use the report selected in the Main Menu.                                                                              |
| Example     | Ex. Click <span onclick="&lt;br&gt;wrStartDuplicateReportDialog();" style="text-decoration:underline; cursor:pointer;">here</span> to create a duplicate this report. |

void wrExecuteReport(string reportFolder\\reportName, string format)

| Description | Executes the specified report in the specified format.                                                                              |
|-------------|----------------------------------------------------------------------------------------------------|
| Example     | Ex. <input <br="" class="Button" type="button" value="HTML"/> onclick="wrExecuteReport('Sales Reports\\Revenue by Category','html') |

string wrGetSelectedReportName()

| Description | Returns the name of the report that is selected in the Main Menu.                         |
|-------------|-------------------------------------------------------------------------------------------|
| Remark      | The returned string will include the folder structure of the report separated by slashes. |
|             |                                                                                           |

void wrAddTabbedContent(string ContentID, string TabName)

| Description | Opens a new tab and loads the html stored in the element of the Language file that corresponds to the Content ID.          |
|-------------|----------------------------------------------------------------------------------------------------|
|             | The ContentID should match the element ID of the html you want to load.                                                    |
| Remark      | The TabName can match the element ID of the name you want the tab to display, or a custom string with the name of the tab. |

data-onloadreportname= "ReportFolder\\ReportName"

| Description | Executes a report as HTML and loads it into a div or iframe.                                                            |
|-------------|----------------------------------------------------------------------------------------------------|
|             | The report string should be formatted as "Report Folder\\Report Name."                                                  |
| Remark      | NOTE. When using this function make sure the setting <b>Enable Debugging</b> in <b>Other settings</b> is <b>False</b> . |
| Example     | Ex. <div class="Report" data-onloadreportname="Employee Reports\\Number of Sales by Employee"></div>                    |

data-useviewer ="True/False"

| Description | Specifies to load a report as raw html or utilize Exago dynamic report viewer.                                                |
|-------------|----------------------------------------------------------------------------------------------------|
| Remark      | Default value is True. In cases where the dynamic capabilities of the Exago viewer is not need set to False to load raw html. |
| Example     | Ex. <div class="Report" data-onloadreportname="Employee Reports\\Number of Sales by Employee" data-useviewer="False"></div>   |

data-enablescrolling ="True/False"

**Description** Specifies whether or not to show scroll bars.

### Custom Context Sensitive Help

data-reloadinterval="n"

| Description | Reloads a report every <i>n</i> seconds.                                                                                     |
|-------------|----------------------------------------------------------------------------------------------------|
| Remark      | This function is used in conjunction with data-onloadreportname.                                                             |
| Example     | Ex. <div class="Report" data-onloadreportname="Employee Reports\\Number of Sales by Employee" data-reloadinterval="2"></div> |

data-allowexport="0/1"

| Description | Specifies wether or not to show the re-export menu for the report.                                                           |
|-------------|----------------------------------------------------------------------------------------------------|
| Remark      | The default value is 0 (does not show the menu). Set to 1 to have the re-export options display.                             |
| Example     | Ex. <div class="Report" data-onloadreportname="Employee Reports\\Number of Sales by Employee" data-reloadinterval="1"></div> |

# Custom Context Sensitive Help

Exago is installed with context sensitive help. When a user clicks the help button a tab appears displaying the appropriate section of the Exago User Guide. The content of this tab can be replaced with custom content managed by the host application

To implement Custom Context Sensitive Help:

- 1. Create a webpage for the custom help.
- Set the URL of the webpage in the Custom Help Source parameter in Feature/UI Settings. Ex url=http://www.Customhelp.com/Exago;

NOTE. When a user clicks the help button Exago will populate a tab with the content received from the URL. To notify the host application the user's language the URL will be appended with the 'Language File' of **Main Settings** and a context parameter (listed below). Ex. http://www.customhelp.com/Exago?helpKey= newreport&language=en-us

| Context Parameter     | Details                                                                            |
|-----------------------|------------------------------------------------------------------------------------|
| tabexecute            | The user has report output active.                                                 |
| Express Report Wizard |                                                                                    |
| tabExpressName        | The user has the Name tab of the Express Report Wizard active.                     |
| tabExpressCatepgories | The user has the Categories tab of the Express Report Wizard active.               |
| tabExpressSorts       | The user has the Sorts tab of the Express Report Wizard active.                    |
| tabExpressFilters     | The user has the Filters tab of the Express Report Wizard active.                  |
| tabExpressLayout      | The user has the Layout tab of the Express Report Wizard active.                   |
| tabExpressOptions     | The user has the Options tab of the Express Report Wizard active.                  |
| New Crosstab Wizard   |                                                                                    |
| tabCrosstabName       | The user has the Names tab of the New Crosstab Report Wizard active.               |
| tabCrosstabCategories | The user has the Categories tab of the New Crosstab Report Wizard active.          |
| tabCrosstabFilters    | The user has the Filters tab of the New Crosstab Report Wizard active.             |
| tabCrosstabLayout     | The user has the Layout tab of the New Crosstab Report Wizard active.              |
| New Report Wizard     |                                                                                    |
| tabStandardName       | The user has the Names tab of the New Advanced Report Wizard active.               |
| tabStandardCategories | The user has the Categories tab of the New Advanced Report Wizard active.          |
| tabStandardSorts      | The user has the Sorts tab of the New Advanced Report Wizard active.               |
| tabStandardFilters    | The user has the Filters tab of the New Advanced Report Wizard active.             |
| tabStandardLayout     | The user has the Layout tab of the New Advanced Report Wizard active.              |
| Report Designer       |                                                                                    |
| tabDesign             | The user is editing an Advanced or Crosstab report and has the design grid active. |
| dialogName            | The user has the Rename Menu active.                                               |
| dialogDescription     | The user has the Description Menu active.                                          |
|                       |                                                                                    |

The user has the Categories Menu active.

#### Themes

|                                           | · · · · · · · · · · · · · · · · · · ·                              |
|-------------------------------------------|--------------------------------------------------------------------|
| dialogSorts                               | The user has the Sorts Menu active.                                |
| dialogFilters                             | The user has the Filters Menu active.                              |
| dialogGeneralOptions                      | The user has the Options Menu active.                              |
| listItemReportHtmlOptionsGeneral          | The user has the General section of the HTML Options active.       |
| listItemReportHtmlOptionsFilters          | The user has the Filter section of the HTML Options active.        |
| listItemReportHtmlOptionsSorts            | The user has the Sorts section of the HTML Options active.         |
| dialogTemplate                            | The user has the Template Menu active.                             |
| dialogJoins                               | The user has the Advanced Menu active.                             |
| dialogJoinEdit                            | The user has the Report Join Menu active.                          |
| dialogFormulaEditor                       | The user has the Formula Editor active.                            |
| dialogLinkedReport                        | The user has the Linked Report Menu active.                        |
| tabCellFormatNumber                       | The user has the Number tab of the Cell Format Menu active.        |
| tabCellFormatBoder                        | The user has the Border tab of the Cell Format Menu active.        |
| tabCellFormatConditional                  | The user has the Conditional tab of the Cell Format Menu active.   |
| dialogCrosstabDesign                      | The user has the Crosstab Menu active.                             |
| dialogGroup                               | The user has the Group Section Menu active.                        |
| dialogSectionShading                      | The user has the Section Shading Menu active.                      |
| tabChartType                              | The user has the Type tab of the Chart menu active.                |
| tabChartLabels                            | The user has the Labels tab of the Chart menu active.              |
| tabChartData                              | The user has the Data tab of the Chart menu active.                |
| tabMapType                                | The user has the Type tab of the Map menu active.                  |
| tabMapLocations                           | The user has the Locations tab of the Map menu active.             |
| tabMapData                                | The user has the Data tab of the Map menu active.                  |
| tabGaugeType                              | The user has the Appearance tab of the Gauge menu active.          |
| tabGaugeData                              | The user has the Data tab of the Gauge menu active.                |
| Dashboards                                |                                                                    |
| tabDashboardDesigner                      | The user has the Dashboard designer active.                        |
| dialogDashboardUrlOptions                 | The user has the Insert Url menu active.                           |
| dialogDashboardName                       | The user has the Dashboard Rename menu active.                     |
| dialogDashboardDescription                | The user has the Dashboard Description menu active.                |
| dialogDashboardOptions                    | The user has the Dashboard Options menu active.                    |
| tabDashboardReportOptions                 | The user has the Report tab of the Insert Report menu active.      |
| tabDashboardReportOptionsFilterPrompts    | The user has the Filters tab of the Insert Report menu active.     |
| tabDashboardReportOptionsParameterPrompts | The user has the Parameters tab of the Insert Report menu active.  |
| tabDashboardReportOptionsOptions          | The user has the Options tab of the Insert Report menu active.     |
| tabDashboardFilterOptionsReports          | The user has the Reports tab of the Insert Filter menu active.     |
| tabDashboardFilterOptionsFilter           | The user has the Filter tab of the Insert Filter menu active.      |
| dialogDashboardVisualizationOptions       | The user has the Options menu of a Data Visualization active.      |
| Scheduler                                 |                                                                    |
| tabScheduleReportManager                  | The user has the Schedule Report Manager active.                   |
| tabScheduleRecurrence                     | The user has the Recurrence tab of the New Schedule Wizard active. |
| tabScheduleParameters                     | The user has the Parameter tab of the New Schedule Wizard active.  |
| tabScheduleFilters                        | The user has the Filter tab of the New Schedule Wizard active.     |
| tabScheduleRecipients                     | The user has the Recipients tab of the New Schedule Wizard active. |

NOTE. Create a default page to handle any cases where an undocumented or null context parameter is passed. This guarantees that a valid help page will always be shown.

# Themes

Themes allow a user to quickly stylize reports or elements of reports such as maps and charts. Exago comes with several themes pre-installed. Additional custom themes can also be created.

### Themes

Pre-installed themes are saved in the Themes folder of Exago. By default custom themes are saved in the Report Path, which is specified in **Main Settings**. Alternatively the host application can manage theme storage by implementing the GetTemplate, GetTemplateList, and SaveTemplate functions. See **Report and Folder Management** for more information.

NOTE. To support multi-language functionality, if the theme name concatenated with '\_wrThemeld' matches the id of any element in the language files then the string of that language element will be displayed to the user instead of the theme name. **Ex.** For the Basic theme that is installed with Exago, there exists a language id 'Basic\_wrThemeld'. The string associated with this id is displayed. For more information see **Multi-Language Support** 

# **Chart Themes**

A user can quickly select colors for Charts by applying a chart theme.

To create custom Chart themes:

1. In folder specified in the Report Path of **Main Settings** create a text file containing a comma separated list of the css values of the desired colors. Save the file and change the extension to 'wrth'.

NOTE. The file name will be displayed to the end user. To translate the name of a custom theme, see the note above section.

Ex: The theme 'Cocktails In Miami.wrth' contains the list: Navy, #00ff00,Yellow,Orange,Red.

# **Crosstab Themes**

A user can quickly style Crosstabs by applying a crosstab theme. Crosstab themes can specify background color, foreground color, section shading, borders, fonts and text size.

To create custom Crosstab themes:

1. Create a Crosstab with as several Tabulation Data, Row Headers, Column Headers as well as sub-totals and grand totals.

NOTE. If a user adds more Tabulation Data, Row Headers or Colum Headers than existed on the theme they will appear without styling. We recommend Crosstab Themes have five Row Headers, Column Headers, Tabulation Data, sub-total rows, and sub-total columns as well as a grand total row and a grand total column.

- 2. In the Report Designer stylize each cell of the Crosstab as desired.
- 3. Move your cursor over the Crosstab. Notice a dropdown menu appears in the bottom left corner.
- 4. Hold Alt+Ctrl+Shift and click on the dropdown.

| 1           |                 |                             | Produ                    | ict Info                  |                 |               |
|-------------|-----------------|-----------------------------|--------------------------|---------------------------|-----------------|---------------|
| 2           |                 |                             |                          |                           |                 | ProductID     |
| 3           |                 |                             |                          |                           |                 | SupplierID    |
| 4           |                 |                             |                          |                           |                 | UnitsIn Stock |
| 5           | Cate            | goryName                    | ProductName              | Discontinued              | ReorderLevel    | UnitsOnOrder  |
| 6<br>7<br>8 | Categ<br>gory N | jories.Cate<br>lame         | Products.Produ<br>ctName | Products.Disco<br>ntinued | Products.Reorde | rLevel        |
|             |                 | Modify<br>Save as<br>Delete | Theme                    |                           |                 |               |

- 5. Click 'Save as Theme'.
- 6. Enter a name for the Theme. This name will be displayed to the end-users.

| The page at localhost | says: |        |
|-----------------------|-------|--------|
| Enter name of theme   |       |        |
| Custom Crosstab       |       |        |
|                       | ОК    | Cancel |

## Express Report Themes

A user can quickly style Express Reports by applying an express report theme. Express report themes can specify background color, foreground color, section shading, borders, fonts and text size.

To create custom Express Report themes:

1. Create an Express Report with Headers, Footers and a Page Header/Footer and a Grand Total.

NOTE. If a user adds more Columns, Headers, or Footers than existed on the theme they will appear without styling. We recommend Express Report Themes utilize many Columns, Headers and Footers.

- 2. In the Layout tab stylize the report as desired.
- 3. On your keyboard, hold Ctrl+Alt+Shift and click on the save button 🖺.
- 4. Enter a name for the theme. This name will be displayed to the end-users.

| The page at localhos | t says: | ×      |
|----------------------|---------|--------|
| Enter name of theme  |         |        |
| Custom Express       |         |        |
|                      | ок      | Cancel |
|                      |         |        |

## **Geochart Themes**

A user can quickly select colors for Geocharts by applying a theme.

To create custom Geochart themes:

1. In folder specified in the Report Path of **Main Settings** create a text file containing a comma separated list of the css values of the desired colors. Save the file and change the extension to 'wrtm'.

NOTE. The file name will be displayed to the end user. To translate the name of a custom theme, see the note above section.

Ex: The theme 'Cocktails In Miami.wrtm' contains the list: Navy, #00ff00, Yellow, Orange, Red.

# Multi-Language Support

NOTE. The language elements discussed in this section do not include those created by users or administrators such as reports, folders, express report/crosstab themes or Data Field names. To modify Data Field names please see **Column Metadata**. To modify theme names please see **Express Report and Crosstab Themes**.

To help localize Exago, any text in the application can be translated or modified. This can be accomplished by creating xml files in the Language folder that map ID's to strings. Any place within Exago that displays text has an associated ID. When a text element is required in the application Exago will read the file(s) specified in the 'Language File' parameter of **Main Settings** and use the string that is mapped to the ID.

Exago comes with both a standard English file 'en-us.xml' and a Spanish translation 'es-mx.xml'. Below is an example of the multi-language functionality. Notice that the prompt text in the New Report Wizard can be set by changing the string associated with the id NewReportLb1.

En-us.xml:

# Multi-Language Support

|                                                                                                    | •                                                                               |
|----------------------------------------------------------------------------------------------------|---------------------------------------------------------------------------------|
| New Standard Report ×                                                                                                    |                                                                                 |
| Complete the steps in the wizard below to create a new report                                                                                                    |                                                                                 |
| Name Categories Sorts Filters Layout                                                                                                    |                                                                                 |
| Enter the report name                                                                                                    |                                                                                 |
|                                                                                                    |                                                                                 |
| Es-mx.xml:                                                                                                    |                                                                                 |
| <newreport><br/><element id="NewReportLbl">Complete los pasos en el asistente para crear un<br/></element></newreport><br><                                                                                                    | nuevo informe                                                                   |
| Nuevo Informe Estándar ×                                                                                                    |                                                                                 |
| Complete los pasos en el asistente para crear un nuevo informe                                                                                                    |                                                                                 |
| Nombre Categorías Ordenas Filtros Diseño                                                                                                    |                                                                                 |
| Introduzca el nombre del informe                                                                                                    |                                                                                 |
|                                                                                                    |                                                                                 |
| The example below demonstrates three place holders that will be replaced by dropdown menus                                                                                                    | in the Scheduling Wizar                                                         |
| <pre><element id="ScheduleRecurrenceRelativeMonthlyTxt">The {DayPosition} {DayOfWee      </element></pre>                                                                                                    | k} of every {MonthNu                                                            |
| The first • day • of every 1                                                                                                    |                                                                                 |
| Translating Exago                                                                                                    |                                                                                 |
| To translate the entire interface, make a copy of the file 'en-us.xml' and give it a different name.<br>he folder ' <webapp_dir>/Config/Languages'. Without changing the IDs translate the strings as d<br/>above). Then set the 'Language File' parameter of <b>Main Settings</b> to specify the desired translati</webapp_dir> | Make sure this copy is i<br>lesired (see example<br>ion.                        |
| NOTE. If you are using the Exago Scheduler Service be sure to copy all custom language xml<br><scheduler_dir>/Languages' folder of the Scheduler Service.</scheduler_dir>                                                                                                    | files to the                                                                    |
| Modifying Select Language Elements                                                                                                    |                                                                                 |
| To change specific language elements without copying the entire mapping you can use a base f<br>in separate language files. When you set the parameter 'Language File' list the all of the files yo<br>by comas or semicolons. Exago will load the files from left to right, meaning the first file listed w                     | ile and specify changes<br>ou want to load separate<br>ill be used as a base ar |
| an be changed by the mes loaded aller it.                                                                                                    |                                                                                 |
| As an example you can create the file en-custom.xml which only contains the lines:                                                                                                    |                                                                                 |
| <pre>san be changed by the mes loaded after it. ss an example you can create the file en-custom.xml which only contains the lines: <?xml version="1.0" encoding="utf-8" ?> <element id="GettingStartedTab">Home</element></pre>                                                                                                  |                                                                                 |

The \*

NOTE. Begin all language xml files with the line '<?xml version="1.0" encoding="utf-8" ?>'

## Text of Prompting Filters and Parameters on Dashboards

When adding a Report to a Dashbaord a user can specify text for any prompting Filters or Parameters. By default this text will match the strings associated with the ids *CompositeReportOptionsFilterDefaultPromptText* and *CompositeReportOptionsParameterDefaultPromptText* respectively.

If a user changes the default and enters a different language ld then the associated text for that new ld will display when the dashboard is executed.

If a user enters text that does not match any language Id the text will be displayed when the dashboard is executed.

|                                             |                    | Report Properties                          |  |
|---------------------------------------------|--------------------|--------------------------------------------|--|
| anort Eiltare Paramatare On                 | tions              |                                            |  |
| eport inters i arameters op                 | tions              |                                            |  |
| ssign how to handle a report's promptable f | Iters.             | Data (Dramat Taxt or Value)                |  |
| Categories CategoryName                     | Dashboard Prompt V | Specify value for Categories CategoryName: |  |
|                                             |                    |                                            |  |
|                                             |                    |                                            |  |
|                                             |                    |                                            |  |
|                                             |                    |                                            |  |
|                                             |                    |                                            |  |
|                                             |                    |                                            |  |
|                                             |                    |                                            |  |
|                                             |                    |                                            |  |
|                                             |                    |                                            |  |

# Multi-Tenant Environment Integration

Exago supports a variety of approaches to make sure that users can only access the data that is assigned to them. These approaches can eliminate the need to create different reports for each user. This can be done in one of four ways. Using either column, schema, database, or custom SQL based tenancy.

## Column Based Tenancy

The most basic multi-tenant environment is when each table, view and stored procedure has one or more columns that indicate which user(s) has access to each row.

To set column based tenancy in Exago:

1. Create a Parameter for each tenant column.

NOTE. For these parameters set Hidden to False.

- 2. For each **Data Object** click the Tenant Columns dropdown. Use the Tenant Columns menu to match each tenant column in the Data Object with its corresponding Parameter.
- 3. When initializing Exago through the API, set the value of each tenant parameter for the current user.

# Multi-Tenant Environment Integration

| Northwind.dbo.Customers |                         |          | ×               |
|-------------------------|-------------------------|----------|-----------------|
| Name                    | Northwind dbo.Customers |          | <b>•</b> 5      |
| Alias                   | Test Alias              |          |                 |
| Unique Key Fields       |                         |          |                 |
| Category                |                         |          |                 |
| Id                      |                         |          |                 |
| Parameters              |                         |          |                 |
| Tenant Columns          |                         |          |                 |
| Column Metadata         | Tenant Column           | • Ta     | nant Parameters |
| Schema Access Type      | CustomerID              | ×        |                 |
| Filter Dropdown Object  |                         |          |                 |
|                         |                         |          |                 |
|                         |                         |          |                 |
|                         | + Add                   |          |                 |
|                         | <b>√</b> ок             | X Cancel |                 |

## Schema Based Tenancy

Some multi-tenant environments create multiple tables/views/stored procedures with the same name and columns but different database schema. Information is then stored in the appropriate table based on database schema.

To set schema based Tenancy in Exago:

- 1. On the Data Source set 'Schema/Owner Name (blank for default)' to any valid value.
- For each table/view/stored procedure create a Data Object. In the Name dropdown select the object that utilizes the schema value used in step 1. This will tell Exago that for this Data Object it should retrieve the schema from the Data Source.
- 3. When initializing Exago through the API, set the schema on the Data Source for the current user.

| Sources ×                             |                                                                                                    |   |
|---------------------------------------|----------------------------------------------------------------------------------------------------|---|
| Northwind                             |                                                                                                    | × |
| Name                                  | Northwind                                                                                                    |   |
| Туре                                  | mssql                                                                                                    | Ŧ |
| Schema/Owner Name (blank for default) | example                                                                                                    |   |
| Connection String                     | Server= <servername>;Database=<database>;uid=<user>;pwd=<password>;</password></user></database></servername> | ~ |

# Database Based Tenancy

Another way to assure that each user can only access their data is to provide a separate database for each user. In this situation each database should have the same tables, views and stored procedures.

To support database based tenancy in Exago:

- 1. Create a Data Source and corresponding Data Objects using any one of the Databases.
- 2. When initializing Exago through the **API**, set the connection string on the Data Source to access the appropriate database for the current user.

| Northwind                             |                                                                                                    | × |
|---------------------------------------|----------------------------------------------------------------------------------------------------|---|
| Name                                  | Northwind                                                                                                    |   |
| Туре                                  | mssql                                                                                                    | • |
| Schema/Owner Name (blank for default) | example                                                                                                    |   |
| Connection String                     | Server= <servername>;Database=<database>;uid=<user>;pwd=<password>;</password></user></database></servername> | ~ |

# Custom SQL Based Tenancy

Multi-Tenant security can also be assured by using **Custom SQL** for all Data Objects. Exago can pass parameter values into each SQL statement to filter data based on user.

To set Custom SQL based tenancy in Exago:

1. For each Data Object open the **Custom SQL** menu and create the desired SQL utilizing parameters to assure only appropriate information is available.

NOTE. Parameters should be surrounded by single quotes.

2. When initializing Exago through the API, set the value of any parameters utilized in the SQL for the current user.

# An Overview of Exago Extensions

| Northwind    |               | Custom SQ             | L Object  | ×    |            |
|--------------|---------------|-----------------------|-----------|------|------------|
| Name         | Object Name   | Data Source           | Parameter | Test | <b>•</b> 5 |
| Alias        | Customers     | Northwind             |           |      |            |
| Jnique Key F |               |                       |           |      |            |
| Category     | 1 Select *    |                       |           |      |            |
| d            | 2 From Custom | ers                   |           |      |            |
| arameters    | 3 Where Tenan | t_Column = '@TenantPa | aram@'    |      | 1          |
| enant Colur  |               |                       |           |      | 2          |
| Column Meta  |               |                       |           |      |            |
| Schema Acce  |               |                       |           |      | 1          |
| ilter Dropdo |               |                       |           |      | 💌 🦬 🕽      |
|              |               |                       |           |      |            |
|              |               |                       |           |      |            |
|              |               |                       |           |      |            |

# An Overview of Exago Extensions

Exago extensions allow developers to access, extend and modify the platform's capabilities to suit particular needs that can't be handled "out-of-the-box".

The interface for most capabilities is via coded elements, done either via Code Editor in the Administration Console or external code modules provided via .NET Assemblies or Web Services. Other situation-specific options are also available, such as providing custom, parameterized SQL.

## Overview

The following extension types are supported. More information on each type is provided in the remainder of this document:

- Custom SQL
- Custom Functions and Filter Functions
- Server Events
- Action Events
- Custom Data Sources
- External Interface
- Custom Options

## **Custom SQL**

Exago supports a Custom SQL type Entity. Objects of this type are very similar to pre-defined database views. They consist of a SQL statement, have an implied field schema and return a relational value.

There are a few differences from traditional database views however.

- Exago Custom SQL statements can be parameterized. In other words Exago parameters can be embedded within the SQL statement. Parameters serve as placeholders for runtime values. Upon execution of a report any parameter values will be replaced with the value of the parameter at runtime. Any part of the SQL statement can be parameterized in this way.
- Exago Custom SQL statements behave like any other entity type. Administrators can attache column metadata. Report designers can filter, sort and layout fields from the entity, etc.
- Since the SQL is stored in the Exago configuration no intervention by database administrators is required.

#### Adding Custom SQL

Add a new Data Object and select the Data Source from the dropdown. Instead of selecting a table or view from the name field, click the SQL button on the right of the name field.

You will be presented with the SQL code editor. Specify a name for your Data Object (no whitespace or special characters) then enter your SQL as shown.

Notice the @StartDate@ and @EndDate@ parameters. They can be manually typed or inserted by selecting from the list of Parameters and selecting the Add button.

## An Overview of Exago Extensions

When finished select Ok to save your object's information. You can then specify and Alias and select Unique Key Fields like any other object.

#### The SessionInfo Object

The global SessionInfo object is available to Custom Functions, Server Events, and Action Events. It is similar to the API object in that it contains the full running state of the Exago system during execution.

Collections of metadata and settings normally set in the Administration Console and/or via the API are accessible through the sessionInfo.SetupData property. Note that for the most part the accessible properties are settable via SessionInfo.

SessionInfo also contains a key object store accessible via two methods:

void sessionInfo.SetStoredValue(Object key, Object value)
Object sessionInfo.GetStoredValue(Object key)

## Custom Functions and Custom Filter Functions

Custom Functions and Custom Filter Functions allow developers to create abstracted high level language routines that are used by report designers. Standard Custom Functions appear in the Exago Formula Editor as if they were part of the product. Custom Filter Functions are available to use as values in user formulas.

Both types of functions have access to the SessionInfo object, creating powerful opportunities for context-sensitive processing as well as storage. In the case of Custom Functions, global storage can be used to maintain counts as the report is processing.

## Server Events

Server Events are handlers invoked on the *server side* during the normal execution lifecycle. They allow developers to inspect and/or modify running state to achieve situation-specific objectives. Server Event handlers also have access to the global SessionInfo object, providing the same global storage and state variables as mentioned above.

A commonly used event is the OnReportExecuteStart event, which allows the handler to make modifications to a report just prior to execution. Another commonly-used event is OnExecuteSqlStatementConstructed which is invoked after Exago generates SQL but before it is shipped to the data source. This event can be used to simply log the SQL for audit or diagnostics or to modify it to e.g. substitute actual fields for placeholders.

## **Action Events**

Action Events are handlers invoked on the *client side* during the normal execution lifecycle and include an abstracted interface for server-side callbacks to gather data as needed and perform similar tasks. They offer a rich interface for modify charts and dashboard reports in response to user actions. There are also specific interfaces to allow trapping and instrumentation of things like user saves.

## **Custom Data Sources**

In additional to traditional relational data sources Exago can consume data from *programmable* data sources such as .NET assemblies and SOAP-based web services. Connection to and marshalling of the data sources is handled at the metadata layer, just like standard sources. This capability provides two key benefits to end users:

- Data from multiple disparate sources can be combined into a single report, visualization or dashboard
- The end user view is the same regardless of the type of data source. Users will see no difference between relational and programmable data sources when building reports and dashboards.

Custom data sources are often used when it is desirable to make use of an existing business logic layer such as a means to pull data from non-traditional or distributed sources.

## **External Interface**

The External Interface is a set of pre-defined event types that can be trapped and instrumented. External Interface events are similar to Server Events with two key differences: External Interface can be invoked via web service (whereas Server Events require code developed using the Administration Console code editor or via .NET assemblies). As a result External Interface methods do not have access to the global SessionInfo object.

## **Custom Options**

Custom Options allow administrators to alter the Exago UI to capture custom input from report designers. The values

## Introduction to Server Events

chosen by the designer are available via the sessionInfo object and are thus accessible to Server Event and Action Event handlers.

# Introduction to Server Events

This section explains how to create Events Handlers that run custom code when certain actions occur in the Exago BI runtime.

- To add a new Event Handler select 'Server Events' in the Main Menu then click the add button.
- To edit an existing Event Handler either double click it or select it and click the edit button.
- To delete an Event Handler select it and click the delete button.

## **Event Handlers**

Event Handlers provide code that Exago can execute when certain events happen during the application runtime. This code can either come from a .NET Assembly or within the Exago configuration file.

All existing Event Handlers are listed in the **Main Menu** under Server Events. All the Event Handlers you are adding or editing will be displayed in a **Tab** entitled Server Events.

Each Event Handler has the following properties:

- Name Provides a unique identifier for each Event Handler
- Function Can either be Custom Code or a .NET Assembly method.
  - Custom Code To save code directly in Exago, select Custom Code from the first function dropdown. Clicking on the second dropdown opens the custom code menu. See Custom Code for information on how to access the arguments for each Event. Click the green check

See **Custom Code** for information on how to access the arguments for each Event. Click the green check mark to verify the code compiles.

Custom Code has three properties:

- Language Code can be written in C#, VB.NET, or JavaScript (Windows only).
- References A semicolon-separated list of any .NET Assembly dlls that need to be referenced by the Event Handler (JavaScript code cannot access .NET libraries).

NOTE. System.dll does not need to be listed as a reference as it is already available.

• Code - The code that will be executed by Exago when called.

#### C# Example

```
System.Data.DataTable dt = (System.Data.DataTable)args[0];
if (dt.Columns.Contains("Employees.BirthDate"))
foreach (System.Data.DataRow row in dt.Rows)
for (int i = 0; i < row.ItemArray.Length; i++)
row["Employees.BirthDate"] = DbNull.Value;
```

return dt;

- .NET Assembly Method There are two ways to reference a .NET Assembly method.
  - 1. Create a .NET Assembly **Data Source**. Select the desired assembly from the first Function dropdown. Clicking on the second dropdown will open a list of available methods.
  - Add the .NET Assembly to the \Bin folder (for ExagoWeb, WebServiceApi, and all Schedulers, if applicable). Then in the Custom Code, add the assembly as a reference, then invoke the method, e.g. return Extensions.Events.CensorEmployeeBirthYear(sessionInfo, args); See .NET Assemblies for info on how to access the arguments for each Event.
- Global Event In this dropdown select an Event to indicate that the Event Handler should be called whenever this event occurs for all report execution. Leave Global Event set to 'None' to indicate the Event Handler is meant for a specific report.

E.g. Selecting OnReportExecuteStart from this dropdown will cause the Event Handler to be called at the start of any Report Execution.

• None – The Event Handler will not be called automatically for all reports, but can be set to run for the execution of specific reports. See Setting Event Handlers on Specific Reports for more information.

## Arguments

Server events can access the following information in order to inspect the session state, and utilize built-in methods:

 sessionInfo – The sessionInfo object provides access to elements of Exago's current session such as parameters, filters, and the current report.

## Tech Guide

## Adding Server Events to Specific Reports

 args – Events may have access to an array of values called args. For each Event the content of the array will be different. For details on the arguments that each event provides, see Full Description of Events.

## .NET Assemblies

The following are important details for using .NET Assemblies as Event Handlers.

- The Assembly dll will be locked by Exago when it is first accessed. To replace the dll, unlock it by restarting the IIS App pool (and Scheduler services, if needed).
- The first argument of all Event Handlers is the **sessionInfo** object which can be used to access elements within the Exago session. To make use of this object the assembly must reference WebReportsApi.dll. If the code does not need to make use of sessionInfo then the method signature in the assembly can declare sessionInfo as an object instead of as a sessionInfo data type.
- All methods used as Event Handlers must be static.

**Note:** If WebReportsApi.dll or another Exago BI dll is referenced by the assembly, then it must be recompiled to the current version whenever Exago BI is updated.

# Adding Server Events to Specific Reports

Event Handlers can either be set to run during the execution of every report or to only be called when executing specific reports.

NOTE. When multiple Event Handlers are set to run for a single Event, all the Event Handlers are run using the same input values and then the first non-null return value is used by Exago. This means that the return value of Report-specific Event Handlers will take precedence over global Event Handlers.

Ex. Suppose there is a global Event Handler for OnExecuteSqlStatmentConstructed that logs each reports SQL query and a report specific Handler that modifies the 'Where' clause of the SQL. When the specified report is run, both Handlers will be executed and return an SQL string. If non-null, the modified SQL from the report specific Event Handler will be utilized by Exago to query the database.

To set an Event Handler to be report specific:

## In the Administration Console:

- 1. Set the Event Handler's Global Event to None. Click Apply or Ok.
- 2. In the Feature/UI Settings set Show Events Window to True. Click Apply or Ok.

## In the Reporting Application:

- 1. In the Main Menu select the desired report and double click or click the edit button.
- 2. Select the Report Options drop-down menu and hover over Advanced. Click Events. This will cause the Events Menu to appear.

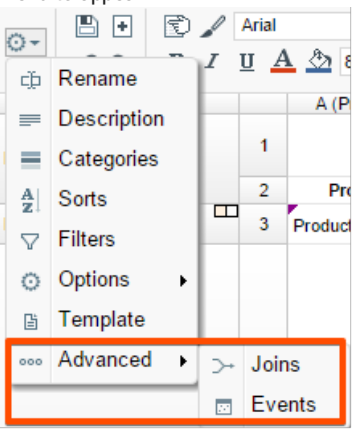

- 3. In the Event Menu click the Add button.
- 4. From the Event dropdown select when the Event Handler should be called.
- 5. From the Action dropdown select which the desired Event Handler.
- 6. Click Okay and save the report.

**Displaying User Messages** 

|                | Events | ×   |
|----------------|--------|-----|
| Event          | Action |     |
| OnDataCombined | •      | • × |
|                |        |     |
|                |        |     |
|                |        |     |
|                |        |     |
|                |        |     |
| + Add          |        |     |

# **Displaying User Messages**

Some Server Events are designed to display messages to the user based on a return value. For the other server events a user message can be displayed by throwing the following exception method.

WrUserMessage(string messageOrld, wrUserMessageType Type)

Description Displays a message to the user.

| Remarks | wrUserMessageType can either be Text or ld.<br>Text – The user message will display the string message<br>Id – The user message will display the string associated with the ld in the Language Files. |
|---------|----------------------------------------------------------------------------------------------------|
|         | This requires a reference to WebReports.Api.Common                                                                                                    |

//OnWebServiceExecuteEnd, inspect the returned value and throw a
//message if it matches any of the error messages.
object webServiceResult = args[0];
switch(webServiceResult.ToString())
{
 case "message1" : throw new WrUserMessage("Some Message to User", WrUserMessageType.Text);
}
return webServiceResult;

Note: This cannot be used for the Events OnConfigLoadStart, OnConfigLoadEnd or OnExceptionThrown.

# SessionInfo

**Custom Functions**, **Server Events**, **Action Events**, and **Assembly Data Sources** can access the Exago session state through a "sessionInfo" variable. Access to sessionInfo allows powerful new capabilities such as the ability to persist values across function invocations, allowing each invocation to be aware of previous calls and behave accordingly.

## **Properties**

## PageInfo

This is the parent of all information in the current session. Included is the active Report and SetupData objects.

NOTE. Since the Report and SetupData objects are accessed frequently, direct pointers are included for these objects.

## Report

An object that contains all of the report's Data Object, sort, filter, and layout information.

## SetupData

An object that contains all of the session's configuration settings including Functions, Parameters, Data Objects, Joins, Roles, etc.

## Companyld

Contains the value specified by the companyld Parameter.

## Userld

## Methods

#### GetReportExecuteHtml (string reportName)

A method that executes the specified report and returns its html output. This could be used to embed a report within a cell of another report.

NOTE. The 'reportName' is relative to the session's report path.

#### GetParameter (string parameterName)

A method that returns the specified Parameter Object. 'GetParameter' first looks in the Report Parameter collection, parameters being utilized by the report, and then in the Config Parameter collection, as well as other parameters such as hidden parameters or multi-tenant values.

#### GetReportParameter (string parameterName)

A method that returns the specified Parameter object that is utilized by the report being executed.

Ex. If a parameter is prompting a user for a value it will be available with the prompted value.

#### GetConfigParameter (string parameterName)

A method that returns the parameter object stored in the default configuration.

Ex. Any parameter that is not being utilized by the report being executed.

#### WriteLog (string text)

A method that writes the specified text to the Exago's log file.

NOTE. The following methods utilize Stored Values which are objects that can be created and set by custom functions during report execution to pass data between custom function calls. Stored Values only exist for the duration of report execution.

#### GetStoredValue (string valueName, object initialValue = null)

A method that retrieves a Store Value. If a there is no Stored Value with the specified valueName, then one will be created with the specified initialValue.

#### SetStoredValue (string valueName, object newValue)

A method that sets the value of a Store Value. Setting newValue to 'null' will delete the Stored Value.

## **Calling Functions**

To call an existing function from within your extension, use the class CellFormula and return the method CellFormula.Evaluate(null).

#### Example

```
CellFormula formula = CellFormula.CreateFormula(sessionInfo.PageInfo, formulaText, CellVariableColl
return formula.Evaluate(null);
```

```
4
```

#### CellVariableCollectionFilter types:

DataField AggFunction CellReference LinkedReport Parameter WidgetCellReference All ۲

# Introduction to Action Events

Action Events can be grouped into two general categories: Local and Global events.

- Local events have two sub-categories:
  - Handlers attached to items in reports and set to fire automatically, or when the item is interacted with in the Report Viewer.
  - Handlers attached to items in the Exago UI and set to fire when that item is clicked.
- Global events are active throughout the application, and fire when specific events occur.

This article explains how to create Local and Global action events, describes the ways in which action events can interact with the Exago application, and lays out examples for common usages.

# **Creating Event Handlers**

Action event handlers are created using the Admin Console or by directly editing the WebReports.xml config file. They can also be added or modified on a per-session basis in a .NET configuration using the 'Api.SetupData.ActionEvents' server call.

- To create a new Event Handler expand 'Extensions' in the Main Menu, select 'Action Events', and click the add button.
- To edit an Event Handler either double click it or select it and click the edit button.
- To delete an Event Handler select it and click the delete button.

The Action Events tab will open and display the selected event or a New Action Event dialog:

| onzoudonari        |                 |   |
|--------------------|-----------------|---|
| Name               | OnLoadChart     |   |
| Function           | Custom Code 🗸 👻 | ~ |
| Event Type         | Load 🗸          |   |
| Global Event Type  | None v          |   |
| Assigned UI Item(s | )               |   |

Each Event Handler has the following properties:

- Name A unique identifier for each Event Handler.
- Function Can either be Custom Code or a .NET Assembly method.
  - Custom Code To save code directly in Exago, select Custom Code from the first function dropdown. Clicking on the second dropdown opens the custom code menu. See Writing Action Events for information on how to access the arguments for each Event. Press the green check mark to verify that the code compiles.

|                   | Custom Code  | > |
|-------------------|--------------|---|
| Language CSharp 🗸 | References   | ~ |
| Namespaces        |              |   |
|                   |              |   |
| 1                 |              |   |
|                   | VOK X Cancel |   |

Custom Code has four properties:

- Language Code can be written in C#, VB.NET, or JavaScript (Windows only).
- References A semicolon-separated list of any .NET Assembly dlls that need to be referenced by the Event Handler.

NOTE. System.dll does not need to be listed as a reference as it is already available.

- Namespaces A semicolon-separated list of namespaces in the referenced dlls or the Exago API library.
- **Code** The code that will be executed.

## Introduction to Action Events

- .NET Assembly Method There are two ways to reference a .NET Assembly method.
  - Create a .NET Assembly **Data Source**. Select the desired assembly from the first Function dropdown. Clicking on the second dropdown will open a list of available methods.
  - 2. Add the .NET Assembly to the \Bin folder (for ExagoWeb, WebServiceApi, and all Schedulers, if applicable). Then in the Custom Code, add the assembly as a reference, then invoke the method, e.g. return Extensions.Events.CensorEmployeeBirthYear(sessionInfo, args);

**Note:** The Assembly's dll will be locked by Exago when it is first accessed. To replace the dll, unlock it by restarting the IIS App pool.

**Note:** If you want to utilize the sessionInfo object that is passed to all Event Handlers the Assembly must include a reference to WebReportsApi.dll. For more information see **SessionInfo**.

Note: All methods used as Event Handlers must be static.

- Event Type Select an option in this dropdown to create an event that will be executed when certain client-side actions are taken.
  - **None** This event handler is a Global Event. You must specify a Global Event Type in the following dropdown.
  - Load The event handler will execute when a report item is loaded in the Report Designer, Viewer, or (v2016.2.5+) upon Export. This type of handler is typically used to interpret and then apply alterations to report data, e.g. conditionally changing the colors on charts or maps. As of v2016.2.5 Load events can affect Export formats (PDF, Excel, RTF, CSV).
  - **Click** The event handler will execute when a user clicks on an item in a report or in the Exago UI. This type of handler is typically used to add additional interactive elements to reports or to the Report Designer. Click events will not function on Export formats.
  - For information on adding action events to specific reports, see Adding Action Events to a Report.
- **Global Event Type** Select an option in this dropdown to create an event that will be triggered when a condition is met in the Exago application. See **Global Events**.

Note: Selecting a Global Event Type will cause Exago to ignore any selected Local Event Type.

• Assigned UI Item(s) – This field designates a comma-separated list of UI item IDs for items in the Exago interface. These elements can be intercepted and modified by assigning them in this field. For a list of compatible UI items, see UI Elements.

Note: This selection field only applies when the Event Type is Click. This field will be ignored when any other options are selected.

# Writing Action Events

When an Action Event is fired, two primary parameter objects are passed: sessionInfo and clientInfo. These are the main points of interaction with the Exago application.

• **sessionInfo** – Provides access to all the elements of the current Exago session. This is the server-side information. For more information see **SessionInfo**. The most relevant elements are the following:

Note: To access the sessionInfo from a .NET Assembly, you must include a reference to WebReportsApi.dll.

- SetupData The Admin Console options and data.
- $\circ~$  UserId and CompanyId
- $\circ \ \ \, \textbf{Report}-\textbf{The current report object}.$
- JavascriptAction This object is set when sessionInfo is called from an action event. It is primarily used to load the client-side Javascript:
  - JavascriptAction.SetJsCode(string JsCode) Pass the client side code as a string. The action event must return the JavascriptAction object.
- clientInfo A JavaScript object that is accessed from within the client-side script. Provides access to any
  specified client-side parameters and information about the item attached to the event handler. For a breakdown of
  the elements in clientInfo, see ClientInfo.

**arguments array** – The server-side portion of action events can also access an array of input values called **args**. These parameters are passed manually from client code to server code using the function clientInfo.ServerCallback(eventName, args...).

di

## JavaScript

Note: This is only available in Windows environments.

Both the server-side and client-side code for action events can be written in JavaScript. The client side code must still be passed to the sessionInfo.JavascriptAction object as a string. This can be done by calling toString() on a function, then concatenating the invocation operator, before passing it to the JavascriptAction.JsCode. This can be an easier way to write client scripts since the code is written natively, instead of as a string literal. However, note that writing server code in JS means that it cannot access any C#, .NET, or CLR libraries.

## Adding Action Events to a Report

| JavaScript 🔻 | Referenc                                   |
|--------------|--------------------------------------------|
| CSharp       |                                            |
| JavaScript   |                                            |
| VB           |                                            |
|              | JavaScript ▼<br>CSharp<br>JavaScript<br>VB |

Selecting JavaScript from the Custom Code window

#### Example of writing client-side JS in the Custom Code window

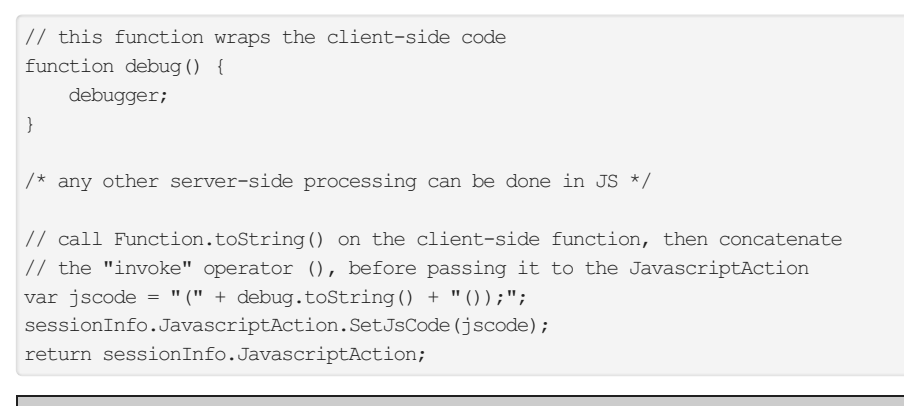

Note: The clientInfo object is only accessible from within the client code, not on the server. However, it could be passed to the server in a callback as JSON using clientInfo.ServerCallback("eventName", JSON.stringify(clientInfo));. This will require either two separate action events - one to send the object, and one to receive it - or one with some conditional logic to handle both cases.

# Adding Action Events to a Report

To enable an end-user to add Action Events to items in a report, the user must have access to the Report Viewer and the Action Events toolbar option in the Report Designer. The options to enable these features are located in the following sections of the Admin Console:

 $\sim$ 

| Main Se | ettings |
|---------|---------|
|---------|---------|

Allow Execution in Viewer True

- Feature/UI Settings > Advanced Report Designer Settings
  - Show Linked Action True 👻

After a Local Action Event has been created, the event will be available to add to a report. In the Report Designer, select the cell to which to add an event and click on the **Linked Action Event** button. The Linked Action Events Menu will open:

| Linked Action Events |   |   | × |
|----------------------|---|---|---|
| Action Event         |   |   | 1 |
| OnChartSectionClick  | ~ | × |   |
|                      |   |   |   |
| Add                  |   |   |   |
| V OK X Cancel        |   |   |   |

Press Add and select the event from the dropdown list. Press Delete to remove the selected event. Press OK when finished.

If the event is a Load event, you will have to save and re-open the report to see the changes applied in the Report Designer.

# **Global Action Events**

Global Events are actions that can be attached one of a specific list of events that will occur within the Exago application. These events usually trigger in response to user input, but they are not necessarily directly related to the input action, and thus will not transfer information about the user input. However, global events are more reliable than capturing user clicks, especially in response to actions that can be taken in a variety of ways, such as saving a report.

## Adding Action Events to a Report

For example, when double-clicking on a third party (non-Exago) report, we may want to launch an external editor instead of the Exago report designer. We would check the report type, and if it is a third party report, we would insert our callout and then return *True*. If it is a regular Exago report, we would continue with the normal course of action by returning *False*.

Also note that for these events to be able to have a return value, they must be enclosed within a javascript function. This means that if you want to write the full client scripts in the admin console (rather than calling out to a separate function) each event will need to be wrapped in an auto-executing anonymous function, like so:

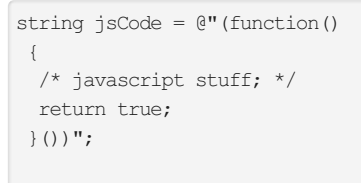

sessionInfo.JavascriptAction.SetJsCode(jsCode);
return sessionInfo.JavascriptAction;

# List of Global Events

#### Events which require a true/false return value are labeled.

### OnSaveReport

| Description       | Fires when a user attempts to save an open report. This action event overrides the default save handling. If this action event is implemented, reports will not be saved by the normal means.                                   |
|-------------------|----------------------------------------------------------------------------------------------------|
| Remarks           | Passes the report object.                                                                                                    |
| OnDuplicateRepo   | rt                                                                                                    |
| Description       | Fires when an open report is duplicated.                                                                                                    |
| Remarks           | Passes the report object.                                                                                                    |
| OnEditReport (v20 | 16.3+)                                                                                                    |
| Description       | Fires when a report is opened for editing.                                                                                                    |
| Remarks           | Passes the webReportsCtrl object, i.e. the application DOM, including the main UI window, folders tree, main menu, etc. Returns true or false to indicate whether to continue normal operation. Must be enclosed in a function. |
| OnSelectReport (v | /2016.3+)                                                                                                    |
| Description       | Fires when a report item in the folders tree is selected.                                                                                                    |
| Remarks           | Passes the webReportsCtrl object, i.e. the application DOM, including the main UI window, folders tree, main menu, etc. Returns true or false to indicate whether to continue normal operation. Must be enclosed in a function. |
| OnDeleteReport (\ | /2016.3+)                                                                                                    |
| Description       | Fires when a report is deleted from within the folders tree.                                                                                                    |
| Remarks           | Passes the webReportsCtrl object, i.e. the application DOM, including the main UI window, folders tree, main menu, etc. Returns true or false to indicate whether to continue normal operation. Must be enclosed in a function. |
| OnRenameReport    | : (v2016.3+)                                                                                                    |
| Description       | Fires when a report is renamed from within the folders tree.                                                                                                    |
| Remarks           | Passes the webReportsCtrl object, i.e. the application DOM, including the main UI window, folders tree, main menu, etc. Returns true or false to indicate whether to continue normal operation. Must be enclosed in a function. |
| OnExecuteReport   | (v2016.3+)                                                                                                    |
| Description       | Fires when a report is executed from within the folders tree.                                                                                                    |
|                   | Passes the webReportsCtrl object, i.e. the application DOM, including the main UI                                                                                                    |

## Actionable UI Elements

Remarks

| remarks            | window, folders tree, main menu, etc. Ret<br>continue normal operation. Must be enclo                                                                                 | urns true or false to indicate w<br>sed in a function.                                                         | nether to                 |
|--------------------|----------------------------------------------------------------------------------------------------|----------------------------------------------------------------------------------------------------|---------------------------|
| On Double Click R  | ∋ <b>port</b> ( <i>v2016.3</i> +)                                                                                                    |                                                                                                    |                           |
| Description        | Fires when a report item in the folders tree                                                                                                    | e is double-clicked.                                                                                           |                           |
| Remarks            | Passes the webReportsCtrl object, i.e. the<br>window, folders tree, main menu, etc. Ret<br>continue normal operation. Must be enclo                                   | e application DOM, including th<br>urns true or false to indicate w<br>sed in a function.                      | ne main Ul<br>nether to   |
| OnRightClickRep    | ort (v2016.3+)                                                                                                    |                                                                                                    |                           |
| Description        | Fires when a report item in the folders tree                                                                                                    | e is right-clicked.                                                                                            |                           |
| Remarks            | Passes the webReportsCtrl object, i.e. the<br>window, folders tree, main menu, etc. Ret<br>continue normal operation. Must be enclo                                   | <ul> <li>application DOM, including th<br/>urns true or false to indicate wh<br/>sed in a function.</li> </ul> | ne main Ul<br>nether to   |
| OnAfterAddData     | Dbject                                                                                                    |                                                                                                    |                           |
| Description        | Fires after a data object is added to a rep                                                                                                    | ort.                                                                                                    |                           |
| OnBeforeRemov      | eDataObject                                                                                                    |                                                                                                    |                           |
| Description        | Fires before a data object is removed from                                                                                                    | ı a report.                                                                                                    |                           |
| OnChangeParan      | neterValue                                                                                                    |                                                                                                    |                           |
| Description        | Fires when the value of a parameter in a p                                                                                                    | rompt is changed                                                                                               |                           |
| Remarks            | This is commonly used in conjunction with selectively enable, disable, and populate f                                                                                 | n parameter drop-downs in orde<br>ields.                                                                       | er to                     |
| OnDashboardRe      | size                                                                                                    |                                                                                                    |                           |
| Description        | Fires when a running dashboard has its consistent page or the browser window                                                                                          | ontainer size changed, by eithe                                                                                | er the web                |
| Remarks            | This is commonly used to enable dashboat to changing screen size.                                                                                                    | ards to re-format their contents                                                                               | in response               |
| OnBeforeCloseA     | piWindow                                                                                                    |                                                                                                    |                           |
| Description        | Fires when the user clicks the cancel but<br>a report wizard.                                                                                                    | on in an iFrame or modal wind                                                                                  | ow containing             |
| Remarks            | This can be used to provide a javascript car<br>rather than returning to a blank page.                                                                                | allback to close the window au                                                                                 | tomatically,              |
| OnSaveReportSu     | <b>ICCESS</b> (v2017.1.5+)                                                                                                    |                                                                                                    |                           |
| Description        | Fires after an existing report is successfu<br>Viewer. Works for all report types. Also fin<br>an ExpressView, Express Report or a Da                                 | ly saved from a Wizard, Desig<br>res when an Advanced Report i<br>shboard Visualization.                       | ner, or<br>s created from |
|                    | Does not fire when a report is duplicated,<br>Advanced Report from the Report Viewer.                                                                                 | or when a User Report is save<br>Use <b>OnDuplicateReport</b> for t                                            | d as a new<br>hese cases. |
| Remarks            | This can be useful for implementing handlers to update the host application after reports are saved. This does not interfere with the default report saving behavior. |                                                                                                    |                           |
| Remarks            | Report name (path and filename) is available to the action event handler through the reportName property of the ClientInfo object.                                    |                                                                                                    |                           |
| Actionabl          | e UI Elements                                                                                                    |                                                                                                    |                           |
| The following repo | t designer toolbar items can be attached a "                                                                                                    | Click" action event handler:                                                                                   |                           |
|                    | ID                                                                                                    | Icon                                                                                                    |                           |
|                    | ReportOptionsBtn                                                                                                    | 0                                                                                                    |                           |
|                    | SaveReportBtn                                                                                                    |                                                                                                    |                           |
|                    | DesignNewReportBtn                                                                                                    | +                                                                                                    |                           |

UndoBtn

RedoBtn

FormatCellsBtn

K.

Э 

## ClientInfo

| FormatDainthruchDta   | 1          |
|-----------------------|------------|
|                       | <i>V</i>   |
| FontNameList          | Anal 🔻     |
| BoldBtn               | В          |
| ltalicBtn             | Ι          |
| UnderlineBtn          | <u>U</u>   |
| UnderlineSelect       | <u>U</u> . |
| ForegroundColorBtn    | A          |
| BackgroundColorBtn    | <u>\$</u>  |
| FontSize              | 8          |
| AlignTopBtn           | <b>—</b>   |
| AlignMiddleBtn        | 1          |
| AlignBottomBtn        |            |
| MergeCellsBtn         |            |
| SplitCellsBtn         |            |
| AlignLeftBtn          | Ē          |
| AlignCenterBtn        | Ē          |
| AlignRightBtn         | 1          |
| AlignJustifyBtn       |            |
| WrapTextBtn           | Ē          |
| AutoSumBtn            | Σ          |
| InsertPictureBtn      | 2          |
| EditFormulaBtn        | fx         |
| SuppressDuplicatesBtn | <b></b>    |
| CrossTabWizardBtn     | ***        |
| LinkedReportBtn       | Ø          |
| LinkedActionBtn       | ·<br>•     |

The return value of the embedded javascript determines whether the result of clicking the button should take place. Return *true to* cause the button press to be halted, *false* to continue as normal.

#### Example

```
string JsCode = @"(function() {
  return !confirm('Continue?');
}())";
sessionInfo.JavascriptAction.SetJsCode(JsCode);
return sessionInfo.JavascriptAction;
```

# ClientInfo

This article describes the properties and methods in the clientInfo object and what they are commonly used for.

NOTE. If an element is not listed here, it is likely intended for internal use and should not be accessed.

## **Properties**

showHourglass

| Description       | Set to false to disable the progress icon that appears when data is being saved or loaded.                               |
|-------------------|----------------------------------------------------------------------------------------------------|
| includeReportData |                                                                                                    |
| Description       | Set to false to prevent the client from passing the sessionInfo object to the server whenever a server callback is done. |
| Remarks           | It may be useful to disable this to limit overhead if access to sessionInfo is not needed for a specific callback.       |

includeReportSaveData

ClientInfo

| Description                            | Set to false to prevent the client from passing the report save data to the server<br>whenever a server callback is done.                                                                                                    |
|----------------------------------------|----------------------------------------------------------------------------------------------------|
| Remarks                                | The SaveData is an additional set of data passed whenever a report is saved. This information is only passed by an <b>onSaveReport</b> global event. It may be useful to disable this to limit overhead if the save data is not needed for a specific callback. |
| refreshDataOnRetu                      | m                                                                                                    |
| Description                            | Set to false to prevent the client Viewer from refreshing the report whenever a server<br>callback alters report data.                                                                                                    |
| Remarks                                | If a SaveReport callback does not alter the appearance of the report, it may be useful to disable this to limit overhead.                                                                                                    |
| Utilities                              |                                                                                                    |
| Description                            | Access to a large variety of utilities and controls.                                                                                                    |
| Remarks                                | Likely unnecessary in most cases. A pre-written action event provided to you by a<br>support analyst may make use of this.                                                                                                    |
| webReportsCtrl                         |                                                                                                    |
| Description                            | Access to the Exago Web Reports UI.                                                                                                    |
| Remarks                                | Often used in order to add or remove items from the report tree sidebar. Useful for allowing Exago to handle third-party report objects.                                                                                                    |
| contextObject                          |                                                                                                    |
| Description                            | A generic class for the object which the action event call was attached.                                                                                                    |
| Remarks                                | The more specific context items below provide a superset of this class.                                                                                                    |
| dashboard, dashbo<br>parameterListCtrl | ardItem, report, chartData, chartSeriesDataPoint, chartItemDataPoint, reportWidgets, catego                                                                                                    |
| Description                            | information about the object for which the action event call was attached.                                                                                                    |
| Remarks                                | These are set contextually depending on the object of the call. E.g. chartData will only be set if the action event was attached to a chart or gauge.                                                                                                    |
| uiElement                              |                                                                                                    |
| Description                            | Provides information about the UI element called by a "click" local action event. For a list of supported elements, see <b>UI Elements</b> .                                                                                                    |
| isSandboxMode                          |                                                                                                    |
| Description                            | True if an action event is running in a non-interactive environment, i.e. any non-html environment, where javascript interactivity is not permitted. Includes all export types: PDF, Excel, RTF, CSV.                                                           |
| Methods                                |                                                                                                    |
| ServerCallback(arg                     | s[])                                                                                                    |
| Description                            | Call back to the server with any given arguments.                                                                                                    |
| GetLanguageData(i                      | id)                                                                                                    |
| Description                            | Returns the text and tooltip info from the language file for the specified UI item.                                                                                                    |
| ExecuteParentFund                      | ction(func, args), GetParentFunction(func), GetParentByFunctionName(func)                                                                                                    |
| Description                            | If the Exago UI application is running in an iFrame these are helper functions to call javascript functions in the parent frame.                                                                                                    |
| Remarks                                | These functions are for convenience and safety. They are generally the same as calling Parent.FunctionName.                                                                                                    |
| LoadHtmlDialog(htr                     | nl, options)                                                                                                    |
| Description                            | Creates and loads an html dialog box. Accepts an Html string or an Html element.<br>Accepts several options.                                                                                                    |

SetDialogValue(elementId, value)

### How to Inspect Session Data and Debug Extensions

| Description        | Populates the given element of a dialog with a given value.                                      |
|--------------------|--------------------------------------------------------------------------------------------------|
| GetDialogElement   | tByld(elementID)                                                                                 |
| Description        | Finds and returns the element given by its ID.                                                   |
| Alert(alertText)   |                                                                                                  |
| Description        | Creates and loads an html alert dialog with the given text.                                      |
| UpdateChart(chart  | tWidget, chartData)                                                                              |
| Description        | Updates the given chart with the given data and re-renders it in the report.                     |
| GetDashboardRep    | ports(options)                                                                                   |
| Description        | Returns all the reports on the dashboard as report objects.                                      |
| GetDashboardWid    | dgets()                                                                                          |
| Description        | Returns all the widgets on the dashboard (i.e. all dashboard elements besides embedded reports). |
| EditReport(report) | Name, options)                                                                                   |
| Description        | Opens the Report Designer for the given report with options. See .NET API.                       |
| ExecuteReport(re   | portName, exportType, options)                                                                   |
| Description        | Executes the given report with options. See .NET API.                                            |
| StartNewReportW    | /izard(reportType)                                                                               |
| Description        | Starts the New Report Wizard for the given report type.                                          |
| GetClientReportO   | bject(reportName)                                                                                |
| Description        | Returns the given report object by name.                                                         |
| LoadUrlToNewTab    | p(string url)                                                                                    |
| Description        | Opens a new tab with the provided URL as the contents.                                           |

# How to Inspect Session Data and Debug Extensions

Using a debugger to inspect session data is a good way to learn how to interact and extend application functionality. This guide explains how to inspect session state for events which allow you to insert custom event handlers. The Visual Studio debugger and Google Chrome javascript console are used in this demonstration, but other tools can be used as well.

Caution: These methods cause program halting, and are therefore not for use in a production environment.

Part 1 explains how to inspect server data for use with Server Events and Custom Functions.

Part 2 explains how to inspect client data for use with Action Events.

## Server Data

You can inspect server data by calling out to an assembly with a *debugger* statement in a Server Event or Custom Function. By attaching the process to a debugger you can see the object variables currently in use.

First, build an assembly that has a public method call to launch the debugger. This can be accomplished in only a few lines of code. The method should pass in the *sessionInfo* object as an argument.

Note: The assembly needs a reference to the WebReportsApi.dll file in the {Exago}\bin folder.

## Example

| namespace Extensions                                                             |
|----------------------------------------------------------------------------------|
| {                                                                                |
| public class ServerEvents                                                        |
| {                                                                                |
| public static void LaunchDebugger(WebReports.Api.Common.SessionInfo sessionInfo) |
| {                                                                                |
| System.Diagnostics.Debugger.Launch();                                            |
| }                                                                                |
| }                                                                                |
| }                                                                                |

You could also use an object array argument to make it easier to pass in any other session variables you want to inspect.

#### Example

public static void LaunchDebugger(params object[] args)

Compile the program as a .dll assembly in Debug mode. Then copy the .dll to the {Exago}\bin folder. Keep Visual Studio open in the background so that the debugger is recognized.

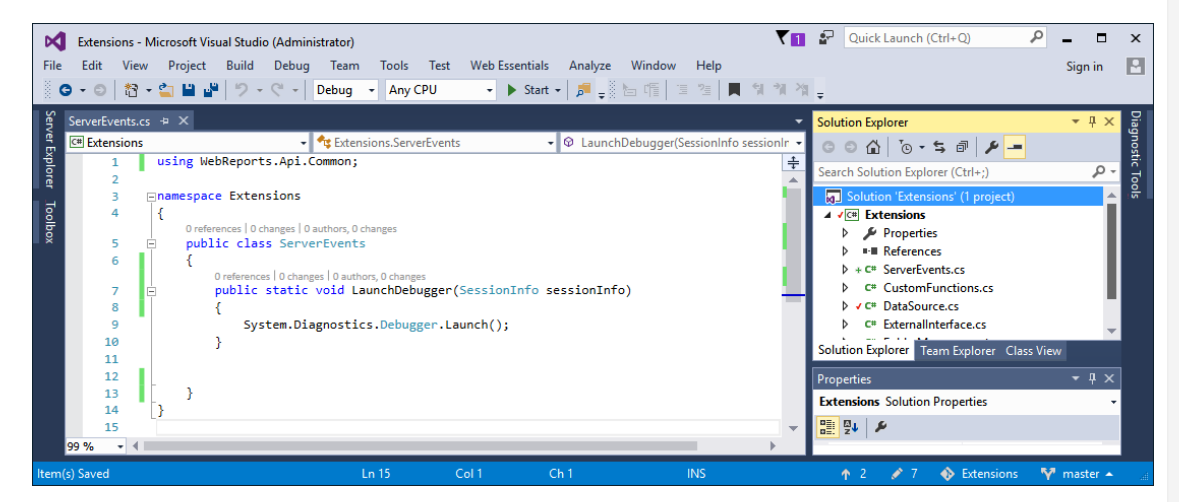

Code to launch the Visual Studio debugger

Next, open the Exago Administration Console and add a new Server Event or Custom Function. For a Server Event, set the Global Event type to the application state that you want to inspect.

| Inspect SessionInfo | ×                                                           |
|---------------------|-------------------------------------------------------------|
| Name                | InspectSessionInfo                                          |
| Function            | Custom Code 🛛 🖉 ServerEvents.LaunchDebugger(sessionInfo); 🗸 |
| Global Event        | OnReportExecuteStart                                        |

Setting the event to fire at the start of a report execution

In the custom code window, add your .dll as a reference, and add the namespace if necessary. Then in the code field, call the debugger method, passing in the sessionInfo object and any other variables relevant to the session state.

Note: Make sure to use the correct return value for the Global Event.

#### Example

```
ServerEvents.LaunchDebugger(sessionInfo);
return null;
```

Click the green check mark to verify that the code is valid. Then click OK to save the event.

## How to Inspect Session Data and Debug Extensions

|                      |                                         | Custo                         | m Code           | ×  |
|----------------------|-----------------------------------------|-------------------------------|------------------|----|
| Langua               | ge CSharp                               | ▼ References                  | Extensions.dll   | ✓  |
| Names<br>1<br>2<br>3 | paces Extensi<br>ServerEve<br>return nu | ions<br>nts.LaunchDebu<br>11; | gger(sessionInfo | ); |
|                      |                                         |                               |                  |    |

Calling the debugger method from the Server Event

Next, launch the Exago interface and cause the Server Event or Custom Function to fire. An exception will occur and Visual Studio will ask you to debug the process. Select the instance of Visual Studio with your assembly code and click **Yes**.

| Visual Studio Just-In-Time Debugger                                                                                        | × |
|----------------------------------------------------------------------------------------------------|---|
| An unhandled Microsoft .NET Framework exception occurred in w3wp.exe<br>[7460].                                            |   |
| Possible Debuggers:                                                                                                    |   |
| Extensions - Microsoft Visual Studio (Administrator): Microsoft Visual Stu<br>New instance of Microsoft Visual Studio 2015 |   |
|                                                                                                    |   |
|                                                                                                    |   |
| Set the currently selected debugger as the default.                                                                        |   |
| Manually choose the debugging engines.                                                                                     |   |
| Do you want to debug using the selected debugger? Yes No                                                                   |   |

Visual Studio exception handler

Finally, if an Attach Security Warning appears, click Attach.

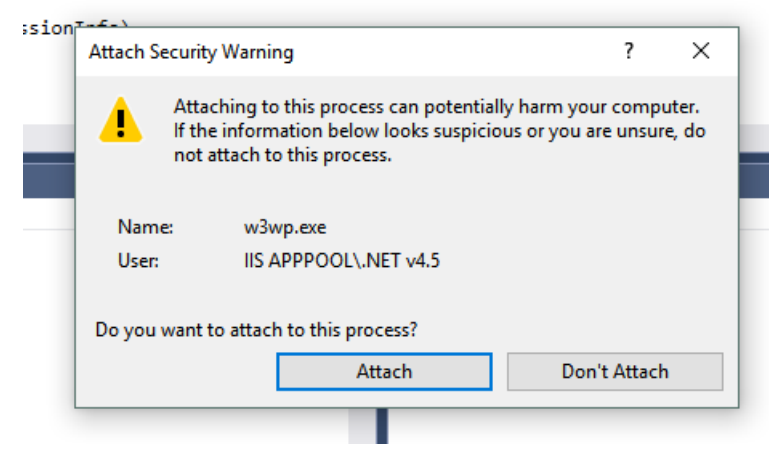

Attach the debugger to the Exago process

The Visual Studio debugging and diagnostics tools will launch for this program instance. There are many tools available, but for now focus on the **Autos** window. This shows all of the variables in use for the application at the moment. Any arguments passed into the debugger method, including *sessionInfo*, are available to inspect. This is a great way to see how variables are used at different points in the application, and to learn about how the API is structured.

| ServerEv | /ents.c |                                                            |
|----------|---------|------------------------------------------------------------|
| C# Exter | nsions  | - 🔩 Extensions.ServerEvents - 🗘 LaunchDebugg               |
|          | 1       | using WebReports.Api.Common;                               |
|          | 2       |                                                            |
|          | 3       | Inamespace Extensions                                      |
|          | 4       | {                                                          |
|          |         | 0 references   0 changes   0 authors, 0 changes            |
|          | 5       | public class ServerEvents                                  |
|          | 6       | {     O references   O changes   O authors O changes       |
|          | 7       | public static void LaunchDebugger(SessionInfo sessionInfo) |
|          | 8       | {                                                          |
| ⇔        | 9       | <pre>System.Diagnostics.Debugger.Launch();</pre>           |
| 1        | 0       |                                                            |
| 1        | 1       | }                                                          |
| 1        | 2       |                                                            |
| 1        | 3       | ↓                                                          |
| 1        | 4       |                                                            |
| 99 %     | -       |                                                            |

| Autos            |                       | <del>▼</del> ₽ ×                                                                 |
|------------------|-----------------------|----------------------------------------------------------------------------------|
| Name             | Value                 | Туре                                                                             |
| 🔺 🧭 sessionInfo  | {WebRe                | oorts.Api.Common.SessionInfo} WebRep                                             |
| 🔑 Companylo      | d "Alex"              | Q, ▼ string                                                                      |
| 👂 🔑 Composite    | Report null           | WebRep                                                                           |
| 🔑 CurQuarter     | r 1                   | int                                                                              |
| 👂 🔑 JavascriptA  | ction {WebRe          | orts.Api.Programmability.JavascriptAction} WebRep                                |
| 👂 🎾 Pagelnfo     | {WebRe                | orts.Api.Common.PageInfo} WebRep                                                 |
| 👂 🄑 Report       | {WebRe                | orts.Api.Reports.Report} WebRep                                                  |
| 👂 🔑 ReportObje   | ect {WebRe            | oorts.Api.Reports.Report} WebRep                                                 |
| ReportSche       | dulerService 'session | nfo.ReportSchedulerService' threw an exception of type 'System.Exceptio WebRep   |
| 👂 🏓 SetupData    | {WebRe                | oorts.Api.Common.SetupData} WebRep                                               |
| 👂 🔑 Today        | {2017-06              | -27 00:00:00} System.[                                                           |
| 👂 😢 Userld       | 'session              | nfo.UserId' threw an exception of type 'System.NullReferenceException' string {S |
| 👂 🔑 Visualizatio | nReport null          | WebRep                                                                           |
| 👂 🔩 Static mem   | ibers                 |                                                                                  |
| Non-Public       | r members             |                                                                                  |

Inspecting sessionInfo data

Click the Continue or Stop buttons to exit the debugger when you are finished.

## **Client Data**

You can inspect client data by inserting a debugger statement into the page's javascript using an Action Event. This lets you use your browser's javascript console to inspect the client objects, such as application DOM and report output data. Unlike Server Data, debugging client data requires no external software.

The javascript code can be implemented in an assembly, imported into the Exago home page, or written directly in the Administration Console. This example uses an assembly.

First, use the proper method formatting to add an Action Event which simply calls the javascript debugger. The encapsulating C# method must pass in the sessionInfo object, and return sessionInfo.JavascriptAction which contains the client-side javascript.

#### Example

```
using WebReports.Api.Common;
using WebReports.Api.Programmability;
namespace Extensions
{
 public class ActionEvents
  {
   public static JavascriptAction LaunchConsole(SessionInfo sessionInfo)
   {
     sessionInfo.JavascriptAction.SetJsCode("(function() { debugger; }())");
     return sessionInfo.JavascriptAction;
    }
  }
}
```

Note: Using an anonymous function wrapper is not required for all action events, but it is more broadly compatible, and thus recommended.

## How to Inspect Session Data and Debug Extensions

| ing WebReports.Api.Common;                                                                                              |
|----------------------------------------------------------------------------------------------------|
| mespace Extensions                                                                                                    |
| <pre>public class ActionEvents {</pre>                                                                                  |
| <pre>public static JavascriptAction LaunchConsole(SessionInfo sessionInfo) </pre>                                       |
| <pre>sessionInfo.JavascriptAction.SetJsCode("(function() { debugger; }())"); return sessionInfo.JavascriptAction;</pre> |
| }                                                                                                    |
| ,                                                                                                    |

The javascript code is the string argument of JavascriptAction. SetJsCode

If you are using an assembly, compile the program as a .dll, then copy it to the {Exago}\bin folder. If your javascript is in a separate .js file, copy that as well.

Next, open the Exago Administration Console and add a new Action Event. Set the Event Type to Click or Load if you want to attach the event to a specific occurrence in the Report Designer or on a Report. Set the Global Event Type if you want to attach the event to a general application action.

| LaunchConsole       |                                                               | $\times$ |
|---------------------|---------------------------------------------------------------|----------|
| Name                | LaunchConsole                                                 |          |
| Function            | Custom Code v return ActionEvents.LaunchConsole(sessionInfo); | $\sim$   |
| Event Type          | Click                                                         |          |
| Global Event Type   | None 🖤                                                        |          |
| Assigned UI Item(s) |                                                               |          |

"Click" events can be attached to report items or buttons in the Report Designer

In the custom code window, add the assembly .dll as a reference. In the code field, return the Action Event method, passing in *sessionInfo* as an argument.

#### Example

return ActionEvents.LaunchConsole(sessionInfo);

Click the green check mark to verify that the code is valid. Then click OK to save the event.

| Custom Code           |                    |                  |                       |
|-----------------------|--------------------|------------------|-----------------------|
| Language CSharp 🔻 Ref | erences Extensions | s.dll            | <ul> <li>✓</li> </ul> |
| Namespaces Extensions |                    |                  |                       |
|                       |                    |                  |                       |
| 1 return ActionEvent  | s.LaunchConso      | )le(sessionInfo) | );                    |

Calling an Action Event in an assembly

Next, launch the Exago UI. If you are using a *Local* action event, with a type Click or Load, then attach the event to an item in the report designer or on a report.

Press F12 to open the browser's Developer Tools. Finally, cause the Action Event to fire. The browser will load the object state in the debugger. Click the **Sources** tab and focus on the right-most pane. Expand the Scope pane to see the client object data. The *clientInfo* object contains the data most relevant to the application session. You can see the current state variables, and you can browse the structure of the client data to learn how to develop Action Events for your Exago environment.

## Introduction to the .NET API

| ▶ Te | estChartR. Paused in debugger  > 🗛 ting St        | Image: Console         Sources         Network         Performance         ≫         ● 1 ▲ 1                       | : ×    |
|------|---------------------------------------------------|----------------------------------------------------------------------------------------------------|--------|
|      | Export CSV 🔻 « < > » 1                            | / 2 Sources Content scripts Snippets III VM 1993 X >>>>>>>>>>>>>>>>>>>>>>>>>>>>>>>>>>                              |        |
|      |                                                   | v □ top<br>v ⊡ localhost<br>v ⊡ 2017.1                                                                             | ;;}()) |
|      |                                                   | ApplicationThemes/Basic                                                                                            | [      |
|      | Beverages Condiments                              | ▶ ☆ t t 1 1 1 Async Scope Watch                                                                                    |        |
|      | Confections                                       | Debugger paused     V Local                                                                                        |        |
|      | Dairy Products                                    | ▼ Call Stack                                                                                                    |        |
|      | Meat/Poultry Grains/Cereals, 7                    | (anonymous) VM1993:1     (utilitiesClass.EvaluateAction)                                                           |        |
|      | Produce                                           | (anonymous) VM1993:1 arguments: Arguments(3)                                                                       |        |
|      | 0 3 6 9 12 15                                     | UtilitiesClass.EvaluateAction ▼ clientInfo: wrClientInfoClass<br>WrScriptResourcrl,Toolbar:15 categoriesCtrl: null |        |
| 0    |                                                   | wrACExe WrScriptResourcrCtrl,Clien:1   ChartData: Object                                                           |        |
|      | Beverages                                         | (anonymous) VM1991:2 ► chartItemDataPoint: Object                                                                  |        |
|      | Chai                                              | (anonymous) VM1992:1  ContextObject: wrHtmlViewerO                                                                 | lass   |
|      | Chang<br>Chartreuse verte<br>Côte de Blaye        | (anonymous)<br>WrScriptResourcts.charts.f5<br>WrScriptResourcts.charts.f5                                          |        |
|      | Guaraná Fantástica<br>Ipoh Coffee<br>Lakkalikööri | (anonymous)<br>WrScriptResourcts.charts,f:5<br>WrScriptResourcts.charts,f:5                                        |        |
|      | Laughing Lumberjack Lager<br>Outback Lager        | ▼ Breakpoints isSandboxMode: false                                                                                 |        |
|      | Rhönbräu Klosterbier<br>Sassuatch Ale             | No Breakpoints parameterListCtrl: null refreshDataOnReturn: true                                                   |        |
|      | Steeleye Stout                                    | ▼ ► XHR Breakpoints report: null                                                                                   |        |
| •    |                                                   | ► DOM Prosknaintr                                                                                                  | - F    |

#### Examining clientInfo variables

Press F8 to continue or F12 to close the debugger when you are done.

# Introduction to the .NET API

The Exago interface consists of two elements: The User Interface and the API. The User Interface is built directly onto the .NET API. This means that .NET applications can interface directly with Exago. Non-.NET applications can interface with the **SOAP Web Service API** or the **REST Web Service API**, which offer subsets of the .NET API.

This guide will walk through the process of integrating Exago into a .NET-based web application. We will demonstrate how to use the API to connect with an existing installation of the Exago Application, and showcase how to do some basic report management tasks. For a full list of classes see the **Technical Guide**.

For this example, we will load an existing report, modify its run-time filters, and then execute the report in a browser window.

## Referencing the Api

First reference the Web Reports API library. This is usually located in your **Installation Directory > bin** folder, and is called **WebReportsApi.dll**. This library contains all the namespaces necessary to utilize the Web Application's features.

Include the following namespaces for now:

- WebReports.Api: Contains the Api class which is the main interaction class between Exago and your application.
- WebReports.Api.Reports: Contains the Report class, for creating and managing reports.
- WebReports.Api.Roles: Contains classes for managing role security settings.

## Creating an Api Object

An Api Object is the main class you need to create in order to interact with Exago. It contains the first and last points of entry for each instance of your application.

Create an Api Object using the following overloaded constructor:

Api myApi = new Api(AppPath);

AppPath is the physical or virtual location of your Exago installation.

NOTE: You can use the ConfigFile parameter to load an Exago Config file. If left out, it will default to WebReports.xml.

NOTE: Do not call the constructor method with empty parameters.

## Loading a Report

Now let's load the report we want to modify.

Introduction to the .NET API

Report myReport = (Report)myApi.ReportObjectFactory.LoadFromRepository(@"TestReport");

NOTE: You do not need to specify the file extension. The application will not allow reports of the same name but different types.

The ReportObjectFactory class is the collection class for report management methods. This contains methods for creating, loading, copying, saving, renaming, and deleting report files. It can be used to work within a repository or a temporary browser session, or both if necessary. In this case, we're simply loading a pre-existing report into the Api.

NOTE: Several methods reference an *Active* report by default. This is usually the last report accessed, but can be specified by the Active property of the ReportObjectFactory.

Reports called from within the ReportObjectFactory are ReportObject objects, which is a general class representing the various report types.

We are casting the ReportObject called from the factory to a Report, because we know it is a report. Report inherits several methods from ReportObject, but greatly expands the management capabilities.

Note: If we loaded a dashboard report or a chained report, we would cast it to DashboardReport or ChainedReport respectively.

See Loading Reports in the .NET API for more information.

## Retrieving the Role Security

Let's see if the current user has access to the database object we want to filter for.

if (myApi.Roles.ActiveRole.Security.DataObjects.GetDataObject("Customers") != null)

{ Permission Granted!; }

else Permission Denied!;

The Roles object allows for accessing and modifying the elements found within the Admin Console. Changing or adding Role settings will only persist for the current session, and will not modify the config file.

We can also set some additional security and restrict the user from seeing specific data object rows:

```
DataObjectRow dataObjectRow = myApi.Roles.ActiveRole.Security.DataObjectRows.NewDataObjectRow();
dataObjectRow.ObjectName = "SSN";
dataObjectRow.FilterString = "false";
```

## Modifying the Report

Now that we have loaded and declared our Report object, we can begin to modify its contents. Let's clear out the preexisting runtime filters, and add one of our own:

```
foreach (Filter oldFilter in myReport.Filters)
{ myReport.Filters.Remove(oldFilter); }
Filter myFilter = myReport.Filters.NewFilter();
myFilter.DbName = "Customers.CompanyName";
myFilter.Operator = wrFilterOperator.NotEqualTo;
myFilter.Value = "Exago Inc.";
myFilter.AndOrWithNext = wrFilterAndOrWithNext.And;
```

Note that all these modifications will take place within the current session, and will not modify the report data unless you specifically overwrite the report file.

## Closing the Session and Executing

That's enough for now, Let's execute the altered report. First, some administrative stuff.

Set the report execute type to HTML, so it runs in the browser:

myReport.ExportType = wrExportType.Html;

And hide the application tabs to avoid clutter:

```
myApi.ShowTabs = false;
```

### Load Reports in the .NET API

Now save the changes we've made to the Api. This will load the report into a temporary space in the Api to prepare for execution.

myApi.ReportObjectFactory.SaveToApi(myReport);

And we're all set! Calling the following method will end the session, performing the specified action, and return the session URL. The session URL is an alphanumeric single-use identifier for the session. Append it to your Exago application URL.

Since we loaded a report into the Api, the action defaults to Execute.

string url = @"//MyDomainServer/Exago/" + myApi.GetUrlParamString(ExagoHome);

The ExagoHome parameter can be used to specify the Exago application's home page. It will default to ExagoHome.aspx.

Now redirect your browser to the generated URL and see the results!

# Load Reports in the .NET API

## The ReportObject Class

All Report type objects inherit from ReportObject. The class includes basic functions such as loading and saving the objects. Report type objects consist of *simple* report types such as express and standard, and *composite* types such as dashboard and chained.

## Accessing Reports via the API

A Report is normally loaded via API in order to launch directly into the *execution* or *editing* of the report. In most cases, report loading is handling by the Exago runtime via the LoadFromRepository call. LoadFromRepository returns an object of type ReportObject. In order for the load to complete, a corresponding SaveToApi is done. SaveToApi will save the ReportObject, including any modifications back to the API for loading (for execution or editing). Both LoadFromRepository and SaveToApi can be accessed via the Api.ReportObjectFactory property.

Both LoadFromRepository and SaveToApi return and store a ReportObject respectively. Most modifications made to a report loaded at runtime (such as changing filter values) are performed on properties defined within the child types (such as Report or DashboardReport). Such modifications would require a cast of the ReportObject to the appropriate child type.

If no modifications are required, the sequence is simple:

//Load the report. refers to the full folder path
//followed by the report name
ReportObject ro = api.ReportObjectFactory.LoadFromRepository();
//Save the report back to the API
api.ReportObjectFactory.SaveToApi(ro);

If modifications are desired, it is necessary to cast the value returned by LoadFromRepository to the appropriate base type. Supported base types include WebReports.Api.Reports.Report for standard, express, and crosstab reports, WebReports.Api.Composite.Dashboard.DashboardReport for dashboards, and WebReports.Api.Composite.Chained.ChainedReport for chained reports.

For example, you can modify Filters on a report to be executed as follows:

```
//Load the report. refers to the full folder path
//followed by the report name
Report report = api.ReportObjectFactory.LoadFromRepository() as Report;
report.Filters[0].Value = ;
//Save the report back to the API
api.ReportObjectFactory.SaveToApi(report);
```

Note that the filter change will only apply to this execution of the report. The report design itself will not be modified.

Note also that all elements of the Report object (as opposed to the ReportObject object!) can be modified in this manner. It is also possible to build a report from scratch in the API. There are examples in production of clients that have programatically built their own reports.

# .NET API General Reference

## Load Reports in the .NET API

This article contains a list of examples for using the .NET API's various features. The .NET API can be used for many purposes, and the most common is to create secured access points for end-users via browser sessions. However, you can also use the API to create and manage schedules, generate config files and reports programmatically, edit existing reports, and more.

Note: This guide is kept up to date for the most current version available. For a list of changes in the API, see the Updating Guide.

#### **Getting Started**

Exago BI .NET applications must include a reference to the file **WebReportsApi.dll**, found in the bin folder of the application directory. This contains all the classes and method groups necessary for the examples in this article.

Optional: If you are connecting to a .NET Assembly Data Source, you will need to include a reference to **WebReportsAsmi.dll**. A reference to **WebReports.dll** is unnecessary, except in some rare cases that are not discussed in this guide.

The following Exago BI namespaces are used in the examples in this guide:

- WebReports.Api
- WebReports.Api.Reports
- WebReports.Api.Common
- WebReports.Api.Data
- WebReports.Api.Roles
- WebReports.Api.Programmability
- WebReports.Api.Scheduler
- WebReports.Api.ReportMgmt
- WebReports.Api.Theme

As well as the following system namespaces:

- System.Collections.Generic
- System.Linq
- System.Xml

#### Contents

- API Object
- Sorts and Filters
- Settings
- Role Permissions
- Advanced Configuration
- Scheduling
- Managing Files and Folders

## **API** Object

An API object must be instantiated at the start of an API application, as the access point for all API activity. API objects also encompass sessions which are used to encapsulate user-specific changes, such as security and permissions settings.

**Note:** Variable names, such as "api" and "report", are declared in their respective sections in this guide, then referenced throughout the remainder.

## Constructors

Basic constructor. appPath is file path or virtual path to Exago base install.

Api api = new Api("appPath");

Specify a config file (other than the default WebReports.xml)

Api api = new Api("appPath", "configFn");

Custom config file and its location in Azure storage (must match web.config)

Api api = new Api("appPath", "configFn", "azurePath");

#### Let the host application configure log4net

Api api = new Api("appPath", bool isLogCustomConfig, "configFn");

## Load Reports in the .NET API

#### Write to the log file

```
Logger logger = Log.GetLogger();
logger.Info("message"); // writes at info level
```

## **API** Action

Where to direct the Exago interface when first loaded. Edit or Execute actions work on "active" report.

```
api.Action = wrApiAction.Home;
```

#### Hide tabbed UI

api.ShowTabs = false;

### **Active Report**

Load a report from repository. Makes it the active report. "reportName" is the fully qualified path relative to the base report directory, without file extension. ReportObject is a generic class encompassing all report types.

ReportObject reportObject = api.ReportObjectFactory.LoadFromRepository("reportName");

Report is validated (checked for errors) unless overridden

```
ReportObject reportObject = api.ReportObjectFactory.LoadFromRepository("reportName", bool validate)
4
```

#### Manually validate

reportObject.Validate();

#### Check the errors list. See list of error types.

```
foreach (ReportValidationError error in report.ValidationErrors)
{
  string.Format("Error: {0}\n\t{1}\n\t{2}\n",
    error.ReportErrorType.ToString(),
    error.Data1,
    error.Data2);
}
```

#### Get the report type

```
string reportType = reportObject.ReportType.ToString();
```

#### Cast the report object to higher level class

```
Report report = (Report) reportObject;
```

#### Validate the export type

bool IsReportAllowPdfExport = report.IsExportTypeAllowed(wrExportType.Pdf); bool IsConfigAllowPdfExport = api.General.AllowPdfOutput;

#### Set the export type

```
report.ExportType = wrExportType.Pdf;
```

## Launch Exago and Execute Report

To launch in a browser frame with specified Action, get the App URL to redirect the browser. Redirecting to the App URL closes the API to further changes. It should be the last thing done.

Get the App URL, with the default home page "ExagoHome.aspx"

string appUrl = api.GetUrlParamString();

Specify a custom Exago home page. homePage is the file name, without the file extension.

```
string appUrl = api.GetUrlParamString("homePage");
```

#### Set ShowErrorDetail to true, for more detailed user error messages

```
string appUrl = api.GetUrlParamString(null, true);
// this is equivalent to:
string appUrl = api.GetUrlParamString() + "?ShowErrorDetail=true";
```

Redirect the browser to the App URL. This will close the API to any further changes.

Frame.Src = baseUrl + appUrl;

## GetExecute

As an alternative to Api Action, reports can be executed and the data returned directly to the application. This will not close the API. Since this does not launch Exago, report interactivity is not supported - only bare HTML or JSON, etc. Acts on the specified report, not the active report.

```
string reportHtml = report.GetExecuteHtml();
string reportJson = report.GetExecuteJson();
byte[] reportData = report.GetExecuteData();
string[] reportSql = report.GetExecuteSql();
```

## Sorts and Filters

You can add sorts and filters to reports at runtime. After making changes, save back to the API for execution in the session.

api.ReportObjectFactory.SaveToApi(report);

Changes could be saved back to the report file on disk

api.ReportObjectFactory.SaveToRepository(report);

#### Save edited report as a new report

api.ReportObjectFactory.Copy(report, "newName", null);

## Sorts

#### See the existing sorts in a report

```
foreach (Sort sort in report.Sorts)
{
  string.Format("{0}, {1}\n", sort.SortText, sort.Direction);
}
```

#### Add a new sort to a report

```
report.Sorts.Add(new Sort(api.PageInfo)
{
    // use object Alias name, and field Alias name if set
    SortText = objectName + '.' + fieldName,
    Direction = wrSortDirection.Ascending
});
```

#### Formula sort

```
SortText = string.Format("=Formula({{{0}.{1}}})", objectName, fieldName);
```

Sorts is an ordered list. Reorder the list to change the precedence of the sorts.

```
// move a sort from position 3 to position 1
for (int i = 3; i > 1; i--)
{
    Sort temp = report.Sorts[i - 1];
    report.Sorts[i - 1] = report.Sorts[i];
    report.Sorts[i] = temp;
}
```

#### Filters
## Tech Guide

### See the existing filters in a report

```
string filterString = ""; // build a filter summary string for display
foreach (Filter f in report.Filters)
{
    filterString += string.Format("{0}{1} {2} {3}{4}",
    new string('(', f.GroupStartCnt),
    f.Name,
    f.DisplayOperatorText,
    f.DisplayValue,
    f.GroupEndCnt > 0 ? new string(')', f.GroupEndCnt) : ' ' + f.AndOrValue + ' ');
}
```

### Add a new filter

```
// get the data field info (should first check that the report contains the entity)
EntityColumn field = report.Entities.GetEntity("objectName").GetColumn("fieldName");
report.Filters.Add(new Filter(api.PageInfo)
{
    Name = field.FullName, // object and field Alias names
    DataType = field.DataType,
    Operator = wrFilterOperator.OneOf, // this filter type takes multiple values
    DataValues = new DataValueCollection()
    {
        new DataValue(api.PageInfo, field) { Value = "value1" },
        new DataValue(api.PageInfo, field) { Value = "value2" }
    }
});
```

#### Group Min/Max filters

```
string groupFilterString = ""; // build a filter summary string for display
int i = 0;
foreach (GroupFilter filter in report.GroupFilters)
{
  groupFilterString += string.Format("{0} {1} for each {2} {3}{4}",
  filter.DisplayOperatorText,
  filter.Name,
  filter.GroupName,
  filter.IgnoreOtherGroups ? "ignoring other groupings" : "",
  (i < report.GroupFilters.Count()) ? ", " : "" );
  i++;
}
```

#### Add a new group filter

```
// should check that the entity and sorts exist on the report
EntityColumn field = report.Entities.GetEntity("objectName").GetColumn("fieldName");
Sort sort = report.Sorts.GetSort("sortName");
report.GroupFilters.Add(new GroupFilter(api.PageInfo)
{
    Name = field.FullName, // object and field Alias names
    Operator = wrGroupFilterOperator.Maximum,
    GroupName = sort.SortText // or sort.Entities[0].Name, or "EntireDataSet"
});
```

#### See Top N filter

### Tech Guide

### Load Reports in the .NET API

```
// build a filter summary string for display
// reports limited to one Top N filter, max one foreach group per filter
string topNFilterString = "";
if (report.TopNItems.Count() > 0)
{
    if (report.TopNItems[0].UseTopNItem)
    {
      TopNItem filter = report.TopNItems[0];
      topNFilterString = string.Format("{0} {1} {2}{3}",
        filter.Action == TopNAction.top ? "Top" : "Bottom",
        filter.Number,
        report.Cells.GetCellById(filter.CellId).DisplayText,
        (filter.ForEachGroup.Count() > 0) ? " for each " + filter.ForEachGroup[0] : "");
    }
}
```

#### Add Top N filter

```
// check that the cell exists
int cellId = report.Cells.GetCell(int row, int col).Id;
TopNItem topN = new TopNItem(api.PageInfo)
{
             = TopNAction.top,
 Action
             = int N, // the N in "Top N"
 Number
         = cellId,
 CellId
 ForEachGroup = new List<string> { },
 UseTopNItem = true
};
// must be at zero-index position
if (report.TopNItems.Count() == 0)
 report.TopNItems.Add(topN);
else
 report.TopNItems[0] = topN;
```

### Settings

Change the values of config settings and parameters dynamically, often depending on user access rights. A dynamic config can be thought of as an extension of a Role, although Roles aren't necessarily required.

#### Change config setting

api.General.anySetting = newValue;

See Config File and API Setting Reference for the full list of config settings.

### **Parameters**

Parameters are "buckets" for values that persist throughout a session, and are reachable by extensions. You can use them to set custom environment variables. **userId and companyId** are built-in parameters for storing user information.

**Caution:** The .NET namespace System. Web.UI. WebControls also contains a class called Parameter. You may wish to alias one or both classes to resolve name conflicts.

using wrParameter = WebReports.Api.Common.Parameter;

#### List config parameters

```
foreach (Parameter parameter in api.Parameters)
{
  string.Format("Name: {0}, Value: {1}\n", parameter.Id, parameter.Value);
}
```

#### Get a specific parameter by Id

Parameter parameter = api.Parameters.GetParameter("parameterId");

Add a new parameter

```
Tech Guide
```

```
api.Parameters.Add(new Parameter(api.PageInfo)
{
    Id = "foo", // no spaces
    DataType = (int)DataType.String,
    Value = "bar"
});
```

Non-hidden parameters are usable on reports

parameter.IsHidden = false;

Prompting parameters will ask the user for a value when running a containing report

parameter.PromptText = "Enter a value";

Prompting parameters can display a selection list based on a data field or custom SQL

```
Entity entity = api.Entities.GetEntity("entityName");

parameter.DropdownDataSourceId = entity.DataSourceId;

parameter.DropdownObjectType = entity.ObjectType;

parameter.DropdownDbName = entity.DbName;

parameter.DropdownValueField = entity.GetColumn("colName").Name;

parameter.DropdownDisplayValueField = entity.GetColumn("colName").Name;
```

## Save to Disk

Creates .xml and encrypted .enc files in the Temp directory. If isPermanent = true, creates the files in the Config directory, overwriting the existing config files.

api.SaveData(bool isPermanent);

## **Role Permissions**

Roles are a neat way to encapsulate a collection of permissions. Roles also allow for some more fine grained control over data and folder access than the base config settings. Only one role can be active at a time.

#### Get a specific role

Role role = api.Roles.GetRole("roleId");

#### Create new role

```
api.Roles.Add(new Role(api.PageInfo) { Id = "roleId", IsActive = true });
```

#### Edit role settings

```
role.General.AnySetting = "value";
```

### Folder/Object/Row Security

```
role.Security.Folders.IncludeAll = true;
role.Security.Folders.Add(new Folder() { Name = "folderPath", ReadOnly = true });
role.Security.DataObjects.Add(new DataObject() { Name = "objectName" });
role.Security.DataObjectRows.Add(new DataObjectRow()
{
    ObjectName = "objectName",
    FilterString = "filterString"
});
```

### Activate a role

role.Activate();

## Advanced Configuration

You can dynamically change data sources, objects, joins, etc., in the API, or simply use these settings to programmatically generate a config file.

## Data Sources

## Tech Guide

### View data source

api.DataSources.GetDataSource("dataSourceName").DataConnStr;

### Create a new data source

```
api.DataSources.Add(new DataSource(api.PageInfo)
{
    Name = "dataSourceName",
    DbType = Constants.DatabaseType.SqlServer,
    DataConnStr = "connectionString"
});
```

## Data Objects

### View data objects

```
foreach (Entity entity in api.Entities)
{
   // three ways to identify an entity
   string.Format("Alias: {0}, Id: {1}, Database Name: {2}\n",
    entity.Name, // Alias
   entity.Id, // Id
   entity.DbName // Database Name
);
}
```

### Get a specific data object

### Note: This is the recommended way to get an entity by name, but there are other methods provided as well

```
Entity entity = api.Entities.GetEntity("entityAlias"); // returns null if it does not exist // best to retrieve entities by Alias name, because Aliases are unique and required // Ids are unique, but not required; Db names are required, but not unique (across sources)
```

#### View object fields

```
foreach (EntityColumn column in entity.Columns)
{
  string.Format("Alias: {0}, Database name: {1}\n",
    column.Name, // Alias (or actual if no alias)
    column.ActualName // Database name
 );
}
```

#### Create new data object

```
Entity entity = api.Entities.NewEntity();
entity.DataSourceId = api.DataSources.GetDataSource("dataSourceName").Id;
entity.ObjectType = DataObjectType.Table;
entity.DbName = "databaseName"; // required
entity.Name = "aliasName"; // required, unique
entity.Id = "idName"; // unique
// add key column
```

entity.KeyColumns.Add(new KeyColumn(entity.GetColumn("colName").ActualFullName));

#### SQL Object

entity.SqlStmt = "SELECT \* FROM Employees";

### Add tenanting to object

```
entity.Tenants.Add(new EntityTenant(api.PageInfo,
    entity.Name,
    entity.GetColumn("colName").ActualFullName, //get col by Alias but supply ActualFullName
    "parameterId" //tenant parameter
));
```

```
entity.FilterObjectType = DataObjectType.Table; // Table, View, Function, Procedure, etc.
entity.FilterDbName = "FilterObjectName";
// or custom SQL:
entity.FilterObjectType = DataObjectType.SqlStmt;
entity.FilterSqlStmt = "SELECT etc...";
```

### Joins

#### See all config joins

```
// build the join string for display
string joinString = "";
// all config joins; for report joins, use report.Joins
foreach (Join join in api.Joins.OrderByDescending(x => x.Weight)) // order by weight
{
 foreach (JoinColumn col in join.JoinColumns)
 {
   joinString += string.Format("{0} {1} {2}{3}\n",
      col.FromColumn.FullKeyName,
     join.JoinText,
     col.ToColumn.FullKeyName,
     join.RelationType == 1 ? "(s)" : "" // 1-to-Many
     );
   }
 if (join.Weight > 0) joinString += ("Weight: " + join.Weight + "\n");
}
```

#### Get specific join

Join join = api.Joins.GetItem("fromEntity", "toEntity", false);

#### Create a new join

#### Note: For creation of Advanced Joins, see Advanced Joins

```
Entity fromEntity = api.Entities.GetEntity("fromName");
Entity toEntity = api.Entities.GetEntity("toName");
Join newJoin = new Join(api.PageInfo)
{
 EntityFromName = fromEntity.Name,
 EntityToName = toEntity.Name,
          = (int)JoinType.Inner,
 Type
 RelationType = 0, // 0: One-to-One, 1: One-to-Many
                 = 0
 Weight
};
// add the key columns (legacy version, pre-v2017.2)
newJoin.JoinColumns.FromColumns.Add(
 new KeyColumn(fromEntity.GetColumn("fromColName").ActualFullName));
newJoin.JoinColumns.ToColumns.Add(
 new KeyColumn(toEntity.GetColumn("toColName").ActualFullName));
// add the key columns (v2017.2+) \,
newJoin.JoinColumns.Add(new JoinColumn(
new KeyColumn(fromEntity.Name, fromEntity.GetColumn("fromColName").ActualFullName),
new KeyColumn (toEntity.Name, toEntity.GetColumn ("toColName") .ActualFullName)
));
// add to the config. for reports, use report.Joins.Add()
api.Joins.Add(newJoin);
\ensuremath{{\prime}}\xspace // if there is an active report, recreate the joins
report.CreateJoins();
```

## **Custom Functions**

#### Get a specific function

UdfFunction function = api.CustomFunctions.GetItem("functionName");

## Tech Guide

### Create a new function

```
UdfFunction newFunction = new UdfFunction(api.PageInfo)
{
 Name
            = "functionName",
 AvailableIn = UdfFunctionAvailableType.Formula, // custom or filter function
 //MinArgs = 0, (deprecated in v2017.2)
 //MaxArgs = 0, (deprecated in v2017.2)
 ArgumentsJson = "[{'Name':'argName', 'Required':true, 'Description':'desc'}]", // (v2017.2+)
            = CodeLanguage.CSharp.ToString(),
 Language
 ProgramCode = "Code();"
};
// add any references and namespaces
newFunction.Namespaces.Add("Program.Namespace");
newFunction.References.Add("Reference.dll");
// add to the config
api.CustomFunctions.Add(newFunction);
```

## Server Events

#### Get a specific server event

```
ServerEvent serverEvent = api.ServerEvents.GetByName("eventName");
```

#### Create a new server event

```
ServerEvent newEvent = new ServerEvent(api.PageInfo)
{
 Name = "eventName",
 EventType = ServerEventType.OnReportExecuteStart, // global event, or "None"
};
// custom code
newEvent.ServerCode.CustomCode.Language
                                        = CodeLanguage.CSharp;
newEvent.ServerCode.CustomCode.ProgramCode = "Code();";
// code from data source
newEvent.ServerCode.DataSourceId = api.DataSources.GetDataSource("eventsAssembly").Id;
newEvent.ServerCode.FunctionName = "functionName";
// add to config
api.ServerEvents.Add(newEvent);
// add to a report (must be in config)
report.ServerEvents.Add(new ReportServerEvent(api.PageInfo)
{
 EventType = ServerEventType.OnDataCombined,
 EventId = api.ServerEvents.GetByName("eventName").Id
});
```

## Scheduling

### View schedule list

## Tech Guide

```
List<Exception> exceptions;
// build the job list string
string jobList = "";
foreach (List<JobInfo> schedule in api.ReportScheduler.GetJobList(out exceptions))
{
 foreach (JobInfo job in schedule.OrderBy(x => x.NextExecuteDate).ThenBy(x => x.Name))
  {
   jobList += string.Format("Job '{0}' for report '{1}' ",
      job.Name,
      api.ReportScheduler.GetReportScheduleInfoByJobId(job.JobId.ToString()).ReportBaseName
   );
   switch (job.Status)
    {
      case JobStatus.Completed:
       jobList += string.Format("ran on {0}, at host {1}.\n",
         job.LastExecuteDate.ToString("MMM d hh:mm tt"),
         api.ReportScheduler.GetHost(api.ReportScheduler.GetHostIdxForJob(job.JobId))
       );
       break;
      case JobStatus.Ready:
        jobList += string.Format("ready to run on {0}.\n",
         job.NextExecuteDate.ToString("MMM d hh:mm tt")
       );
       break;
      case JobStatus.Deleted:
      case JobStatus.Removed:
      case JobStatus.Abended:
      case JobStatus.UserAbort:
        jobList += string.Format("ended. Last run on {0}, at host {1}.\n",
          job.LastExecuteDate.ToString("MMM d hh:mm tt"),
           api.ReportScheduler.GetHost(api.ReportScheduler.GetHostIdxForJob(job.JobId))
        );
         break;
       default:
         jobList += string.Format("status unknown.\n");
         break;
    }
  }
}
```

#### Create an immediate schedule (basic options)

```
// run-once, immediately, save to disk
string jobId; // use to retrieve schedule info later for editing
int hostIdx; // assigned execution host id
ReportScheduleInfo newSchedule = new ReportScheduleInfoOnce()
{
                 = "Immediate Schedule",
                                                      // schedule name
 ScheduleName
                 = @"Report\Full\Path",
                                                      // report path
 ReportName
                 = wrReportType.Advanced,
                                                      // report type
 ReportType
 RangeStartDate = DateTime.Today,
                                                      // start date
                  = new TimeSpan(DateTime.Now.Ticks), // start time
 ScheduleTime
 SendReportInEmail = false
                                                       // email or save
};
// send to the scheduler; wrap in try/catch to handle exceptions
try {
 api.ReportScheduler.AddReport(
   new ReportSchedule(api.PageInfo) { ScheduleInfo = newSchedule }, out jobId, out hostIdx);
}
catch (Exception) { }
```

#### Recurring schedules (additional options)

#### Daily

## Tech Guide

```
ReportScheduleInfo newSchedule = new ReportScheduleInfoDaily()
{
  ... // include basic options
  // range of recurrence, every N days, or every weekday
 DailyPattern = ReportScheduleInfo.DailyPatternType.EveryNDays,
 EveryNDays = 2, // N days
  // end date (optional):
  RangeEndDate = DateTime.Parse("December 25 2017"), // end on a specific date
  RangeNOccurences = 10,
                                                       // or end after N occurrences
  // intraday recurrence (optional):
              = true, // enable intraday recurrence
 RepeatEvery
 RepeatEveryHours = 4, // repeat every N hours
 RepeatEveryMinutes = 0, // and N minutes
 RepeatEveryEndTime = new TimeSpan(DateTime.Parse("12:00 PM").Ticks) // optional end time
```

### Weekly

```
ReportScheduleInfo newSchedule = new ReportScheduleInfoWeekly()
{
    ... // include basic options
    ... // optional end date, optional intraday recurrence
    EveryNWeeks = 1, // every N weeks
    // on these days: Sun Mon Tues Wed Thurs Fri Sat
    IsDayOfWeek = new bool[] { false, true, false, false, true, false, false }
}
```

### Monthly

```
ReportScheduleInfo newSchedule = new ReportScheduleInfoMonthly()
{
    ... // include basic options
    ... // optional end date, optional intraday recurrence
    // specific or relative day pattern
    MonthlyPattern = ReportScheduleInfo.MonthlyPatternType.SpecificDayOfMonth,
    // specific: day X of every N months
    SpecificDayOfMonth = 7, // day of the month
    SpecificEveryNMonths = 2, // every N months
    // relative: the Xth day-of-week of every N months
    RelativeWeekOfMonth = ReportScheduleInfo.WeekOfMonthType.First, // week of month
    RelativeDayOfWeek = ReportScheduleInfo.DayOfWeekType.Weekday, // day of week
    RelativeEveryNMonths = 2 // every N months
```

### Yearly

```
ReportScheduleInfo newSchedule = new ReportScheduleInfoYearly()
{
    ... // include basic options
    ... // optional end date, optional intraday recurrence
    // specific or relative day pattern
    YearlyPattern = ReportScheduleInfo.YearlyPatternType.SpecificDayOfYear,
    // specific: Month/Day of every year
    SpecificMonthOfYear = 3, // month of the year
    SpecificDayOfMonth = 15, // day of the month
    // relative: the Xth day-of-week for month N
    RelativeWeekOfMonth = ReportScheduleInfo.DayOfWeekType.Friday, // week of month
    RelativeDayOfWeek = ReportScheduleInfo.DayOfWeekType.Friday, // day of week
    RelativeMonthOfYear = 3 // month N
}
```

Email job

| <pre>newSchedule.SendReportInEmail = true;  // enable email<br/>newSchedule.EmailSubject = "Subject Text";  // email subject<br/>newSchedule.EmailBody = "Hello World!";  // email body<br/>newSchedule.EmailToList.Add("email@company.com"); // to addresses<br/>// newSchedule.EmailCCList.Add();  // cc addresses<br/>// newSchedule.EmailBocList.Add();  // bcc addresses</pre>                                                                                                    |
|----------------------------------------------------------------------------------------------------|
| Batch email                                                                                                    |
| <pre>// batch addresses entity (must be in the batch report) Entity batchAddresses = report.Entities.GetEntity("entityName"); newSchedule.IsBatchReport = true; // enable batch newSchedule.BatchEmailToList.Add("supervisor@example.com"); // summary recipients // newSchedule.BatchEmailCcList.Add(); // summary cc recipients newSchedule.BatchEntity = batchAddresses.Name; // email address object newSchedule.BatchField = batchAddresses.GetColumn("Email").Name; // email address field newSchedule.IncludeReportAttachment = true; // include the report</pre> |
| Access existing schedule by job id                                                                                                    |
| <pre>ReportScheduleInfo schedule = api.ReportScheduler.GetReportScheduleInfoByJobId("jobId");</pre>                                                                                                    |
| Update an existing schedule                                                                                                    |
| api.ReportScheduler.UpdateExistingSchedule(newSchedule, "jobIdToUpdate");                                                                                                    |
| Delete an existing schedule                                                                                                    |
| api.ReportScheduler.DeleteSchedulerJob("jobIdToDelete");                                                                                                    |
| Managing Files and Folders                                                                                                    |
| Initialize the manager class for the type of folder mgmt in use                                                                                                    |
| <pre>// File System ReportMgmtFileSystem manager = new ReportMgmtFileSystem(api.PageInfo); // Database ReportMgmtMethod manager = new ReportMgmtMethod(api.PageInfo); // Cloud drive ReportMgmtCloud manager = new ReportMgmtCloud(api.PageInfo);</pre>                                                                                                    |
| View the full reports tree                                                                                                    |
| <pre>XmlDocument tree = new XmlDocument() { InnerXml = manager.GetReportListXml() };</pre>                                                                                                    |
| View themes list by type                                                                                                    |
| List <string> evThemes = manager.GetThemeList(ReportTheme.ReportThemeType.ExpressView.ToString());</string>                                                                                                    |
| Get a specific theme (class depends on theme type)                                                                                                    |
| <pre>ExpressViewTheme evTheme = (ExpressViewTheme)ReportTheme.GetTheme(     api.PageInfo, ReportTheme.ReportThemeType.ExpressView, "themeName");</pre>                                                                                                    |
| View list of templates                                                                                                    |
| <pre>List<string> templates = manager.GetTemplateList();</string></pre>                                                                                                    |
| Add a new folder                                                                                                    |
| <pre>manager.AddFolder("parentFolder", "newFolderName");</pre>                                                                                                    |
| Move or rename a folder                                                                                                    |
| <pre>manager.RenameFolder("oldPath", "newPath");</pre>                                                                                                    |
| Move or rename a report                                                                                                    |

manager.RenameReport("oldPath", "newPath");

## Tech Guide

### Duplicate an existing report

api.ReportObjectFactory.Copy("reportName", "newName");

#### Save a new report to disk

api.ReportObjectFactory.Copy(report, "reportName", null);

# Introduction to REST

Many customers use the Exago API in order to provide procedural access. However, not everyone who embeds Exago uses a .NET-based environment. For those people, the REST API is the solution. REST web services are a way to provide access to API functions for any client capable of passing HTTP requests over a network.

## Installing REST

To install REST, run the Exago Installer, then select the Exago Web Service API.

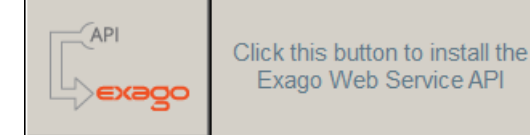

Choose a file path, IIS website, and a virtual path for the web service. The installer should automatically create an application in IIS for the web service.

Set the application pool in IIS. Then grant it Full Control permissions to the web service **Config** directory. See **Configuring IIS for Exago** for detailed instructions.

In the Web Service directory, edit appSettings.config and add the key ExagoRest with value True, to enable REST:

<add key="ExagoREST" value="True" />

Then, in the **Config** sub-directory, edit WebReportsApi.xml and set the <apppath> to the file path of your main Exago installation (the host application, not the web service). (See **Configuring Web Services** for more info about the config file).

Restart your web server and you should be ready to test your installation. See **Authentication** for options for passwordprotecting your web service.

See Starting a REST Session to get started using the REST API.

### The API

This is the documentation for the Exago REST API. This information will always reflect the latest available Exago version. Changes are made periodically to the API. For details, please refer to the **REST Updates**.

The API is a JSON API. For more information, see Using JSON.

Endpoints are documented with the HTTP request type and a URI sub-path:

POST /rest/sessions

Prepend the URL path to your web service to get the full endpoint URL:

http://{myapp}/{exago web service}/rest/sessions

Curly braces, {}, are values that you must supply:

GET /rest/roles/{Id}

Usually the value to supply is found in JSON given by a request to the base endpoint. For example, to retrieve a particular Role by its "Id", first run GET /rest/roles to see the roles available to you:

```
{
    {
        "Id": "Admin"
    },
    {
        "Id": "User"
    }
]
```

ſ

Then to see detailed data on a Role, run GET /rest/roles/{ld} where {ld} is the value of its "ld" property (case sensitive):

GET /rest/roles/Admin

Some methods may accept optional URL parameters. Append any url parameters to the end of the endpoint URL using the following format:

/rest/{endpoint}?{param1}={value1}&{param2}={value2}&{param3}={value3}

For all endpoints except /rest/sessions, you must append the session Id as a url parameter to the end of the URL:

VERB /rest/{endpoint}?sid={sid}

For more information, see Starting a REST Session.

The examples in this documentation use **cURL** ("curl"), which is a command-line tool for transferring data using various protocols. Curl is compatible with Windows or Linux, and can be downloaded from <a href="https://curl.haxx.se/">https://curl.haxx.se/</a>. If curl is installed on your machine, you can copy-and-paste the examples into a command line, replacing any item in {braces} with your local variables, in order to test them out for yourself.

If you're using Google Chrome, we recommend the excellent **Advanced Rest Client** application for testing, available from <a href="https://advancedrestclient.com/">https://advancedrestclient.com/</a>.

Long examples may be broken into multiple lines in order to improve readability. The caret symbol (^) tells the command line to ignore the following linebreak. On Linux, replace the caret with a backslash (\).

```
curl http://{webservice}/rest/settings?sid={sid} ^
  -H "Accept: application/json" ^
  -H "Content-Type: application/json" ^
  -H "Authorization: Basic Og==" ^
  -X PATCH ^
  -d "{'ShowExpressReports':false}"
```

In some cases, the data package will be too long to comfortably fit into the command line. Instead, put the data into a text file, and then supply the file path in the -d argument, prepending it with an @ sign:

-d @C:\\json\\requests\\textfile.txt

Absolute or relative paths are acceptable. On Windows, folder path delimiters are given by a double backslash: \\

## Authentication

The REST API requires authorization to be accessed. To make an authorized request, the authorization header must be supplied. There are two different authorization methods depending on your needs. Both rely on the username ("User ID") and "REST Key" found within the **Exago configuration file** currently being accessed.

Note. In versions prior to v2017.3, the "Password" field was utilized as the REST Key.

## **Basic Authorization**

When using basic authorization, the authorization header is constructed as follows:

- 1. The User ID and REST Key are combined into a string User ID: REST Key.
- 2. The resulting string literal is encoded using Base64.
- 3. "Basic" and a space are placed before the encoded string.

For example, if the User ID is "Brian" and the REST Key is "open sesame" then the authorization header would be constructed as follows:

1. Combine User ID and REST Key into a string

Brian:open sesame

## Tech Guide

2. Encode the string using Base 64

QWxhZGRpbjpvcGVuIHN1c2FtZQ==

3. Append "Basic " to the front

Basic QWxhZGRpbjpvcGVuIHN1c2FtZQ==

The auth key is sent in clear text with each request. If this is a concern, the REST API should be deployed in an SSL environment or the more secure ExagoKey authorization should be used.

A configuration with a blank User ID and REST Key can be accessed using the following authorization header:

Authorization: Basic Og==

# ExagoKey Authorization

ExagoKey authorization uses the HMAC-SHA256 algorithm for authorization. When using ExagoKey authorization, the authorization header is constructed as follows:

- 1. The string to sign is UTF-8 encoded, then signed with the UTF-8 encoded REST key using the HMAC-SHA256 algorithm.
- 2. The resulting signature is then encoded using Base64.
- 3. The User ID and a colon is put before the encoded signature.
- 4. "ExagoKey" and a space are placed before the encoded string literal.

For example, if the User ID is "Brian" and the REST Key is "open sesame" then depending on the request the authorization header might be something like:

Authorization: ExagoKey Brian:6HZE5tCWjsjbJY+VXQg3UzXlK/jeoGhbm25YDXiHWdE=

Using ExagoKey does not send the password with each request, making it more secure than Basic Authorization. To ensure greater security the REST API should be deployed in an SSL environment.

# ExagoKey String

The ExagoKey string that is to be signed is constructed using the following information from the request, in the following order, with "n" after each item (including the last one).

- 1. The HTTP Method, must be in uppercase.
- The absolute request path, up to but not including the query string if one should exist. For example, if the request is to "http://myserver.com/exago/rest/sessions?config=myconfig" the absolute request path would be "/exago/rest/sessions".
- 3. The contents of the Content-Length header.
- 4. The contents of the Content-Type header, or a string of zero length if no header exists.
- 5. The contents of the Content-MD5 header, or a string of zero length if no header exists.
- 6. The session ID, or a string of zero length if no session ID exists.
- 7. The contents of the X-Exago-Date header, or the contents of the Date header if the X-Exago-Date header does not exist, or a string of zero length if neither header exists.

NOTE. If a date is supplied, the REST API will reject any request that is older than 15 minutes from the supplied date. The date supplied is in GMT (UTC).

# Request Format

The REST API uses JSON. It will not accept data in any other format. In the case of an error, it may return plain text, but this is not session data. You must set the following headers on all requests:

- "Content-Type: application/json"
- "Accept: application/json"
- "Authorization: {type} {authstring}"

Most of the examples in this documentation omit the headers in order to improve readability; however they are required for all requests.

# Response Format

Successful requests return HTTP status codes in the 200 range. When you create a resource with POST, the API returns the resource in the response body:

```
Status: 201 Created
Location: /{webservice}/rest/Entities/Employees
{
 "Id":
                  "Employees",
  "Name":
                  "Employees",
  "Schema":
                   "dbo",
  "CategoryName": "",
                  "Employees",
  "DataName":
  "DataSourceId": "0",
                  "Table",
 "DataType":
  . . .
}
```

You may get a plain text response in the case of errors or bad requests. The content will not contain any session data.

Responses have one of the following status codes:

#### 200

The request was completed successfully. The document in the body, if any, is a representation of some resource. This code is usually returned for a successful GET request.

#### 201

The request was completed successfully. A new resource has been created at the URL specified in the Location header of the response. The document in the body, if any, is a representation of the resource created. This code is usually returned for a successful POST request.

#### 204

The request was completed successfully. There is no content in the body. This code is usually returned for successful PATCH, PUT, and DELETE requests.

#### 400

The request was bad on the client side. The document in the body, if any, is error data describing the problem. This is usually the result of using an invalid method type.

#### 401

The request wasn't authorized to access the resource. The document in the body, if any, is error data describing the problem.

#### 404

The requested resource was not found. The document in the body, if any, is error data describing the problem. Often this is the result of a malformed URL request string.

#### 409

The request caused a conflict between two resources. The document in the body, if any, is error data describing the problem.

#### 500

There was a problem on the server side. The document in the body, if any, is error data describing the problem. Often this is the result of a malformed JSON request package.

## **Request Data**

The API returns and accepts JSON values, which can be strings, numbers, objects, arrays, **true**, **false**, or **null**. See **Using JSON** for more information.

Each endpoint uses a unique JSON object for input and output of variables. The JSON is documented with each resource in a table:

| Name | Туре | Writeable | Description |
|------|------|-----------|-------------|
|------|------|-----------|-------------|

Each row represents a property. The **Name** field is the name of the property. The **Type** field indicates what type of data it accepts.

The Writeable field indicates whether this property can be written:

- no this property is read-only
- yes this property can be written

### Using JSON

- required this property must be written; it cannot be null
- required-create this property must be written for all POST calls; it is read-only for all other calls

The **Description** field is any relevant information about the property.

## Id Values

Most resources are identified by an "Id" property, which is an integer or string. The Id must be unique among the set of resources. If you are permitted write-access to the Id, avoid conflicting names.

## Enumerations

Some properties can only accept one of a set of string or integer values (or sometimes null).

Properties which accept enumerated values are indicated as having an "enum" type. The description field in its JSON representation will link to the list of acceptable values, which can usually be represented by their string or equivalent integer value. For example:

| Name     | Туре | Writeable | Description    |
|----------|------|-----------|----------------|
| DataType | enum | yes       | Parameter Type |

Properties which accept constant string values are indicated as having an "const" type. The description field in its JSON representation will link to the list of acceptable string values. For example:

| Name     | Туре  | Writeable | Description |
|----------|-------|-----------|-------------|
| JoinType | const | yes       | Join Type   |

## This Documentation

This documentation is broken down by section according to the use cases for different API elements. Usually a section will represent a single endpoint and its use cases. To find out how to do something using the REST API, first browse to the relevant section for the element you want to use. Then check the table of contents for what actions you want to take; Or read from top to bottom to gain a fuller understanding of the resource.

Check out Starting a REST Session to get started!

# **Using JSON**

The Exago REST API is JSON-based. Data sent to the API methods is formatted in JSON, and the methods return JSON formatted response objects. In order to use the REST API you need to convert your data to, and from JSON.

## What is JSON?

JSON is a data-interchange format that is designed to be text-based, and easy to read and parse. JSON objects are formatted using the following rules:

- 1. Objects contain a collection of properties in "key": "value" format. Braces {} enclose objects.
- 2. Keys are strings, which are enclosed by single- (' ') or double-quotes (" "). Each key has a value, indicated by a colon (:). Properties are separated by commas (,).
- 3. Properties can accept sets of values using arrays, enclosed by brackets []. Values are separated by commas (,).
- 4. Values can be strings, numbers, arrays, objects, true, false, or null.
- 5. The order of properties within an object doesn't matter.

#### Example:

```
{
    "users": [
        {
        "id": "358",
        "username": "alex224",
        "admin": true,
        ...
        },
        ...
    ]
}
```

Note. Ellipses (...) indicate that one or more properties or objects have been omitted for clarity.

## Using JSON

## Using JSON with Code

JSON data usually has to be converted into a format that your code can understand. Most modern programming languages have JSON compatible libraries, if they are not built into the language.

To convert JSON strings into objects:

#### JavaScript (see JSON.parse() at MDN)

```
var json obj = JSON.parse('{"user":{"id":"358"}}');
```

#### Python 3 (see json at Pydoc)

json obj = json.loads('{"user":{"id":"358"}}')

## **JSON** Object Documentation

Although JSON objects can be formatted in a variety of ways, each endpoint requires an object with a specific set of properties. The required format can be viewed in the documentation for each endpoint. Some properties are mandatory; some are read-only; some are create-only, which means that they are required for POST calls, but read-only for other call types; and some are optional. Accessing certain resources in an un-authorized state may only return a subset of data; in general we recommend that all REST calls be authorized.

For example, the documentation for the JSON object above might read like the following:

| Name  | Туре                    | Writeable | Description                            |
|-------|-------------------------|-----------|----------------------------------------|
| users | array of<br><b>User</b> | yes       | List of users belonging to the session |

## **User JSON**

| Name    | Туре    | Writeable   | Description                            |
|---------|---------|-------------|----------------------------------------|
| id      | integer | no          | This user's unique Id                  |
| usemame | string  | required    | This user's login key                  |
| admin   | boolean | yes (false) | Whether this user has admin privileges |

**Note.** Read (-only) permissions indicate that the property cannot be edited with PATCH or PUT. This does not indicate whether a DELETE call can be used on the object.

## Using the API with cURL

Throughout the REST documentation there are examples which use cURL, a free command-line tool for using various protocols. Download cURL at: https://curl.haxx.se/download.html. If you're using Google Chrome, the Advanced REST Client browser extension is an excellent alternative. We recommend using either program to experiment with the API and test your method calls.

Disclaimer: We cannot provide support for any third-party tools such as cURL or Advanced REST Client.

API calls using cURL require the following at a bare minimum: Three headers, "Accept: application/json", "Content-Type: application/json", and your authorization header; The JSON data, which should be empty if the endpoint expects no data; And the "verb" e.g. POST, GET, etc.

#### All cURL calls are formatted like the following:

```
curl http://{webservice}/rest/{endpoint}?sid={sid}&{param1}={value1}&{param2}={value2} ^
  -d "{json}" ^
  -H "Accept: application/json" ^
  -H "Content-Type: application/json" ^
  -H "Authorization: {type} {authstring}" ^
  -X {verb}
```

**Note.** Replace text in {braces} with the applicable data for your environment, method, and JSON. End-of-line carets (^) terminate each line to improve readability, but are not necessary.

For example, a new session call is formatted like the following:

## List of REST Endpoints

## Tech Guide

۲

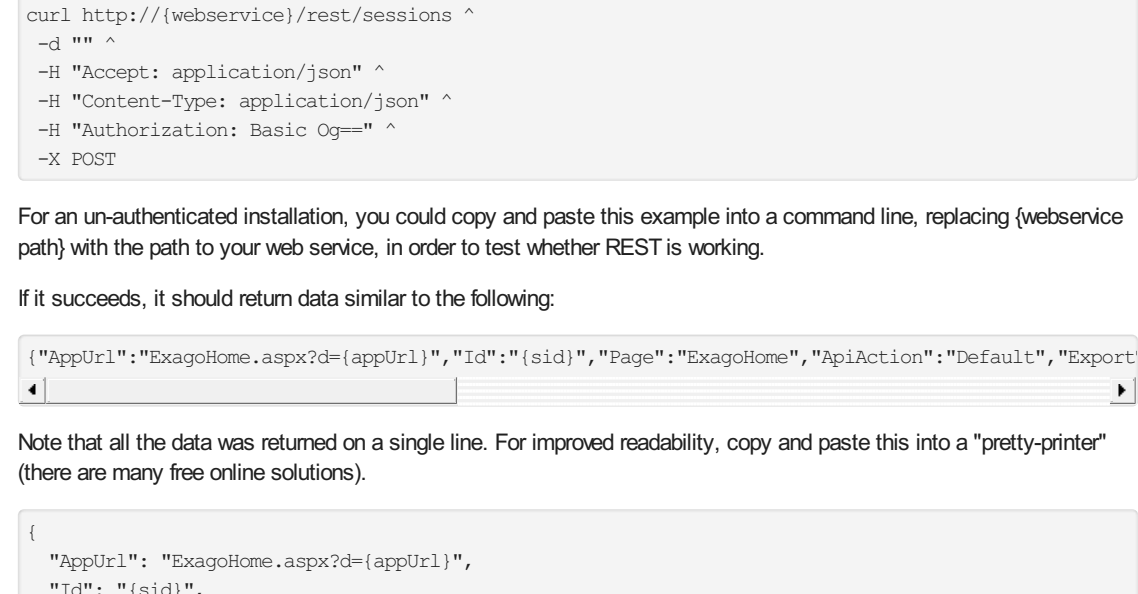

"Id": "{sid}", "Page": "ExagoHome", "ApiAction": "Default", "ExportType": null, "ShowTabs": true, "ShowErrorDetail": true, "ReportSettings": { "Id": null, "ReportPath": null, "SortsResource": null, "FilterItems": null } }

#### To pass JSON with cURL, either insert it inline:

curl http://{webservice}/rest/sessions ^ -d "{'ReportSettings':{'ReportPath':'Test\\TestReport'}}" ^ -H "Accept: application/json" / -H "Content-Type: application/json" ^ -H "Authorization: Basic Og==" ^ -X POST

#### Or reference a text file containing the JSON object:

```
curl http://{webservice}/rest/sessions ^
-d @json.txt ^
 -H "Accept: application/json" ^
 -H "Content-Type: application/json" ^
 -H "Authorization: Basic Og==" /
 -X POST
```

#### json.txt

"{'ReportSettings':{'ReportPath':'Test\\TestReport'}}"

# List of REST Endpoints

The following REST endpoint paths are available. All calls require the following headers:

```
Content-Type: application/json
Accept: application/json
Authorization: {type} {authstring}
```

#### /rest/Sessions

- POST
- GET

```
/rest/Sessions/{sid}
```

### List of REST Endpoints

- GET
- PATCH
- DELETE

All following calls require URL parameter: sid={sid}

### Example

GET /rest/Settings?sid={sid}

### /rest/Settings

- GET
- PATCH

### /rest/Parameters

- POST
- GET

### /rest/Parameters/{Id}

- GET
- PATCH
- DELETE

### /rest/Roles

- POST
- GET

### /rest/Roles/{Id}

- GET
- PATCH

### /rest/Roles/{Id}/Settings

- GET
- PATCH

### /rest/Roles/{Id}/Folders

- GET
- PATCH

### /rest/Roles/{Id}/Entities

- GET
- PATCH

### /rest/Roles/{Id}/DataObjectRows

- GET
- PATCH

### /rest/Folders/{Name}

- POST
- DELETE

### /rest/Folders/Rename

• POST

### /rest/Reports/List

• GET

### /rest/Reports/Execute/{Type}

POST

### /rest/DataSources

• GET

### Executing Reports with the API

- POST
- GET
- PATCH

### /rest/Entities

- POST
- GET

### /rest/Entities/{Id}

- GET
- PATCH
- DELETE

### /rest/Entities/{Id}/Fields

• GET

## /rest/Entities/{Id}/Fields/{Field Id}

- GET
- PATCH

## /rest/Joins

- POST
- GET

### /rest/Joins/{Id}

- GET
- PATCH
- DELETE

### /rest/Functions

- POST
- GET

## /rest/Functions/{Id}

- GET
- PATCH
- DELETE

## /rest/ServerEvents

• GET

## /rest/ServerEvents/{Id}

- GET
- DELETE

# Executing Reports with the API

There are two different ways to use the Exago APIs to perform report execution. This guide discusses the main differences and provides examples for both types in each API.

**API Action** is the most comprehensive way to run executions, and supports all types of reports. This is the only way to run composite reports such as Dashboards and Chained Reports. This method launches an Exago session into the browser via URL, and thus usually requires the use of an iFrame. This also means that all interactive Report Viewer or ExpressView (*v2016.3*+) features are supported.

**GetExecute** executes reports on the back-end and returns bare HTML, JSON, CSV, or binary data. This only supports simple report types, Advanced, Express, and CrossTab Reports. Using this method you do not have to launch any visible instance of Exago for the user, and can simply use it as a calculation engine.

Note: GetExecute was previously referred to as Direct Execution.

Note: GetExecute methods are not supported by Remote Execution.

Overview

## Executing Reports with the API

|            | Launch Method                                     | Supported Report<br>Types                               | .NET Supported<br>Output Types          | Supported<br>Output Types             | REST Supported<br>Output Types         |
|------------|---------------------------------------------------|---------------------------------------------------------|-----------------------------------------|---------------------------------------|----------------------------------------|
| API Action | Redirect browser<br>frame to Exago<br>session URL | All types                                               | Interactive Report<br>ExpressView desig | Viewer, Dashboar<br>gner, or PDF, RTF | d Viewer,<br><sup>-</sup> , Excel, CSV |
| GetExecute | Data returned directly to calling method          | Advanced, Express,<br>Crosstab reports,<br>ExpressViews | HTML, CSV,<br>PDF, RTF, Excel,<br>JSON  | HTML, CSV,<br>PDF, RTF,<br>Excel      | HTML, CSV,<br>PDF, RTF, Excel,<br>JSON |

## **API** Action

API sessions in Exago have a property called *action type*, which determines what part of Exago should be launched when the session is opened. Action types include executing a report, loading a report into the editor, loading a report into the scheduler, opening a section of the UI, etc.

Note. API Action is also referred to as *GetUrlParamString*, because this is the general term for the methods which return the session redirect URL.

To tell the session to execute a report, set the action type to ExecuteReport.

Actions which load reports, such as Execute or Edit, work on the *active report* object. This is another property that must be set. This is done differently for each API: details are in the included examples.

NOTE. For security reasons, always set the *action type* and the *active report* explicitly. Although setting an active report defaults to execute, if a report fails to load and an action has not been specified, Exago will launch into the full UI. This could cause users to have unintended levels of access.

Once you've finished setting the session variables, call *GetUrlParamString()*. This finalizes the session and creates a single-use URL string. This is done differently for each API; details are in the included examples. The URL is used to direct a browser window or iFrame to an Exago instance where the specified action takes place. The user can then interact with the report like normal.

See the following sections for examples. Variable names and arguments are placeholders.

### .NET

First create an API session and load a report object.

```
// a .net api object is a specific session; methods act on that session
WebReports.Api.Api netApi = new WebReports.Api.Api (appPath);
Report myReport = (Report)netApi.ReportObjectFactory.LoadFromRepository(reportPath);
```

### Set the desired output type.

myReport.ExportType = wrExportType.Html;

### Then save the report object back to the API.

netApi.ReportObjectFactory.SaveToApi(myReport);

#### Set the API action to execute.

netApi.Action = wrApiAction.ExecuteReport;

#### Finally, call GetUrlParamString to get the session URL.

```
// note: this terminates the session
string url = netApi.GetUrlParamString(homePage);
```

## REST

When using the REST API, the initialization call creates a session ID string, which is a required URL parameter in all subsequent method calls. Note that the session URL is generated immediately, and altered dynamically as modifications are made to the session.

To use REST, create the session and pass the session variables. Take note of the sessionId and UrlParamString.

#### POST /sessions

Payload:

```
{
  "Page": homePage,
  "ApiAction": "ExecuteReport",
  "ExportType": "Html",
  "ReportSettings":
  {
    "ReportPath": reportPath
  }
}
```

Response (some params omitted):

```
{
  "sid": sessionId,
  "AppUrl": urlParamString
}
```

## SOAP

When using the SOAP API, the initialization call creates a session ID string, which is a required parameter in all subsequent method calls.

First create an API object and initialize an API session.

```
// a soap api object is not a specific session; it's an accessor for the methods
WebServiceApi.Api soapApi = new WebServiceApi.Api();
// initialize a session and save the id to memory
string sessionId = soapApi.InitializeApi();
```

#### Set the active report.

```
// all methods require the session id parameter
soapApi.ReportObject Activate(sessionId, reportPath);
```

#### Set the API action to execute.

soapApi.SetAction(sessionId, (int)wrApiAction.ExecuteReport, null);

Finally, call GetUrlParamString to get the session URL.

string url = soapApi.GetUrlParamString(sessionId);

### GetExecute

There are four provided *GetExecute* methods. Each return a different data representation of the report. Not every API supports every data type; see the **Overview** for details.

- GetExecuteHtml Typically used for web viewing
- GetExecuteCsv Plain-text format readable by spreadsheet applications
- GetExecuteData Byte array of binary data
- GetExecuteJSON (v2016.3+) Typically used for asynchronous client-server communication

Since GetExecute does not require loading the Exago UI, there is no need to call GetUrlParamString.

See the following sections for examples. Variable names and arguments are placeholders.

### .NET

First create an API session and load a report object.

```
// a .net api object is a specific session; methods act on that session
WebReports.Api.Api netApi = new WebReports.Api.Api(appPath);
Report myReport = (Report)netApi.ReportObjectFactory.LoadFromRepository(reportPath);
```

#### Then call the appropriate GetExecute method for the desired data type.

```
string reportHtml = myReport.GetExecuteHtml();
```

## REST

When using the REST API, the initialization call creates a session ID string, which is a required URL parameter in all

### JavaScript API

subsequent method calls. Note that the session URL is generated immediately, and altered dynamically as modifications are made to the session.

First create an API session. Take note of the session ID.

### POST /sessions

Response (some params omitted):

{
 "Id": sessionId
}

Then execute the selected report. Supported types are HTML, CSV, PDF, RTF, Excel, JSON.

### POST /reports/execute/{type}?sid="sid"

Payload:

```
{
    "ReportPath": reportPath
}
```

Response (some params omitted):

```
{
  "ExecuteData": rawReportData
}
```

## SOAP

When using the SOAP API, the initialization call creates a session ID string, which is a required parameter in all subsequent method calls.

First create an API object and initialize an API session.

```
// a soap api object is not a specific session; it's an accessor for the methods
WebServiceApi.Api soapApi = new WebServiceApi.Api();
// initialize a session and save the id to memory
string sessionId = soapApi.InitializeApi();
```

Set the active report.

```
// all methods require the session id parameter
soapApi.ReportObject_Activate(sessionId, reportPath);
```

Then call the appropriate Report\_GetExecute method for the desired data type. Supported methods are Report\_GetExecuteHtml and Report\_GetExecuteData.

string reportHtml = soapApi.Report\_GetExecuteHtml(sessionId);

# JavaScript API

The Exago JavaScript "JS" API allows Exago functionality to be embedded directly into HTML div containers.

Divs can inherit code and styles from the host application. Since CSS cascades down to Exago, as well as up to the parent app, this can allow you to maintain a single base of styles, rather than separate ones for the host app and for Exago. And the Exago DOM is accessible from the host application, so custom scripting is possible without being limited to **Action Events**.

## Background

The JS API implements asynchronous calls to Exago functionality in the client browser. Besides the advantages of being able to embed in divs and interact programmatically, the API also allows for multiple calls to happen without needing to generate a new session for each one. As sessions are created only once per page load, this can increase the feeling of responsiveness in the host application.

Because the JS API runs on the client-side, it is not standalone. You are still required to generate session objects with either the .NET or REST APIs. Session objects must include any relevant user permissions and configuration settings.

### JavaScript API

### Tech Guide

A parameter called the ApiKey encodes the session object in a string, which is passed from the server-side API to the JS API. The JS API then initializes a JS API object, which is analogous to an Exago user session. **NOTE:** JS API objects are static and single-use. They cannot persist between page loads, and you cannot have multiple JS API objects active on the same page.

The JS API object provides a set of functions that are used to implement elements of Exago functionality.

## Setup and Configuration

These steps describe how to configure your environment to use the JS API, as well as how to implement it in an application.

## Create the Session

First you need to use the .NET or REST API to set up security and permissions for the session. Make all your configuration changes here, as these settings cannot be changed once the JS API object is loaded.

Set the WebAppBaseUrl property to the virtual directory where Exago BI is installed:

#### .NET

api.SetupData.WebAppBaseUrl = "http://server/Exago/";

### REST

Do one of the following:

• PATCH /Rest/Settings?sid={sid}, Payload:

{ "WebReportsBaseUrl" : "http://server/Exago" }

Add to the web service config file ({WebService}/Config/WebReportsApi.xml):

<webreportsbaseurl>http://server/Exago/</webreportsbaseurl>

The JS API has no concept of an Active Report or an API Action, so do not set these as they will have no effect. The action and report are specified by the individual JS function calls.

**NOTE:** A side-effect of this is that you cannot make per-session report changes in memory, since the JS API function can only act on saved reports. You will need to save any changes to disk instead.

When the session is ready, get the ApiKey. This encodes the session settings to pass to the JS API.

### .NET

```
return api.GetApiKey();
```

## REST

GET "Rest/Sessions/{sid}", then get the ApiKey property from the response object:

```
{
...
"ApiKey": "encodedAlphanumericApiKey"
}
```

NOTE: This is NOT the UrlParamString / AppUrl.

## JS API Object

Load the JS API library into the host web application via a script tag:

<script src="http://server/Exago/WrScriptResource.axd?s=ExagoApi"></script></script></script>

**NOTE:** WrScriptResource.axd is not a file on the file system - it is a virtual file that contains the necessary scripts to load the API. "http://server/Exago" is the URL to the virtual path of your Exago web application.

Using the ApiKey, initialize a JS API object.

var api = new ExagoApi(ExagoBaseURL, ApiKey, onLoadCallback, [showErrorDetail]);

<sup>•</sup> ExagoBaseURL - URL to the installation of Exago BI

### JavaScript API

- ApiKey key generated when the session was created
- onLoadCallback function to execute once the JS API has been fully loaded and is ready for use
- showErrorDetail Optional: Set True to see more detailed application error messages. (Default: False).

**NOTE:** ApiKeys are one-use. Multiple instances are not supported nor necessary. Functions can be called against the object for the duration of the session.

### **Functions**

The following functions are available for loading and managing Exago functionality.

**NOTE:** Functions can only be used once the JS API is fully loaded. Wait for the *onLoadCallback* to indicate that the API is ready.

#### LoadFullUl(container)

Load the full User Interface in a div.

| Parameter | Description                             |
|-----------|-----------------------------------------|
| container | Div container to place the full UI into |

**NOTE:** The Full UI being loaded will block almost all other actions, so while the Full UI is displayed on screen, the host application cannot perform any other actions such as executing reports or creating new reports.

#### ExecuteReport(container, exportType, reportPath, [udf], [successCallback], [errorCallback])

Execute a report or dashboard to a specific output type in a defined container.

| Parameter       | Description                                                         |
|-----------------|---------------------------------------------------------------------|
| container       | Div container to place the executed report into                     |
| exportType      | html pdf csv excel rtf                                              |
| reportPath      | Relative path to report to execute<br>Example: "MyFolder\\MyReport" |
| udf             | Optional: Report UDF information for use with folder management     |
| successCallback | Optional: Callback to execute when request has been completed       |
| errorCallback   | Optional: Callback to execute in the event an error occurs          |

#### ExecuteStaticReport(exportType, reportPath, udf, successCallback, [errorCallback])

Execute a report, and return its output to the successCallback function. Report is not interactive.

| Parameter       | Description                                                         |
|-----------------|---------------------------------------------------------------------|
| exportType      | html pdf csv excel rtf json                                         |
| reportPath      | Relative path to report to execute<br>Example: "MyFolder\\MyReport" |
| udf             | Report UDF information for use with folder management               |
| successCallback | Callback to execute when execution request returns                  |
| errorCallback   | Optional: Callback to execute in the event an error occurs          |

#### ScheduleReportWizard(container, reportPath, [udf], [errorCallback])

Open the schedule report wizard for a report.

| Parameter     | Description                                                                                               |
|---------------|----------------------------------------------------------------------------------------------------|
| container     | Div container to place the scheduled report wizard into                                                   |
| reportPath    | Relative path to report to schedule <b>Example</b> : "MyFolder\\MyReport"                                 |
| udf           | Optional: Report UDF information for use with folder management                                           |
| errorCallback | Optional: Callback to execute when the scheduler is not enabled and the schedule wizard cannot be started |

### ScheduleReportManager(container, [errorCallback])

Open the schedule report manager.

| Parameter     | Description                                                                                                |
|---------------|----------------------------------------------------------------------------------------------------|
| container     | Div container to place the scheduled report manager into                                                   |
| errorCallback | Optional: Callback to execute when the scheduler is not enabled and the schedule manager cannot be started |

### LoadReportTree(successCallback, [errorCallback])

Load the report tree as JSON, returned to the successCallback method.

| Parameter       | Description                                                                                          |
|-----------------|----------------------------------------------------------------------------------------------------|
| successCallback | Callback to execute once the report tree has been loaded                                             |
| errorCallback   | Optional: Callback to execute in the event an error occurs (the error text is passed as a parameter) |

## EditReport(container, reportPath, [udf], [errorCallback])

Load the report designer for a report.

| Parameter     | Description                                                      |
|---------------|------------------------------------------------------------------|
| container     | Div container to place the report designer into                  |
| reportPath    | Relative path to report to edit<br>Example: "MyFolder\\MyReport" |
| udf           | Optional: Report UDF information for use with folder management  |
| errorCallback | Optional: Callback to execute if the report fails to load        |

## NewReport(container, reportType)

Load the report designer for a new report.

| Parameter  | Description                                     |
|------------|-------------------------------------------------|
| container  | Div container to place the report designer into |
| reportType | advanced express dashboard chained expressview  |

### DisposeContainerContent(container)

Disposes the contents of a container and resets the system state to be aware of what containers are open.

| Parameter | Description              |
|-----------|--------------------------|
| container | Div container to dispose |

### IsAllowedReportType(reportType)

Returns whether or not a specified report type is allowed for the session.

| Parameter  | Description                                    |
|------------|------------------------------------------------|
| reportType | advanced express dashboard chained expressview |

### GetAllowedReportTypes()

Returns an array of the report types allowed for this session.

## Example

```
function RunReportJS() {
  var container = document.getElementById("ExagoDiv");
  api.ExecuteReport(container, "html", "Examples\\ClientReport");
}
```

**NOTE:** Container divs must be empty or disposed before loading. Additionally, you should specify size and position constraints for each div.

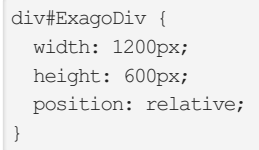

## **Disposing Containers**

It is important to properly dispose of containers when they are finished being used by explicitly calling the **DisposeContainerContent(container)** method.

Optionally, an *OnDisposeContainer* callback can be defined that will execute when a container has been disposed either implicitly or explicitly. This allows the host application to safely reset the container to whatever state necessary, or remove the container from the page entirely. When a user encounters an error that prevents the requested action, ie. ExecuteReport(...), the container will auto-dispose and execute the OnDisposeContainer callback if one is defined.

### Example

```
api.OnDisposeContainer = function(container) {
    container.parentElement.removeChild(container);
};
```

# **Application Logging**

An administrator can configure how Exago handles logging in order to change or extend functionality.

## Logging Defaults

By default Exago saves a log file <code>WebReportsLog.txt</code> to the application's Temp path (specified in the base configuration). The logger maintains a lock on the file for the lifespan of the application. The log file cannot be edited or deleted without restarting the application or releasing the lock.

There are five configurable verbosity levels for the logger. By default, Exago logs at the Info level.

Use the following administrative setting to set the log level or disable logging:

(Other Settings) Write Log File

- None Turns logging off.
- Error Logs application errors.
- Warn Logs application warnings, which may be indicative of problems in the configuration, as well as all Error messages.
- Info Logs SQL statements, number of rows returned from each statement, and report execution information, as well as all Warn and Error messages. Report execution information includes the following:

### **Execution start**

Start time, userld, companyld, full report name, filter summary.

### **Execution end**

End time, runtime, userld, companyld, full report name.

• **Debug** – Logs a variety of debugging information that can be used to time specific parts of the application, as well as all **Info**, **Warn**, and **Error** messages.

## log4net

The logger can load its configuration from a file and continually watch the file for changes. A config file can be used to

## Application Logging

#### **Note**: A custom log configuration file will override the application's configuration settings.

To use a custom log configuration, create a file called log4net.config in the Config directory of the Exago web application. The following shows a sample config file:

| xml version="1.0" encoding="UTF-8"?                                                                    |
|----------------------------------------------------------------------------------------------------|
| <log4net></log4net>                                                                                    |
| <appender name="RollingFileAppender" type="log4net.Appender.RollingFileAppender"></appender>           |
| <file value="C:\Exago\Temp\WebReportsLog.txt"></file>                                                  |
| <pre><encoding value="utf-8"></encoding></pre>                                                         |
| <appendtofile value="true"></appendtofile>                                                             |
| <rollingstyle value="Size"></rollingstyle>                                                             |
| <maxsizerollbackups value="10"></maxsizerollbackups>                                                   |
| <maximumfilesize value="1MB"></maximumfilesize>                                                        |
| <staticlogfilename value="true"></staticlogfilename>                                                   |
| <lockingmodel type="log4net.Appender.FileAppender+ExclusiveLock"></lockingmodel>                       |
| <layout type="log4net.Layout.PatternLayout"></layout>                                                  |
| <conversionpattern value="%date %-5level [%property{SessionId}] %message%newline"></conversionpattern> |
|                                                                                                    |
|                                                                                                    |
| Setup the root category, add the appenders and set the default level                                   |
| <root></root>                                                                                          |
| <level value="INFO"></level>                                                                           |
| <appender-ref ref="RollingFileAppender"></appender-ref>                                                |
|                                                                                                    |
|                                                                                                    |

For more information and extensibility, see: Apache log4net. See the following examples for some simple modifications:

### **Change Logfile Location**

<file value="Path\To\Log.txt" />

Specifies the directory and filename for the log file.

### Change Logging Level

Specifies the Exago logging level: ERROR, INFO, or DEBUG.

### **Unlock the Log File**

<lockingModel type="log4net.Appender.FileAppender+ExclusiveLock" />

Configures the locking model in use for the log file. To temporarily disable the write lock, you can use: log4net.Appender.FileAppender+MinimalLock

Note: This will result in a performance reduction until it is reset.

### **Changing the Pattern**

<conversionPattern value="%date %-5level [%property{SessionId}] %message%newline" />

Configures which information is logged and the format of how it is written.

See Apache log4Net SDK Documentation - PatternLayout Class for details on how to format the conversionPattern.